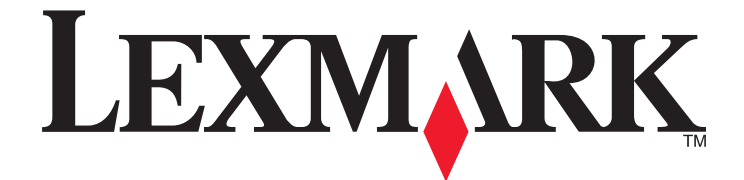

# Lexmark X264dn, X363dn, X364dn, e X364dw

Guia do usuário

Setembro de 2009

Tipo(s) de máquina: 7013 Modelo(s): 231, 235, 432, 436, 43W, d01, d02, gd1, gd2, dn1, dn2, gd1, gd2 www.lexmark.com

# Conteúdo

| Informações sobre segurança                      | 7  |
|--------------------------------------------------|----|
| Para aprender sobre a impressora                 | 9  |
| Obrigado por escolher esta impressora!           | 9  |
| Para localizar informações sobre a impressora    | 9  |
| Seleção de um local para a impressora            | 10 |
| Configurações da impressora                      | 11 |
| Funções básicas do scanner                       | 14 |
| Para entender o ADF e o vidro do scanner         | 15 |
| Para entender o painel de controle da impressora | 16 |
| Configuração adicional da impressora             | 20 |
| Instalação de opções internas                    | 20 |
| Instalação de opções de hardware                 | 22 |
| Conexão de cabos                                 | 23 |
| Verificação da configuração da impressora        | 24 |
| Configuração do software da impressora           | 26 |
| Configuração de impressão wireless               | 27 |
| Instalação da impressora em uma rede com fio     | 33 |
| Minimizar o impacto ambiental da sua impressora  | 36 |
| Econimizar papel e toner                         | 36 |
| Economizar energia                               | 37 |
| Reciclar                                         | 39 |
| Reduzir o ruído da impressora                    | 40 |
| Carregamento de papel e mídia especial           | 41 |
| Configuração de Tamanho Papel e Tipo de Papel    | 41 |
| Definição de configurações de papel Universal    | 41 |
| Para evitar atolamentos                          | 42 |
| Carregamento de bandejas                         | 43 |
| Uso de um alimentador multifuncional ou manual   | 48 |
| Capacidades de papel                             | 53 |
| Ligação e desligamento de bandejas               | 54 |

| Orientações sobre papel e mídia especial                             | 56  |
|----------------------------------------------------------------------|-----|
| Orientações sobre papel                                              |     |
| Armazenamento do papel                                               | 58  |
| Tamanhos, tipos e pesos de papel suportados                          | 59  |
| Impressão                                                            | 62  |
| Imprimir um documento                                                | 62  |
| Impressão a partir de uma unidade flash                              | 62  |
| Imprimir nos dois lados do papel (impressão frente e verso)          | 64  |
| Imprimir o documento especial                                        | 65  |
| Impressão de páginas de informações                                  | 68  |
| Cancelamento de um trabalho de impressão                             | 69  |
| Cópia                                                                | 71  |
| Para fazer cópias                                                    | 71  |
| Cópia de fotos                                                       | 72  |
| Cópia em mídia especial                                              | 72  |
| Personalização das configurações de cópia                            | 73  |
| Pausar um trabalho de impressão para fazer cópias                    | 78  |
| Colocação de um overlay de mensagem em cada página                   | 79  |
| Cancelamento de um trabalho de cópia                                 | 79  |
| Melhorar a qualidade de cópia                                        | 80  |
| Envio de e-mails                                                     | 81  |
| Preparação para o uso do e-mail                                      | 81  |
| Criação de um atalho de e-mails usando o Servidor da Web Incorporado | 82  |
| Envio de um documento por e-mail                                     | 82  |
| Cancelamento de um e-mail                                            | 84  |
| Fax                                                                  | 85  |
| Preparando a impressora para enviar fax                              | 85  |
| Envio de um fax                                                      | 97  |
| Criação de atalhos                                                   | 100 |
| Uso de atalhos e do catálogo de endereços                            |     |
| Personalização das configurações de fax                              | 103 |
| Cancelamento de um envio de fax                                      | 105 |
| Para entender as opções de fax                                       | 106 |

#### Conteúdo

| Para melhorar a qualidade de fax                                          | 107 |
|---------------------------------------------------------------------------|-----|
| Digitalização para um computador ou unidade flash                         | 108 |
| Digitalização para um computador                                          | 108 |
| Digitalização para a unidade flash                                        | 109 |
| Compreensão dos recursos do Scan Center                                   | 109 |
| Para entender as opções de digitalizaçãode perfil                         | 110 |
| Para melhorar a qualidade de digitalização                                | 112 |
| Para entender os menus da impressora                                      | 113 |
| Lista de menus                                                            | 113 |
| Menu Papel                                                                | 113 |
| Menu Relatórios                                                           | 120 |
| Menu Rede/Portas                                                          | 121 |
| menu Settings (Configurações)                                             | 127 |
| Manutenção da impressora                                                  | 152 |
| Limpeza da parte externa da impressora                                    | 152 |
| Limpando o vidro do scanner                                               | 152 |
| Limpeza do rolo do separador do ADF                                       | 153 |
| Armazenamento de suprimentos                                              | 154 |
| Para verificar o status dos suprimentos a partir de um computador de rede | 155 |
| Para mover a impressora para outro local                                  | 155 |
| Transporte da impressora                                                  | 155 |
| Pedido de suprimentos                                                     | 156 |
| Troca de suprimentos                                                      | 157 |
| Suporte administrativo                                                    | 163 |
| Como encontrar informações avançadas sobre rede e administrador           | 163 |
| Restauração das configurações padrão de fábrica                           | 163 |
| Uso do Servidor da Web Encorporado                                        | 163 |
| Exibir relatórios                                                         | 164 |
| Verificar status do dispositivo                                           | 164 |
| Restringindo a porta de acesso à impressora                               | 164 |
| Para configurar alertas de e-mail                                         | 165 |
| Configurando notificações de suprimentos                                  | 165 |
| Copiando configurações de outras impressoras                              | 165 |

#### Conteúdo

| Limpeza de atolamentos                                            | 167 |
|-------------------------------------------------------------------|-----|
| -<br>Limpeza de atolamentos                                       | 167 |
| Solução de problemas                                              | 182 |
| Solução de problemas básicos da impressora                        |     |
| O visor do painel de controle está em branco ou só exibe losangos |     |
| Para entender as mensagens da impressora                          |     |
| Solução de problemas de impressão                                 | 193 |
| Solução de problemas de cópia                                     |     |
| Solução de problemas do scanner                                   |     |
| Solução de problemas de fax                                       |     |
| Solução de problemas de opções                                    |     |
| Solução de problemas de alimentação de papel                      |     |
| Solução de problemas de qualidade de impressão                    |     |
| O Servidor da Web Encorporado não abre                            | 215 |
| Para entrar em contato com o Suporte ao cliente                   |     |
| Avisos                                                            | 217 |
| Informações sobre o produto                                       | 217 |
| Aviso de edição                                                   | 217 |
| Consumo de energia                                                |     |
| Índice                                                            | 230 |

# Informações sobre segurança

Conecte o cabo da fonte de alimentação a uma tomada elétrica adequadamente aterrada que esteja próxima ao produto e seja facilmente acessível.

4

**ATENÇÃO—PERIGO DE CHOQUE:** Não use o recurso de fax durante uma tempestade com raios. Não instale este produto nem faça nenhuma conexão elétrica ou de cabeamento, como do cabo de alimentação ou de telefone, durante uma tempestade com raios.

Para fazer manutenção ou reparos não descritos na documentação do usuário, contrate um profissional técnico experiente.

Este produto foi projetado, testado e aprovado para atender aos severos padrões globais de segurança com o uso de componentes específicos da Lexmark. Os recursos de segurança de algumas peças nem sempre são óbvios. A Lexmark não se responsabiliza pelo uso de outras peças de substituição.

ATENÇÃO—PERIGO DE CHOQUE: Verifique se todas as conexões externas (como as da Ethernet e de sistema telefônico) estão corretamente instaladas em suas devidas portas.

ATENÇÃO — RISCO DE FERIMENTO: Este produto utiliza um laser. O uso de controles ou ajustes, ou a execução de procedimentos diferentes daqueles aqui especificados, pode resultar em exposição perigosa à radiação.

Este produto utiliza um processo de impressão que aquece a mídia de impressão, e o aquecimento pode fazer com que a mídia libere emissões. Você deve ler e compreender a seção de instruções de operação que aborda as diretrizes para a seleção da mídia de impressão a fim de evitar a possibilidade de emissões perigosas.

**ATENÇÃO** — **SUPERFÍCIE QUENTE:** O fusor e a parte interna da impressora próxima ao fusor podem estar quentes. Para reduzir o risco de ferimentos em um componente quente, espere a superfície esfriar antes de tocála.

ATENÇÃO — SUPERFÍCIE QUENTE: A parte interna da impressora pode estar quente. Para reduzir o risco de ferimentos em um componente quente, espere a superfície esfriar antes de tocá-la.

Tenha cuidado ao substituir uma bateria de lítio.

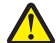

**ATENÇÃO — RISCO DE FERIMENTO:** Existe o risco de explosão se uma bateria de lítio for substituída incorretamente. Substitua-a apenas por uma bateria de lítio do mesmo tipo ou de um tipo equivalente. Não recarregue, desmonte ou incinere uma bateria de lítio. Descarte as baterias usadas de acordo com as instruções do fabricante e as regulamentações locais.

Use apenas um cabo (RJ-11) de telecomunicações de 26 AWG ou maior ao conectar este produto a uma rede telefônica pública comutada.

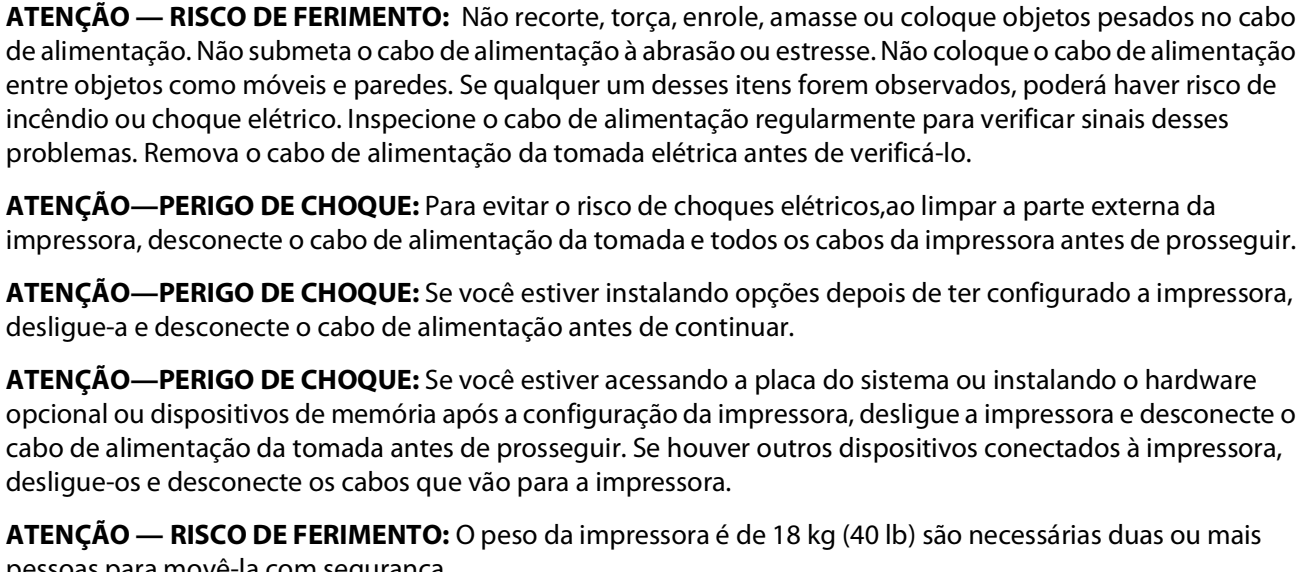

ATENÇÃO—PERIGO DE CHOQUE: Para evitar o risco de choques elétricos, ao limpar a parte externa da impressora, desconecte o cabo de alimentação da tomada e todos os cabos da impressora antes de prosseguir.

ATENÇÃO—PERIGO DE CHOQUE: Se você estiver instalando opções depois de ter configurado a impressora, desligue-a e desconecte o cabo de alimentação antes de continuar.

ATENÇÃO—PERIGO DE CHOQUE: Se você estiver acessando a placa do sistema ou instalando o hardware opcional ou dispositivos de memória após a configuração da impressora, desligue a impressora e desconecte o cabo de alimentação da tomada antes de prosseguir. Se houver outros dispositivos conectados à impressora, desligue-os e desconecte os cabos que vão para a impressora.

ATENÇÃO — RISCO DE FERIMENTO: O peso da impressora é de 18 kg (40 lb) são necessárias duas ou mais pessoas para movê-la com segurança.

ATENÇÃO — RISCO DE FERIMENTO: Siga estas diretrizes para evitar danos a você ou à impressora:

- Desligue a impressora pelo interruptor e desconecte o cabo de alimentação da tomada.
- Desconecte todos os fios e cabos da impressora antes de movimentá-la.
- Use os suportes para mãos nas localizados nas duas laterais da impressora para levantá-la
- Tome cuidado para que seus dedos não figuem embaixo da impressora ao abaixá-la.
- Antes de instalar a impressora, certifique-se de que existe espaço suficiente ao redor dela.

**GUARDE ESTAS INSTRUÇÕES.** 

# Para aprender sobre a impressora

# Obrigado por escolher esta impressora!

Trabalhamos muito para garantir que ela vai atender às suas necessidades.

Para começar a usar sua nova impressora imediatamente, use os materiais de instalação que vieram com a impressora, e depois consulte o *Guia do Usuário* para aprender a realizar as tarefas básicas. Para obter o máximo de sua impressora, leia cuidadosamente o *Guia do Usuário* e certifique-se de verificar as atualizações mais recentes no nosso site.

Temos o compromisso de fornecer desempenho e valor com nossas impressoras, e queremos garantir que você ficará satisfeito. Se encontrar qualquer problema no caminho, um dos nossos representantes experientes de suporte ficará feliz em poder ajudá-lo e fazer com que tudo volte ao normal. E, se encontrar algo que poderíamos fazer melhor, não deixe de nos avisar. Afinal de contas, você é a razão pela qual fazemos o que fazemos, e suas sugestões nos ajudam a fazer melhor.

# Para localizar informações sobre a impressora

| O que você está procurando?                                                                                                    | Encontre aqui                                                                                                    |
|----------------------------------------------------------------------------------------------------|----------------------------------------------------------------------------------------------------|
| <ul> <li>Instruções iniciais de configuração:</li> <li>Conexão da impressora</li> <li>Instalação do software da impressora</li> </ul>                                                                                                    | Documentação de configuração – A documentação de configuração<br>veio com a impressora e está disponível no site da Lexmark, no<br>endereço www.lexmark.com/publications/. |
| Configuração e instruções adicionais para usar a impressora:                                                                                                    | Guia do usuário — O Guia do usuário está disponível no CD de Software<br>e Documentação.                                                                                   |
| <ul> <li>Seleção e armazenamento do papel e mídia especial</li> <li>Carregamento de papel</li> <li>Realização das tarefas de impressão, cópia, digitalização e fax, dependendo do modelo da impressora</li> <li>Configuração da impressora</li> </ul> | Para atualizações visite nosso site no endereço                                                                                                    |
| <ul> <li>Visualização e impressora de documentos e<br/>fotos</li> </ul>                                                                                                    | www.lexmark.com/publications/                                                                                                    |
| <ul> <li>Configuração e utilização do software da<br/>impressora</li> </ul>                                                                                                    |                                                                                                    |
| <ul> <li>Configuração da impressora da rede, depen-<br/>dendo do modelo da impressora</li> </ul>                                                                                                    |                                                                                                    |
| <ul> <li>Cuidado e manutenção da impressora</li> </ul>                                                                                                    |                                                                                                    |
| <ul> <li>Identificação e solução de problemas</li> </ul>                                                                                                    |                                                                                                    |

| O que você está procurando?                                                                                                    | Encontre aqui                                                                                                    |
|----------------------------------------------------------------------------------------------------|----------------------------------------------------------------------------------------------------|
| Ajuda usando o software da impressora                                                                                                    | Ajuda do Windows ou Mac — Abra o programa ou aplicativo do<br>software da impressora e clique em <b>Ajuda</b> .                                                                                                    |
|                                                                                                    | Clique em 🕐 para ver as informações de contexto.                                                                                                    |
|                                                                                                    | Notas:                                                                                                    |
|                                                                                                    | <ul> <li>A Ajuda é instalada automaticamente com o software da<br/>impressora.</li> </ul>                                                                                                    |
|                                                                                                    | • O software da impressora está na pasta Programa da impressora ou na área de trabalho, dependendo do seu sistema operacional.                                                                                          |
| As informações, atualizações e suporte técnico                                                                                                    | Site de suporte da Lexmark — <b>support.lexmark.com</b>                                                                                                    |
| <ul> <li>complementares mais recentes:</li> <li>Documentação</li> <li>Downloads de drivers</li> <li>Suporte por bate-papo ao vivo</li> <li>Suporte por e-mail</li> <li>Suporte por telefone</li> </ul> | <b>Nota:</b> Selecione sua região e depois seu produto para ver o site de suporte apropriado.                                                                                                    |
|                                                                                                    | Os números do telefone de suporte e as horas de operação para sua<br>região ou país podem ser encontrados no site de suporte ou na<br>garantia impressa que veio com a impressora.                                      |
|                                                                                                    | Registre as informações a seguir (localizadas no recibo da loja e na<br>parte de trás da impressora) e tenha-as em mão quando você entrar<br>em contato com o suporte, para que você seja atendido com mais<br>rapidez: |
|                                                                                                    | Número de tipo da máquina                                                                                                    |
|                                                                                                    | Número de série                                                                                                    |
|                                                                                                    | Data de compra                                                                                                    |
|                                                                                                    | Loja em que comprou                                                                                                    |
| Informações sobre garantia                                                                                                    | As informações sobre garantia variam de acordo com o país ou a<br>região:                                                                                                    |
|                                                                                                    | <ul> <li>Nos EUA — Consulte a Declaração de Garantia Limitada inclusa<br/>nesta impressora ou no endereço support.lexmark.com.</li> </ul>                                                                               |
|                                                                                                    | • <b>Resto do mundo</b> — Consulte a garantia impressa que veio com sua impressora.                                                                                                    |

# Seleção de um local para a impressora

**ATENÇÃO** — **RISCO DE FERIMENTO:** O peso da impressora é maior do que 18 kg (40 lbs) e exige que duas ou mais pessoas treinadas a ergam com segurança.

Quando for selecionar um local para a impressora, deixe espaço suficiente para abrir bandejas, tampas e portas. Se você pretende instalar qualquer opção, deixe espaço suficiente para ela também. É importante:

- Certifique-se de que a circulação de ar na sala esteja de acordo com a última versão dos padrões ASHRAE 62.
- Usar uma superfície plana, firme e estável.
- Mantenha a impressora:
  - Longe da corrente de ar direta de aparelhos de ar condicionado, aquecedores ou ventiladores.
  - Livre de luz solar direta, extremos de umidade ou variações de temperatura.
  - Limpa, seca e livre de poeira.
- Deixe o seguinte espaço recomendado em volta da impressora para ventilação adequada:

Para aprender sobre a impressora

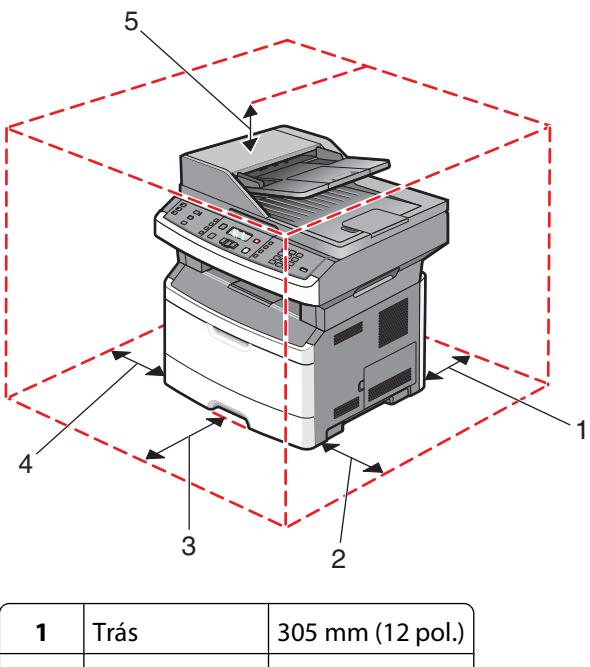

| I | Tras          | 305 mm (12 pol.) |
|---|---------------|------------------|
| 2 | Lado direito  | 203 mm (8 pol.)  |
| 3 | Frontal       | 203 mm (8 pol.)  |
| 4 | Lado esquerdo | 76 mm (3 pol.)   |
| 5 | Superior      | 254 mm (10 pol.) |

# Configurações da impressora

### Modelo básico

A ilustração a seguir mostra a parte frontal da impressora e seus recursos ou peças:

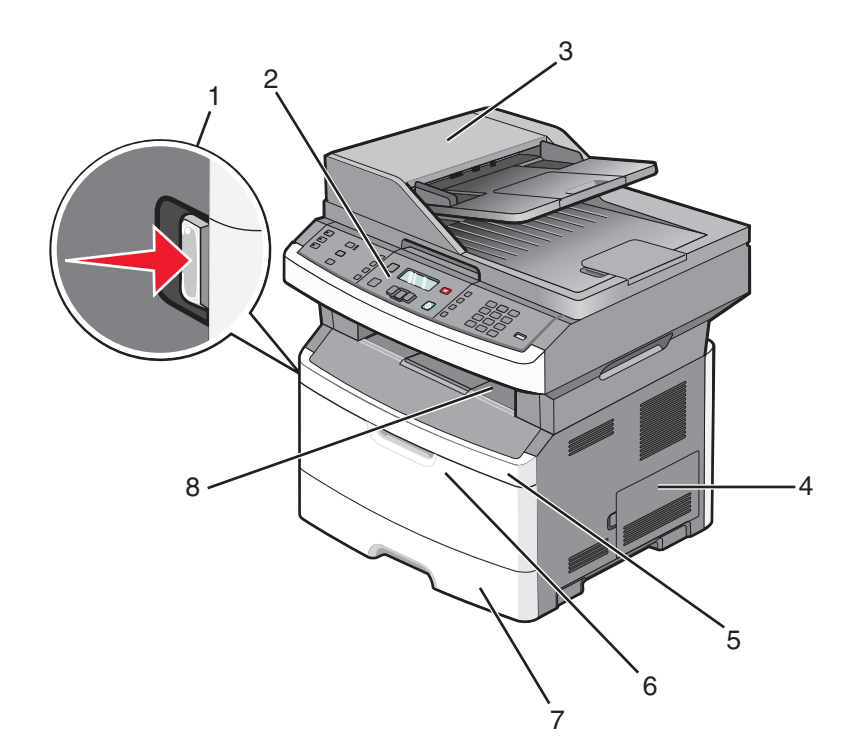

| 1 | Botão de liberação da porta frontal                                                      |
|---|------------------------------------------------------------------------------------------|
| 2 | Painel de controle da impressora                                                         |
| 3 | Alimentador Automático de Documentos (ADF)                                               |
| 4 | Porta da placa do sistema                                                                |
| 5 | Porta frontal                                                                            |
| 6 | Porta do alimentador de várias funções                                                   |
|   | Nota: Dependendo do seu modelo de impressora, poderia ser a porta do alimentador manual. |
| 7 | Bandeja padrão para 250 folhas (Bandeja 1)                                               |
| 8 | Bandeja de saída padrão                                                                  |

A ilustração a seguir mostra a parte traseira da impressora e seus recursos ou peças:

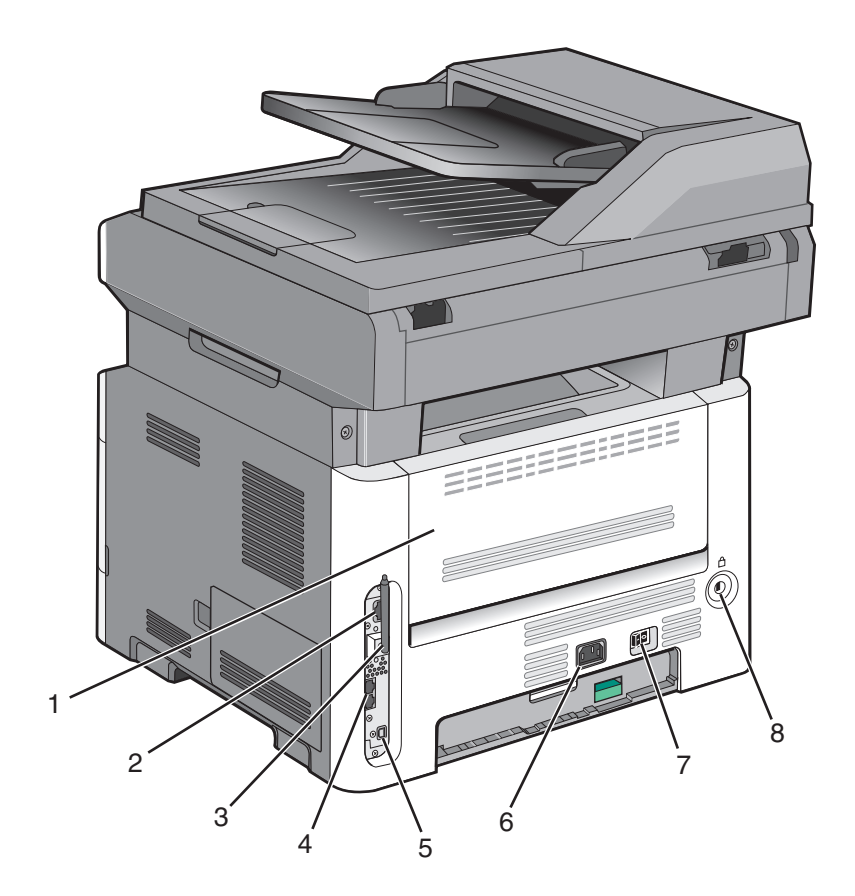

| 1 | Porta traseira                                              |
|---|-------------------------------------------------------------|
| 2 | Porta Ethernet                                              |
| 3 | Antena wireless                                             |
|   | Nota: A antena wireless aparece apenas em modelos wireless. |
| 4 | Portas de fax                                               |
|   | Nota: A porta de fax aparece apenas nos modelos de fax.     |
| 5 | Porta USB                                                   |
| 6 | Soquete do cabo de alimentação da impressora                |
| 7 | Interruptor                                                 |
| 8 | Bloquear dispositivo                                        |

### Modelo configurado

A seguinte ilustração mostra a impressora configurada com uma gaveta opcional para 250 ou 550 folhas:

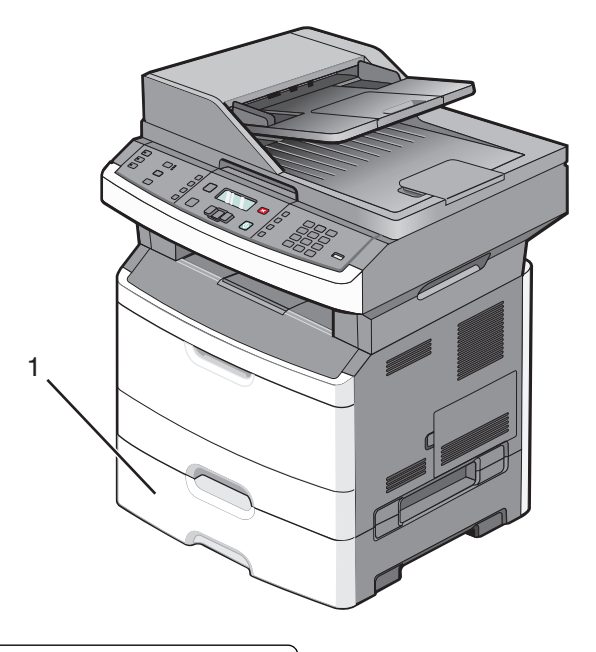

1 Gaveta opcional para 250 ou 550 folhas (bandeja 2)

# Funções básicas do scanner

O scanner oferece recursos de cópia, fax e digitalização. Você pode:

- Fazer cópias rápidas ou alterar as configurações no painel de controle para executar trabalhos de cópia específicos.
- Enviar um fax usando o painel de controle da impressora.
- Enviar um fax para vários destinos de fax ao mesmo tempo.
- Digitalizar documentos e enviá-los para seu computador, um endereço de e-mail ou uma unidade flash.

Nota: A função de fax está disponível apenas em alguns modelos de impressora.

# Para entender o ADF e o vidro do scanner

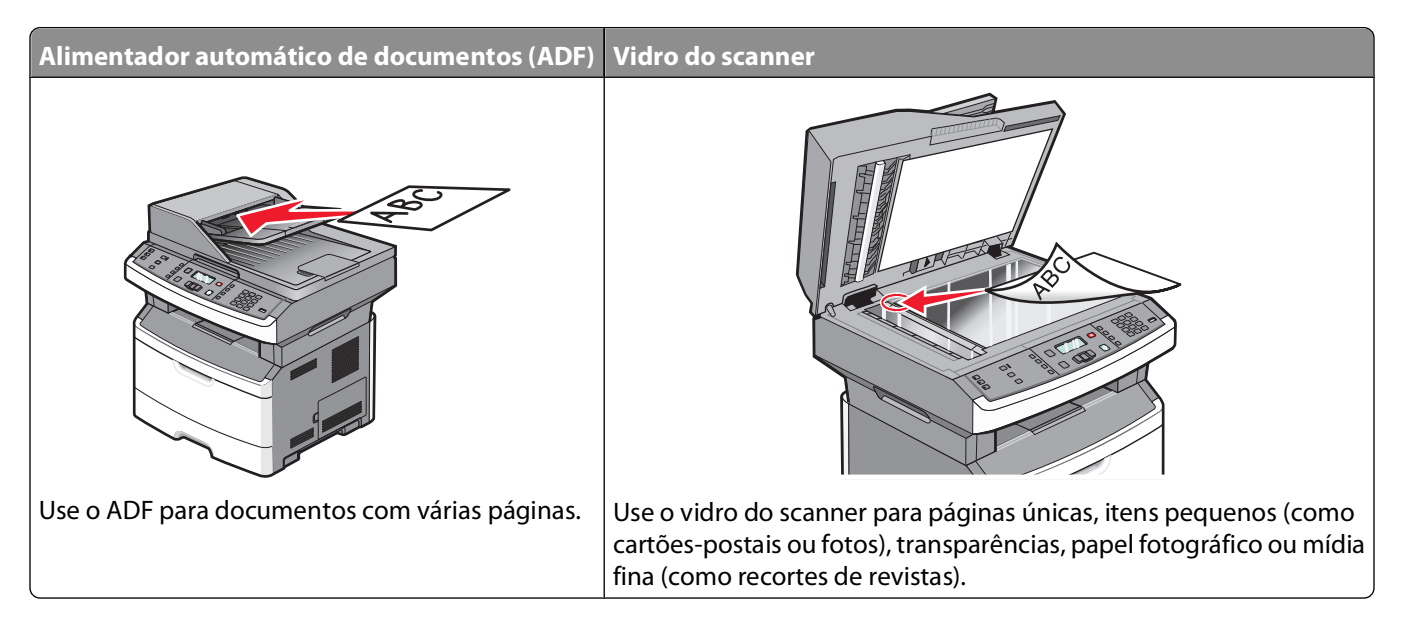

### Uso do ADF

O ADF pode digitalizar várias páginas, inclusive páginas de dois lados em alguns modelos. Ao usar o ADF:

- Carregue o documento no ADF com a face voltada para cima e a borda curta entrando primeiro.
- Ajuste as guias do papel para tocar nos lados do papel carregado.
- Retire os grampos antes de carregar.
- Separe as folhas perfuradas antes de carregar.
- Carregue até 50 folhas de papel liso na bandeja de entrada do ADF, com base em um papel de 75 g/m<sup>2</sup> (20 lb.).
- Digitalize tamanhos de 124,46 x 127 mm (4,9 x 5 pol.) a 215,9 x 355,6 mm (8,5 x 14 pol.).
- Digitalize documentos com tamanhos de página mistos (Carta e Ofício).
- Digitalize mídia com peso de 52 a 120 g/m<sup>2</sup> (de 14 a 32 lb).
- Não carregue cartões-postais, fotos, itens pequenos, transparências, papel fotográfico ou mídia fina (como recortes de revistas) no ADF. Coloque esses itens no vidro do scanner.

### Uso do vidro do scanner

O vidro do scanner pode ser usado para digitalizar ou copiar páginas simples ou páginas de livros. Ao usar o vidro do scanner:

- Coloque um documento com a face voltada para baixo no canto superior esquerdo do vidro do scanner.
- Digitalize ou copie documentos de até 215,9 x 297,18 mm (8,5 x 11,7 pol.).
- Copie livros de até 25,3mm (1 pol.) de espessura.

# Para entender o painel de controle da impressora

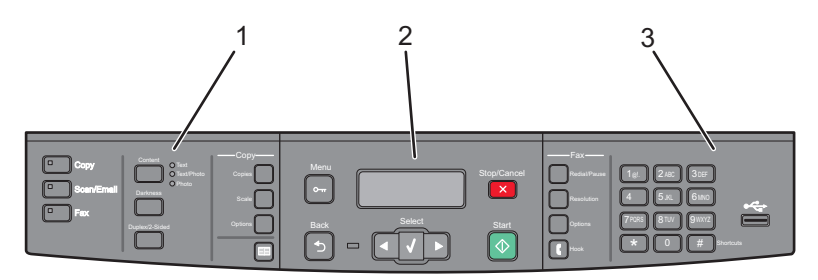

| ltem | -                        | Descrição                                                                                                    |
|------|--------------------------|----------------------------------------------------------------------------------------------------|
| 1    | Seleções e configurações | Selecione uma função como Copiar, Digitalizar, E-mail ou Fax. Altere as configurações padrão de cópia e digitalização, como o número de cópias, frente e verso, impressão em frente e verso, opções de cópia e dimensão. Use o catálogo de endereços ao digita-<br>lizar para e-mail. |
| 2    | Área de exibição         | Exibe opções de digitalização, cópia, fax e impressão, bem como mensagens de status<br>e erro. Acesse os menus de administração, iniciar, interromper ou cancelar um trabalho<br>de impressão.                                                                                        |
| 3    | Área teclado             | Insira números, letras ou símbolos no visor, imprima usando o dispositivo de memória<br>flash USB ou altere as configurações padrão de fax.                                                                                                    |

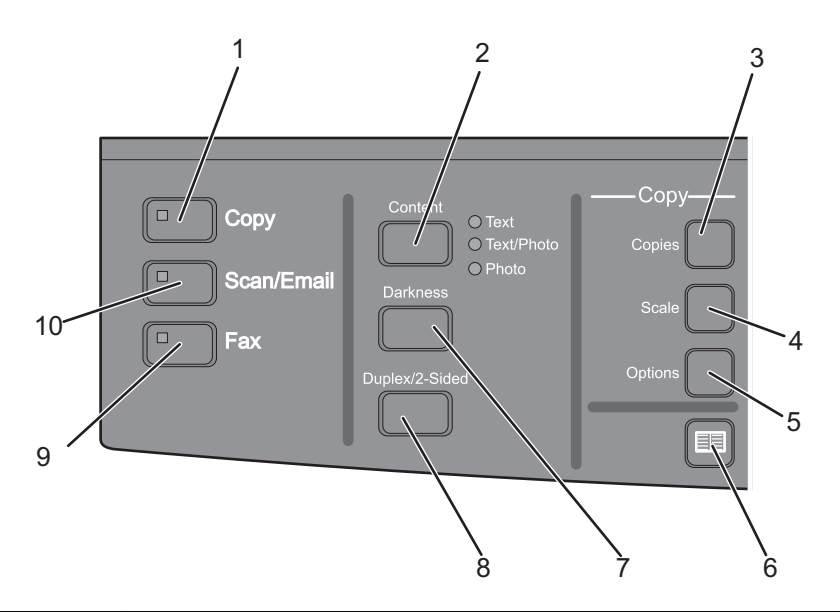

| ltem |               | Descrição                                                                                                    |
|------|---------------|----------------------------------------------------------------------------------------------------|
| 1    | Copy (Copiar) | Insere a função de cópia                                                                                       |
| 2    | Conteúdo      | Aprimora a qualidade da cópia, digitalização, e-mail ou fax. Escolha entre Texto,<br>Texto/Foto ou Fotografia. |
| 3    | Cópias        | Insere o número de cópias a serem impressas                                                                    |
| 4    | Ajustar       | Altera o tamanho do documento copiado para se ajustar no tamanho do papel atual-<br>mente selecionado          |
| 5    | Opções        | Altera o tamanho original, a fonte de papel e as configurações de agrupamento                                  |

#### Para aprender sobre a impressora

| ltem |                           | Descrição                                                                                                    |
|------|---------------------------|----------------------------------------------------------------------------------------------------|
| 6    | Catálogo de endereços     | Abre o catálogo de endereços                                                                                       |
| 7    | Tonalidade                | Ajusta as configurações atuais de tonalidade                                                                       |
| 8    | Frente e verso/dois lados | Como fazer uma cópia nos dois lados                                                                                |
|      |                           | <b>Nota:</b> Em alguns modelos de impressora, você também pode realizar trabalhos de digitalização nos dois lados. |
| 9    | Fax                       | Insere a função de fax                                                                                             |
|      |                           | Nota: O modo de fax não está disponível nos modelos de impressoras selecionadas.                                   |
| 10   | Digitalizar/E-mail        | Insere a digitalização ou a função de digitalização para e-mail                                                    |

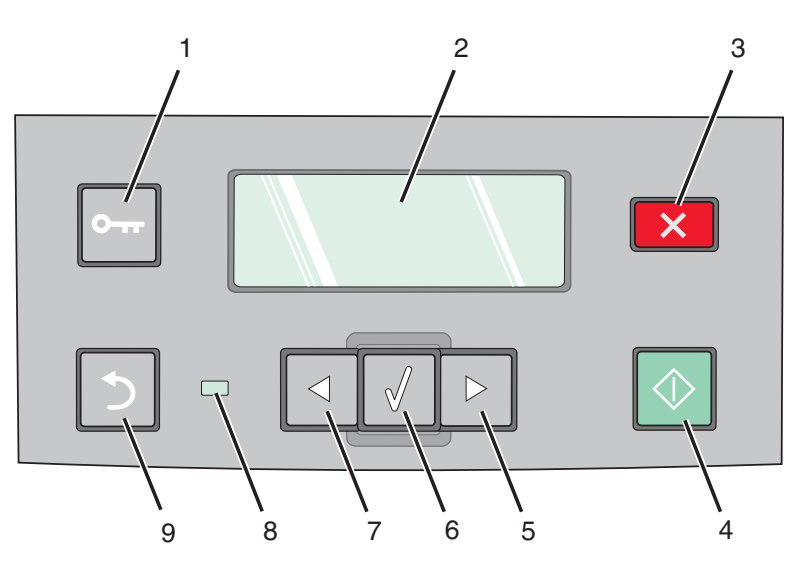

| Item |                | Descrição                                                                                      |
|------|----------------|------------------------------------------------------------------------------------------------|
| 1    | Menu           | Insere os menus de administração                                                               |
|      | 0-17           |                                                                                                |
| 2    | Visor          | Exibe opções de digitalização, cópia, fax e impressão, bem como mensagens de status e<br>erro. |
| 3    | Parar/Cancelar | Interrompe toda a atividade da impressora.                                                     |
|      | ×              |                                                                                                |
| 4    | Iniciar        | Inicia um trabalho de cópia ou digitalização                                                   |
|      | $\bigcirc$     |                                                                                                |

| Item |                      | Descrição                                                                                                    |
|------|----------------------|----------------------------------------------------------------------------------------------------|
| 5    | Seta para a direita  | Rola para a direita                                                                                                    |
|      |                      |                                                                                                    |
| 6    | Selecionar           | Aceita seleções de menu e configurações                                                                                                    |
|      |                      |                                                                                                    |
| 7    | Seta para a esquerda | Rola para a esquerda                                                                                                    |
|      |                      |                                                                                                    |
| 8    | Luz indicadora       | • Apagada—Está desligada.                                                                                                    |
|      |                      | • Verde piscando—A impressora está aquecendo, processando dados ou imprimindo.                                                              |
|      |                      | <ul> <li>Verde Sólido—A impressora está ligada, porém ociosa.</li> <li>Vermelho piccando É pecessária a intervenção do operador.</li> </ul> |
| 9    | Verso                | Volta uma tela de cada vez até a tela Pronto                                                                                                |
| , ,  |                      | Nota: Um bin de erro será emitido quando você pressionar 🔄 se o drive de flash estiver                                                      |
|      | 5                    | conectado e o menu USB for exibido.                                                                                                    |

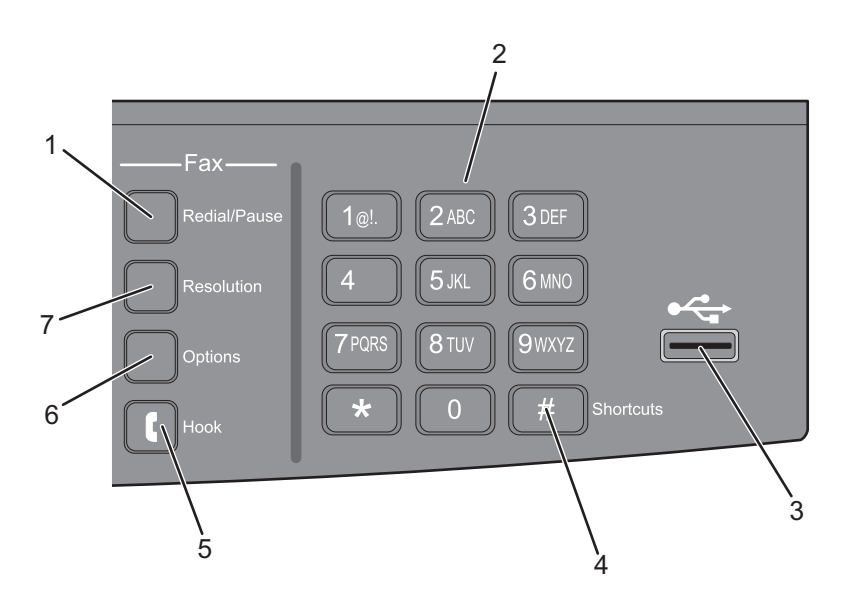

| ltem |              | Descrição                                                                                                    |
|------|--------------|----------------------------------------------------------------------------------------------------|
| 1    | Redisc/Pausa | <ul> <li>Pressione uma vez para gerar uma pausa na discagem de dois ou três segundos em um<br/>número de fax. No campo "Fax Para", uma Pausa na Discagem é representada por uma<br/>vírgula (,).</li> <li>Pressione para rediscar um número de fax.</li> </ul> |

#### Para aprender sobre a impressora

| Item |                   | Descrição                                                                                                    |
|------|-------------------|----------------------------------------------------------------------------------------------------|
| 2    | Teclado           | Insira números, letras ou símbolos no visor.                                                                                                    |
| 3    | Porta USB frontal | Permite digitalizar para uma unidade flash ou imprimir os tipos de arquivo suportados.                                                                                                    |
|      |                   | <ul> <li>Notas:</li> <li>A porta USB frontal está disponível apenas em alguns modelos de impressora.</li> <li>Quando for inserido um dispositivo de memória flash USB na impressora, ela só poderá digitalizar para um dispositivo USB ou imprimir arquivos do dispositivo USB. Todas as outras funções da impressora não estão disponíveis.</li> </ul> |
| 4    | Atalhos           | Entra na tela de atalho                                                                                                    |
|      | #                 |                                                                                                    |
| 5    | No Gancho         | Pressione 💽 uma vez para tirar a linha do telefone do gancho (como tirar o telefone do gancho). Pressione 🚺 uma segunda vez para desligar a linha.<br>Nota: O botão No gancho só está disponível em alguns modelos de impressora.                                                                                                    |
| 6    | Opções            | Altera as configurações de Tamanho original, Difusão, Envio com atraso e Cancelar                                                                                                    |
| 7    | Resolução         | Seleciona um valor dpi para a digitalização                                                                                                    |
|      |                   | <b>Nota:</b> Pressione os botões de setas para navegar pelos valores e pressione 🕢 para inserir um valor.                                                                                                    |

# Configuração adicional da impressora

# Instalação de opções internas

ATENÇÃO—PERIGO DE CHOQUE: Se você estiver acessando a placa do sistema ou instalando o hardware opcional ou dispositivos de memória após a configuração da impressora, desligue a impressora e desconecte o cabo de alimentação da tomada antes de prosseguir. Se houver outros dispositivos conectados à impressora, desligue-os e desconecte os cabos que vão para a impressora.

### Instalação de uma placa de memória flash

A placa do sistema tem uma conexão para uma placa opcional de memória flash.

ATENÇÃO—PERIGO DE CHOQUE: Se você estiver acessando a placa do sistema ou instalando o hardware opcional ou dispositivos de memória após a configuração da impressora, desligue a impressora e desconecte o cabo de alimentação da tomada antes de prosseguir. Se houver outros dispositivos conectados à impressora, desligue-os e desconecte os cabos que vão para a impressora.

**Aviso—Dano Potencial:** Os componentes elétricos da placa do sistema são facilmente danificados pela eletricidade estática. Toque em alguma parte metálica da impressora antes de tocar em qualquer conector ou componente eletrônico da placa do sistema.

1 Acesse a placa do sistema.

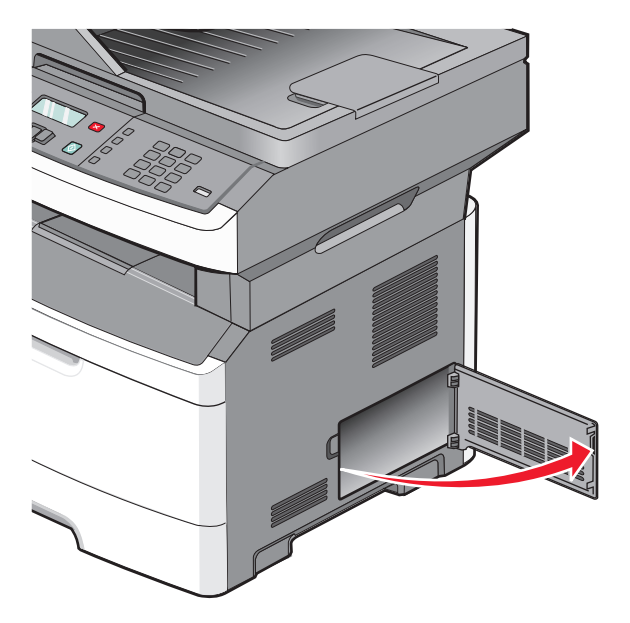

2 Desembale a placa.

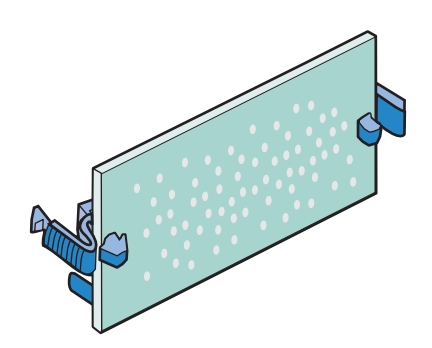

Nota: Evite tocar nos pontos de conexão ao longo da borda da placa.

- **3** Segurando a placa de rede pelas laterais, alinhe a placa com o conector da placa do sistema.
- 4 Encaixe a placa firmemente no lugar.

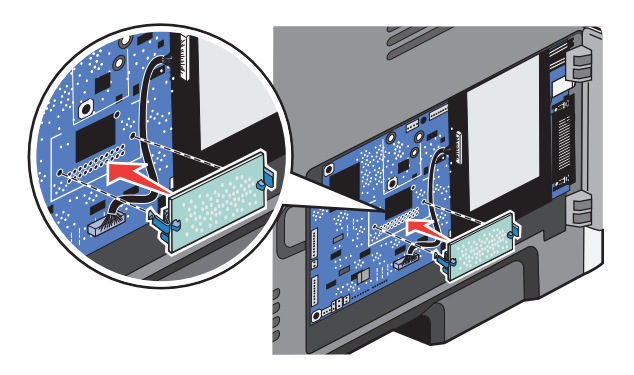

#### Notas:

- Toda a extensão do conector da placa deve tocar na placa do sistema e ficar alinhada com ela.
- Tome cuidado para não danificar os conectores.
- Se o seu modelo de impressora não enviar fax, sua placa de sistema não terá a placa de fax a ela conectada.

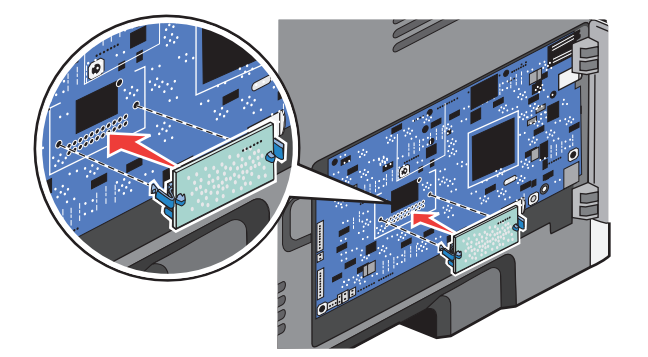

5 Feche a tampa da placa do sistema.

# Instalação de opções de hardware

### Instalação de uma gaveta para 250 ou 550 folhas

A impressora suporta uma gaveta opcional; você pode instalar uma para 250 ou 550 folhas.

ATENÇÃO—PERIGO DE CHOQUE: Se você estiver acessando a placa do sistema ou instalando o hardware opcional ou dispositivos de memória após a configuração da impressora, desligue a impressora e desconecte o cabo de alimentação da tomada antes de prosseguir. Se houver outros dispositivos conectados à impressora, desligue-os e desconecte os cabos que vão para a impressora.

- 1 Desembale a gaveta e remova todo o material de embalagem do lado de fora da gaveta.
- 2 Remova a bandeja da unidade de suporte.

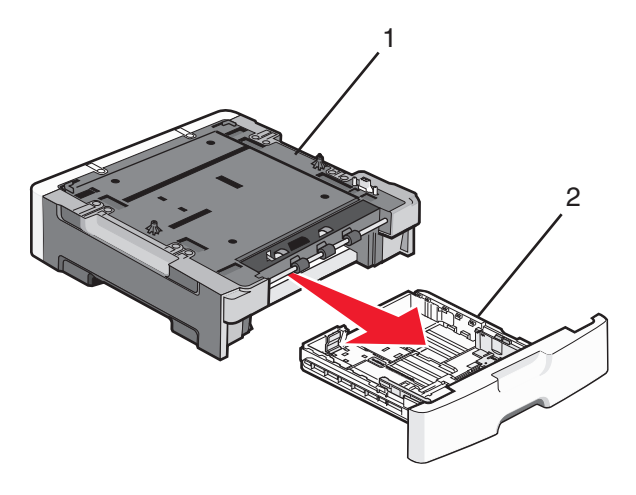

| 1 | Unidade de suporte |
|---|--------------------|
| 2 | Bandeja            |

- **3** Remova todo o material de embalagem e a fita adesiva da bandeja.
- 4 Insira a bandeja na unidade de suporte.
- 5 Coloque a gaveta no local escolhido para a impressora.

**6** Alinhe a impressora com a gaveta e abaixe a impressora.

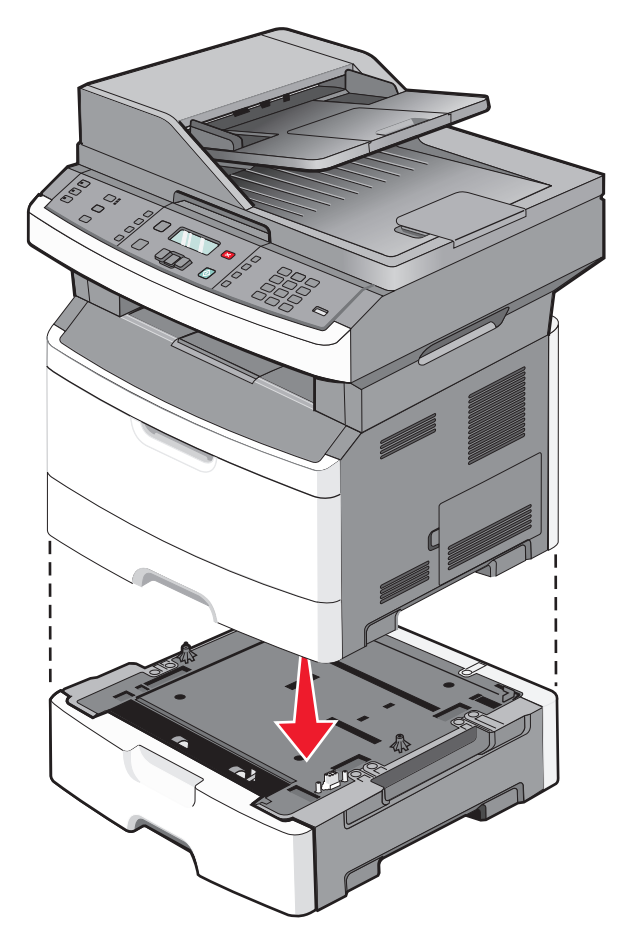

# Conexão de cabos

- 1 Conecte a impressora a um computador ou a uma rede.
  - Em uma conexão local, conecte o cabo USB.
  - Em uma conexão em rede, use um cabo Ethernet.
- **2** Conecte o cabo de alimentação primeiramente à impressora e, em seguida, à tomada.

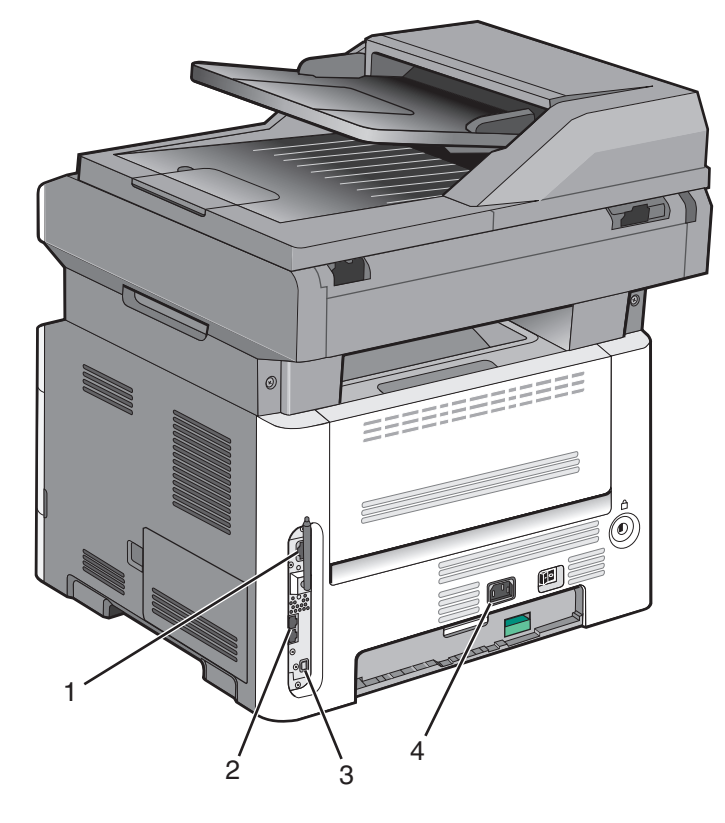

| 1 | Porta Ethernet                                                                   |  |
|---|----------------------------------------------------------------------------------|--|
| 2 | Portas de fax                                                                    |  |
|   | Nota: As portas de fax estão disponíveis apenas em alguns modelos de impressora. |  |
| 3 | Porta USB                                                                        |  |
| 4 | Soquete do cabo de alimentação da impressora                                     |  |

# Verificação da configuração da impressora

Assim que todas as opções de hardware e software estiverem instaladas e a impressora estiver ligada, verifique se a impressora está configurada corretamente imprimindo o seguinte:

- Página do menu Configurações Utilize essa página para verificar se todas as opções da impressora estão instaladas corretamente. Uma lista com as opções instaladas aparece na parte inferior da página. Se uma opção que você instalou não estiver listada, é porque não foi instalada corretamente. Remova a opção e instale-a novamente.
- Página de configuração de rede Se a sua impressora é um modelo de rede e estiver conectada a uma rede, imprima uma página de configuração de rede para verificar a conexão da rede. Essa página também fornece informações importantes que ajudam a configurar a impressão em rede.

### Impressão uma página de configurações de menu

Imprima uma página de configurações de menu para revisar as configurações de menu atuais e verificar se as opções da impressora estão instaladas corretamente.

**Nota:** Caso ainda não tenha feito nenhuma alteração nas configurações do item de menu, a página de configurações de menu lista todas as configurações padrão de fábrica. Depois que você seleciona e salva as demais configurações nos menus, eles substituem as configurações padrão de fábrica como *configurações padrão do usuário*. Uma configuração padrão do usuário permanece ativa até você acessar novamente o menu, escolher outro valor e salvá-lo.

- 1 Certifique-se de que a impressora esteja ligada e que a mensagem Pronto seja exibida.
- 2 No painel de controle da impressora, pressione 📃.
- 3 Pressione o botão de seta para baixo até que **Relatórios** seja exibido e pressione 🕖.
- 4 Pressione o botão de seta até que **Página de Configurações de Menu** seja exibido e pressione **(**). Após a impressão da página de configurações de menu, a mensagem **Pronto** é exibida.

### Impressão de uma página de configuração de rede

Se a impressora estiver conectada a uma rede, imprima uma página de configuração de rede para verificar a conexão da rede. Essa página também fornece informações importantes que ajudam a configurar a impressão em rede.

- 1 Certifique-se de que a impressora esteja ligada e que a mensagem Pronto seja exibida.
- 2 No painel de controle da impressora, pressione 🔄.
- **3** Pressione o botão de seta para baixo até que  $\sqrt{\text{Relatórios}}$  seja exibido e pressione  $\emptyset$ .
- 4 Pressione o botão de seta para baixo até que √ Página de Configuração de Rede seja exibido e pressione Ø.

Após a impressão da página de configuração de rede, a mensagem Pronto é exibida.

**5** Consulte a primeira seção da página de configuração de rede e confirme se o Status está definido como "Conectado".

Se o Status estiver definido como "Não conectado", talvez o ponto de LAN não esteja ativo ou o cabo de rede não esteja funcionando corretamente, ou, se você tiver um modelo de impressora sem fio, talvez a rede sem fio não esteja corretamente configurada. Consulte o responsável pelo suporte do sistema para obter uma solução e, depois, imprima outra página de configuração de rede.

# Configuração do software da impressora

### Instalando o software da impressora

Um driver de impressora é um software que permite que o computador se comunique com a impressora. O software da impressora geralmente é instalado durante a configuração inicial da impressora. Caso precise instalar o software após a instalação, siga estas instruções:

#### Para usuários do Windows

- 1 Feche todos os programas abertos.
- 2 Insira o CD de Software e Documentação.
- **3** Na caixa de diálogo de instalação principal, clique em **Instalar**.
- 4 Siga as instruções na tela.

#### Para usuários Macintosh

- 1 Feche todos os aplicativos abertos.
- 2 Insira o CD de Software e Documentação.
- 3 No Finder, clique duas vezes no ícone do CD da impressora exibido automaticamente.
- 4 Clique duas vezes no ícone Instalar.
- 5 Siga as instruções na tela.

#### Usando a World Wide Web

- 1 Visite o web site da Lexmark em www.lexmark.com.
- 2 No menu Drivers e Downloads, clique em Localizador de Driver.
- **3** Selecione a impressora e o sistema operacional.
- 4 Faça o download do driver e instale o software da impressora.

### Atualize as opções disponíveis no driver da impressora

Uma vez que o software da impressora e qualquer opção estejam instalados, será necessário adicionar manualmente as opções no driver da impressora para que elas fiquem disponíveis para os trabalhos de impressão.

#### Para usuários do Windows

- 1 Clique em 🚳 ou em Iniciar e depois clique em Executar.
- 2 Na caixa Iniciar pesquisa ou Executar, digite controlar impressoras.
- 3 Pressione Enter ou clique em OK.

Abra a pasta Impressoras e fax.

**4** Selecione a impressora.

**Nota:** Se a impressora possui uma opção de fax, selecione o modelo de impressora apropriado com as letras "PS."

- 5 Clique com o botão direito na impressora e, em seguida, selecione Propriedades.
- 6 Clique na guia Instalar opções.
- 7 Em Opções Disponíveis, adicione qualquer opção de hardware instalada.

Nota: Se a impressora possui uma opção de fax, selecione Fax e depois adicione como uma opção instalada.

8 Clique em Aplicar.

#### Para usuários Macintosh

#### No Mac OS X versão 10.5 ou posterior

- 1 No menu Apple, escolha Preferências do Sistema.
- 2 Clique em Imprimir e Enviar Fax.
- 3 Selecione a impressora e, em seguida, clique em Opções e Suprimentos.
- 4 Clique em Driver e, em seguida, adicione qualquer opção de hardware instalada.
- 5 Clique em OK.

#### Para Mac OS X versão 10.4 e anterior

- 1 No desktop Finder, escolha Ir >Aplicativos.
- 2 Clique duas vezes em Utilitários ou Centro de Impressão ou Utilitário de Instalação da Impressora.
- **3** Selecione a impressora e a partir do menu Impressoras, escolha **Exibir Informações**.
- 4 No menu pop-up, escolha Opções Instaláveis.
- 5 Adicione qualquer opção de hardware instalada e, em seguida, clique em Aplicar Alterações.

# Configuração de impressão wireless

Nota: Impressão wireless está disponível somente em modelos de impressoras selecionados.

# Informações necessárias para configurar a impressora em uma rede wireless

Nota: Não conecte os cabos de instalação ou de rede até que seja solicitado pelo software de configuração.

- **SSID**—O SSID também é citado como o nome da rede.
- Modo Wireless (ou Modo Rede)—O modo será infra-estrutura ou ad hoc.
- Canal (para redes ad hoc)—O canal padrão é automático para redes infra-estrutura.

Algumas redes ad hoc também precisarão de configuração automática. Entre em contato com a pessoa responsável pelo suporte ao sistema se não estiver certo quanto ao canal que deve ser selecionado.

- Método Segurança—Existem três opções para o Método Segurança:
  - Chave WEP

Se a sua rede utiliza mais de uma chave WEP, insira até quatro nos espaços disponíveis. Selecione a chave atualmente utilizada na rede selecionando a Chave de Transmissão WEP Padrão.

- Senha WPA ou WPA2

WPA inclui criptografia como uma camada adicional de segurança. As opções são AES ou TKIP. A criptografia deve ser do mesmo tipo no roteador e na impressora, caso contrário a impressora não conseguirá se comunicar na rede.

– Sem segurança

Se a sua rede wireless não utiliza nenhum tipo de segurança, você não terá informações de segurança.

Nota: Não é recomendado utilizar uma rede wireless sem segurança.

Se a impressora está instalada em uma rede 802.1X através do método Avançado, será preciso ter:

- Tipo de autenticação
- Tipo de autenticação interna
- Senha e nome do usuário 802.1X
- Certificados

**Nota:** Para obter mais informações sobre a configuração da segurança 802.1X, consulte o *Guia de Rede* no CD de *Software e Documentação*.

### Instalação da impressora na rede de conexão wireless (Windows)

Antes de instalar a impressora em uma rede wireless, certifique-se de que:

- A rede de conexão wireless está configurada e funcionando corretamente.
- O computador que você está utilizando está conectado a mesma rede de conexão wireless onde você quer configurar a impressora.
- 1 Conecte o cabo de alimentação à impressora e depois a uma tomada com aterramento adequado, e depois ligue a impressora.

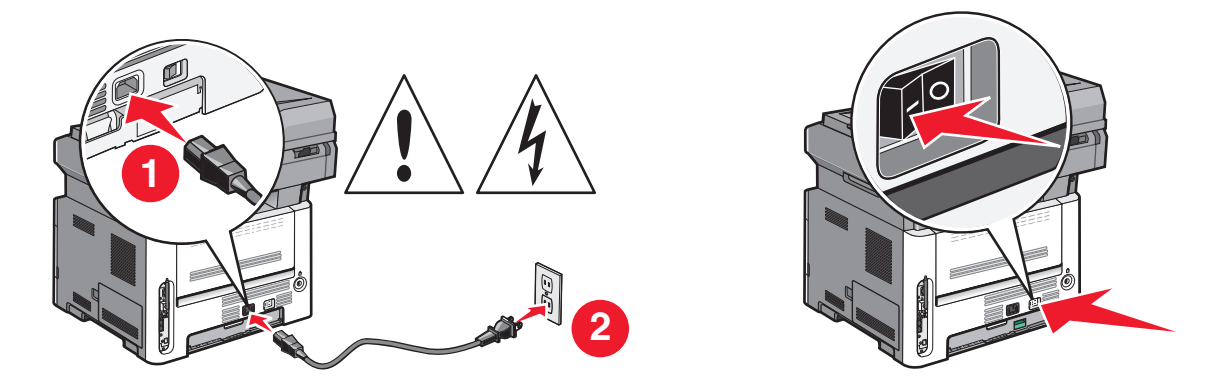

Nota: Para a configuração do fax, consulte o Guia do usuário no CD do Software e Documentação.

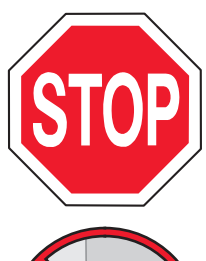

Certifique-se de que a impressora e o computador estejam ligados e prontos.

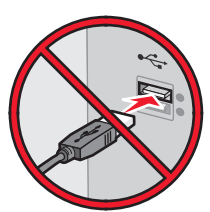

Não conecte o cabo USB até que seja solicitado na tela.

**2** Insira o CD Software and Documentation.

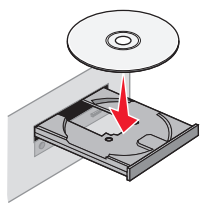

- 3 Clique em Instalar Impressora e Software.
- 4 Clique em **Concordo** para aceitar os termos do Contrato de Licença.
- 5 Selecione Sugerida e clique em Avançar.
- 6 Clique em Conectar Rede wireless.
- 7 Remova a etiqueta que cobre a porta USB na parte de trás da impressora.

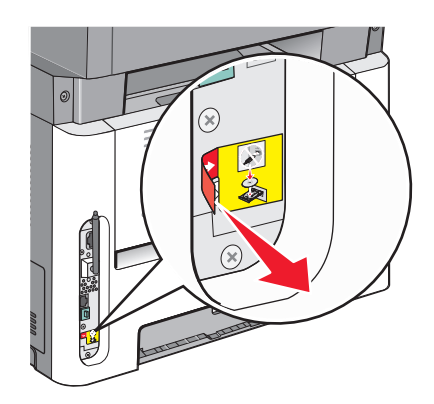

8 Temporariamente conecte o cabo USB entre o computador conectado a rede de conexão wireless e a impressora.

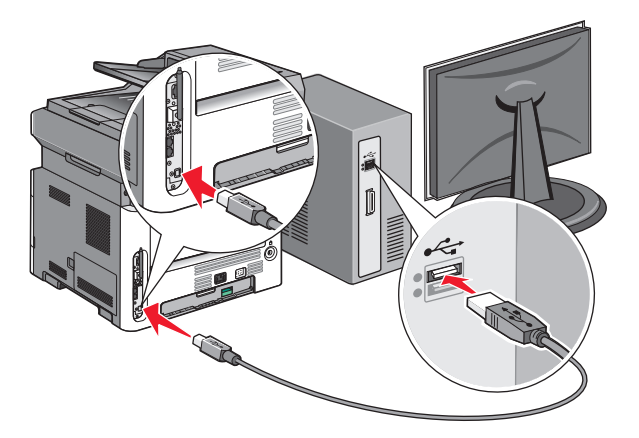

#### Notas:

- Após configurar a impressora, o software passará as informações para desconectar temporariamente o cabo USB para que você possa imprimir com uma conexão wireless.
- Se a sua impressora envia fax, conecte o cabo do telefone.
- 9 Siga as instruções na tela para concluir a instalação do software.

**Nota: Básico** é o caminho recomendado a ser escolhido. Escolha **Avançado** apenas se desejar personalizar sua instalação.

**10** Para permitir outros computadores na rede de conexão sem fio para utilizar a impressora sem fio, siga as etapas 2 a 6 para cada computador.

### Instalação da impressora na rede de conexão wireless (Macintosh)

Antes de instalar a impressora em uma rede wireless, certifique-se de que:

- A rede de conexão wireless está configurada e funcionando corretamente.
- O computador que você está utilizando está conectado a mesma rede de conexão wireless onde você quer configurar a impressora.

#### Preparar para configurar a impressora

1 Localize o endereço MAC da impressora na folha que foi enviada com a impressora. Escreva os seis últimos dígitos do endereço MAC no espaço abaixo:

endereço MAC: \_\_\_\_ \_\_\_ \_\_\_ \_\_\_ \_\_\_

**2** Se a sua impressora envia fax, conecte o cabo do telefone.

3 Conecte o cabo de alimentação à impressora e depois a uma tomada com aterramento adequado, e depois ligue a impressora.

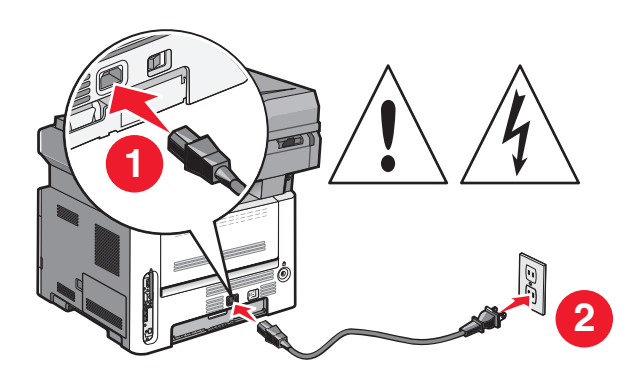

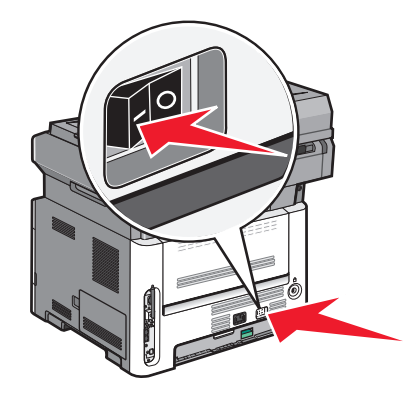

#### Digite as informações da impressora

**1** Acesse as opções AirPort.

#### No Mac OS X versão 10.5 ou posterior

- a No menu Apple, escolha Preferências do Sistema.
- b Clique em Rede.
- c Clique em AirPort.

#### Para Mac OS X versão 10.4 e anterior

- a No menu Ir para, escolha Aplicativos.
- **b** Clique duas vezes em **Conectar Internet**.
- c Na barra de ferramentas, clique em AirPort.
- 2 No menu pop-up de Rede, selecione **servidor de impressora xxxxxx**, sendo que x são os seis últimos dígitos do endereço MAC localizado na folha de endereço MAC.
- **3** Abra o navegador Safari.
- 4 No menu pop-up Marcadores, selecione Exibir.
- 5 Em Coleções, selecione Bonjour ou Rendevous e em seguida clique duas vezes no nome da impressora.

**Nota:** Este aplicativo é referido como *Rendezvous* no MAC OS X versão 10.3, mas agora é chamado de *Bonjour* pela Apple Computer.

**6** A partir da página principal do Servidor da Web Incorporado, navegue até a página de armazenamento das configurações de rede de conexão wireless.

#### Configure a impressora para acesso wireless.

- **1** Digite o nome da sua rede (SSID) no campo apropriado.
- 2 Selecione Infraestrutura como seu Modo de Rede se estiver utilizando um roteador wireless.
- 3 Selecione o tipo de segurança usado para proteger a rede de conexão wireless.
- **4** Digite as informações de segurança necessárias para que a impressora ingresse na rede de conexão wireless.

- 5 Clique em Enviar.
- 6 Abra o aplicativo AirPort no seu computador:

#### No Mac OS X versão 10.5 ou posterior

- a No menu Apple, escolha Preferências do Sistema.
- **b** Clique em **Rede**.
- c Clique em AirPort.

#### Para Mac OS X versão 10.4 e anterior

- **a** No menu Ir para, escolha **Aplicativos**.
- **b** Clique duas vezes em **Conectar Internet**.
- c Na barra de ferramentas, clique em AirPort.
- 7 No menu pop-up da Rede, escolha sua rede wireless.

#### Configure seu computador para utilizar a impressora wireless

Para imprimir em uma impressora de rede, cada usuário do Macintosh deve instalar um arquivo *PostScript Printer Description* (PPD) personalizado e criar uma impressora no Centro de Impressão ou no Utilitário de Instalação de Impressora.

- 1 Instale um arquivo PPD no computador:
  - a Insira o CD de Software e Documentação e na unidade de CD ou DVD.
  - **b** Clique duas vezes no pacote instalador da impressora.
  - c Na tela de Início, clique em Continuar.
  - **d** Clique em **Continuar** novamente, depois de visualizar o arquivo Leiame.
  - e Clique em **Continuar** após a exibição do contrato de licença e clique em **Concordo** para aceitar os termos do contrato.
  - **f** Selecione um destino e clique em **Continuar**.
  - g Na tela Instalação fácil, clique em Instalar.
  - h Insira a senha do usuário e clique em OK.
     Todo software necessário é instalado no computador.
  - i Clique em Reiniciar quando a instalação for concluída.
- **2** Adicionar a impressora:
  - a Para impressão IP:

#### No Mac OS X versão 10.5 ou posterior

- 1 No menu Apple, escolha Preferências do Sistema.
- 2 Clique em Imprimir e Enviar Fax.
- 3 Clique em +.
- 4 Selecione a impressora na lista.
- 5 Clique em Adicionar.

#### Para Mac OS X versão 10.4 e anterior

- 1 No menu Ir para, escolha Aplicativos.
- 2 Clique duas vezes em Utilitários.
- 3 Localize e clique duas vezes em Utilitário de Instalação da Impressora ou Centro de Impressão.
- 4 Na Lista de Impressoras, escolha Adicionar.
- **5** Selecione a impressora na lista.
- 6 Clique em Adicionar.
- **b** Para impressão AppleTalk:

#### Para Mac OS X versão 10,5

- 1 No menu Apple, escolha Preferências do Sistema.
- 2 Clique em Imprimir e Enviar Fax.
- 3 Clique em +.
- 4 Clique em AppleTalk.
- 5 Selecione a impressora na lista.
- 6 Clique em Adicionar.

#### Para Mac OS X versão 10.4

- 1 No menu lr para, escolha Aplicativos.
- 2 Clique duas vezes em Utilitários.
- 3 Localize e clique duas vezes em Centro de Impressão ou Utilitário de Instalação da Impressora.
- 4 Na Lista de Impressoras, escolha Adicionar.
- 5 Escolha a guia Navegador padrão.
- 6 Clique em Mais impressoras.
- 7 No primeiro menu pop-up, escolha AppleTalk.
- 8 No segundo menu pop-up, escolha AppleTalk Zona Local.
- **9** Selecione a impressora na lista.
- 10 Clique em Adicionar.

# Instalação da impressora em uma rede com fio

Siga as instruções para instalar a impressora em uma rede com fio. Estas instruções aplicam-se para redes de conexão Ethernet e de fibra ótica.

Antes de instalar a impressora em uma rede com fio, certifique-se de que:

- Concluiu a configuração inicial da impressora.
- A impressora está conectada à sua rede com o tipo apropriado de cabo.

### Para usuários do Windows

1 Insira o CD Software e Documentação.

Aguarde a exibição da tela de Início.

Se o CD não iniciar após um minuto, faça o seguinte:

- a Clique em 😎 ou em Iniciar e depois clique em Executar.
- **b** Na caixa de diálogo Iniciar Pesquisa ou Executar, digite D:\setup.exe, sendo que D é a letra da sua unidade de CD ou DVD.
- 2 Clique em Instalar Impressora e Software.
- **3** Clique em **Concordo** para aceitar o Contrato de Licença.
- 4 Selecione Sugerido e clique em Avançar.

**Nota:** Para configurar a impressora com um endereço IP estático, utilizando IPv6 ou para configurar impressoras utilizando scripts, selecione **Personalizado** e siga as instruções que aparecem na tela.

- 5 Selecione Conectar Rede com Fio e clique em Avançar.
- 6 Selecione o fabricante da impressora na lista.
- 7 Selecione o modelo da impressora na lista e clique em Avançar.
- 8 Selecione a impressora na lista de impressoras encontradas na rede e clique em **Concluir**.

**Nota:** Se a impressora configurada não estiver na lista de impressoras encontradas, clique em **Adicionar Porta** e siga as instruções na tela.

9 Siga as instruções na tela para concluir a instalação.

### Para usuários Macintosh

- 1 Permita que o servidor de rede DHCP atribua um endereço IP à impressora.
- 2 Imprima uma página de configuração da rede a partir da impressora. Para obter informações sobre a impressão de uma página de configuração, consulte "Impressão de uma página de configuração de rede" na página 25.
- **3** Localize o endereço IP na seção TCP/IP da página de configuração de rede. Você precisará do endereço IP se configurar o acesso para computadores em uma subrede diferente da impressora.
- 4 Instale os drivers e adicione a impressora.
  - **a** Instale um arquivo PPD no computador:
    - 1 Insira o CD de Software e Documentação e na unidade de CD ou DVD.
    - 2 Clique duas vezes no pacote instalador da impressora.
    - **3** Na tela de Início, clique em **Continuar**.
    - 4 Clique em **Continuar** novamente, depois de visualizar o arquivo Leiame.
    - 5 Clique em **Continuar** após a exibição do contrato de licença e clique em **Concordo** para aceitar os termos do contrato.
    - 6 Selecione um Destino e clique em Continuar.
    - 7 Na tela de Instalação Fácil, clique em Instalar.
    - 8 Insira a senha do usuário e clique em OK.
      - Todo o software necessário é instalado no computador.
    - 9 Clique em Reiniciar quando a instalação estiver concluída.
  - **b** Adicionar impressora:
    - Para impressão IP:

#### No Mac OS X versão 10.5 ou posterior

- 1 No menu Apple, escolha Preferências do Sistema.
- 2 Clique em Imprimir e Enviar Fax.
- 3 Clique em +.
- 4 Clique em IP.
- **5** Digite o endereço IP da impressora no campo Endereço.
- 6 Clique em Adicionar.

#### Para Mac OS X versão 10.4 e anterior

- 1 No desktop Finder, escolha Ir >Aplicativos.
- 2 Clique duas vezes em Utilitários.
- 3 Clique duas vezes em Utilitário de Instalação da Impressora ou Centro de Impressão.
- 4 Na Lista de Impressoras, clique em Adicionar.
- 5 Clique em IP.
- 6 Digite o endereço IP da impressora no campo Endereço.
- 7 Clique em Adicionar.
- Para impressão AppleTalk:

#### Para Mac OS X versão 10.5

- 1 No menu Apple, escolha Preferências do Sistema.
- 2 Clique em Imprimir e Enviar Fax.
- 3 Clique em +.
- 4 Clique em AppleTalk.
- **5** Selecione a impressora na lista.
- 6 Clique em Adicionar.

#### Para Mac OS X versão 10.4 e anterior

- 1 No desktop Finder, escolha Ir >Aplicativos.
- 2 Clique duas vezes em Utilitários.
- 3 Clique duas vezes em Centro de Impressão ou Utilitário de Instalação da Impressora.
- 4 Na Lista de Impressoras, clique em Adicionar.
- 5 Escolha a guia Navegador Padrão.
- 6 Clique em Mais Impressoras.
- 7 No primeiro menu pop-up, escolha AppleTalk.
- 8 No segundo menu pop-up, selecione AppleTalk Zona Local.
- 9 Selecione a impressora na lista.
- **10** Clique em Adicionar.

**Nota:** Se a impressora não estiver na lista, você pode adicioná-la utilizando o endereço IP. Contate o responsável pelo suporte do sistema para obter assistência.

# Minimizar o impacto ambiental da sua impressora

Lexmark está comprometida com a sustentabilidade ambiental e está melhorando de forma contínua as suas impressoras para reduzir os impactos no meio ambiente.Nós projetamos com o meio ambiente em mente, desenvolvemos as nossas embalagens para reduzir materiais e fornecemos coletas e programas de reciclagem.Para obter mais informações, consulte:

- Capítulo de avisos
- A seção de Sustentabilidade ambiental do site da Lexmark em www.lexmark.com/environment
- O programa de reciclagem da Lexmark em www.lexmark.com/recycling

Ao selecionar algumas configurações ou tarefas da impressora, você poderá reduzir ainda mais o impacto causado pela sua impressora. Este capítulo descreve as configurações e tarefas que podem render um grande benefício ambiental.

# Econimizar papel e toner

Estudos mostram que até 80% do espaço de carbono de uma impressora está relacionado com o uso de papel. Você pode reduzir significativamente o espaço de carbono usando papéis reciclavéis e as seguintes sugestões de impressão, como imprimir nos dois lados do papel e imprimir várias páginas em um lado de uma única folha de papel.

Para mais informações sobre como você pode rapidamente economizar papel e energia usando uma configuração de impressão, consulte "Use o Modo econômico".

### Uso de papel reciclado

Por ser uma empresa que se preocupa com o meio ambiente, a Lexmark apóia o uso de papel reciclado produzido especificamente para uso em impressoras a laser. Para mais informações sobre papéis reciclados que funcionam bem com a sua impressora, consulte "Uso de papel reciclado e de outros papéis comerciais" na página 58.

### Economia de suprimentos

Existem várias maneiras através das quais você pode reduzir a quantidade de papel ao imprimir, copiar ou receber fax. Você pode:

#### Usar os dois lados do papel

Você pode controlar se a impressão aparece em um ou nos dois lados do papel para um fax que chega, um documento impresso ou uma cópia. Para obter mais informações, consulte:

- "Imprimir nos dois lados do papel (impressão frente e verso)" na página 64
- "Cópia nos dois lados do papel (impressão frente e verso)" na página 75
- "Impressão de faxes recebidos nos dois lados do papel (duplex)" na página 103

#### Coloque mais de uma página em uma folha de papel.

Você pode imprimir até 16 páginas consecutivas de um documento com várias páginas em um lado de um papel de folha única, a partir da caixa de diálogo Imprimir.

Minimizar o impacto ambiental da sua impressora
Para copiar duas ou quarto páginas consecutivas de um documento com várias páginas em um lado de uma folha única, consulte "Para copiar várias páginas em uma única folha" na página 78.

#### Escolher digitalização.

Você pode evitar a impressão no papel de um documento ou fotografia, usando a digitalização e salvando em um programa de computador ou aplicativo. Para obter mais informações, consulte:

- "Digitalização para um computador" na página 108
- "Digitalização para a unidade flash" na página 109

#### Verificar a precisão do primeiro rascunho

Antes de imprimir ou fazer várias cópias de um documento:

- Use o recurso Visualizar da Lexmark, que você pode selecionar da caixa de diálogo Imprimir, da Barra de ferramentas da Lexmark, ou do visor da impressora, para ver como documento ficará, antes de você imprimir.
- Imprima uma cópia do documento e verifique a precisão do conteúdo e do formato.

#### **Evite atolamentos**

Selecione e carregue cuidadosamente o papel para evitar atolamentos. Para obter mais informações, consulte "Para evitar atolamentos" na página 42.

## **Economizar energia**

Você poderá reduzir mais energia se ajustar o Economizador de energia.

#### Usar o Eco-Mode

Use o Eco-Mode para rapidamente selecionar uma ou mais maneiras de reduzir o impacto ambiental da impressora.

Nota: Veja a tabela com as várias definições que são alteradas quando você seleciona o Eco-Mode.

| Escolha       | Para                                                                                                    |  |  |  |
|---------------|----------------------------------------------------------------------------------------------------|--|--|--|
| Energia       | Reduza o uso de energia, especialmente quando a sua impressora estiver parada.                                                                                               |  |  |  |
|               | • Os motores da impressora não são iniciados até que o trabalho esteja pronto para ser impresso. Você poderá observar um curto atraso antes da primeira página ser impressa. |  |  |  |
|               | • A impressora entra no modo Economizador de energia após um minuto sem atividade.                                                                                           |  |  |  |
|               | • Quando a impressora entra no modo Economizador de energia, o visor do painel de controle e as luzes de opção da impressora são desligados.                                 |  |  |  |
|               | • As lâmpadas do scanner são ativadas somente quando o trabalho de digitalização é iniciado.                                                                                 |  |  |  |
| Papel         | • A impressão aparece nos dois lados de uma impressão, cópia ou fax recebido.                                                                                                |  |  |  |
|               | <ul> <li>Os recursos de registro da transmissão do fax são desativados.</li> </ul>                                                                                           |  |  |  |
| Energia/Papel | Usar todas as configurações associadas com o modo Energia e modo Papel.                                                                                                    |  |  |  |
| Desativar     | Utilize a configuração padrão de fábrica da impressora. Essa configuração suporta as especificações de desempenho para a sua impressora.                                     |  |  |  |

Para selecionar a configuração do Eco-Mode:

- 1 No painel de controle da impressora, pressione 📃.
- 2 Pressione os botões de seta até que Configurações seja exibido e pressione 🕢
- **3** Pressione o botão de seta até que **Configurações Gerais** seja exibido e pressione
- 4 Pressione o botão de seta até que Eco-Mode seja exibido e pressione 🕖.
- 5 Selecione a configuração desejada e depois pressione 
   ✔.
   Aparece Enviando alterações.

#### Ajuste o Economizador de energia usando o Painel de Controle.

- 1 Certifique-se de que a impressora esteja ligada e que a mensagem Pronto seja exibida.
- 2 No painel de controle da impressora, pressione.
- 3 Pressione os botões de seta até que Configurações seja exibido e pressione 🕢
- 4 Pressione o botão de seta até que Configurações Gerais seja exibido e pressione.
- 5 Pressione o botão de seta até que **Tempo de Espera** seja exibido e pressione 🕢.
- 6 Pressione o botão de seta até que Economizador de Energia seja exibido e pressione 🕖.
- 7 Pressione os botões de sete para inserir o número de minutos para que a impressora aguarde antes de entrar no modo Economizador de Energia. As configurações disponíveis variam de 1 a 240 minutos.
- **8** Pressione **(**).

Enviar alterações é exibido.

**9** Pressione até que **Pronto** seja exibido.

# Ajuste o Economizador de energia usando o Servidor da Web incorporado.

As configurações disponíveis variam de 1 a 240 minutos. A configuração padrão de fábrica é 30 minutos.

Para diminuir ou para aumentar o número de minutos antes que a impressora entre no modo Economizador de energia:

**1** Digite o endereço IP da impressora no campo de endereço do navegador da Web.

**Nota:** Se você não sabe o endereço IP da impressora, imprima uma página de configuração de rede e veja o endereço IP na seção TCP/IP.

- 2 Clique em Configurações e, em seguida, clique em Configurações Gerais.
- 3 Clique em Tempo limite.
- 4 Na caixa do Economizador de Energia, aumente ou diminua o número de minutos que a impressora deve esperar antes de entrar no modo Economizador de Energia.
- 5 Clique em Enviar.

# Reciclar

A Lexmark fornece uma coleção de programas e soluções ambientais progressivas de reciclagem.Para obter mais informações, consulte:

- Capítulo de avisos
- A seção de Sustentabilidade ambiental do site da Lexmark em www.lexmark.com/environment
- O programa de reciclagem da Lexmark em www.lexmark.com/recycling

### Reciclagem de produtos da Lexmark

Para devolver produtos para a Lexmark para reciclagem:

- 1 Visite nosso site, em www.lexmark.com/recycle.
- 2 Localize o tipo de produto que deseja reciclar e selecione seu país na lista.
- **3** Siga as instruções na tela do computador.

### Reciclagem de embalagem Lexmark

A Lexmark se esforça para minimizar as embalagens. Menos embalagens ajuda a assegurar que as impressoras Lexmark são transportadas da maneira mais eficiente e ambientalmente consciente e que existem menos embalagens para serem descartadas. Essas eficiências resultam em uma menor emissão de gases de efeito estufa e economia de recursos naturais.

As caixas de papelão da Lexmark são 100% recicláveis .quando houver instalaçõe de reciclagem de papelão ondulado. Instalações de reciclagem podem não existir na sua área.

A espuma de poliestireno expandido (EPS) usada nas embalagens da Lexmark é reciclável quando houver instalações para reciclagem de espuma. Instalações podem não existir na sua área. Para mais informações sobre instalações EPS de reciclagem de espuma:

- 1 Visite o site da EPS Recycling International em www.epsrecycling.org/pages/intcon.html.
- 2 Selecione o seu país ou região na lista e, em seguida, clique nos links ou use as informações de contatos fornecidas.

Quando você retornar o cartucho da Lexmark, você pode usar a caixa que veio o cartucho. A caixa será reciclada pela Lexmark.

### A devolução de cartuchos Lexmark para reutilização, ou reciclagem

O Programa de coleta de cartuchos Lexmark redireciona anualmente milhões de cartuchos Lexmark de depósitos de lixo, ao fornecer de forma fácil e gratuita meios para os clientes da Lexmark retornarem cartuchos usados a Lexmark, para serem reutilizados ou reciclados. 100% dos cartuchos retornados para a Lexmark são reutilizados ou desmontados para reciclagem. As embalagens usadas para retornar os cartuchos também são reclicadas.

Para retornar cartuchos a Lexmark para reutilização ou reciclagem, siga as instruções que vieram com a impressora ou cartucho e utilize a etiqueta de transporte pré-pago. Você pode também:

- 1 Visite o site da Lexmark, em www.lexmark.com/recycle.
- 2 Da seção de Cartuchos de toner, selecione o seu país na lista.
- 3 Siga as instruções na tela do computador.

# Reduzir o ruído da impressora.

Use o Modo silencioso para reduzir o ruído da impressora.

**Nota:** Veja a tabela com as várias configurações que são alteradas quando você selecionar a configuração do Modo silencioso.

| Escolha   | Para                                                                                                    |
|-----------|----------------------------------------------------------------------------------------------------|
| Ativar    | Reduzir o ruído da impressora.                                                                                                    |
|           | <ul> <li>Você poderá observar uma redução na velocidade de processamento.</li> </ul>                                                                                                    |
|           | <ul> <li>Os motores da impressora não são iniciados até que o trabalho esteja pronto para ser impresso. Você<br/>poderá observar um curto atraso antes da primeira página ser impressa.</li> </ul> |
|           | <ul> <li>A ventoinha funciona com a velocidade reduzida ou é desligada.</li> </ul>                                                                                                    |
|           | <ul> <li>Para impressoras com recursos de fax, o som do fax é reduzido ou desativado, incluindo o alto-falante e<br/>campainha do fax.</li> </ul>                                                  |
| Desativar | Utilize a configuração padrão de fábrica da impressora. Essa configuração suporta as especificações de desem-<br>penho para a sua impressora.                                                      |

Para selecionar a configuração do Modo silencioso.

- 1 No painel de controle da impressora, pressione 🔄.
- 2 Pressione os botões de seta até que Configurações seja exibido e pressione 🕢
- **3** Pressione o botão de seta até que **Configurações Gerais** seja exibido e pressione **(()**.
- **4** Pressione o botão de seta até que **Modo Silencioso** seja exibido e pressione
- 5 Selecione a configuração desejada entre Sim e Não e depois pressione 🕢.

Aparece Enviando alterações.

# Carregamento de papel e mídia especial

Essa seção explica como carregar as bandejas e alimentadores. Ela também inclui informações sobre orientação do papel, definição do tamanho e do tipo do papel e ligação e desligamento de bandejas.

# Configuração de Tamanho Papel e Tipo de Papel

Após configurar o Tipo de Papel e o Tamanho do Papel com os valores corretos para o tipo e o tamanho usados nas bandejas, qualquer bandeja contendo o mesmo tipo e tamanho será automaticamente ligada pela impressora.

**Nota:** Se o tamanho que você estiver carregando agora for do mesmo tamanho da mídia anteriormente carregada, não altere a configuração Tamanho do Papel.

- 1 Certifique-se de que a impressora esteja ligada e que a mensagem Pronto apareça.
- 2 No painel de controle da impressora, pressione 🔄.

Menu Papel é exibido.

- **3** Pressione **(**).
- Pressione o botão de seta até que Tamanho/Tipo seja exibido e pressione Ø.
   Selecionar Fonte é exibido.
- 5 Pressione o botão de seta até que a fonte correta seja exibida e pressione 
   ✓.

   Tamanho é exibido abaixo do nome da fonte.
- 6 Pressione 🕢.
- 8 Pressione o botão de seta para baixo até que **Tipo** seja exibido e pressione 🕖.
- 9 Pressione o botão de seta até que o tipo correto seja exibido e pressione 🕢.

Enviar Modificações é exibido, seguido por Tipo.

# Definição de configurações de papel Universal

O Tamanho de Papel Universal é uma configuração definida pelo usuário que permite imprimir em tamanhos de papel que não estão predefinidos nos menus da impressora. Defina o Tamanho do Alimentador manual como Universal quando o tamanho desejado não estiver disponível no menu Tamanho de Papel. Em seguida, especifique todas as seguintes configurações de tamanho Universal para seu papel:

- Unidades de medida (polegadas ou milímetros)
- Altura Retrato e Largura Retrato
- Direção de Alimentação

**Nota:** O menor tamanho Universal suportado é 76 x 127 mm (3 x 5 pol.); o maior é 216 x 356 mm (8.5 x 14 pol.). Papel com peso de pelo menos 75 g/m<sup>2</sup> (20 lb) é recomendado para tamanhos menores ou iguais a 182 mm (7.17 pol.) wide.

### Especificar uma unidade de medida

- 1 Certifique-se de que a impressora esteja ligada e que a mensagem Pronto apareça.
- 2 No painel de controle da impressora, pressione .
   Menu Papel é exibido.
- **3** Pressione **((**).
- 4 Pressione o botão de seta até que Configuração Universal seja exibido e pressione 🕖.
- **5** Pressione o botão de seta até que **Unidades de Medida** seja exibido e pressione **()**.
- 6 Pressione o botão de seta até que a unidade de medida correta seja exibida e pressione 🕢.

Enviar Modificações é exibido, seguido pelo menu Configuração Universal.

### Especificar a altura e a largura do papel

A definição de uma medida específica de altura e largura para o tamanho de papel Universal (na orientação Retrato) permite que a impressora suporte o tamanho, além de recursos padrão como a impressão frente e verso e a impressão de várias páginas em uma folha.

**Nota:** Selecione **Altura Retrato** para ajustar a configuração de altura do papel ou **Largura do Papel** para ajustar a configuração de largura do papel, ou ajuste ambos. Instruções para ajustar ambos.

- 1 No menu Configuração Universal, pressione o botão de seta até que Largura Retrato ou seja exibido e pressione 🕢.
- 2 Pressione o botão de seta para a esquerda para diminuir a configuração ou o botão de seta direta para aumentar a configuração, e em seguida pressione Ø.

Enviar Modificações é exibido, seguido pelo menu Configuração Universal.

- **3** No menu Configuração Universal, pressione o botão de seta até que Largura Retrato ou seja exibido e pressione **()**.
- 4 Pressione o botão de seta para a esquerda para diminuir a configuração ou o botão de seta direta para aumentar a configuração, e em seguida pressione **(()**.

Enviar Modificações é exibido, seguido pelo menu Configuração Universal.

### Para evitar atolamentos

As dicas a seguir podem ajudá-lo a evitar atolamentos:

#### Recomendações para bandeja de papel

- Certifique-se de que o papel fique plano na bandeja.
- Não remova a bandeja durante as impressões.
- Não carregue a bandeja de papel durante as impressões. Carregue-a antes de imprimir, ou aguarde a mensagem para carregá-la.
- Não carregue papel em excesso. Certifique-se de que a altura da pilha não exceda a altura máxima indicada.

Carregamento de papel e mídia especial

- Verifique se as guias da bandeja de papel ou do alimentador manual estão posicionadas corretamente e se não estão pressionadas contra os papéis ou os envelopes.
- Empurre a bandeja firmemente depois de carregar o papel.

#### Recomendações para papel

- Use apenas os papéis e a mídia especial recomendados.
- Não carregue papel enrugado, amassado, úmido ou curvado.
- Flexione, ventile e endireite o papel antes de carregá-lo.

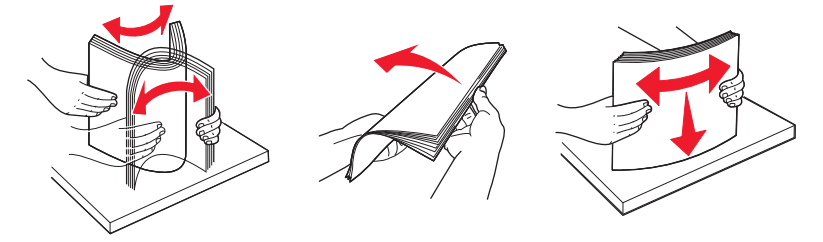

- Não use papel que tenha sido cortado ou aparado à mão.
- Não misture tamanhos, pesos ou tipos de papel na mesma pilha.
- Verifique se todos os tamanhos e tipos de papel estão definidos corretamente nos menus do painel de controle da impressora.
- Armazene papel de acordo com as recomendações do fabricante.

### Carregamento de bandejas

1 Remova totalmente a bandeja.

**Nota:** Não remova as bandejas durante a impressão de um trabalho ou enquanto a mensagem Ocupada estiver sendo exibida no visor. Isso poderá causar um atolamento.

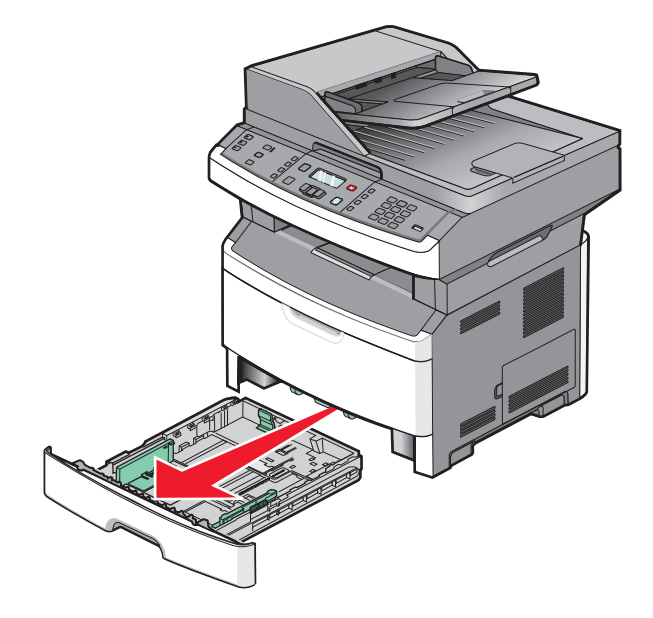

Carregamento de papel e mídia especial

**2** Aperte e deslize as guias até a posição correta em relação ao tamanho de papel que você está carregando.

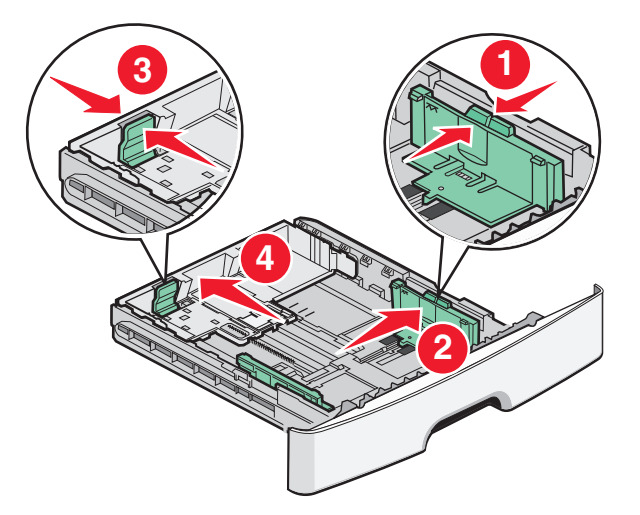

Para papéis longos, como A4 ou ofício, aperte e deslize a guia de extensão para trás para acomodar a extensão do papel que você está carregando.

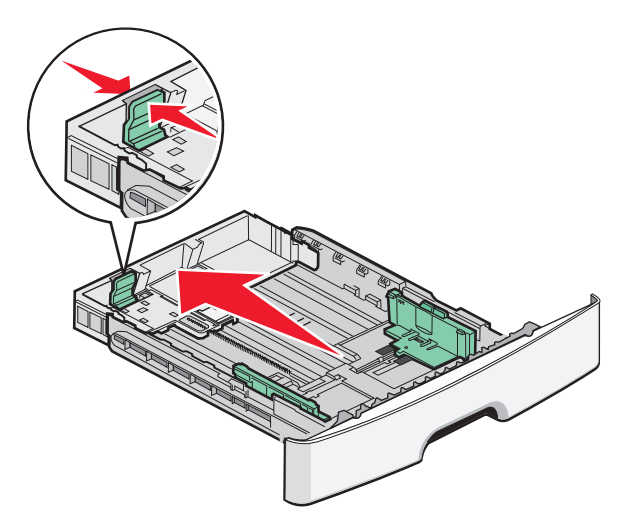

Caso você esteja carregando papel de tamanho A6:

- **a** Aperte e deslize a guia de comprimento para o centro da bandeja até que esteja na posição A5.
- **b** Levante o suporte para A6.

#### Notas:

- A bandeja padrão suporta apenas 150 folhas de papel tamanho A6. Observe a linha de altura máxima no batente de A6, indicando a altura máxima de carregamento de folhas A6. Não tente sobrecarregar a bandeja.
- O papel de tamanho A6 não pode ser carregado na bandeja opcional.

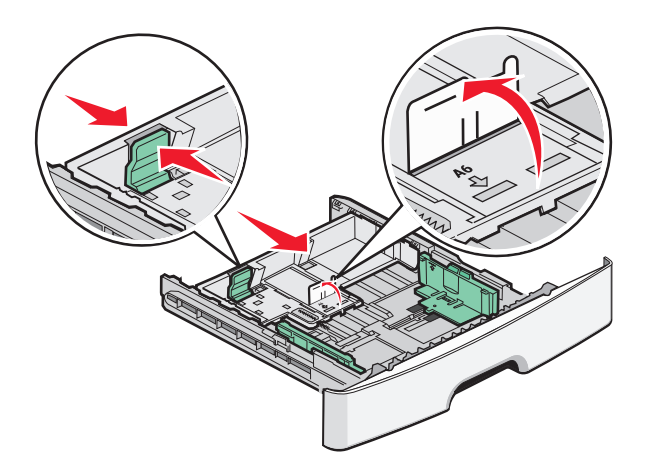

#### Notas:

- Use os indicadores de tamanho da parte inferior da bandeja para ajudar a posicionar a guia.
- Para a configuração, carregue papel de tamanho Carta ou A4, dependendo do tamanho padrão para seu país ou sua região.
- **3** Flexione as folhas de papel para trás e para frente para soltá-las e ventile-as. Não dobre nem amasse o papel. Alinhe as folhas sobre uma superfície plana.

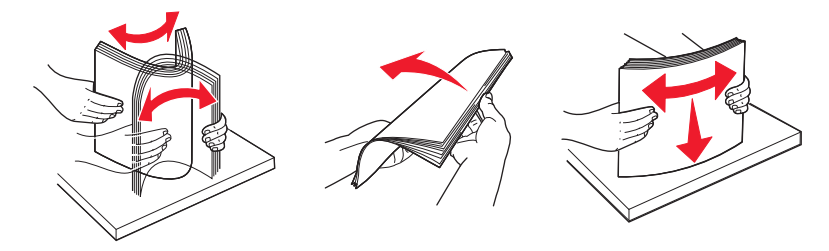

4 Carregue a pilha de folhas em direção a parte traseira da bandeja, conforme a figura, com o lado para a impressão voltado para baixo.

**Nota:** A linha de carregamento máximo na guia de largura indica a altura máxima para o carregamento do papel. Não carregue papel de tamanho A6 até a linha de preenchimento máximo; a bandeja suporta apenas 150 folhas.

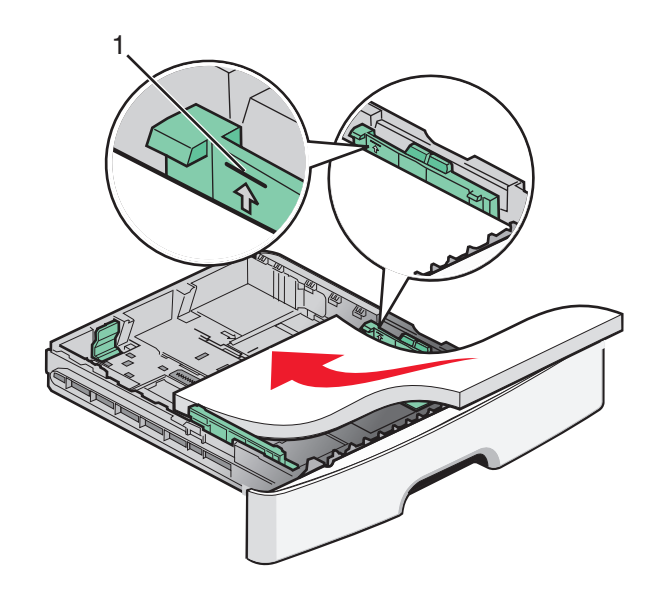

1 Linha de preenchimento máximo

Carregue papel timbrado com a borda superior da folha para a parte frontal da bandeja e o desenho virado para baixo.

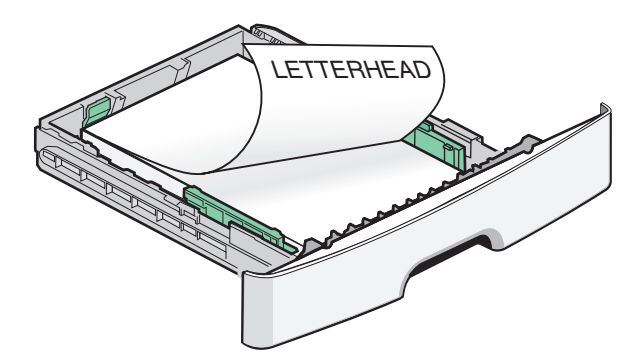

**5** Aperte e deslize as guias para tocar levemente no lado da pilha.

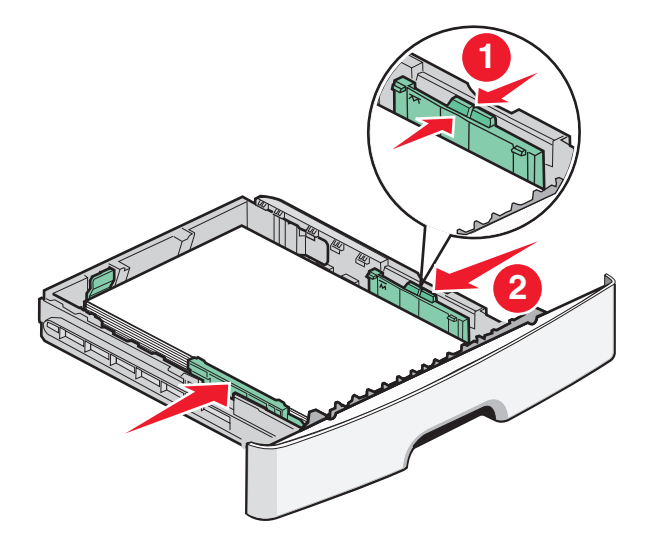

Carregamento de papel e mídia especial

**6** Insira a bandeja.

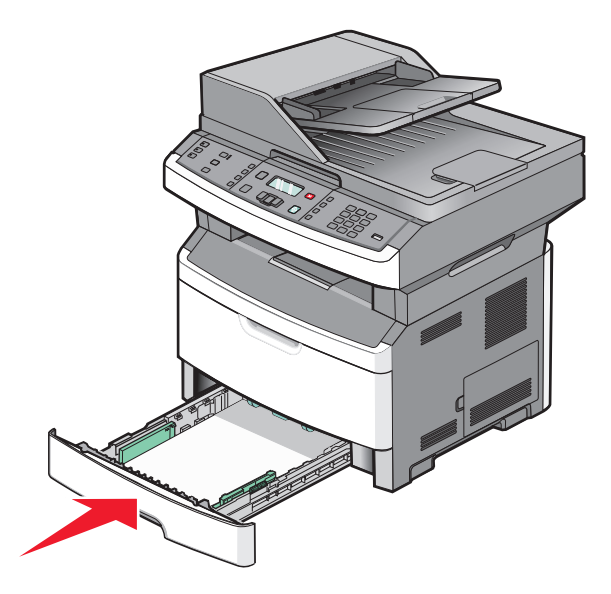

7 Se o tipo de papel que você carregou diferir do tipo que foi carregado antes na bandeja, altere a configuração Tipo de Papel para a bandeja.

# Uso de um alimentador multifuncional ou manual

Alguns modelos da impressora têm um alimentador de múltiplas funções, ao passo que outros modelos têm um alimentador manual. O alimentador de múltiplas funções pode ser carregado como uma bandeja com até 50 folhas de papel. O alimentador manual pode ser carregado com uma folha de papel por vez.

### Uso do alimentador de várias funções

Você poderá utilizar o alimentador de várias funções quando for imprimir em diferentes tipos e tamanhos de papel ou mídia especial, como cartões, transparências, etiquetas e envelopes. Você também poderá utilizar o alimentador de várias funções para imprimir uma única página em papel timbrado ou em outra mídia especial que não possui bandeja.

#### Abra o alimentador de várias funções

1 Puxe a porta do alimentador multifunção para baixo.

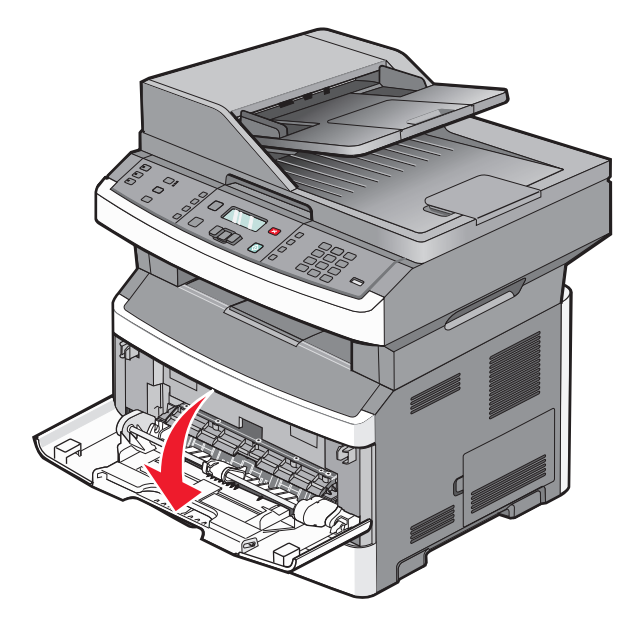

2 Puxe a extensão para frente.

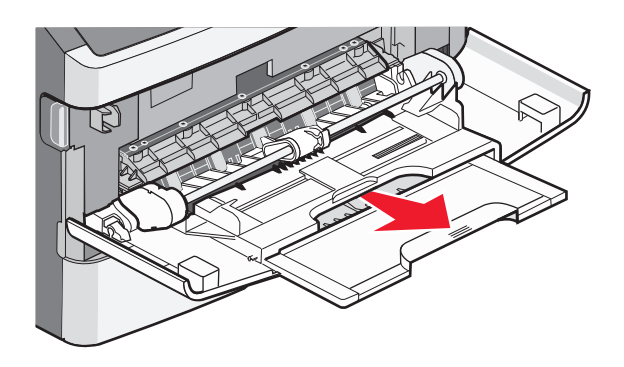

Carregamento de papel e mídia especial

**3** Puxe a extensão de forma que ela venha para frente e para baixo.

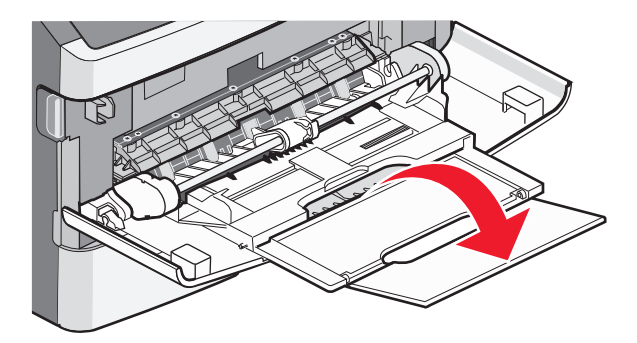

#### Carregamento do alimentador de várias funções

**1** Aperte e deslize as guias para fora inteiramente.

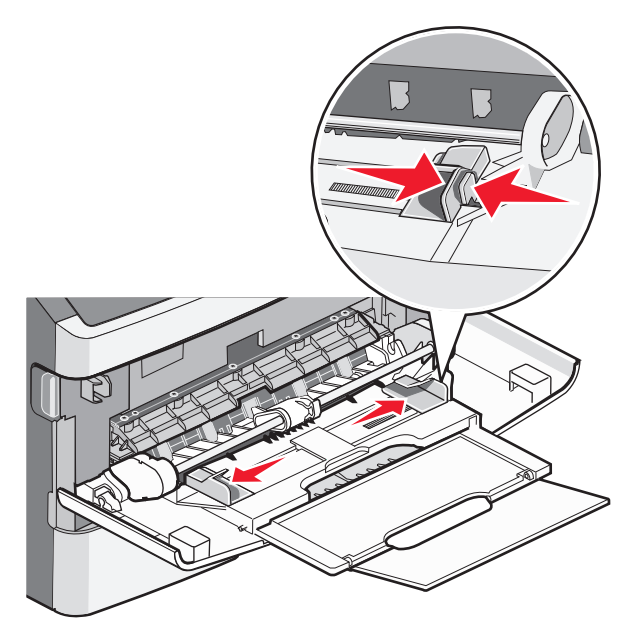

2 Flexione as folhas de papel ou as etiquetas para trás e para frente para soltá-las e ventile-as. Não dobre nem amasse o papel ou as etiquetas. Alinhe as folhas sobre uma superfície plana.

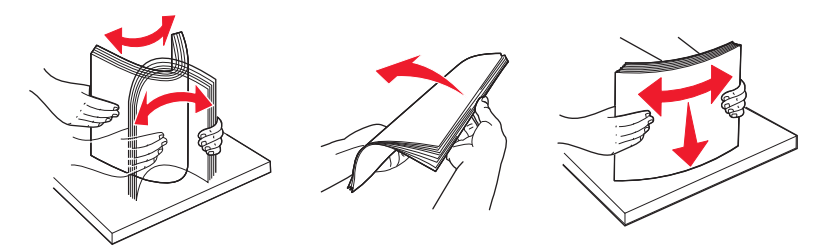

**3** Carregue o papel ou a mídia especial.

#### Notas:

- Não force o papel para dentro do alimentador de várias funções.
- Não exceda a altura máxima da pilha. O excesso de papel pode causar atolamentos.

Carregamento de papel e mídia especial

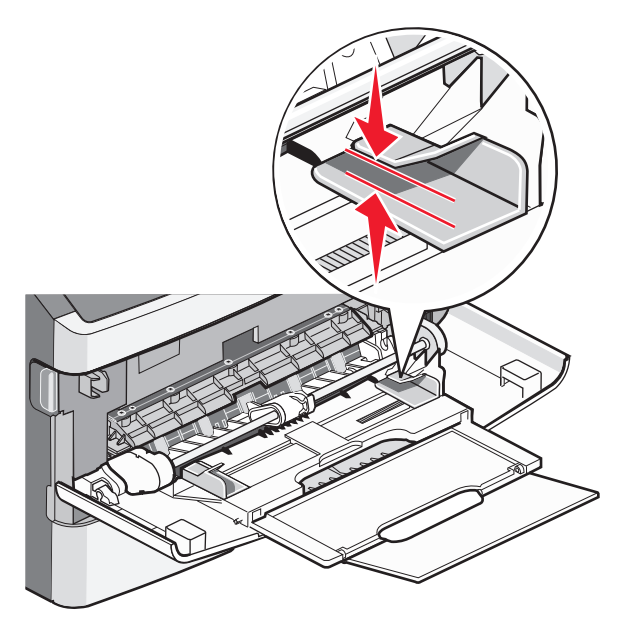

• Carregue papel, cartões e transparências com o lado de impressão recomendado voltado para cima e a borda superior inserida primeiro. Consulte a embalagem das transparências para obter mais informações sobre o seu carregamento.

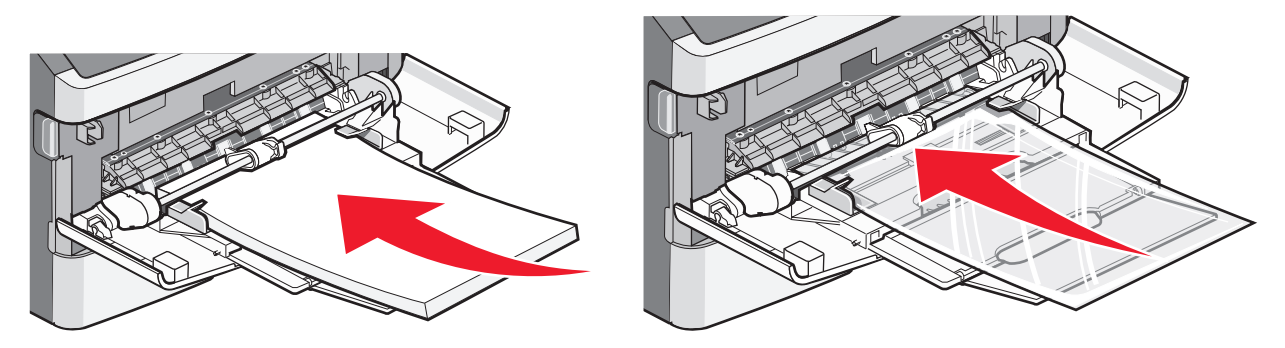

• Carregue o papel timbrado com a face voltada para cima e a parte superior da folha primeiro.

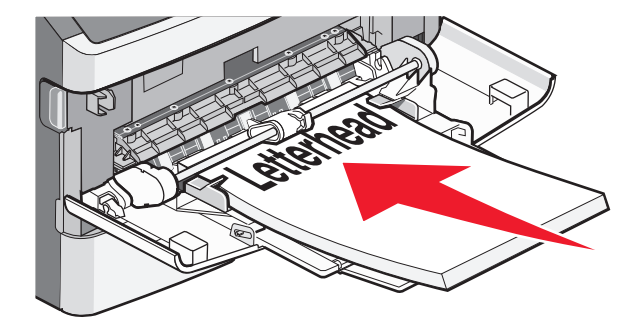

• Insira os envelopes com o lado da aba voltado para baixo e a área reservada para o selo conforme mostrado.

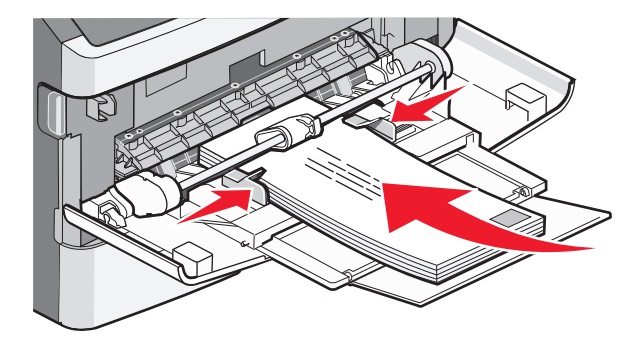

**Aviso—Dano Potencial:** Nunca use envelopes com selos, fechos, lacres, janelas, revestimentos ou auto-adesivos. Esses envelopes podem causar sérios danos à impressora.

4 Aperte e deslize as guias para suportar o papel.

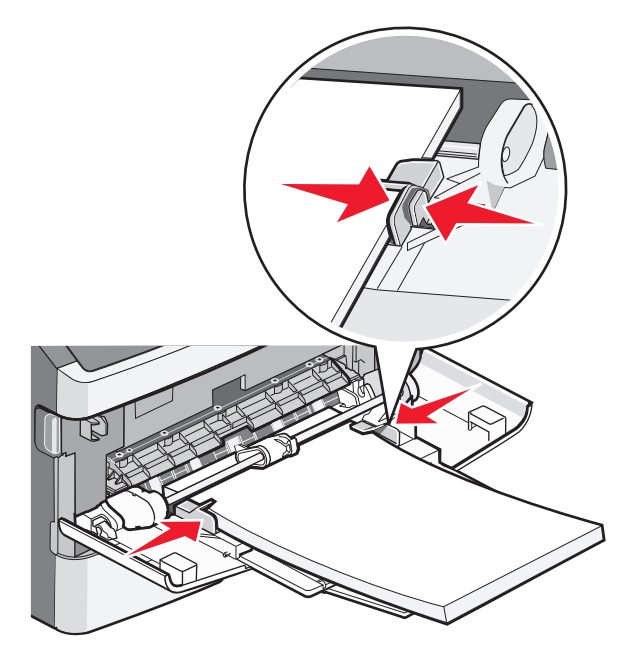

**5** Deslize o papel com cuidado para dentro do alimentador de várias funções, até o fim. Certifique-se de que o papel encaixe de forma livre e de que não esteja dobrado ou enrugado.

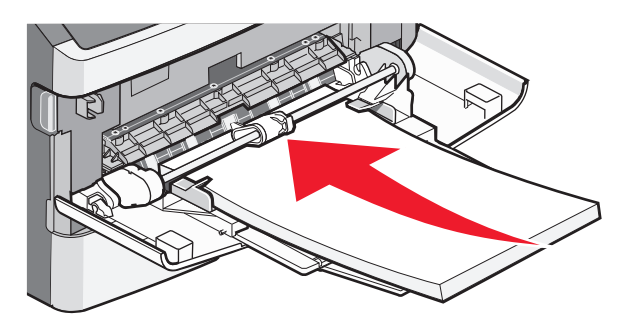

**6** No painel de controle, defina as configurações Tamanho Papel e Tipo de Papel.

Carregamento de papel e mídia especial

### Uso do alimentador manual

O alimentador manual pode alimentar apenas uma folha de papel por vez. Você também pode usar o alimentador manual para fazer impressões em tipos ou tamanhos de papel que não estejam carregados atualmente em uma bandeja.

**1** Abra a porta do alimentador manual.

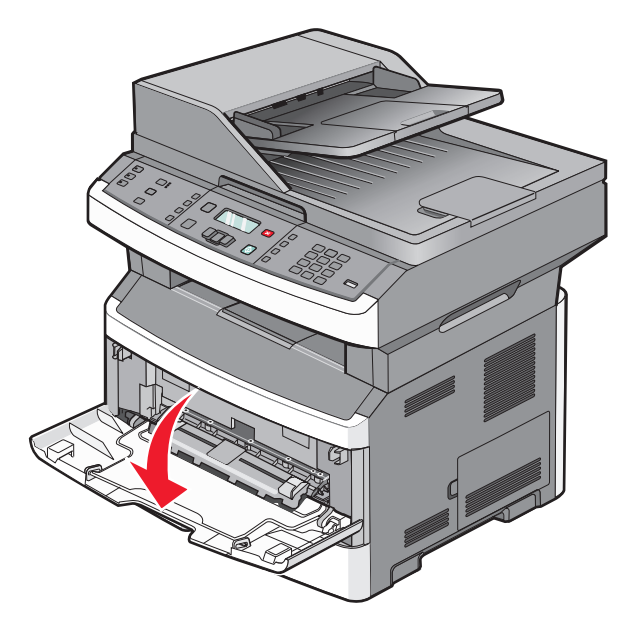

2 Carregue o papel com a parte da frente virada para cima no centro do alimentador manual.

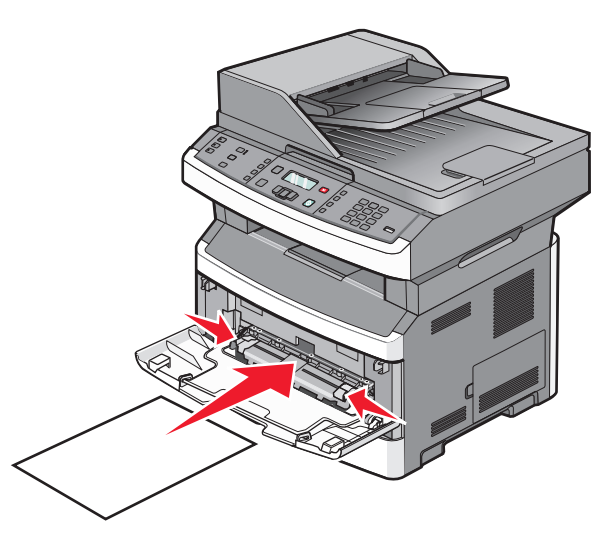

#### Notas:

- Carregue o papel timbrado com a face voltada para cima e a parte superior da folha primeiro.
- Insira os envelopes com o lado da aba voltado para baixo e a área reservada para o selo conforme mostrado.

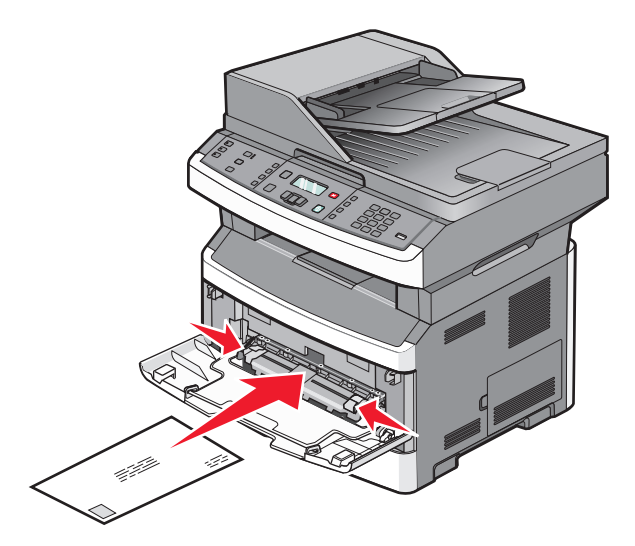

**3** Coloque o papel no alimentador manual de maneira que sua borda fique em contato com as guias do papel.

**4** Ajuste a guia de papel conforme a largura do papel.

Aviso—Dano Potencial: Não force o papel para dentro do alimentador. A sobrecarga pode causar atolamentos de papel.

# Capacidades de papel

As capacidades das bandejas e dos alimentadores são baseadas no papel de 75 g/m<sup>2</sup> (20 lb).

| Carregar até                                                                                                    | Observações                                                                                                    |
|----------------------------------------------------------------------------------------------------|----------------------------------------------------------------------------------------------------|
| <b>Bandeja 1</b><br>250 folhas de papel<br>150 folhas de papel tamanho A6<br>50 etiquetas de papel<br>50 transparências                  | Não há suporte a etiquetas de vinil, farmacêuticas ou com dois lados. Use apenas<br>etiquetas de papel. A impressora suporta o uso ocasional de etiquetas de papel<br>projetadas para uso em impressoras a laser. Recomenda-se a impressão de não<br>mais de 20 páginas de etiquetas de papel por mês. |
| <b>Bandeja 2</b><br>250 ou 550 folhas de papel<br>50 etiquetas de papel                                                                  | Apenas uma gaveta opcional pode ser instalada na impressora por vez. A<br>quantidade máxima de papel que pode ser carregada depende da existência de<br>uma bandeja opcional para 250 ou para 550 folhas.                                                                                              |
| Alimentador de várias funções<br>50 folhas de papel<br>15 etiquetas de papel<br>10 transparências<br>10 folhas de cartões<br>7 envelopes | Coloque o papel no alimentador de várias funções de maneira que sua borda fique<br>em contato com as guias do papel. Não force o papel no carregador.                                                                                                    |
| Alimentador manual<br>1 folha de papel<br>1 folha de etiquetas de papel<br>1 transparência<br>1 folha de cartões<br>1 envelope           | Dependendo do seu modelo de impressora, você tem um alimentador de<br>múltiplas funções ou um alimentador manual.                                                                                                    |

# Ligação e desligamento de bandejas

### Ligação de bandejas

A ligação de bandejas é útil para grandes trabalhos de impressão ou várias cópias. Quando uma bandeja ligada estiver vazia, o papel será alimentado da próxima bandeja ligada. Quando as configurações Tamanho papel e Tipo de papel são iguais para as bandejas, essas bandejas são ligadas automaticamente. A configuração Tipo de papel deve ser definida para todas as bandejas a partir do menu Tipo de papel.

### Desligamento de bandejas

As bandejas desligadas têm configurações que *não* são iguais às de nenhuma outra bandeja. Para desligar uma bandeja através do menu Papel, modifique as configurações de Tipo e Tamanho do papel para que combinem com o papel carregado na bandeja.

1 No menu Papel, certifique-se de que o Tipo configurado (por exemplo, Papel Comum, papel timbrado, Papel Personalizado <x>) para a bandeja que deseja desligar não seja o mesmo tipo configurado para a outra bandeja.

Se o nome que melhor descreve seu papel for usado por bandejas ligadas, atribua outro nome de Tipo de papel à bandeja, como Tipo personalizado <x>, ou defina seu próprio nome personalizado.

2 Certifique-se de que o Tamanho configurado (por exemplo A4, statement) para a bandeja que deseja desligar não seja o mesmo Tamanho da outra bandeja.

**Nota:** As configurações Tamanho papel não são automáticas; elas devem ser definidas manualmente no menu Tamanho papel.

**Aviso—Dano Potencial:** Não atribua um nome de Tipo de papel que não descreva com precisão o tipo de papel carregado na bandeja. A temperatura do fusor varia de acordo com o Tipo de papel especificado. O papel talvez não seja processado corretamente se houver um Tipo de papel errado selecionado.

### Atribuição de um nome de Tipo personalizado <x>

Atribua um nome de Tipo Personalizado <x> a uma bandeja para ligá-la ou desligá-la. Associe o mesmo nome de Tipo Personalizado <x> a cada bandeja que desejar ligar.

- 1 Certifique-se de que a impressora esteja ligada e que a mensagem **Pronto** seja exibida.
- 2 No painel de controle da impressora, pressione 📃.
- **3** Pressione o botão de seta até que **Menu Papel** seja exibido e pressione 🕢.
- Pressione o botão de seta até que Tamanho/Tipo seja exibido e pressione ().
   Selecionar Fonte é exibido.
- 5 Pressione o botão de seta até que o nome da bandeja correta seja exibido e pressione Ø.
  O item de menu Tamanho é exibido.
- 6 Pressione os botões de seta até que o valor que você deseja seja exibido e pressione √. Aparece Enviando alterações.

7 Pressione o botão de seta até que **Tipo Personalizado** <**x**> ou outro nome personalizado seja exibido e pressione **(()**.

Aparece Enviando alterações.

8 Pressione e solte 🔄 até que **Pronto** seja exibido.

### Alteração de um nome de Tipo personalizado <x>

Você pode usar o Servidor da Web Incorporado ou o MarkVision<sup>™</sup> para definir um nome que não seja Tipo personalizado <x> para cada um dos tipos de papel personalizados carregados. Quando um nome de Tipo Personalizado <x> é alterado, os menus exibem o novo nome em vez de Tipo Personalizado <x>.

Para alterar um nome de Tipo personalizado <x> no Servidor da Web incorporado:

**1** Digite o endereço IP da impressora no campo de endereço do navegador da Web.

**Nota:** Se você não sabe o endereço IP da impressora, imprima uma página de configuração de rede e veja o endereço IP na seção TCP/IP.

- 2 Clique em Configurações.
- 3 Na guia Configurações Padrão, clique em Menu Papel.
- 4 Clique em Nomes Personalizados.
- **5** Digite um nome para o tipo de papel em uma caixa Nome Personalizado <x>.

**Nota:** Esse nome personalizado substituirá um nome de Tipo personalizado <x> nos menus Tipos personalizados e Tam./tipo do papel.

- 6 Clique em Enviar.
- 7 Clique em Tipos Personalizados.

Tipos Personalizados aparece, seguido pelo seu nome personalizado.

- 8 Selecione uma configuração de Tipo de Papel na lista de seleção ao lado de seu nome personalizado.
- 9 Clique em Enviar.

# Orientações sobre papel e mídia especial

# Orientações sobre papel

A escolha correta do papel ou da mídia especial reduz os problemas de impressão. Para obter a melhor qualidade de impressão, teste uma amostra do papel ou da mídia especial que pretende usar antes de comprar grandes quantidades.

#### Características do papel

As seguintes características do papel afetam a qualidade e a confiabilidade da impressão. Considere-as ao avaliar a compra de um novo estoque de papel.

#### Peso

As bandejas da impressora podem alimentar automaticamente papéis de fibras longas que pesam mais de 90 g/m<sup>2</sup> (24 lb encorpado). Os alimentadores de várias funções podem alimentar automaticamente papéis de fibras longas que pesam mais de 163 g/m<sup>2</sup> (43 lb encorpado). O papel com peso inferior a 60 g/m<sup>2</sup> (16 lb) pode não ser firme o suficiente para ser alimentado adequadamente, causando atolamentos. Para obter um melhor desempenho, use papel de 75 g/m<sup>2</sup> (20 lb, encorpado) de fibras longas. Para usar papel menor que 182 x 257 mm (7.2 x 10.1 pol), recomenda-se que o peso seja de 90 g/m<sup>2</sup> (24 lb) ou mais.

Nota: A impressão nos dois lados é suportada apenas para papéis de 60-90 g/m<sup>2</sup> (16-24 lb encorpado).

#### Curva

Curva é a tendência do papel de se curvar nas bordas. Curvas excessivas podem causar problemas na alimentação de papel. As curvas podem ocorrer depois que o papel passa pela impressora, onde é exposto a altas temperaturas. O armazenamento do papel fora da embalagem em condições de calor, umidade, frio ou ar seco, mesmo nas bandejas, pode contribuir para a ocorrência de curvas antes da impressão, podendo causar problemas de alimentação.

#### Lisura

A lisura do papel afeta diretamente a qualidade da impressão. Se o papel for muito áspero, o toner não se fundirá no papel adequadamente. Se o papel for liso demais, poderá causar problemas de alimentação ou qualidade de impressão. Sempre use papel entre 100 e 300 pontos Sheffield; no entanto, a lisura entre 150 e 250 pontos Sheffield produz a melhor qualidade de impressão.

#### Conteúdo de umidade

A quantidade de umidade do papel afeta tanto a qualidade de impressão quanto a capacidade da impressora de alimentar o papel adequadamente. Deixe o papel na embalagem original até a hora de usá-lo. Isso limitará a exposição do papel às variações de umidade que podem degradar seu desempenho.

Condicione o papel antes da impressão armazenando-o em sua embalagem original no mesmo ambiente da impressora por 24 a 48 horas. Prolongue o tempo para vários dias se o ambiente de armazenamento ou transporte for muito diferente do ambiente da impressora. O papel espesso também pode exigir um período de condicionamento mais longo.

#### Direção das fibras

As fibras referem-se ao alinhamento das fibras do papel em uma folha. O papel pode ter *fibras longas*, estendendose ao longo do comprimento do papel, ou *fibras curtas*, estendendo-se ao longo da largura do papel.

Para papel de 60 a 90 g/m<sup>2</sup> (16 a 24 lb, encorpado), o papel de fibras longas é recomendado.

#### Conteúdo de fibras

A maior parte do papel xerográfico de alta qualidade é feita de madeira em polpa processada 100% quimicamente. Esse conteúdo confere ao papel um alto grau de estabilidade, resultando em menos problemas de alimentação e melhor qualidade de impressão. O papel que contém fibras, como as de algodão, pode dificultar o manuseio.

### Papel inaceitável

Os tipos de papel a seguir não são recomendados para uso na impressora:

- Papéis tratados quimicamente, usados para fazer cópias sem papel carbono, também conhecidos como papéis sem carbono, CCP (Carbonless Copy Paper) ou NCR (No Carbon Required).
- Papéis pré-impressos com elementos químicos que possam contaminar a impressora.
- Papéis pré-impressos que possam ser afetados pela temperatura no fusor da impressora.
- Papéis pré-impressos que exijam um registro (a exata localização da impressão na página) superior a ±2,3 mm (±0,09 pol), como formulários de reconhecimento óptico de caracteres (OCR)

Em alguns casos, o registro pode ser ajustado com um aplicativo para imprimir nesses formulários com êxito.

- Papéis revestidos (encorpados apagáveis), sintéticos e térmicos.
- Papéis com bordas ásperas, papéis ásperos ou altamente texturizados ou papéis com curvas.
- Papéis reciclados em desacordo com a norma (européia) EN12281:2002
- Papéis com peso inferior a 60 g/m<sup>2</sup> (16 lb)
- Formulários ou documentos com várias vias.

### Seleção do papel

O uso do papel apropriado previne atolamentos e ajuda a garantir uma impressão sem problemas.

Para evitar atolamentos ou má qualidade de impressão:

- Sempre use papel novo e que não esteja danificado.
- Antes de carregar o papel, saiba o lado de impressão recomendado para o papel. Essa informação está normalmente indicada no pacote da mídia.
- *Não* use papel, etiquetas de papel ou cartões que foram cortados a mão.
- Não misture tamanhos, pesos ou tipos de mídia diferentes na mesma origem; a mistura causa atolamentos.
- *Não* use papéis revestidos, a menos que tenham sido projetados especificamente para impressão eletrofotográfica.

### Seleção de formulários pré-impressos e papel timbrado

Use as seguintes diretrizes ao selecionar formulários pré-impressos e papel timbrado:

- Use fibras longas para papéis com peso de 60 a 90 g/m<sup>2</sup>.
- Use somente formulários e papel timbrado impressos por meio de um processo offset litográfico ou gravado.
- Evite papéis ásperos ou com superfícies excessivamente texturizadas.

Orientações sobre papel e mídia especial

Use papéis impressos com tintas resistentes ao calor e projetados para uso em copiadoras xerográficas. A tinta deve ser capaz de resistir a temperaturas de até 230°C (446°F) sem derreter ou liberar emissões perigosas. Use tintas que não sejam afetadas pela resina contida no toner. As tintas definidas por oxidação ou à base de óleo geralmente atendem a esses requisitos; as tintas látex podem não atender. Em caso de dúvida, entre em contato com o fornecedor do papel.

Os papéis pré-impressos, como os timbrados, devem resistir a temperaturas de até 230°C (446°F) sem derreter ou liberar emissões perigosas.

### Uso de papel reciclado e de outros papéis comerciais

Por ser uma empresa que se preocupa com o meio ambiente, a Lexmark apóia o uso de papel reciclado produzido especificamente para uso em impressoras a laser (eletrofotográficas). Em 1998, a Lexmark apresentou ao governo dos EUA um estudo que demonstrava que o papel reciclado produzido pelas principais indústrias dos EUA podia ser tão bem-alimentado em impressoras quanto o papel não reciclado. No entanto, não é possível afirmar que *todo* papel reciclado será bem alimentado em impressoras.

A Lexmark testa constantemente suas impressoras com papel reciclado (com 20% a 100% de matéria reciclada) e com uma variedade de papéis para teste de todos os locais do mundo, usando testes em câmaras com diferentes condições de temperatura e umidade. A Lexmark não encontrou nenhum motivo para desencorajar o uso dos atuais papéis comerciais, mas, de forma geral, as seguintes diretrizes de propriedade se aplicam ao papel reciclado.

- Baixo conteúdo de umidade (de 4% a 5%)
- Lisura apropriada (100-200 unidades Sheffield ou 140-350 unidades Bendtsen, Européia)

**Nota:** Alguns papéis mais suaves (como o papel laser premium 24 lb , 50–90 unidades Sheffield) e papéis mais ásperos (como papel algodão premium, 200–300 unidades Sheffield) foram projetados para funcionarem muito bem em impressoras a laser, independentemente da textura da superfície. Antes de usar esses tipos de papel, consulte o fornecedor do papel.

- Coeficiente de atrito entre folhas apropriado (de 0,4 a 0,6)
- Resistência suficiente à dobra na direção de alimentação

Papéis reciclados, papéis com peso mais baixo (<60 g/m<sup>2</sup> [16 lb encorpado) e/ou calibre mais baixo (<3,8 milésimos de polegada [0,1 mm) e papéis de fibras curtas para a orientação retrato (ou borda curta) podem ter menor resistência à dobra do que o necessário para uma alimentação confiável. Antes de usar esses tipos de papel para a impressão a laser (eletrofotográfica), consulte o fornecedor do papel. Lembre-se de que essas são diretrizes gerais e que mesmo os papéis incluídos nessas diretrizes podem apresentar problemas de alimentação em qualquer impressora a laser (por exemplo, se o papel curva excessivamente sob condições normais de impressão).

### Armazenamento do papel

Use estas diretrizes de armazenamento de papel para ajudar a evitar atolamentos e qualidade de impressão irregular:

- Para obter os melhores resultados, armazene o papel em um local onde a temperatura seja de 21°C (70°F) e a umidade relativa do ar seja de 40%. A maioria dos fabricantes de etiquetas recomenda a impressão em um intervalo de temperatura de 18 a 24°C (65 a 75°F), com umidade relativa do ar de 40 a 60%.
- Armazene o papel em caixas sempre que possível e sobre um pallet ou uma prateleira, ao invés de no chão.
- Armazene os pacotes individuais sobre uma superfície plana.
- Não armazene nenhum objeto sobre os pacotes de papel individuais.

# Tamanhos, tipos e pesos de papel suportados

As tabelas a seguir fornecem informações sobre origens de papel padrão e opcional e os tipos de papel que elas suportam.

Nota: Para tamanhos de papel não listados, selecione tamanho maior mais próximo.

Para obter informações sobre cartões e etiquetas, consulte o Guia de Cartões e Etiquetas.

#### Tipos e pesos de papel suportados pela impressora

O mecanismo da impressora e o trajeto duplex suportam pesos de papel entre 60-90 g/m<sup>2</sup> (16-24 lb) O alimentador manual de várias funções suporta pesos de papel de 60–163 g/m<sup>2</sup> (16–43 lb).

| Tipo de papel                   | Bandeja padrão<br>para 250 folhas | Bandeja<br>opcional para<br>250 ou 550<br>folhas | Alimentador de<br>várias funções | Alimentador<br>manual | Caminho duplex |
|---------------------------------|-----------------------------------|--------------------------------------------------|----------------------------------|-----------------------|----------------|
| Papel                           | $\checkmark$                      | $\checkmark$                                     | $\checkmark$                     | $\checkmark$          | $\checkmark$   |
| • Plain                         |                                   |                                                  |                                  |                       |                |
| • Leve                          |                                   |                                                  |                                  |                       |                |
| Pesado                          |                                   |                                                  |                                  |                       |                |
| Reciclado                       |                                   |                                                  |                                  |                       |                |
| • Person.                       |                                   |                                                  |                                  |                       |                |
| Áspero/Algodão                  | $\checkmark$                      | $\checkmark$                                     | $\checkmark$                     | $\checkmark$          | x              |
| Encorpado                       | $\checkmark$                      | $\checkmark$                                     | $\checkmark$                     | $\checkmark$          | $\checkmark$   |
| Timbrado                        | $\checkmark$                      | $\checkmark$                                     | $\checkmark$                     | $\checkmark$          | $\checkmark$   |
| Pré-impresso                    | $\checkmark$                      | ✓                                                | $\checkmark$                     | $\checkmark$          | ✓              |
| Papel Colorido                  | ✓                                 | ✓                                                | $\checkmark$                     | $\checkmark$          | ✓              |
| Cartões                         | X                                 | x                                                | $\checkmark$                     | $\checkmark$          | x              |
| Papel brilhoso                  | x                                 | x                                                | x                                | x                     | x              |
| Etiquetas de papel <sup>1</sup> | $\checkmark$                      | $\checkmark$                                     | √                                | $\checkmark$          | x              |
| Transparências                  | $\checkmark$                      | ✓                                                | ✓                                | $\checkmark$          | x              |
| Envelopes (liso) <sup>2</sup>   | x                                 | x                                                | $\checkmark$                     | $\checkmark$          | x              |

<sup>1</sup> Etiquetas de papel de um lado, desenvolvidas para impressoras a laser, são suportadas para uso eventual. Recomendase a impressão de não mais de 20 páginas de etiquetas de papel por mês. Não há suporte a etiquetas de vinil, farmacêuticas e com dois lados.

<sup>2</sup>Utilize os envelopes em uma superfície plana colocados individualmente com a parte para impressão voltada para baixo.

### Tamanhos de papel suportados pela impressora

| Tamanho papel               | Dimensões                                                             | Bandeja<br>padrão para<br>250 folhas | Bandeja<br>opcional para<br>250 ou 550<br>folhas | Alimentador<br>multifunção<br>ou alimen-<br>tador manual | Caminho<br>duplex     |
|-----------------------------|-----------------------------------------------------------------------|--------------------------------------|--------------------------------------------------|----------------------------------------------------------|-----------------------|
| A4                          | 210 x 297 mm<br>(8,3 x 11,7 pol.)                                     | $\checkmark$                         | $\checkmark$                                     | $\checkmark$                                             | $\checkmark$          |
| A5                          | 148 x 210 mm<br>(5,8 x 8,3 pol.)                                      | $\checkmark$                         | $\checkmark$                                     | $\checkmark$                                             | x                     |
| <b>A6</b> <sup>1</sup>      | 105 x 148 mm<br>(4,1 x 5,8 pol.)                                      | $\checkmark$                         | x                                                | $\checkmark$                                             | x                     |
| Executivo                   | 184 x 267 mm<br>(7,3 x 10,5 pol.)                                     | $\checkmark$                         | $\checkmark$                                     | $\checkmark$                                             | x                     |
| Ofício                      | 216 x 330 mm<br>(8,5 x 13 pol.)                                       | $\checkmark$                         | $\checkmark$                                     | $\checkmark$                                             | $\checkmark$          |
| JIS B5                      | 182 x 257 mm<br>(7,2 x 10,1 pol.)                                     | $\checkmark$                         | $\checkmark$                                     | $\checkmark$                                             | x                     |
| Ofício                      | 216 x 356 mm<br>(8,5 x 14 pol.)                                       | $\checkmark$                         | $\checkmark$                                     | $\checkmark$                                             | $\checkmark$          |
| Carta                       | 216 x 279 mm<br>(8,5 x 11 pol.)                                       | $\checkmark$                         | $\checkmark$                                     | $\checkmark$                                             | $\checkmark$          |
| Oficio (México)             | 216 x 340 mm<br>(8,5 x 13,4 pol.)                                     | $\checkmark$                         | $\checkmark$                                     | $\checkmark$                                             | $\checkmark$          |
| Statement                   | 140 x 216 mm<br>(5,5 x 8,5 pol.)                                      | $\checkmark$                         | ✓                                                | $\checkmark$                                             | x                     |
| Universal <sup>2</sup>      | 76,2 x 127 mm<br>(3 x 5 in.) up to<br>216 x 356 mm<br>(8,5 x 14 pol.) | <b>X</b> <sup>3</sup>                | <b>X</b> <sup>3</sup>                            | ✓                                                        | <b>X</b> <sup>3</sup> |
| Envelope B5                 | 176 x 250 mm<br>(6,9 x 9,8 pol.)                                      | x                                    | x                                                | $\checkmark$                                             | x                     |
| Envelope C5                 | 162 x 229 mm<br>(6,4 x 9 pol.)                                        | x                                    | x                                                | $\checkmark$                                             | x                     |
| Envelope DL                 | 110 x 220 mm<br>(4,3 x 8,7 pol.)                                      | x                                    | x                                                | $\checkmark$                                             | x                     |
| 7 Envelope 3/4<br>(Monarch) | 98 x 191 mm<br>(3,9 x 7,5 pol.)                                       | x                                    | x                                                | $\checkmark$                                             | x                     |

<sup>1</sup> O tamanho A6 é suportado apenas para fibras longas.

<sup>2</sup> Para usar um tamanho de papel não listado, configure um Tamanho de papel universal. Para obter mais informações, consulte "Definição de configurações de papel Universal" na página 41.

<sup>3</sup> O tamanho de papel universal possui suporte limitado nas bandejas para papéis com tamanhos de 140 mm x 210 mm (5,5 x 8,3 pol.) ou maiores, e no caminho duplex (frente e verso) para tamanhos de papel 210 x 279 mm (8,3 x 11 pol.), ou maiores.

| Tamanho papel  | Dimensões                        | Bandeja<br>padrão para<br>250 folhas | Bandeja<br>opcional para<br>250 ou 550<br>folhas | Alimentador<br>multifunção<br>ou alimen-<br>tador manual | Caminho<br>duplex |
|----------------|----------------------------------|--------------------------------------|--------------------------------------------------|----------------------------------------------------------|-------------------|
| Envelope 9     | 98 x 225 mm<br>(3,9 x 8,9 pol.)  | x                                    | x                                                | $\checkmark$                                             | x                 |
| Envelope 10    | 105 x 241 mm<br>(4,1 x 9,5 pol.) | x                                    | x                                                | $\checkmark$                                             | x                 |
| Outro Envelope | 229 x 356 mm<br>(9 x 14 pol.)    | x                                    | x                                                | $\checkmark$                                             | x                 |

<sup>1</sup> O tamanho A6 é suportado apenas para fibras longas.

<sup>2</sup> Para usar um tamanho de papel não listado, configure um Tamanho de papel universal. Para obter mais informações, consulte "Definição de configurações de papel Universal" na página 41.

<sup>3</sup> O tamanho de papel universal possui suporte limitado nas bandejas para papéis com tamanhos de 140 mm x 210 mm (5,5 x 8,3 pol.) ou maiores, e no caminho duplex (frente e verso) para tamanhos de papel 210 x 279 mm (8,3 x 11 pol.), ou maiores.

# Impressão

Este capítulo fala sobre impressão, relatórios da impressora e cancelamento de trabalhos. A seleção e o manuseio do papel e da mídia especial podem afetar a qualidade da impressão dos documentos. Para obter mais informações, consulte "Para evitar atolamentos" na página 42 e "Armazenamento do papel" na página 58.

# Imprimir um documento

- 1 Carregue papel em uma bandeja ou alimentador.
- 2 No painel de controle da impressora o menu Papel, defina o Tipo de Papel e o Tamanho do Papel para corresponder ao papel carregado.
- **3** Execute um dos seguintes procedimentos:

#### Para usuários do Windows

- **a** Com um documento aberto, clique em **Arquivo →Imprimir**.
- **b** Clique em **Propriedades**, **Preferências**, **Opções** ou **Configuração** e, em seguida, ajuste as configurações conforme necessário.

**Nota:** Para imprimir em um tamanho específico de papel, ajuste o tamanho do papel ou digite as configurações para corresponder ao papel carregado ou selecione a bandeja ou alimentador apropriado.

c Clique em OK e em Imprimir.

### Para usuários Macintosh

- a Personalize as configurações conforme necessário na caixa de diálogo Página de Configuração:
  - 1 Com um documento aberto, clique em Arquivo > Página de Configuração.
  - 2 Escolha um tamanho de papel ou crie um personalizado de acordo com o papel carregado.
  - 3 Clique em OK.
- **b** Personalize as configurações conforme necessário na caixa de diálogo Imprimir:
  - Com um documento aberto, escolha Arquivo > Imprimir. Se necessário, clique no triângulo de detalhes para ver mais opções.
  - 2 Na caixa de diálogo Imprimir e menus pop-up, ajuste as configurações necessárias.

**Nota:** Para imprimir em um tipo específico de papel, ajuste a configuração do tipo do papel para corresponder ao papel carregado ou selecione a bandeja ou alimentador apropriado.

3 Clique em Imprimir.

## Impressão a partir de uma unidade flash

Uma porta USB está localizada no painel de controle da impressora de certos modelos. Insira a unidade flash na impressora para imprimir os tipos de arquivo suportados. Os tipos suportados incluem: .pdf, .gif, .jpeg, .jpg, .bmp, .png, .tiff, .tif, .pcx e .dcx. As seguintes unidades flash são testadas e aprovadas para uso com a impressora:

- Lexar Firefly (512 MB ou 1 GB)
- SanDisk Cruizer Micro (512 MB ou 1G)
- Sony (512 MB ou 1G)

#### Notas:

- Quando for inserido um dispositivo de memória flash USB na impressora, ela só poderá digitalizar para um dispositivo USB ou imprimir arquivos do dispositivo USB. Todas as outras funções da impressora não estão disponíveis.
- As unidades flash devem atender às especificações de USB 2.0 e suportar especificamente o modo de Alta velocidade. Os dispositivos que têm apenas capacidades de USB de baixa velocidade não são suportados.
- Os dispositivos USB devem suportar o sistema FAT ou FAT32 (*Tabelas de Alocação de Arquivos*). Os dispositivos formatados com o NTFS (*New Technology File System*) ou qualquer outro sistema de arquivos não são suportados.
- Você não pode imprimir arquivos para os quais não tenha permissões de impressão.
- Algumas unidades USB e hubs USB não são suportadas.

Para imprimir a partir de uma unidade flash:

- 1 Certifique-se de que a impressora esteja ligada e de que **Pronto** ou **Ocupada** esteja sendo exibido.
- 2 Insira uma unidade flash na porta USB.

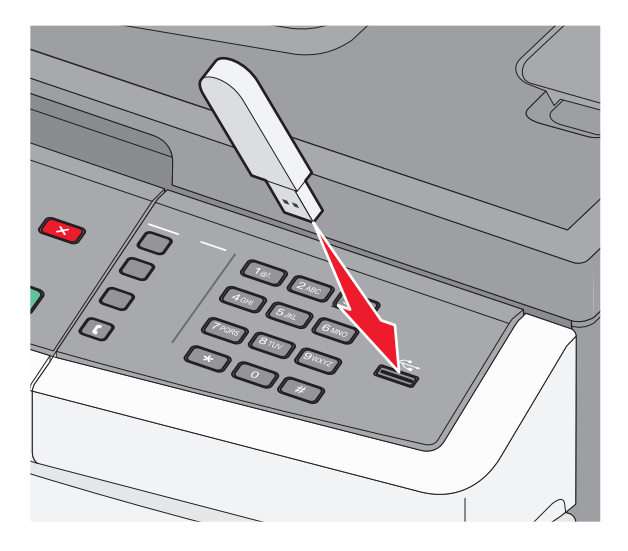

#### Notas:

- Se você inserir a unidade flash quando a impressora precisar de atenção, como quando ocorre um atolamento, a impressora ignorará a unidade flash.
- Se você inserir a unidade flash enquanto a impressora estiver ocupada com a impressão de outros trabalhos, a mensagem Ocupado será exibida. Após o processamento dos outros trabalhos, talvez seja necessário exibir a lista de trabalhos retidos para imprimir documentos a partir da unidade flash.

**3** Pressione os botões de seta até que o documento que você deseja imprimir seja exibido e pressione **(()**.

**Nota:** As pastas encontradas na unidade flash são exibidas com um + na frente da pasta (por exemplo, + documentos). Os nomes de arquivos recebem a extensão apropriada (por exemplo, .jpg).

Nota: Não remova a unidade flash da porta USB até que o documento tenha sido imprimido.

# Imprimir nos dois lados do papel (impressão frente e verso)

Para economizar papel, você pode imprimir nos dois lados de uma folha de papel.

- 1 No painel de controle da impressora, pressione 🔄.
- 2 Pressione os botões de seta até que Configurações seja exibido e pressione 🕢
- **3** Pressione o botão de seta até que **Configurações de impressão** seja exibido e pressione **()**.
- 4 Pressione o botão de seta até que Menu de acabamento seja exibido e pressione 🕢.
- **5** Pressione os botões de seta até que **Lados** (**frente e verso**) seja exibido e pressione **(**.
- 6 Pressione os botões de seta até que 2 lados seja exibido e pressione 🕢.
- 7 Pressione 🔄 para voltar para Pronto.

# Imprimir o documento especial.

### Dicas para usar timbrado

A orientação da página é importante ao imprimir em papel timbrado. Use a tabela a seguir para determinar em qual direção deve ser carregado o papel timbrado:

| Origem ou processo                                                             | Lado de impressão                                            | Orientação do papel                                                                  |
|--------------------------------------------------------------------------------|--------------------------------------------------------------|--------------------------------------------------------------------------------------|
| Simples (um lado) a<br>partir das bandejas                                     | Face impressa do papel<br>timbrado voltada para<br>baixo.    | A borda superior da folha com o logotipo é colocada de frente para<br>a bandeja.     |
| Impressão frente e verso<br>a partir das bandejas 1 e<br>2                     | Face impressa do papel<br>timbrado voltada para<br>cima.     | A borda superior da folha com o logotipo é colocada de frente para<br>a bandeja.     |
| Impressão em um lado<br>usando o alimentador<br>de várias funções ou<br>manual | Face pré-impressa do<br>papel timbrado voltada<br>para cima. | A borda superior da folha com o logotipo deve entrar primeiro no alimentador manual. |

**Nota:** Consulte o fabricante ou o fornecedor para determinar se o papel timbrado pré-impresso é aceitável para impresoras a laser.

| Impressão nos dois lados<br>usando o alimentador<br>de várias funções ou<br>manual Face pré-impressa do<br>papel timbrado voltada<br>para baixo. A borda superior da folha com o logotipo deve entrar por último no<br>alimentador manual. | Origem ou processo                                                                 | Lado de impressão                                             | Orientação do papel                                                                    |
|----------------------------------------------------------------------------------------------------|------------------------------------------------------------------------------------|---------------------------------------------------------------|----------------------------------------------------------------------------------------|
|                                                                                                    | Impressão nos dois lados<br>usando o alimentador<br>de várias funções ou<br>manual | Face pré-impressa do<br>papel timbrado voltada<br>para baixo. | A borda superior da folha com o logotipo deve entrar por último no alimentador manual. |

**Nota:** Consulte o fabricante ou o fornecedor para determinar se o papel timbrado pré-impresso é aceitável para impressoras a laser.

### Dicas sobre o uso de transparências

Imprima amostras nas transparências que pretende usar antes de comprar grandes quantidades.

Ao imprimir em transparências:

- Alimente as transparências a partir da bandeja para 250 folhas ou do alimentador manual.
- Use as transparências projetadas especialmente para impressoras a laser. Consulte o fabricante ou o fornecedor para saber se as transparências resistem a temperaturas de até 175°C (350°F) sem derreter, descolorir, se deslocar ou liberar emissões perigosas.

**Nota:** As transparências podem ser impressas a uma temperatura de até 180°C (356°F) caso Peso para Transparência esteja definido como Pesado e Textura da Transparência esteja definida como Áspera. Seleciones essas configurações utilizando o Servidor da Web Encorpado ou a partir do menu Papel no painel de controle da impressora.

- Para evitar problemas de qualidade de impressão, evite tocar nas transparências.
- Antes de carregar as transparências, ventile a pilha de folhas para evitar que elas fiquem coladas.
- Recomendamos transparências de tamanho Carta da Lexmark, número de peça 70X7240, e transparências de tamanho A4 da Lexmark, número de peça 12A5010.

#### Dicas para usar envelopes

Imprima amostras nos envelopes que pretende usar antes de comprar grandes quantidades.

Ao imprimir em envelopes:

- Use envelopes projetados especialmente para impressoras a laser. Consulte o fabricante ou o fornecedor para saber se os envelopes resistem a temperaturas de até 210°C (410°F) sem colar, amassar, dobrar excessivamente ou liberar emissões perigosas.
- Para obter o melhor desempenho, use envelopes feitos com papel de 90 g/m<sup>2</sup> (24 lb, encorpado). Use envelopes com peso de até 105 g/m<sup>2</sup> (28 lb, encorpado), desde que o conteúdo de algodão seja de 25% ou menos. Os envelopes com 100% de algodão não devem exceder 90 g/m<sup>2</sup> (24 lb, encorpado).
- Use somente envelopes novos.

- Para otimizar o desempenho e minimizar atolamentos, não use envelopes que:
  - Sejam muito curvados ou enrolados.
  - Estejam grudados ou danificados de alguma forma.
  - Tenham janelas, aberturas, perfurações, recortes ou relevos.
  - Tenham grampos metálicos, laços ou fechos.
  - Tenham um design de autofechamento.
  - Tenham selos postais colados.
  - Tenham qualquer adesivo exposto quando a aba estiver na posição lacrada ou fechada.
  - Tenham cantos dobrados.
  - Tenham acabamentos ásperos, enrugados ou ondulados.
- Ajuste a guia de largura de acordo com a largura dos envelopes.

**Nota:** A combinação da alta umidade (acima de 60%) e das altas temperaturas de impressão poderá enrugar ou colar os envelopes.

#### Dicas para usar etiquetas

Imprima amostras nas etiquetas que pretende usar antes de comprar grandes quantidades.

Nota: Use apenas etiquetas de papel. Não há suporte a etiquetas de vinil, farmacêuticas e de frente e verso.

Para obter informações detalhadas sobre a impressão, as características e o design das etiquetas, consulte o documento *Card Stock & Label Guide* (apenas em inglês) disponível no site da Lexmark, em

#### www.lexmark.com/publications.

Ao imprimir em etiquetas:

- Use etiquetas projetadas especialmente para impressoras a laser. Consulte o fabricante ou o fornecedor para verificar se:
  - As etiquetas são capazes de resistir a temperaturas de 210°C (410°F) sem colar, se curvar excessivamente, dobrar ou liberar emissões perigosas.

**Nota:** As etiquetas podem ser impressas a uma temperatura de fusão de até 220°C (428°F) caso Peso para Etiquetas esteja definido como Pesado. Selecione essa configuração usando o Servidor de Web Encorpado ou o menu Papel do painel de controle da impressora.

- As etiquetas adesivas, a face de impressão (material imprimível) e os revestimentos finais resistem a uma pressão de até 25 psi (172 kPa) sem descolar, exsudar as bordas ou liberar vapores perigosos.
- Não use etiquetas com um material de suporte escorregadio.
- Use folhas de etiquetas completas. As folhas incompletas podem fazer com que as etiquetas se descolem durante a impressão, resultando em atolamentos. As folhas incompletas também contaminam a impressora e o cartucho com material adesivo e podem anular as garantias da impressora e do cartucho.
- Não use etiquetas com o adesivo exposto.
- Não imprima a menos de 1 mm (0,04 pol) da borda da etiqueta, das perfurações ou entre os recortes das etiquetas.
- Verifique se o suporte adesivo não atinge a borda da folha. Recomenda-se o revestimento por zona do adesivo com pelo menos 1 mm (0,04 pol) de distância das bordas. O material adesivo contamina a impressora e pode anular sua garantia.
- Se o revestimento por zona do adesivo não for possível, remova uma faixa de 1,6 mm (0,06 pol) da borda de alimentação e use um adesivo sem exsudação.
- É preferível usar a orientação Retrato, especialmente ao imprimir códigos de barras.

### Dicas para usar cartões

Os cartões são mídias de impressão pesadas e com uma camada. Muitas de suas características variáveis como, por exemplo, conteúdo de umidade, espessura e textura, podem ter um grande impacto sobre a qualidade da impressão. Imprima amostras nos cartões que pretende usar antes de comprar grandes quantidades.

Ao imprimir em cartões:

- Verifique se o Tipo de Papel é Cartões.
- Selecione a configuração apropriada de Textura do Papel.
- Esteja ciente de que a pré-impressão, a perfuração e a dobra podem afetar de forma significativa a qualidade da impressão e causar problemas de manuseio do papel ou atolamentos.
- Consulte o fabricante ou o fornecedor para saber se os cartões resistem a temperaturas de até 210°C (410°F) sem liberar emissões perigosas.
- Não use cartões pré-impressos fabricados com produtos químicos que possam contaminar a impressora. A préimpressão introduz componentes semilíquidos e voláteis na impressora.
- Use cartões de fibras curtas sempre que possível.

# Impressão de páginas de informações

Consulte "Impressão uma página de configurações de menu" na página 25 e "Impressão de uma página de configuração de rede" na página 25 para obter mais informações sobre a impressão destas páginas.

### Impressão de uma lista de amostras de fontes

Para imprimir amostras das fontes atualmente disponíveis para sua impressora:

- 1 Certifique-se de que a impressora esteja ligada e que a mensagem Pronto apareça.
- 2 No painel de controle da impressora, pressione .
- **3** Pressione o botão de seta para baixo até que **Relatórios** seja exibido e pressione
- **4** Pressione o botão de seta até que **Imprimir Fontes** seja exibido e pressione
- 5 Pressione o botão de seta até que Fontes PCL ou Fontes PostScript seja exibido e pressione **()**. Após a impressão da lista de amostras de fonte, a mensagem Pronto é exibida.

#### Impressão de uma lista de diretórios

Uma lista de diretórios mostra os recursos armazenados na memória flash.

- 1 Certifique-se de que a impressora esteja ligada e que a mensagem Pronto apareça.
- 2 No painel de controle da impressora, pressione .
- **3** Pressione o botão de seta para baixo até que **Relatórios** seja exibido e pressione
- 4 Pressione o botão de seta até que Imprimir Diretório seja exibido e pressione 
   ✓.
   Após a impressão da lista de diretórios, a mensagem Pronto é exibida.

### Impressão das páginas de teste de qualidade de impressão

Imprima as páginas de teste de qualidade de impressão para isolar problemas de qualidade de impressão.

- **1** Desligue a impressora.
- 2 Mantenha 🕢 e 🕨 pressionados ao ligar a impressora.
- 3 Libere os botões quando o relógio for exibido e aguarde até que MENU CONFIG seja exibido.
- 4 Pressione o botão da seta até que Impr. págs. qualidade seja exibido e pressione As páginas de teste de qualidade de impressão são impressas.
- **5** Pressione o botão de seta até que **Sair do Menu Config** seja exibido e pressione **()**.

**Redefinindo a impressora** é exibido por alguns instantes, seguido por um relógio. Em seguida, a mensagem **Pronto** é exibida.

## Cancelamento de um trabalho de impressão

# Cancelamento de um trabalho de impressão no painel de controle da impressora

**1** Pressione X.

Parando... aparece, seguido de Cancelar Trabalho de Impressão ou de uma lista de trabalhos.

2 Se aparecer uma lista de trabalhos, pressione os botões de seta para selecionar o trabalho a ser cancelado e depois pressione 🕢 e 🗙.

# Cancelamento de um trabalho de impressão a partir do um computador

Para cancelar trabalhos de impressão, execute um dos seguintes procedimentos:

#### Para usuários do Windows

- 1 Clique em 🧐 ou em Iniciar e depois clique em Executar.
- 2 Na caixa Iniciar pesquisa ou Executar, digite controlar impressoras.
- **3** Pressione **Enter** ou clique em **OK**.
  - Abra a pasta Impressoras e fax.
- 4 Clique duas vezes no ícone de impressora.
- **5** Selecione o trabalho a ser cancelado.
- **6** No teclado, pressione **Excluir**.

A partir da barra de tarefas do Windows:

Quando você envia um trabalho para impressão, um pequeno ícone de impressora é exibido no canto direito da barra de tarefas.

1 Clique duas vezes no ícone de impressora.

Uma lista de trabalhos de impressão é exibida na janela da impressora.

- **2** Selecione um trabalho a ser cancelado.
- **3** No teclado, pressione **Excluir**.

#### Para usuários Macintosh

No Mac OS X versão 10.5 ou posterior:

- 1 No menu Apple, escolha **Preferências do Sistema**.
- 2 Clique em Imprimir e Fax e clique duas vezes no ícone de impressão.
- **3** Na janela da impressora, selecione o trabalho a ser cancelado.
- 4 Na barra de ícones na parte superior da janela, clique no ícone **Excluir**.

Para Mac OS X versão 10.4 e anterior:

- 1 No menu Ir para, escolha Aplicativos.
- 2 Clique duas vezes em Utilitários ou Centro de Impressão ou Utilitário de Instalação da Impressora.
- 3 Clique duas vezes no ícone de impressora.
- **4** Na janela da impressora, selecione o trabalho a ser cancelado.
- **5** Na barra de ícones na parte superior da janela, clique no ícone **Excluir**.

# Cópia

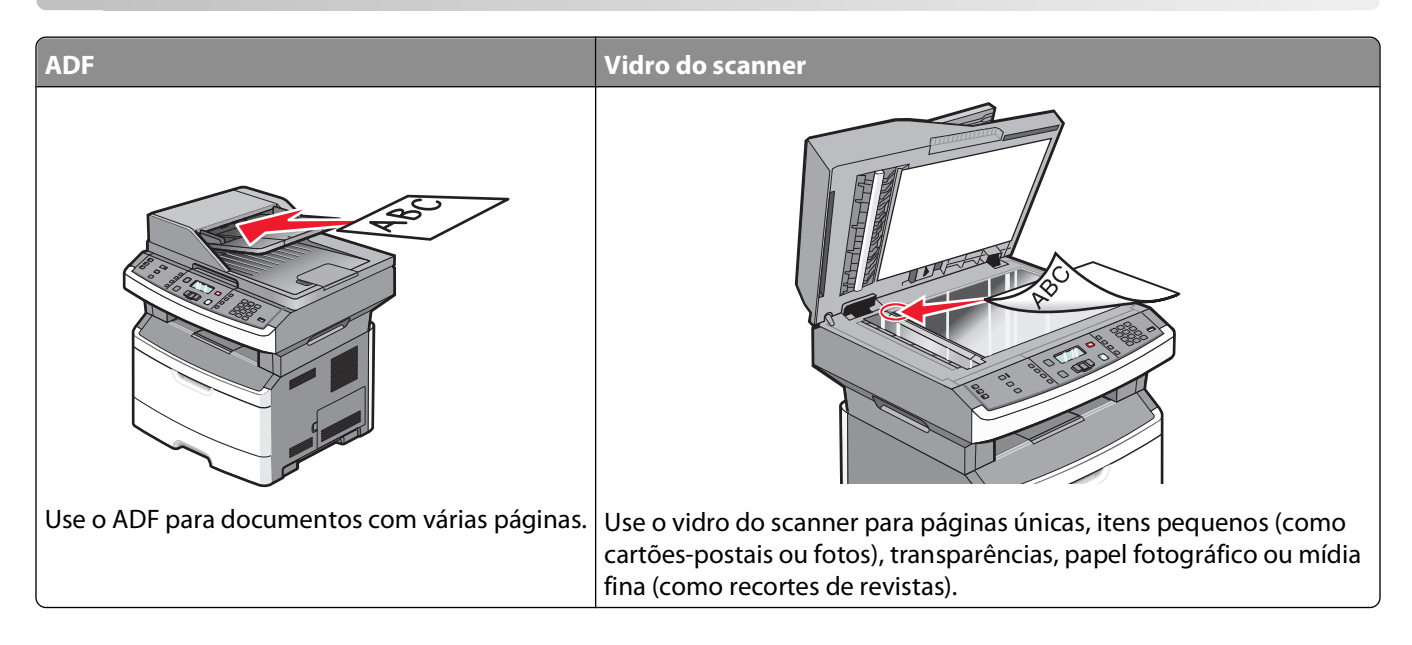

# Para fazer cópias

### Para fazer uma cópia rápida

1 Carregue um documento original com a face voltada para cima e a borda curta entrando primeiro no ADF ou com a face voltada para baixo no vidro do scanner.

**Nota:** Não carregue cartões-postais, fotos, itens pequenos, transparências, papel fotográfico ou mídia fina (como recortes de revistas) no ADF. Coloque esses itens no vidro do scanner.

- 2 Se você estiver carregando um documento no ADF, ajuste as guias de papel.
- 3 No painel de controle da impressora, pressione 🙆.
- 4 Se você colocou o documento no vidro do scanner e tiver outras páginas para copiar, coloque a próxima página no vidro e pressione 1 no teclado.Do contrário, pressione 2 no teclado.
- 5 Pressione 🔄 para voltar para Pronto.

### Cópia usando o ADF

1 Carregue um documento original com a face voltada para cima e a borda curta entrando primeiro no ADF.

**Nota:** Não carregue cartões-postais, fotos, itens pequenos, transparências, papel fotográfico ou mídia fina (como recortes de revistas) no ADF. Coloque esses itens no vidro do scanner.

- 2 Ajuste as duas guias de papel laterais de forma que elas encostem ligeiramente nas laterais da pilha de papel.
- **3** Do Painel de Controle da impressora, pressione **Copiar**, ou use o teclado numérico para inserir o número de cópias.
- 4 Altere as configurações de cópia necessárias.

Cópia **71** 

- **5** No painel de controle da impressora, pressione.
- 6 Pressione Dpara voltar para Pronto.

#### Cópia com o vidro do scanner

- 1 Coloque um documento original com a face voltada para baixo no canto superior esquerdo do vidro do scanner.
- 2 No painel de controle da impressora, pressione o botão Cópia ou use o teclado para inserir o número de cópias.
- **3** Altere as configurações de cópia necessárias.
- 4 No painel de controle da impressora, pressione 🙆.
- 5 Coloque o próximo documento no vidro do scanner e depois pressione 1 no teclado.Do contrário, pressione 2 no teclado.
- 6 Pressione 🔄 para voltar para Pronto.

### Cópia de fotos

- 1 Coloque uma foto com a face voltada para baixo no canto superior esquerdo do vidro do scanner.
- 2 No painel de controle da impressora, pressione o botão Copiar.
- 3 Pressione o botão Conteúdo até que a luz perto de Foto se acenda.
- 4 Altere as configurações de cópia necessárias.
- 5 No painel de controle da impressora, pressione.

Outra página? 1=Sim 2=Não é exibido.

- 6 Para copiar outra foto, coloque-a no vidro do scanner e, em seguida, pressione 1 no teclado. Do contrário, pressione 2 no teclado.
- 7 Pressione Dpara voltar para Pronto.

### Cópia em mídia especial

#### Cópia para transparências

1 Carregue um documento original com a face voltada para cima e a borda curta entrando primeiro no ADF ou com a face voltada para baixo no vidro do scanner.

**Nota:** Não carregue cartões-postais, fotos, itens pequenos, transparências, papel fotográfico ou mídia fina (como recortes de revistas) no ADF. Coloque esses itens no vidro do scanner.

- 2 Se você estiver carregando um documento no ADF, ajuste as guias de papel.
- **3** No painel de controle da impressora, pressione o botão **Copiar**.
- 4 Na área Copiar, pressione o botão **Opções**.
- **5** Pressione os botões de seta até que Origem do papel seja exibido e pressione **(()**.
- 6 Pressione os botões de seta até que a origem do papel que contêm as transparências apareçam, e pressione 🕢.
- 7 Pressione ᠫ.
- 8 Altere as configurações de cópia necessárias.
- 9 Pressione 💽.
- **10** Se você colocou o documento no vidro do scanner e tiver outras páginas para copiar, coloque a próxima página no vidro e pressione **1** no teclado.Do contrário, pressione **2** no teclado.
- **11** Pressione D para voltar para **Pronto**.

## Cópia em papel timbrado

1 Carregue um documento original com a face voltada para cima e a borda curta entrando primeiro no ADF ou com a face voltada para baixo no vidro do scanner.

**Nota:** Não carregue cartões-postais, fotos, itens pequenos, transparências, papel fotográfico ou mídia fina (como recortes de revistas) no ADF. Coloque esses itens no vidro do scanner.

- 2 Se você estiver carregando um documento no ADF, ajuste as guias de papel.
- 3 No painel de controle da impressora, pressione o botão Copiar.
- 4 Pressione o botão **Opções**.
- **5** Pressione os botões de seta até que Origem do papel seja exibido e pressione
- 6 Pressione os botões de seta até que a bandeja ou a origem que contêm os papéis timbrados apareçam, e pressione 🕢.
- 7 Altere as configurações de cópia necessárias.
- 8 Pressione 💽.
- 9 Se você colocou o documento no vidro do scanner e tiver outras páginas para copiar, coloque a próxima página no vidro e pressione 1 no teclado.Do contrário, pressione 2 no teclado.
- 10 Pressione 🔄 para voltar para Pronto.

# Personalização das configurações de cópia

#### Cópia de um tamanho para outro

1 Carregue um documento original com a face voltada para cima e a borda curta entrando primeiro no ADF ou com a face voltada para baixo no vidro do scanner.

**Nota:** Não carregue cartões-postais, fotos, itens pequenos, transparências, papel fotográfico ou mídia fina (como recortes de revistas) no ADF. Coloque esses itens no vidro do scanner.

- **2** Se você estiver carregando um documento no ADF, ajuste as guias de papel.
- 3 No painel de controle da impressora, pressione o botão Copiar.

4 Pressione o botão **Opções**.

Aparece Tamanho Original.

- **5** Pressione **(**).
- 6 Pressione os botões de seta até que apareça o tamanho do documento original, e pressione 🕖.
- 7 Pressione os botões de seta até que Origem do papel seja exibido e pressione 🕢.
- 8 Pressione os botões de seta até que a bandeja ou a origem que contêm o tamanho que você deseja copiar apareça, e pressione 🕢.

**Nota:** Se você selecionar um tamanho de papel diferente do tamanho original, a impressora ajustará o tamanho automaticamente.

- 9 Pressione ᠫ.
- 10 Altere as configurações de cópia necessárias.
- 11 Pressione 💽.
- 12 Se você colocou o documento no vidro do scanner e tiver outras páginas para copiar, coloque a próxima página no vidro e pressione 1 no teclado.Do contrário, pressione 2 no teclado.
- 13 Pressione 🔄 para voltar para Pronto.

#### Fazer cópias usando papel de uma bandeja selecionada

1 Carregue um documento original com a face voltada para cima e a borda curta entrando primeiro no ADF ou com a face voltada para baixo no vidro do scanner.

**Nota:** Não carregue cartões-postais, fotos, itens pequenos, transparências, papel fotográfico ou mídia fina (como recortes de revistas) no ADF. Coloque esses itens no vidro do scanner.

- 2 Se você estiver carregando um documento no ADF, ajuste as guias de papel.
- 3 No painel de controle da impressora, pressione o botão Copiar.
- 4 Pressione o botão **Opções**.
- **5** Pressione os botões de seta até que Origem do papel seja exibido e pressione.
- 6 Pressione o botão de seta até que o papel desejado seja exibido e pressione 🕢.
- 7 Pressione 5.
- 8 Altere as configurações de cópia necessárias.
- **9** Pressione<sub>.</sub> **№**.
- **10** Se você colocou o documento no vidro do scanner e tiver mais páginas para copiar, coloque a próxima página no vidro e pressione **1** no teclado. Do contrário, pressione **2** no teclado.
- **11** Pressione Dpara voltar para **Pronto**.

## Cópia nos dois lados do papel (impressão frente e verso)

Nota: O recurso frente e verso do ADF não está disponível nos modelos selecionados de impressora.

1 Carregue um documento com a face voltada para cima e a borda curta entrando primeiro no ADF ou com a face voltada para baixo no vidro do scanner.

**Nota:** Não carregue cartões-postais, fotos, itens pequenos, transparências, papel fotográfico ou mídia fina (como recortes de revistas) no ADF. Coloque esses itens no vidro do scanner.

- **2** Se você estiver carregando um documento no ADF, ajuste as guias de papel.
- 3 No painel de controle da impressora, pressione o botão Copiar.
- 4 Pressione o botão Frente e verso/dois lados.
- **5** Pressione os botões de seta para selecionar uma opção frente e verso e, em seguida, pressione **(/)**.

O primeiro número representa os lados dos documentos originais. O segundo representa os lados da cópia. Por exemplo, selecione **1 para 2 lados** se os documentos originais estiverem impressos em 1 lado e você desejar cópias nos 2 lados (frente e verso).

- 6 Pressione 💽.
- 7 Se você colocou o documento no vidro do scanner e tiver mais páginas para copiar, coloque a próxima página no vidro e pressione 1 no teclado. Do contrário, pressione 2 no teclado.
- 8 Pressione 🖆 para retornar ao estado Pronto.

#### Redução ou ampliação de cópias

As cópias podem ser reduzidas a 25% do tamanho do documento original ou ampliadas para até 400% do tamanho do documento original. A configuração padrão de fábrica para Ajustar é Automático. Se você deixar a opção Ajustar definida como Automático, o conteúdo do documento original será ajustado ao tamanho do papel no qual você está copiando.

Para reduzir ou ampliar uma cópia:

1 Carregue um documento original com a face voltada para cima e a borda curta entrando primeiro no ADF ou com a face voltada para baixo no vidro do scanner.

**Nota:** Não carregue cartões-postais, fotos, itens pequenos, transparências, papel fotográfico ou mídia fina (como recortes de revistas) no ADF. Coloque esses itens no vidro do scanner.

- **2** Se você estiver carregando um documento no ADF, ajuste as guias de papel.
- 3 No painel de controle da impressora, pressione o botão Copiar.
- 4 Pressione o botão Escala.
- 5 Pressione os botões de seta até que a opção de escala desejada seja exibida e pressione 🕢.

Se você selecionou Personalizado, faça o seguinte:

- **a** Pressione os botões de seta para diminuir ou aumentar o tamanho, ou insira um número entre 25 e 400 no teclado.
- **b** Pressione **(**).
- 6 Pressione 💽.

- 7 Se você colocou o documento no vidro do scanner e tiver mais páginas para copiar, coloque a próxima página no vidro e pressione 1 no teclado. Do contrário, pressione 2 no teclado.
- 8 Pressione 🔄 para retornar ao estado Pronto.

#### Para fazer uma cópia mais clara ou mais escura

1 Carregue um documento original com a face voltada para cima e a borda curta entrando primeiro no ADF ou com a face voltada para baixo no vidro do scanner.

**Nota:** Não carregue cartões-postais, fotos, itens pequenos, transparências, papel fotográfico ou mídia fina (como recortes de revistas) no ADF. Coloque esses itens no vidro do scanner.

- **2** Se você estiver carregando um documento no ADF, ajuste as guias de papel.
- 3 No painel de controle da impressora, pressione o botão Copiar.
- 4 Pressione o botão Tonalidade.
- 5 Pressione os botões de seta para deixar a cópia mais clara ou mais escura.
- **6** Pressione **()**.
- 7 Pressione.
- 8 Se você colocou o documento no vidro do scanner e tiver mais páginas para copiar, coloque a próxima página no vidro e pressione 1 no teclado. Do contrário, pressione 2 no teclado.
- **9** Pressione para voltar para **Pronto**.

#### Ajuste da qualidade da cópia

1 Carregue um documento original com a face voltada para cima e a borda curta entrando primeiro no ADF ou com a face voltada para baixo no vidro do scanner.

**Nota:** Não carregue cartões-postais, fotos, itens pequenos, transparências, papel fotográfico ou mídia fina (como recortes de revistas) no ADF. Coloque esses itens no vidro do scanner.

- **2** Se você estiver carregando um documento no ADF, ajuste as guias de papel.
- **3** No painel de controle da impressora, pressione o botão **Copiar**.
- 4 Pressione o botão **Conteúdo** até que a luz acenda perto da configuração que melhor representa o que você está copiando:
  - Texto Usado para documentos originais compostos principalmente por texto ou arte de linha
  - **Texto/Foto** Usado quando os documentos originais são compostos por uma mistura de texto e gráficos ou imagens.
  - Foto Usado quando o documento original for uma fotografia de alta qualidade ou impressão de jato de tinta.
- 5 Pressione 💽.
- 6 Se você colocou o documento no vidro do scanner e tiver outras páginas para copiar, coloque a próxima página no vidro e pressione 1 no teclado.Do contrário, pressione 2 no teclado.
- 7 Pressione ᠫ para voltar para Pronto.

## Agrupamento de cópias

Se você imprimir várias cópias de um documento, poderá optar por imprimir cada cópia como um conjunto (agrupado) ou por imprimir as cópias como grupos de páginas (não agrupados).

#### Agrupado

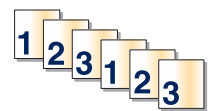

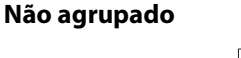

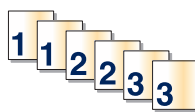

Para agrupar cópias selecione Ativado. Para não agrupar cópias, selecione Desativado.

Para selecionar a definição de agrupamento

1 Carregue um documento original com a face voltada para cima e a borda curta entrando primeiro no ADF ou com a face voltada para baixo no vidro do scanner.

**Nota:** Não carregue cartões-postais, fotos, itens pequenos, transparências, papel fotográfico ou mídia fina (como recortes de revistas) no ADF. Coloque esses itens no vidro do scanner.

- 2 Se você estiver carregando um documento no ADF, ajuste as guias de papel.
- 3 No painel de controle da impressora, pressione o botão Copiar.
- 4 Pressione o botão Opções.
- **5** Pressione os botões de seta até que **Agrupar** seja exibido e pressione
- 6 Pressione o botão de seta até que Ligado [1,2,1,2,1,2] ou Desligado [1,1,1,2,2,2] seja exibido e, em seguida, pressione 🕢 para selecionar uma opção.
- 7 Pressione 💽.
- 8 Se você colocou o documento no vidro do scanner e tiver outras páginas para copiar, coloque a próxima página no vidro e pressione 1 no teclado.Do contrário, pressione 2 no teclado.
- **9** Pressione **D** para voltar para **Pronto**.

#### Colocação de folhas separadoras entre cópias

1 Digite o endereço IP da impressora no campo de endereço do navegador da Web.

**Nota:** Se vocênão sabe o endereço IP da impressora, imprima uma página de configuração de rede e veja o endereço IP na seção TCP/IP.

- 2 Clique em Configurações.
- 3 Clique em Configurações de cópia.
- 4 Clique em Folhas Separadoras.

**Nota:** O agrupamento deve estar Ligado para que as folhas separadoras sejam colocadas entre as cópias. Se a opção Agrupamento estiver Desligada, as folhas separadoras serão adicionadas ao final do trabalho de impressão.

- 5 Selecione um dos seguintes procedimentos:
  - Entre páginas
  - Entre cópias

- Entre trabalhos
- 6 Clique em Enviar.

## Para copiar várias páginas em uma única folha

Para economizar papel, você pode copiar duas ou quatro páginas consecutivas de um documento de várias páginas em uma única folha de papel.

#### Notas:

- O Tamanho Papel deve ser definido como Carta, Ogício, A4 ou JIS B5.
- O Tamanho da Cópia deve ser definido como 100%.
- 1 Carregue um documento original com a face voltada para cima e a borda curta entrando primeiro no ADF ou com a face voltada para baixo no vidro do scanner.

**Nota:** Não carregue cartões-postais, fotos, itens pequenos, transparências, papel fotográfico ou mídia fina (como recortes de revistas) no ADF. Coloque esses itens no vidro do scanner.

- **2** Se você estiver carregando um documento no ADF, ajuste as guias de papel.
- **3** No painel de controle da impressora, pressione o botão **Copiar**.
- 4 Pressione o botão **Opções**.
- 5 Pressione o botão de seta até que Economizador de Papel seja exibido e pressione 🕢.
- **6** Selecione a saída desejada e depois pressione **()**.

Por exemplo, se você tiver quatro documentos originais com orientação retrato que devem ser copiados no mesmo lado de uma folha, selecione **4 em 1 retrato** e depois pressione **3**.

- 7 Pressione 💽.
- 8 Se você colocou o documento no vidro do scanner e tiver outras páginas para copiar, coloque a próxima página no vidro e pressione 1 no teclado.Do contrário, pressione 2 no teclado.
- **9** Pressione **D** para voltar para **Pronto**.

# Pausar um trabalho de impressão para fazer cópias

Quando a configuração "Permitir cópias prioritárias" estiver Ativada, a impressora pausa o trabalho de impressão atual, quando você inicia um trabalho de cópia.

**Nota:** A configuração "Permitir cópias prioritárias" deve estar definida como Ativada no menu Configurações de cópia, para que você possa pausar o trabalho de impressão atual e fazer cópias.

1 Carregue um documento original com a face voltada para cima e a borda curta entrando primeiro no ADF ou com a face voltada para baixo no vidro do scanner.

**Nota:** Não carregue cartões-postais, fotos, itens pequenos, transparências, papel fotográfico ou mídia fina (como recortes de revistas) no ADF. Coloque esses itens no vidro do scanner.

- **2** Se você estiver carregando um documento no ADF, ajuste as guias de papel.
- 3 No painel de controle da impressora, pressione 💿.

- 4 Se você colocou o documento no vidro do scanner e tiver outras páginas para copiar, coloque a próxima página no vidro e pressione 1 no teclado.Do contrário, pressione 2 no teclado.
- **5** Pressione 🔄 para voltar para **Pronto**.

# Colocação de um overlay de mensagem em cada página

Um overlay de mensagem pode ser colocado em cada página. As opções de mensagem são Confidencial, Cópia, Rascunho, Urgente ou Personalizado. Para colocar uma mensagem nas cópias:

1 Carregue um documento original com a face voltada para cima e a borda curta entrando primeiro no ADF ou com a face voltada para baixo no vidro do scanner.

**Nota:** Não carregue cartões-postais, fotos, itens pequenos, transparências, papel fotográfico ou mídia fina (como recortes de revistas) no ADF. Coloque esses itens no vidro do scanner.

- **2** Se você estiver carregando um documento no ADF, ajuste as guias de papel.
- **3** No painel de controle da impressora, pressione .
- 4 Pressione os botões de seta até que Configurações seja exibido e pressione 🕢
- 5 Pressione o botão de seta para baixo até que Configurações de cópia seja exibido e pressione 🕖.
- **6** Pressione o botão de seta até que **Overlay** seja exibido e pressione
- 7 Selecione a mensagem que você prefere entre Confidencial, Cópia, Rascunho, Urgente ou Personalizado, e em seguida pressione .
- 8 Pressione 💽.

# Cancelamento de um trabalho de cópia

Pode-se cancelar um trabalho de cópia quando o documento estiver no ADF, no vidro do scanner, ou enquanto o documento está sendo impresso. Para cancelar um trabalho de cópia:

1 No painel de controle da impressora, pressione X.

Parar aparece, e depois Cancelar Trabalho.

**2** Pressione  $\times$  para cancelar o trabalho.

Cancelar é exibido.

A impressora limpa todas as páginas no ADF ou na impressora e depois cancela o trabalho.

# Melhorar a qualidade de cópia

| Pergunta                            | Dica                                                                                                    |  |
|-------------------------------------|----------------------------------------------------------------------------------------------------|--|
| Quando devo usar o modo Texto?      | <ul> <li>Use o modo Texto quando a preservação do texto for o objetivo principal<br/>da cópia e quando você não estiver preocupado em preservar as imagens<br/>copiadas do documento original.</li> </ul> |  |
|                                     | <ul> <li>O modo Texto é recomendado para recibos, formulários em cópia carbono<br/>e documentos que contêm apenas texto ou arte de linhas finas.</li> </ul>                                               |  |
| Quando devo usar o modo Texto/Foto? | <ul> <li>Use o modo Texto/Foto quando você for copiar um documento original<br/>contenha uma mistura de texto e gráficos.</li> </ul>                                                                      |  |
|                                     | • O modo Texto/Foto é recomendado para artigos de revistas, gráficos comer-<br>ciais e brochuras.                                                                                                    |  |
| Quando devo usar o modo Fotografia? | Use o modo Fotografia quando o documento original for uma fotografia ou impressão de jato de tinta de alta qualidade.                                                                                     |  |

# Envio de e-mails

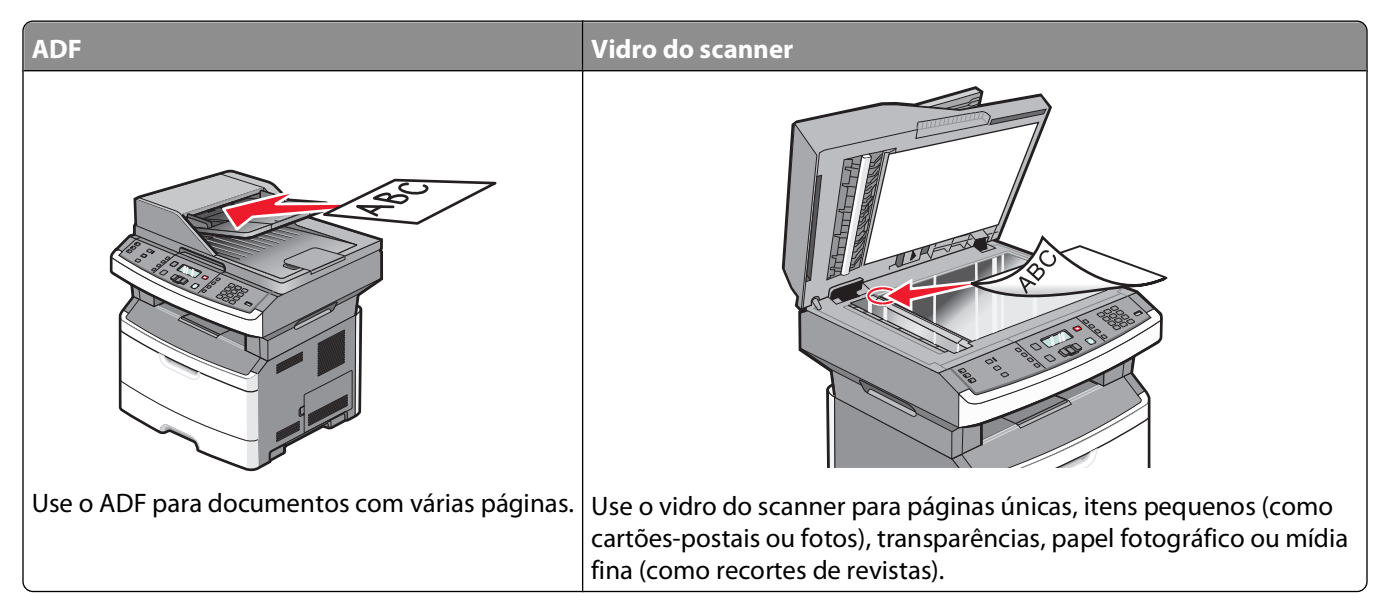

Você pode usar a impressora para enviar documentos digitalizados por e-mail para um ou mais destinatários. Existem três formas de enviar um e-mail a partir da impressora. Você pode digitar o endereço de e-mail ou usar um número de atalho ou o catálogo de endereços.

# Preparação para o uso do e-mail

## Configuração da função de e-mail

Para que o e-mail funcione, ele deve ser ativado na configuração da impressora e ter um endereço IP ou de gateway válido. Para configurar a função de e-mail:

1 Digite o endereço IP da impressora no campo de endereço do navegador da Web.

**Nota:** Se você não sabe o endereço IP da impressora, imprima uma página de configuração de rede e veja o endereço IP na seção TCP/IP.

- 2 Clique em Configurações.
- 3 Em Configurações Padrão, clique em Configuração de E-mail/FTP.
- 4 Clique em Configurações de E-mail
- 5 Clique em Configuração de Servidor de E-mail
- **6** Preencha os campos com as informações apropriadas.
- 7 Clique em Adicionar.

## Configuração do catálogo de endereços

1 Digite o endereço IP da impressora no campo de endereço do navegador da Web.

**Nota:** Se você não sabe o endereço IP da impressora, imprima uma página de configuração de rede e veja o endereço IP na seção TCP/IP.

- 2 Clique em Configurações.
- 3 Clique em Configurações de e-mail/FTP
- 4 Clique em Gerenciar atalhos de e-mail.
- 5 Altere as definições de e-mail conforme necessário.
- 6 Clique em Enviar.

## Criação de um atalho de e-mails usando o Servidor da Web Incorporado

1 Digite o endereço IP da impressora no campo de endereço do navegador da Web.

**Nota:** Se você não sabe o endereço IP da impressora, imprima uma página de configuração de rede e veja o endereço IP na seção TCP/IP.

- 2 Clique em Configurações.
- 3 Em Outras Configurações, clique em Gerenciar Atalhos.
- 4 Clique em Configuração de Atalho de E-mail
- 5 Digite um nome exclusivo para o destinatário e insira o endereço de e-mail.

Nota: Se estiver inserindo vários endereços, separe cada endereço com uma vírgula (,).

- 6 Selecione as configurações de digitalização (Formato, Conteúdo, Cor e Resolução).
- 7 Insira um número de atalho e clique em Adicionar.

Se você inserir um número que já esteja em uso, será solicitado que você selecione outro número.

# Envio de um documento por e-mail

#### Envio de e-mail usando o teclado numérico

1 Carregue um documento original com a face voltada para cima e a borda curta entrando primeiro no ADF ou com a face voltada para baixo no vidro do scanner.

**Nota:** Não carregue cartões-postais, fotos, itens pequenos, transparências, papel fotográfico ou mídia fina (como recortes de revistas) no ADF. Coloque esses itens no vidro do scanner.

- **2** Se você estiver carregando um documento no ADF, ajuste as guias de papel.
- 3 No painel de controle da impressora, pressione o botão Digitalização/e-mail.

Aparece Digitalização para e-mail.

**4** Pressione **(**).

Aparece **Pesquisar**.

Nota: Se não houver entradas no catálogo de endereços, aparece Entrada manual.

5 Pressione Ø para pesquisar o catálogo de endereços ou pressione os botões de seta até que apareça Manual, e depois pressione Ø para selecionar ou inserir um endereço de e-mail.

#### Uso do catálogo de endereços

- a Depois de selecionar **Pesquisar** no painel de controle da impressora, pressione os botões de seta até que apareça o endereço desejado, e depois pressione **(()**.
- **b** Pressione **1** para pesquisar outro endereço ou pressione **2** para encerrar a pesquisa. Depois de pressionar **2**, aparece **Pressione iniciar para começar**.
- **c** Pressione . ■

#### Inserir manualmente um endereço de e-mail

Depois de selecionar **Manual** no painel de controle da impressora, aparece **Nome da entrada** na primeira linha, e uma linha em branco com um cursor piscando aparece na segunda linha.

- a Pressione o botão no teclado que corresponde ao número ou letra desejado. Na primeira vez que você pressionar o botão, aparece o número daquele botão. Ao pressionar o botão novamente, aparece uma das letras atribuídas àquele botão.
- **b** Pressione o botão de seta para direita para ir até o próximo espaço, ou espere alguns segundos, e o cursor vai avançar até o próximo espaço.
- **d** Pressione **1** para inserir outro endereço ou pressione **2** para encerrar a entrada de endereço. Depois de pressionar **2**, aparece **Pressione iniciar para começar**.
- e Pressione 💽.

## Envio de um e-mail usando um número de atalho

1 Carregue um documento original com a face voltada para cima e a borda curta entrando primeiro no ADF ou com a face voltada para baixo no vidro do scanner.

**Nota:** Não carregue cartões-postais, fotos, itens pequenos, transparências, papel fotográfico ou mídia fina (como recortes de revistas) no ADF. Coloque esses itens no vidro do scanner.

- **2** Se você estiver carregando um documento no ADF, ajuste as guias de papel.
- 3 No painel de controle da impressora, pressione o botão Digitalização/e-mail.

Aparece Digitalização para e-mail.

4 Pressione 🕢.

Aparece **Pesquisar**.

Nota: Se não houver entradas no catálogo de endereços, aparece Entrada manual.

**5** Pressione *#* e insira o número de atalho do destinatário.

- 6 Pressione 1 para inserir outro atalho ou pressione 2 para encerrar a entrada do atalho.
- 7 Pressione 💽.

## Envio de e-mail usando o catálogo de endereços

1 Carregue um documento original com a face voltada para cima e a borda curta entrando primeiro no ADF ou com a face voltada para baixo no vidro do scanner.

**Nota:** Não carregue cartões-postais, fotos, itens pequenos, transparências, papel fotográfico ou mídia fina (como recortes de revistas) no ADF. Coloque esses itens no vidro do scanner.

- **2** Se você estiver carregando um documento no ADF, ajuste as guias de papel.
- 3 No painel de controle da impressora, pressione o botão **Digitalização/e-mail**. Aparece **Digitalização para e-mail**.
- **4** Pressione **(**).

Aparece **Pesquisar**.

**Nota:** Se não houver entradas no catálogo de endereços, aparece **Entrada manual**.

- **5** Pressione Ø para pesquisar o catálogo de endereços.
- 6 Pressione os botões de seta até que o endereço que você deseja seja exibido, e pressione 🕢.
- 7 Pressione 1 para pesquisar outro endereço ou pressione 2 para encerrar a pesquisa. Depois de pressionar 2, aparece Pressione iniciar para começar.
- 8 Pressione 💽.

## Cancelamento de um e-mail

É possível cancelar um e-mail quando o documento estiver no ADF ou no vidro do scanner.Para cancelar um e-mail:

1 No painel de controle da impressora, pressione 🗙.

Parar aparece, e depois Cancelar Trabalho.

2 Pressione 🗙 para cancelar o trabalho.

**Nota:** Se desejar continuar processando o trabalho, pressione 🔄 para continuar digitalizando o e-mail. Cancelar é exibido.

A impressora limpa todas as páginas no ADF e cancela o trabalho. Quando o trabalho é cancelado, a tela de cópia é exibida.

# Fax

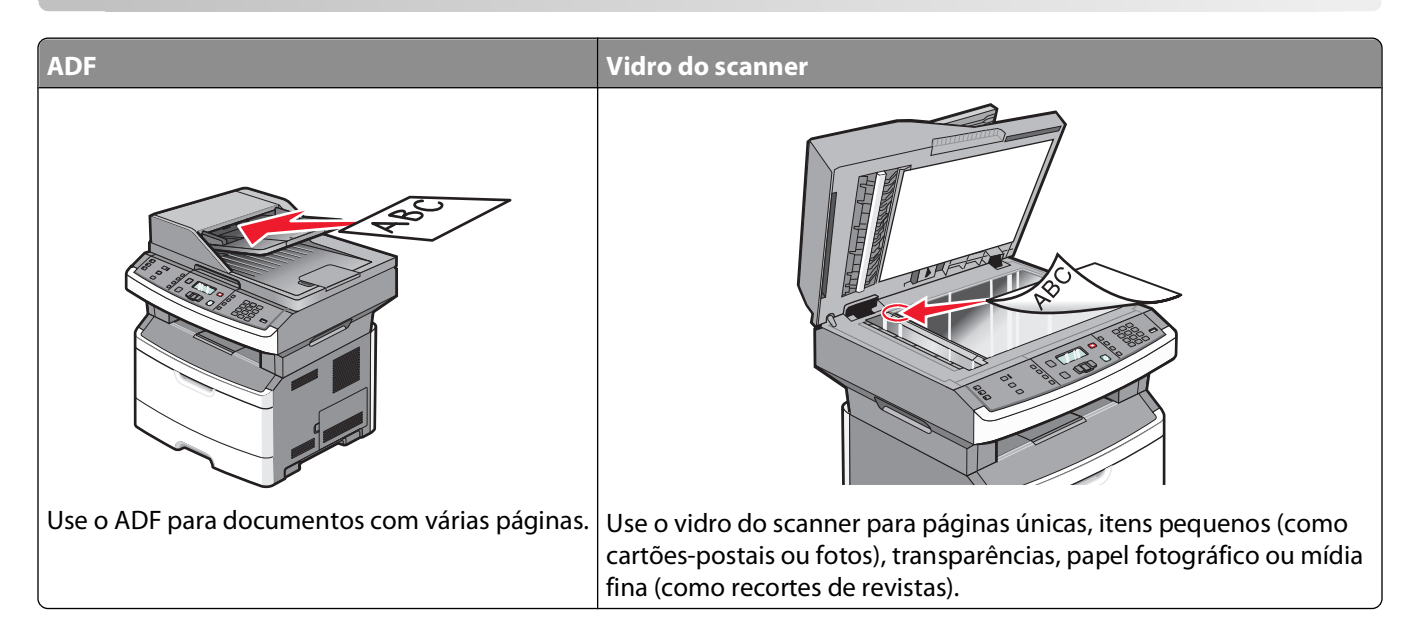

# Preparando a impressora para enviar fax

Somente modelos selecionados de impressora possuem capacidade para fax.

Os métodos de conexão a seguir podem não se aplicar a todos os países ou regiões.

ATENÇÃO—PERIGO DE CHOQUE: Não use o recurso de fax durante uma tempestade com raios. Não instale este produto nem faça nenhuma conexão elétrica ou de cabeamento, como do cabo de alimentação ou de telefone, durante uma tempestade com raios.

## Configuração de fax inicial

Muitos países e regiões exigem que os faxes que estão sendo enviados contenham as seguintes informações em uma margem ou na parte superior ou inferior de cada página transmitida, ou na primeira página da transmissão: nome da estação (identificação da empresa, outra entidade ou envio individual da mensagem) e número da estação (número do telefone da máquina de fax que está enviando, empresa, outra entidade ou pessoa).

Para inserir as informações de configuração do fax, use o painel de controle da impressora ou use seu navegador para acessar o servidor Web incorporado e depois entrar no menu Configurações.

**Nota:** Se você não tiver um ambiente TCP/IP, deverá usar o painel de controle da impressora para inserir as informações de configuração do fax.

#### Uso do painel de controle da impressora para configuração do fax

Quando a impressora é ligada pela primeira vez, ou se a impressora foi desligada para muito tempo, aparece uma série de telas de inicialização. Se a impressora tiver recursos de fax, aparecem as seguintes telas:

Nome da estação Número da estação

Nota: O Nome da Estação e o Número da Estação devem ser ajustados antes do envio do fax da impressora.

Fax

- 1 Quando aparece Nome da Estação, insira o nome a ser impresso em todos os fax enviados.
  - a Pressione o botão no teclado numérico que corresponde ao número ou letra desejado. Na primeira vez que você pressionar o botão, aparece o número daquele botão. Ao pressionar o botão novamente, aparece uma das letras atribuídas àquele botão.
  - **b** Pressione o botão de seta para direita para ir até o próximo espaço, ou espere alguns segundos, e o cursor vai avançar até o próximo espaço.
- 2 Depois de inserir o nome da estação, pressione 🕢.

O visor muda para o número da estação.

- 3 Quando aparece o Número da estação, insira o número de fax da impressora.
  - **a** Pressione o botão no teclado numérico que corresponde ao número desejado.
  - **b** Pressione o botão de seta para direita para ir até o próximo espaço, ou espere alguns segundos, e o cursor vai avançar até o próximo espaço.
- **4** Depois de inserir o número da estação, pressione **()**.

#### Usando o Servidor de Web Encorpado para configuração do fax

1 Digite o endereço IP da impressora no campo de endereço do navegador da Web.

**Nota:** Se você não sabe o endereço IP da impressora, imprima uma página de configuração de rede e veja o endereço IP na seção TCP/IP.

- 2 Clique em Configurações.
- 3 Clique em Configurações de fax.
- 4 Clique em Configuração de fax analógico.
- 5 Clique na caixa Nome da estação e, em seguida, insira o nome a ser impresso em todos os fax enviados.
- 6 Clique na caixa Número da estação e, em seguida, insira o número de fax da impressora.
- 7 Clique em Enviar.

#### Escolha de uma conexão de fax

É possível conectar equipamentos à impressora, como um telefone, uma secretária eletrônica ou um computador com modem. Para determinar a melhor maneira de configura a impressora, consulte a tabela a seguir.

#### Notas:

- A impressora é um dispositivo analógico que funciona melhor quando está conectada diretamente à tomada. Outros dispositivos (como um telefone ou uma secretária eletrônica) podem ser conectados com sucesso à impressora, como descrito nas etapas a seguir.
- Se você desejar uma conexão digital, como ISDN, DSL ou ADSL, será necessário ter um dispositivo de terceiros (como um filtro DSL). Entre em contato com seu provedor de DSL para obter um filtro. O filtro DSL remove o sinal digital na linha de telefone que pode interferir na capacidade da impressora de enviar fax adequadamente.
- Você *não* precisa conectar a impressora a um computador, mas *é* necessário conectá-la a uma linha telefônica para enviar e receber fax.

| Equipamento e opções de serviço                                                                      | Configuração da conexão de fax                                                                                           |
|----------------------------------------------------------------------------------------------------|----------------------------------------------------------------------------------------------------|
| Conectar diretamente à linha de telefone                                                             | Consulte "Conexão com uma linha telefônica analógica" na<br>página 87                                                    |
| Conectar a um serviço de Digital Subscriber Line (DSL ou<br>ADSL)                                    | Consulte "Conexão com um serviço DSL" na página 87.                                                                      |
| Conectar a um sistema Private Branch eXchange (PBX) ou<br>Integrated Services Digital Network (ISDN) | Consulte "Conexão com um sistema PBX ou ISDN" na<br>página 88.                                                           |
| Usar um serviço de Toques Distintos                                                                  | Consulte "Conexão com um serviço de toques distintos" na página 88.                                                      |
| Conectar a uma linha de telefone, telefone e secretária<br>eletrônica                                | Consulte "Conexão de uma impressora e um telefone ou<br>secretária eletrônica à mesma linha de telefone" na<br>página 89 |
| Conectar-se através de um adaptador usado em sua área                                                | Consulte "Conexão a um adaptador para seu país ou região"<br>na página 90.                                               |
| Conectar a um computador com modem                                                                   | Consulte "Conexão a um computador com modem" na página 94.                                                               |

## Conexão com uma linha telefônica analógica

Se o seu equipamento de telecomunicações usar uma linha telefônica no estilo americano (RJ11), siga estas etapas para conectar o equipamento:

- 1 Conecte uma extremidade do cabo de telefone que veio com a impressora na porta LINE .
- **2** Conecte a outra extremidade do cabo telefônico a uma tomada de telefone analógica ativa.

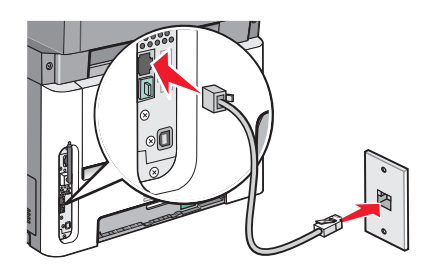

#### Conexão com um serviço DSL

Se assinar um serviço DSL, entre em contato com o provedor DSL para obter um filtro DSL e o fio do telefone, e depois sigas estas etapas para conectar o equipamento:

- 1 Conecte uma extremidade do cabo de telefone que veio com a impressora na porta LINE 🤅.
- **2** Conecte a outra extremidade do cabo telefônico ao filtro DSL.

Nota: Seu filtro DSL pode ser um pouco diferente daquele que aparece na ilustração.

**3** Conecte o cabo do filtro DSL a uma tomada ativa de telefone.

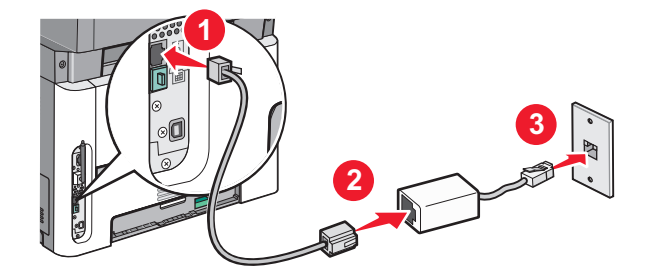

### Conexão com um sistema PBX ou ISDN

Se usar um conversor PBX ou ISDN, ou um adaptador de terminal, siga estas etapas para conectar o equipamento:

- 1 Conecte uma extremidade do cabo de telefone que veio com a impressora na porta LINE .
- 2 Conecte a outra extremidade do cabo telefônico à porta designada para uso do fax e telefone.

#### Notas:

- Verifique se o adaptador de terminal está ajustado para o tipo correto de chave para sua região.
- Dependendo da atribuição da porta ISDN, talvez você precise conectar em uma porta específica.
- Ao usar um sistema PBX, verifique se o tom de espera de chamada está desligado.
- Ao usar um sistema PBX, disque o prefixo de linha externa antes de discar o número de fax.
- Para obter mais informações sobre o uso de fax com sistema PBX, consulte a documentação que veio com seu sistema PBX.

#### Conexão com um serviço de toques distintos

Um serviço de toques distintos pode estar disponível na sua operadora de serviços telefônicos. Este serviço permite ter vários números de telefone em uma única linha, com cada número de telefone tendo um padrão de toque diferente. Isso pode ser útil para diferenciar as ligações de fax e voz. Se você assinar um serviço de toque distinto, siga estas etapas para conectar o equipamento:

- 1 Conecte uma extremidade do cabo de telefone que veio com a impressora na porta LINE .
- 2 Conecte a outra extremidade do cabo telefônico a uma tomada de telefone analógica ativa.

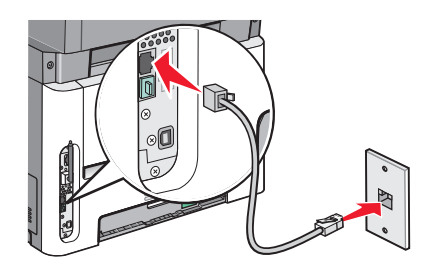

- **3** Altere a configuração de Toques Distintos para combinar com a configuração que você deseja que a impressora responda:
  - a No painel de controle da impressora, pressione 🔄.
  - **b** Pressione o botão de seta para baixo até que **Configurações** seja exibido e pressione **()**.
  - c Pressione o botão de seta para baixo até que Configurações gerais seja exibido e pressione 🕢.

Fax

88

- **d** Pressione o botão de seta até que **Toques distintos** seja exibido e pressione Ø.
- e Pressione os botões de seta até que o tom do toque desejado seja exibido e pressione 🕢.

#### Conexão de uma impressora e um telefone ou secretária eletrônica à mesma linha de telefone

- 1 Conecte uma extremidade do cabo de telefone que veio com a impressora na porta LINE .
- 2 Conecte a outra extremidade do cabo telefônico a uma tomada de telefone analógica ativa.

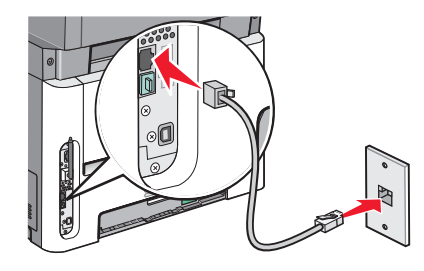

3 Remova o plugue da porta EXT da impressora.

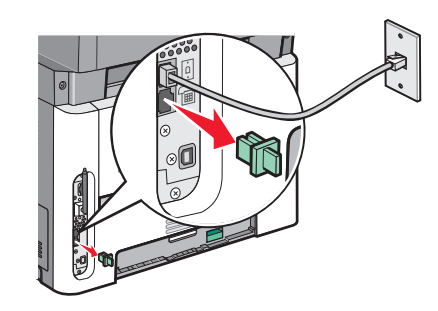

4 Conecte seu equipamento de telecomunicações diretamente à porta EXT da impressora 🗐. Use um dos seguintes métodos:

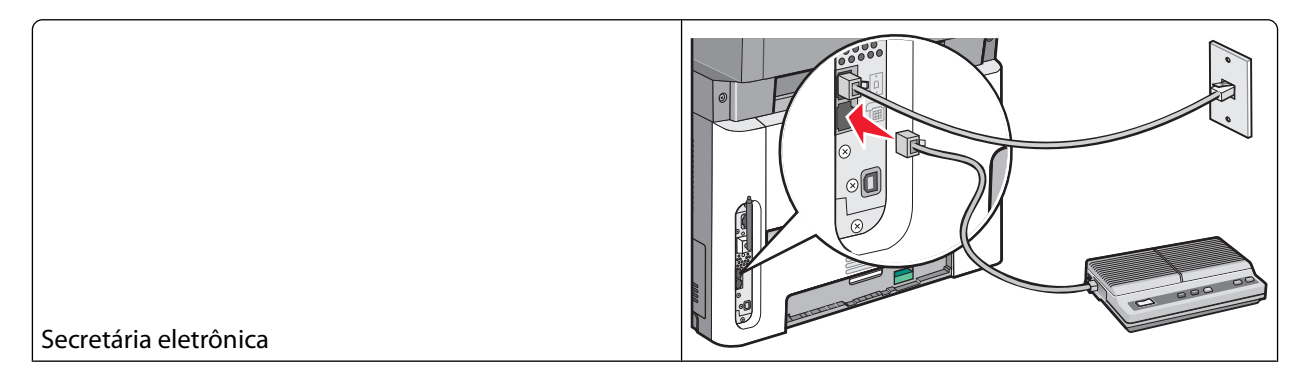

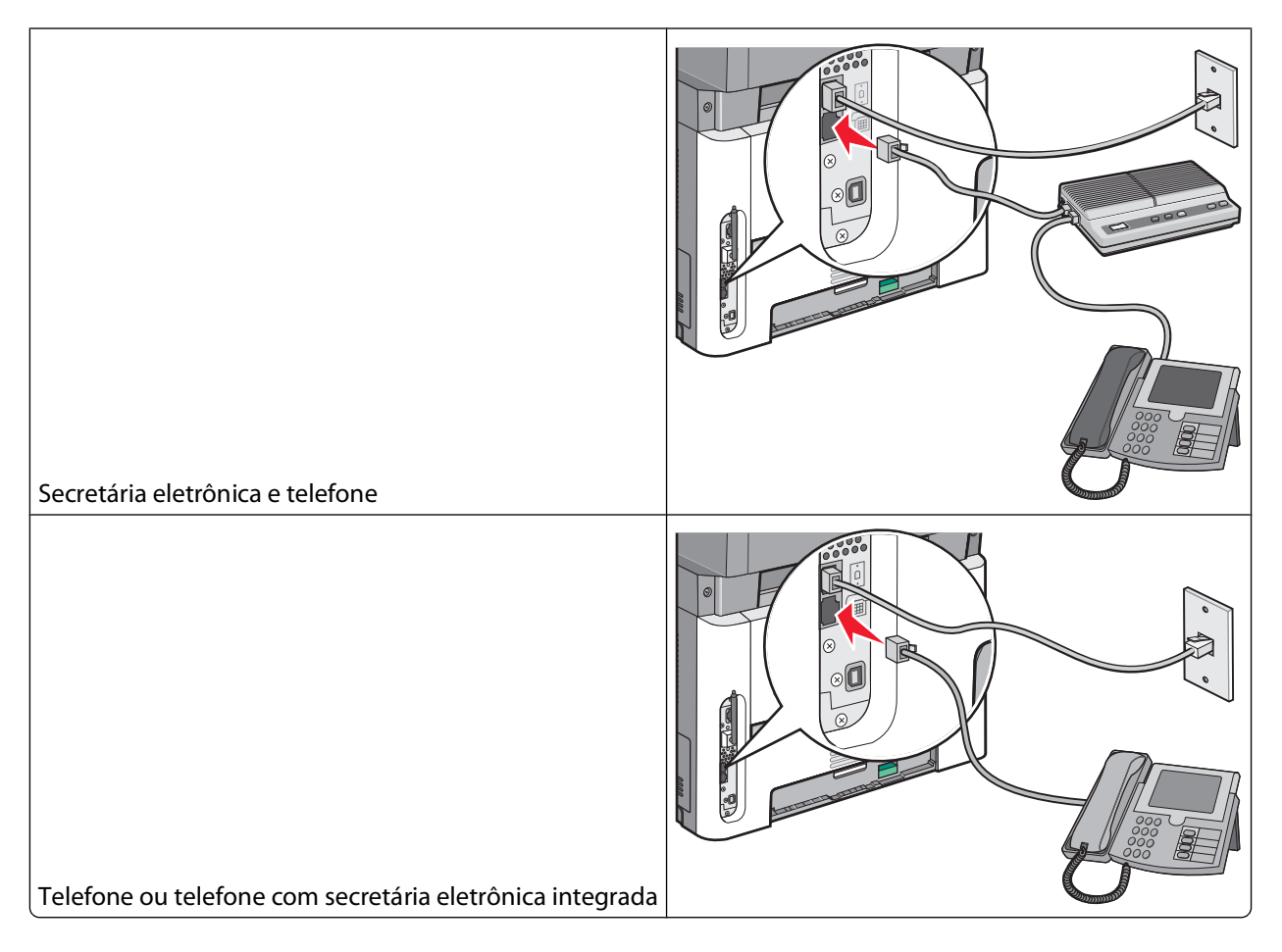

## Conexão a um adaptador para seu país ou região

Os países ou regiões a seguir podem exigir um adaptador especial para conectar o cabo de telefone à tomada ativa na parede:

#### País/região

- Áustria Nova Zelândia
- Chipre
- Dinamarca Noruega

• Holanda

Suécia

- Finlândia Portugal
- França
- Alemanha Suíça
- Irlanda
   Reino Unido
- Itália

#### Países ou regiões, exceto Alemanha

Para alguns países ou regiões, vem incluído um adaptador de linha de telefone na caixa. Use este adaptador para conectar uma secretária eletrônica, um telefone ou outro equipamento de telecomunicação à impressora.

Existe um plugue conectado na porta EXT da impressora 🗐. Esse plugue é necessário para o funcionamento correto do adaptador.

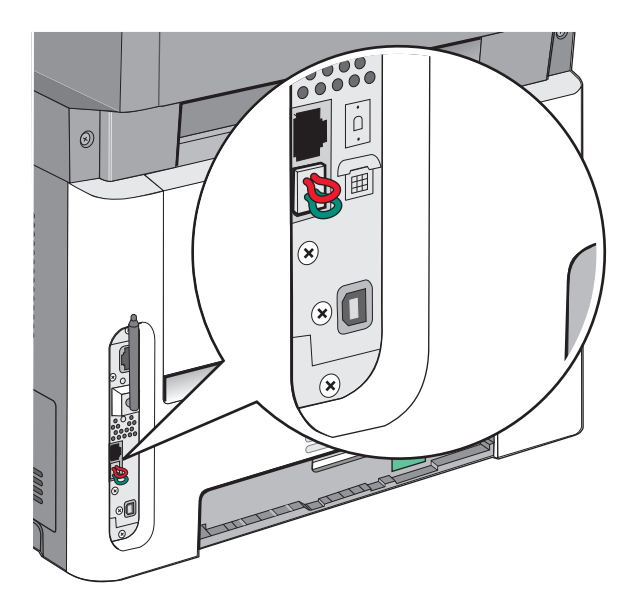

**Nota:** Não remova o plugue se você tiver um sistema de telefone serial, ou deseja conectar o telefone, ou uma secretária eletrônica ao adaptador. Se removê-lo, talvez outros dispositivos de telecomunicação em sua casa (como telefones ou secretárias eletrônicas) não funcionem.

- 1 Conecte uma extremidade do cabo de telefone que veio com a impressora na porta LINE .
- 2 Conecte a outra extremidade do cabo telefônico ao adaptador e depois conecte o adaptador ao slot N de uma tomada de telefone ativa.

**Nota:** Seu adaptador de telefone pode ser um pouco diferente deste mostrado aqui. Ele vai corresponder à tomada na parede usada em sua região.

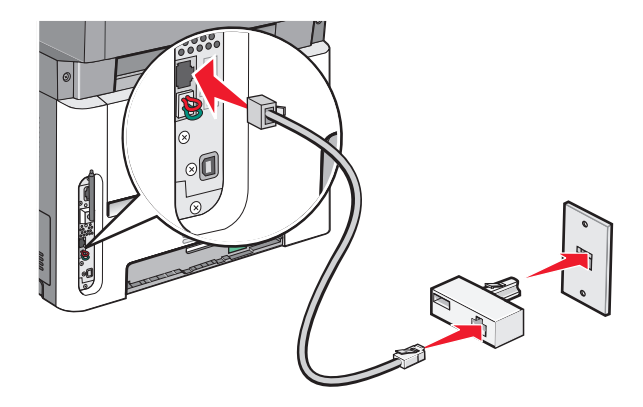

**3** Conecte a secretária eletrônica ou telefone a um adaptador.

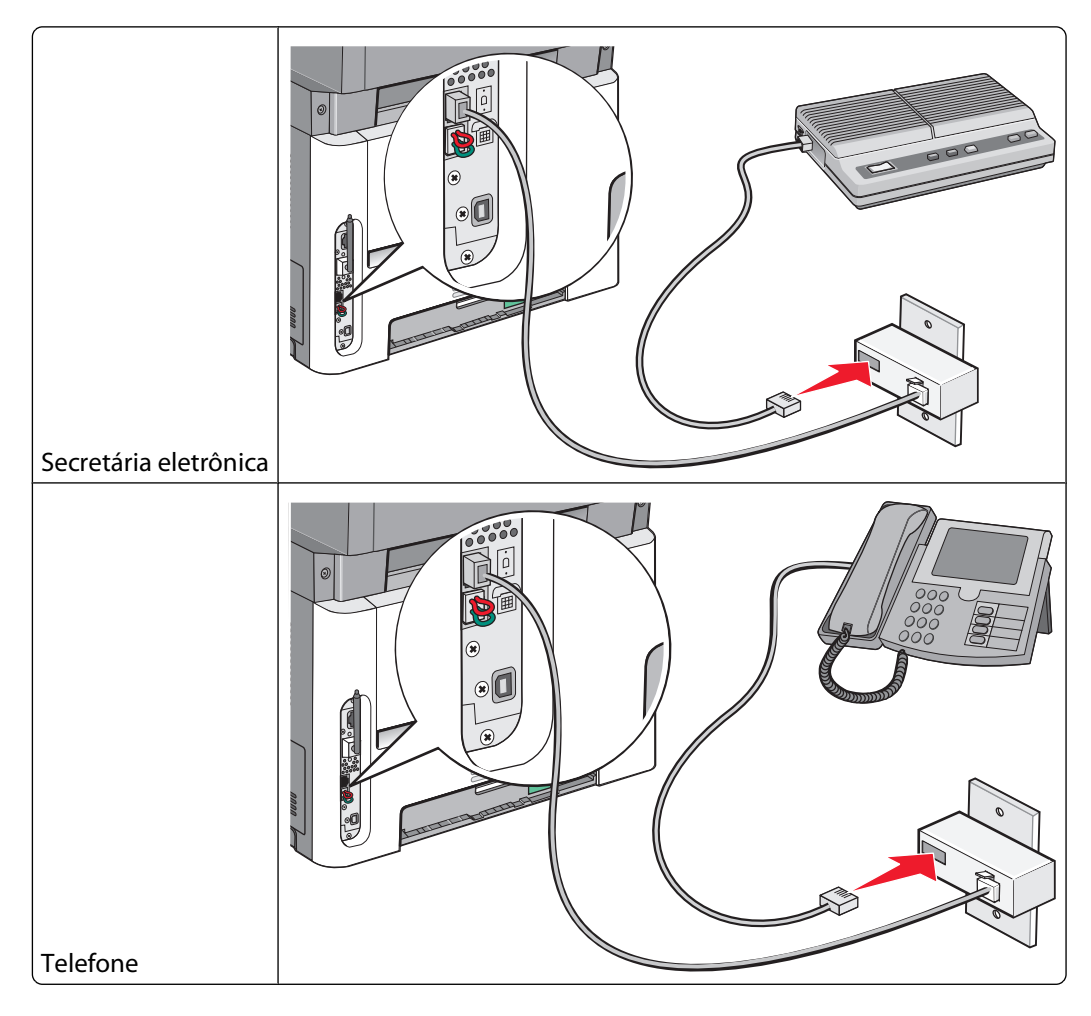

#### Alemanha

Há um plugue RJ-11 especial instalado na porta EXT de impressora 🗐. Não remova esse plugue. É necessário para a operação adequada da função de fax e dos telefones conectados.

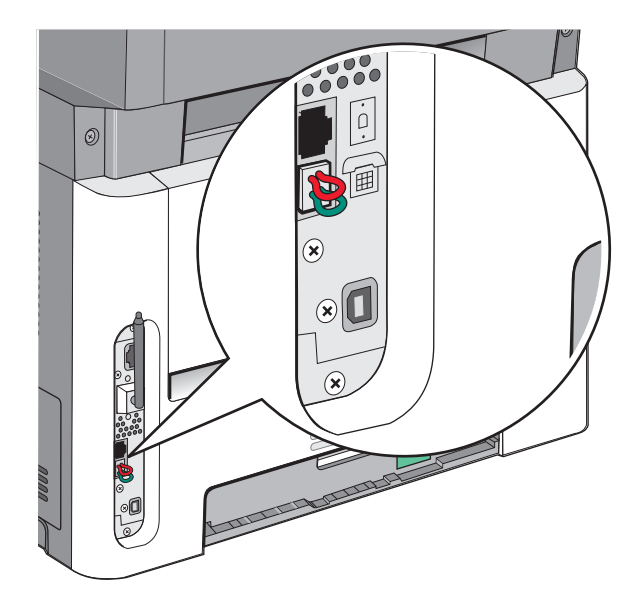

#### Conexão a uma tomada de telefone na Alemanha

**Nota:** Não remova o plugue. Se removê-lo, talvez outros dispositivos de telecomunicação em sua casa (como telefones ou secretárias eletrônicas) não funcionem.

- 1 Conecte uma extremidade do cabo de telefone que veio com a impressora na porta LINE **i**.
- **2** Conecte a outra extremidade do cabo telefônico ao adaptador.

**Nota:** Seu adaptador de telefone pode ser um pouco diferente deste mostrado aqui. Ele vai corresponder à tomada na parede usada em sua região.

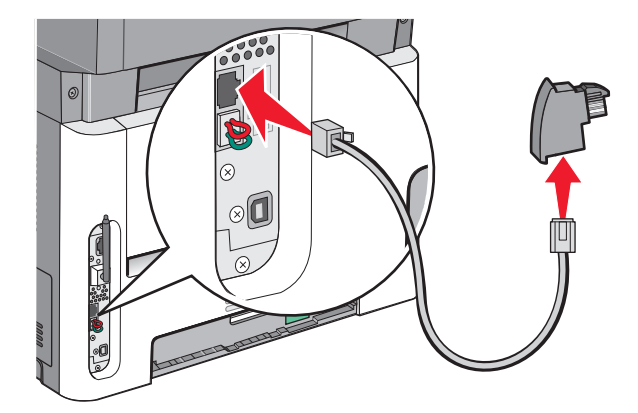

**3** Conecte o adaptador no slot N de uma tomada de telefone analógico ativa.

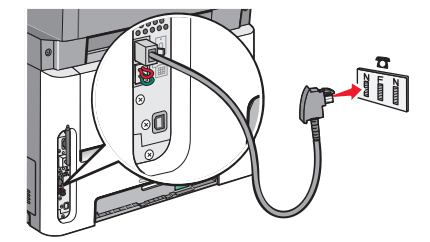

**4** Se desejar usar a mesma linha para a comunicação por fax e telefone, conecte uma segunda linha de telefone (não fornecida) entre o telefone e o slot F de uma tomada de telefone analógica ativa.

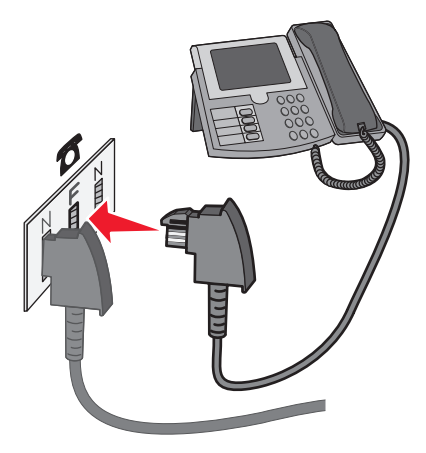

**5** Se desejar usar a mesma linha para gravar mensagens em sua secretária eletrônica, conecte um segundo cabo de telefone entre a secretária eletrônica e o outro slot N da tomada do telefone analógico ativo.

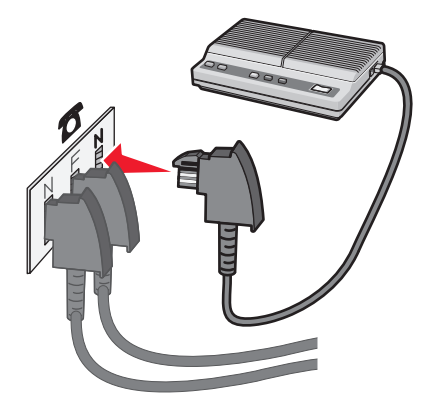

#### Conexão a um computador com modem

Conecte a impressora a um computador com um modem para enviar fax a partir de um programa de software.

Nota: As etapas de configuração podem variar de acordo com seu país ou sua região.

- **1** Certifique-se de ter o seguinte:
  - Um telefone
  - Um computador com modem
  - Três cabos de telefone
  - Uma tomada de telefone

- 2 Conecte uma extremidade do cabo de telefone que veio com a impressora na porta LINE .
- **3** Conecte a outra extremidade do cabo telefônico a uma tomada de telefone analógica ativa.

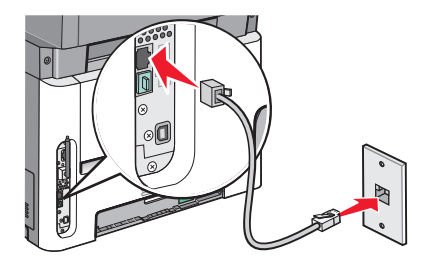

**4** Remova o plugue de proteção da porta EXT 🗐 da impressora.

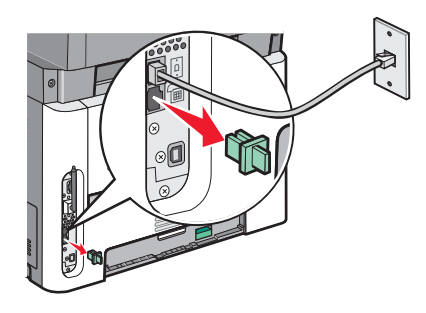

**5** Conecte seu telefone à tomada de telefone no computador.

Nota: Consulte o manual que acompanha o seu computador para as conexões de telefone.

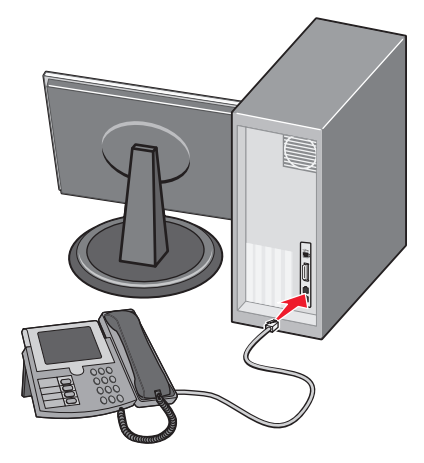

6 Conecte um cabo adicional de telefone da porta do modem do computador até a 🤅 porta EXT da impressora

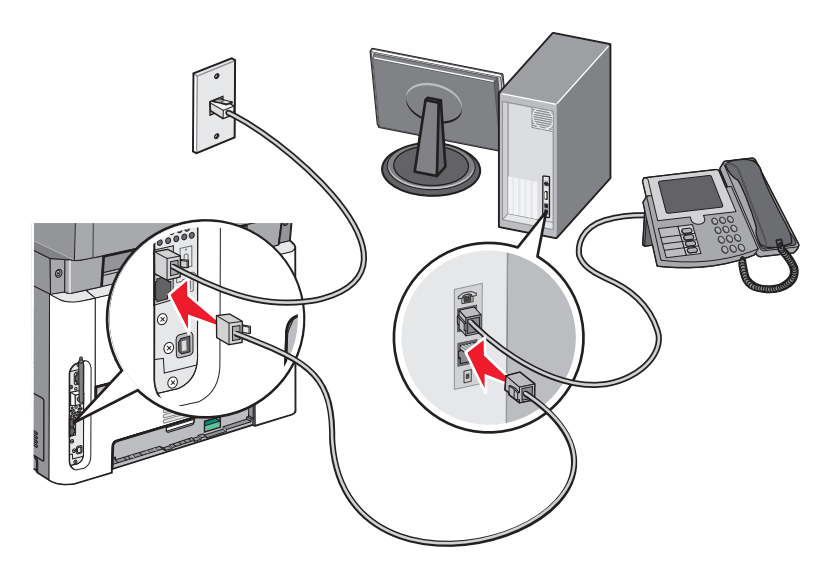

## Configuração do nome e número do fax enviado

Para que o nome e o número designados para o fax sejam impressos nos fax enviados:

**1** Digite o endereço IP da impressora no campo de endereço do navegador da Web.

**Nota:** Se você não sabe o endereço IP da impressora, imprima uma página de configuração de rede e veja o endereço IP na seção TCP/IP.

- 2 Clique em Configurações.
- 3 Clique em Configurações de Fax.
- 4 Clique em Configuração de Fax Analógico
- 5 Clique na caixa Nome da Estação e, em seguida, insira o nome a ser impresso em todos os fax enviados.
- **6** Clique na caixa Número da Estação e, em seguida, insira o número de fax da impressora.
- 7 Clique em Enviar.

## Definição de data e hora

Se a data ou a hora que é impressa em um fax estiver incorreta, você pode restaurar a data e a hora. Com isso, a data e a hora corretas serão impressas em cada trabalho de fax. Para definir a data e a hora:

**1** Digite o endereço IP da impressora no campo de endereço do navegador da Web.

**Nota:** Se você não sabe o endereço IP da impressora, imprima uma página de configuração de rede e veja o endereço IP na seção TCP/IP.

- 2 Clique em Configurações.
- 3 Clique em Segurança.
- 4 Clique em Definir Data e Hora

Fax

5 Na seção do Protocolo de tempo da rede, selecione Ativar NTP.

**Nota:** Se preferir definir a data e hora manualmente, clique na caixa Definir Data e Hora Manualmente e insira a data e a hora atuais.

- **6** Verifique se o fuso horário está correto.
- 7 Clique em Enviar.

#### Ativação e desativação do horário de verão

A impressora pode ser definida para ajustar automaticamente o horÃ;rio de verão:

1 Digite o endereço IP da impressora no campo de endereço do navegador da Web.

**Nota:** Se vocênão sabe o endereço IP da impressora, imprima uma página de configuração de rede e veja o endereço IP na seção TCP/IP.

- 2 Clique em Configurações.
- 3 Clique em Segurança.
- 4 Clique em **Definir data e hora**.
- 5 Selicione Observar DST Automaticamente.
- 6 Clique em Enviar.

# Envio de um fax

#### Enviar um fax usando o painel de controle

1 Carregue um documento original com a face voltada para cima e a borda curta entrando primeiro no ADF ou com a face voltada para baixo no vidro do scanner.

**Nota:** Não carregue cartões-postais, fotos, itens pequenos, transparências, papel fotográfico ou mídia fina (como recortes de revistas) no ADF. Coloque esses itens no vidro do scanner.

- 2 Se você estiver carregando um documento no ADF, ajuste as guias de papel.
- 3 No painel de controle da impressora, pressione o botão Fax.
- **4** Insira o número de fax e pressione

Notas:

- Para fazer uma pausa de dois ou três segundos em um número de fax, pressione o botão Rediscar/Pausa.A pausa na discagem aparece como vírgula na linha "Fax para".Use esse recurso se precisar obter uma linha externa primeiro.
- Pressione 🔄 para mover o cursor para a esquerda e exclua um número.
- Para usar um atalho de fax, pressione e depois pressione os botões de seta até que o atalho desejado apareça. Pressione .
- 5 Pressione 1 para inserir outro número de fax ou pressione 2 para encerrar a inserção do número de fax.
- 6 Pressione 💽.

### Preparando-se para enviar um fax através do computador

#### Para usuários do Windows

- 1 Verifique se o driver PostScript está instalado.
- 2 Verifique se a opção de fax está instalada no driver da impressora.
- **3** Na tela Fax da caixa de diálogo Imprimir, digite o nome e o número do destinatário do fax.

#### Para usuários Mac OS X versão 10.2 e 10.3

- 1 Com um documento aberto, escolha Arquivo > Imprimir.
- 2 No menu pop up opções de impressão, selecione Encaminhamento de Trabalho.
- 3 Selecione Fax e depois insira o nome, número e outras informações necessárias do destinatário.
- 4 Clique em Imprimir.

#### Para usuários Mac OS X versão 10.4 ou posterior

- 1 Com um documento aberto, escolha **Arquivo** > **Imprimir**.
- 2 No menu pop-up PDF, selecione Fax PDF.
- 3 Informe o número do fax no campo Para e insira outras informações se necessário.
- 4 Clique em Fax.

Caso receba um erro, "Não foi encontrado um modem de fax", siga essas instruções para adicionar sua impressora como um fax:

- a No menu pop-up Impressoras, selecione Adicionar Impressora.
- **b** Selecione a impressora na caixa de diálogo que é exibida.
- c No menu pop-up Utilização da Impressora, selecione Selecionar um driver para uso.
- **d** Na lista, selecione o modelo de fax da impressora e clique em **Adicionar**.

## Instalação de driver PostScript

O driver de impressora PostScript é um software que permite que o computador se comunique com a impressora. O driver PostScript é necessário para enviar um fax através de um computador. Esse driver pode ser instalado durante a configuração inicial da impressora. Caso precise instalar o software após a instalação, siga estas instruções:

#### Para usuários do Windows

- 1 Feche todos os programas abertos.
- **2** Insira o CD Software e Documentação.

**Nota:** Caso não consiga localizar o CD *Software e Documentação*, é possível carregar o driver pelo site da Lexmark em www.lexmark.com. Consulte "Usando a World Wide Web" na página 99.

- 3 Na caixa de diálogo de instalação principal, clique em Instalar Impressora e Software.
- 4 Clique em **Concordo** para aceitar o contrato de licença.
- 5 Na caixa de diálogo Drivers e Utilitários, selecione Personalizado e depois clique em Avançar.

Fax

98

- 6 Selecione Selecionar Componentes e clique em Avançar.
- 7 Na área "Selecione sua impressora na lista", selecione o modelo de sua impressora com as letras "PS" na coluna Imprimir Emulação.
- 8 Clique em Adicionar Impressora.
- 9 Clique em Finalizar e siga as instruções da tela.

#### Usando a World Wide Web

- 1 Visite o web site da Lexmark em www.lexmark.com.
- 2 No menu Drivers e Downloads, clique em Localizador de Driver.
- 3 Selecione sua impressora, seu sistema operacional e depois o driver PostScript.
- 4 Faça o download do driver e instale o software da impressora.
- 5 Clique em **Concordo** para aceitar o contrato de licença.
- **6** Na caixa de diálogo Drivers e Utilitários, selecione **Personalizado** e depois clique em **Avançar**.
- 7 Selecione Selecionar Componentes e clique em Avançar.
- 8 Na área "Selecione sua impressora na lista", selecione o modelo de sua impressora com as letras "PS" na coluna Imprimir Emulação.
- 9 Clique em Adicionar Impressora.
- 10 Clique em Finalizar e siga as instruções da tela.

#### Envio de um fax com a utilização do computador

O envio de fax a partir de um computador permite enviar documentos eletrônicos sem sair de sua mesa. Isso dá a flexibilidade de enviar documentos por fax diretamente dos programas de software.

#### Para usuários do Windows

#### Notas:

- Para executar essa função em seu computador, use o driver de impressora PostScript de sua impressora.
- Verifique se a opção de fax está instalada no driver da impressora.
- 1 Com um arquivo aberto, clique em **Arquivo →Imprimir**.
- 2 Clique em Propriedades, Preferências, Opções ou Configuração.
- 3 Clique na guia Outras Opções e clique em Fax.
- 4 Na tela Fax, digite o nome e o número do destinatário do fax.
- 5 Clique em **OK** e em **OK** novamente.
- 6 Clique em OK.

#### Para usuários Mac OS X versão 10.2 e 10.3

- 1 Com um documento aberto, escolha Arquivo > Imprimir.
- 2 No menu pop up opções de impressão, selecione Encaminhamento de Trabalho.

Fax

- 3 Selecione Fax e depois insira o nome, número e outras informações necessárias do destinatário.
- 4 Clique em Imprimir.

#### Para usuários Mac OS X versão 10.4 ou posterior

- 1 Com um documento aberto, escolha Arquivo > Imprimir.
- 2 No menu pop-up PDF, selecione Fax PDF.
- 3 Informe o número do fax no campo Para e insira outras informações se necessário.
- 4 Clique em Fax.

Caso receba um erro, "Não foi encontrado um modem de fax", siga essas instruções para adicionar sua impressora como um fax:

- a No menu pop-up Impressoras, selecione Adicionar Impressora.
- **b** Selecione a impressora na caixa de diálogo que é exibida.
- c No menu pop-up Utilização da Impressora, selecione Selecionar um driver para uso.
- **d** Na lista, selecione o modelo de fax da impressora e clique em **Adicionar**.

# Criação de atalhos

#### Criação de um atalho de destino de fax usando o Servidor da Web Incorporado

Em vez de inserir o número inteiro do telefone de um destinatário de fax no painel de controle a cada vez que desejar enviar um fax, você pode criar um destino de fax permanente e atribuir um número de atalho. Um atalho pode ser criado para um único número de fax ou para um grupo de números de fax.

1 Digite o endereço IP da impressora no campo de endereço do navegador da Web.

**Nota:** Se você não sabe o endereço IP da impressora, imprima uma página de configuração de rede e veja o endereço IP na seção TCP/IP.

- 2 Clique em Configurações.
- 3 Clique em Gerenciar Atalhos

**Nota:** Uma senha poderá ser solicitada. Se você não tiver um ID e uma senha, obtenha-os com o responsável pelo suporte do sistema.

- 4 Clique em Configuração de Atalho de Fax
- **5** Digite um nome exclusivo para o atalho e, em seguida, digite o número do fax.

Para criar um atalho de vários números, digite os números de fax do grupo.

Nota: Separe cada número de fax no grupo com um ponto-e-vírgula (;).

6 Atribua um número de atalho.

Se você inserir um número que já esteja em uso, será solicitado que você selecione outro número.

7 Clique em Adicionar.

Fax

# Criação de um atalho de destino de fax usando o painel de controle da impressora

1 Carregue um documento original com a face voltada para cima e a borda curta entrando primeiro no ADF ou com a face voltada para baixo no vidro do scanner.

**Nota:** Não carregue cartões-postais, fotos, itens pequenos, transparências, papel fotográfico ou mídia fina (como recortes de revistas) no ADF. Coloque esses itens no vidro do scanner.

- **2** Se você estiver carregando um documento no ADF, ajuste as guias de papel.
- 3 No painel de controle da impressora, pressione o botão Fax.

Para: aparece na primeira linha, e a hora e a data aparecem na segunda linha.

4 Pressione 🔲.

Aparece Pesquisa no Catálogo de Endereços.

- **5** Pressione o botão de seta até que **Adicionar** seja exibido e pressione **()**.
- 6 Pressione o botão de seta até que Inserir Número de Fax seja exibido e pressione 🕢.
- 7 Insira o número de fax e pressione 🕖.
- 8 Pressione 1 para inserir outro número de fax ou pressione 2 para encerrar a inserção do número de fax.
- 9 Depois de selecionar 2=NÃO, aparece Inserir nome.
  - a Pressione o botão no teclado que corresponde à letra desejada. Na primeira vez que você pressionar o botão, aparece o número daquele botão. Ao pressionar o botão novamente, aparece uma das letras atribuídas àquele botão.
  - **b** Pressione o botão de seta para direita para ir até o próximo espaço, ou espere alguns segundos, e o cursor vai avançar até o próximo espaço.
  - C Depois de inserir o nome do fax, pressione 
     ✓.
     Aparece Salvar como atalho.
     ✓.
  - **d** Insira o número do atalho e pressione 🕖.

# Uso de atalhos e do catálogo de endereços

#### Uso de atalhos de fax

Os atalhos de fax são semelhantes aos números de discagem rápida de um telefone ou uma máquina de fax. Você pode atribuir números de atalho ao criar destinos de fax permanentes. Você cria destinos de fax permanentes ou números de discagem rápida no link Gerenciar Atalhos localizado na guia Configuração do Servidor da Web Incorporado. Um número de atalho (1 – 99999) pode conter um único destinatário ou vários. A criação de um grupo de destinos de fax com um número de atalho permite difundir informações por fax rápida e facilmente para todo um grupo.

1 Carregue um documento original com a face voltada para cima e a borda curta entrando primeiro no ADF ou com a face voltada para baixo no vidro do scanner.

**Nota:** Não coloque cartões-postais, fotos, itens pequenos, transparências, papel fotográfico ou mídia fina (como recortes de revistas) no ADF. Coloque esses itens no vidro do scanner.

- 2 Se você estiver carregando um documento no ADF, ajuste as guias de papel.
- **3** Pressione *#* e depois insira o número de atalho.
- 4 Pressione 💽.

#### Uso do catálogo de endereços

Nota: Se o catálogo de endereços não estiver ativado, contate o responsável pelo suporte do sistema.

1 Carregue um documento original com a face voltada para cima e a borda curta entrando primeiro no ADF ou com a face voltada para baixo no vidro do scanner.

**Nota:** Não carregue cartões-postais, fotos, itens pequenos, transparências, papel fotográfico ou mídia fina (como recortes de revistas) no ADF. Coloque esses itens no vidro do scanner.

- **2** Se você estiver carregando um documento no ADF, ajuste as guias de papel.
- 3 No painel de controle da impressora, pressione o botão Fax.

Para: aparece na primeira linha, e a hora e a data aparecem na segunda linha.

4 Pressione e, em seguida, pressione os botões de seta até que o número de fax desejado apareça. Em seguida, pressione 🕢.

# Personalização das configurações de fax

## Alteração da resolução do fax

O ajuste da configuração de resolução altera a qualidade do fax. As configurações vão de Padrão (velocidade mais rápida) até Ultra-Alta (velocidade mais baixa, melhor qualidade).

1 Carregue um documento original com a face voltada para cima e a borda curta entrando primeiro no ADF ou com a face voltada para baixo no vidro do scanner.

**Nota:** Não carregue cartões-postais, fotos, itens pequenos, transparências, papel fotográfico ou mídia fina (como recortes de revistas) no ADF. Coloque esses itens no vidro do scanner.

- **2** Se você estiver carregando um documento no ADF, ajuste as guias de papel.
- **3** Na área de Fax do painel de controle da impressora, pressione no botão **Resolução**.
- 4 Pressione os botões de seta até que o valor de resolução que você deseja que seja exibido e pressione 🕖.
- 5 Pressione 🔯

## Impressão de faxes recebidos nos dois lados do papel (duplex)

- 1 No painel de controle da impressora, pressione o botão Fax.
- 2 Pressione o botão Frente e verso/dois lados.

O primeiro número representa os lados dos documentos originais. O segundo representa os lados da cópia. Por exemplo, selecione **1 para 2 lados** se os documentos originais estiverem impressos em 1 lado e você desejar cópias nos 2 lados (frente e verso).

#### Para tornar um fax mais claro ou mais escuro

1 Carregue um documento original com a face voltada para cima e a borda curta entrando primeiro no ADF ou com a face voltada para baixo no vidro do scanner.

**Nota:** Não carregue cartões-postais, fotos, itens pequenos, transparências, papel fotográfico ou mídia fina (como recortes de revistas) no ADF. Coloque esses itens no vidro do scanner.

- **2** Se você estiver carregando um documento no ADF, ajuste as guias de papel.
- **3** No painel de controle da impressora, pressione o botão **Tonalidade**.
- **4** Pressione os botões de seta para deixar o fax mais claro ou mais escuro.
- **5** Pressione **(**).
- 6 Pressione .

Fax

## Envio de um fax em uma hora programada

1 Carregue um documento original com a face voltada para cima e a borda curta entrando primeiro no ADF ou com a face voltada para baixo no vidro do scanner.

**Nota:** Não carregue cartões-postais, fotos, itens pequenos, transparências, papel fotográfico ou mídia fina (como recortes de revistas) no ADF. Coloque esses itens no vidro do scanner.

- 2 Se você estiver carregando um documento no ADF, ajuste as guias de papel.
- **3** No painel de controle da impressora, pressione o botão **Fax**.
- **4** Insira o número de fax e pressione
- 5 Na área Fax, pressione o botão **Opções**.
- 6 Pressione o botão de seta até que Envio com atraso seja exibido e pressione 🕢.

Aparece Ajustar hora de envio.

7 Usando o teclado, insira a hora na qual você deseja enviar o fax.

Se o relógio da impressora estiver ajustado para o formato de 12 horas, use os botões de seta para selecionar **AM** ou **PM**.

8 Pressione 🕢.

Aparece Ajustar data de envio.

- 9 Usando o teclado, insira a data na qual você deseja enviar o fax e então pressione 🕖.
- 10 Pressione 🔯.

#### Encaminhamento de fax

Essa opção permite que você imprima e encaminhe faxes recebidos para um número de fax.

**1** Digite o endereço IP da impressora no campo de endereço do navegador da Web.

**Nota:** Se você não sabe o endereço IP da impressora, imprima uma página de configuração de rede e veja o endereço IP na seção TCP/IP.

- 2 Clique em Configurações.
- 3 Clique em Configurações de Fax.
- 4 Clique em Configuração de Fax Analógico
- 5 Clique dentro da caixa Encaminhamento de fax e selecione uma das seguintes opções:
  - Impressão
  - Imprimir e Encaminhar
  - Encaminhar
- 6 Do Encaminhar para a lista, selecionar Fax.
- 7 Clique dentro da caixa **Encaminhar para atalho** e insira o número do atalho para o qual deseja encaminhar o fax.

**Nota:** O número do atalho deve ser um número válido para a configuração selecionada na caixa "Encaminhar para".

8 Clique em Enviar.

Fax

## Exibição de um registro de fax

**1** Digite o endereço IP da impressora no campo de endereço do navegador da Web.

**Nota:** Se você não sabe o endereço IP da impressora, imprima uma página de configuração de rede e veja o endereço IP na seção TCP/IP.

- 2 Clique em Configurações.
- 3 Clique em Relatórios.
- 4 Clique em Registro de Trabalhos de Fax ou em Registro de Chamadas de Fax.

#### Bloqueio de fax indesejados

1 Digite o endereço IP da impressora no campo de endereço do navegador da Web.

**Nota:** Se você não sabe o endereço IP da impressora, imprima uma página de configuração de rede e veja o endereço IP na seção TCP/IP.

- 2 Clique em Configurações.
- 3 Clique em Configurações de Fax.
- 4 Clique em Configuração de Fax Analógico
- 5 Clique na opção Bloquear Fax Sem Nome.

Essa opção bloqueia todos os fax recebidos com um ID de chamador particular ou sem o nome da estação de fax.

**6** No campo Lista de Fax Bloqueados, insira os números de telefone ou os nomes das estações de fax de chamadores de fax específicos que você deseja bloquear.

## Cancelamento de um envio de fax

Pode-se cancelar um fax quando o documento estiver no ADF ou no vidro do scanner. Para cancelar um fax:

1 No painel de controle da impressora, pressione X.

Parar aparece, e depois Cancelar Trabalho.

**2** Pressione  $\times$  para cancelar o trabalho.

Nota: Se desejar continuar processando o trabalho, pressione 🕥 para retomar a leitura do fax. Cancelar é exibido.

A impressora limpa todas as páginas no ADF e depois cancela o trabalho.

# Para entender as opções de fax

## Tamanho Original

Essa opção permite escolher o tamanho dos documentos a serem enviados por fax.

1 Na área de Fax do painel de controle da impressora, pressione no botão **Opções**.

Aparece Tamanho Original.

2 Pressione 🕢.

3 Pressione o botão de seta até que apareça o tamanho do documento original, e pressione 🕖.

## Conteúdo

Essa opção informa à impressora o tipo do documento original. Escolha entre Texto, Texto/Foto ou Fotografia. A opção Conteúdo afeta a qualidade e o tamanho da digitalização.

- Texto Realça o texto nítido, preto e de alta resolução contra um plano de fundo branco.
- **Texto/Foto** Usado quando os documentos originais são compostos por uma mistura de texto e gráficos ou imagens.
- **Fotografia** Informa ao scanner que os gráficos e as imagens devem ser tratados com mais atenção. Essa configuração torna a digitalização mais demorada, mas realça a reprodução de todo o intervalo dinâmico de tons do documento original. Isso aumenta a quantidade de informações salvas.

#### Lados (frente e verso)

Essa opção informa à impressora se o documento original é simples (impresso de um lado) ou frente e verso (impresso dos dois lados). Isso permite que o scanner saiba o que precisa ser digitalizado para inclusão no fax.

Nota: A digitalização em frente e verso não está disponível nos modelos de impressoras selecionadas.

## Resolução

Essa opção aumenta a precisão do exame do scanner do documento a ser enviado por fax. Se você estiver enviando por fax uma foto, um desenho com linhas finas ou um documento com texto muito pequeno, aumente a configuração de Resolução. Isso aumentará a quantidade de tempo necessária para a digitalização e também a qualidade da saída do fax.

- Padrão Adequado para a maioria dos documentos
- Alta Recomendado para documentos com letras pequenas
- Super alta Recomendado para documentos originais mais detalhados

## Tonalidade

Essa opção ajusta o quanto o fax será mais claro ou mais escuro em relação ao documento original.

Fax

# Para melhorar a qualidade de fax

| Pergunta                            | Dica                                                                                                    |
|-------------------------------------|----------------------------------------------------------------------------------------------------|
| Quando devo usar o modo Texto?      | <ul> <li>Use o modo Texto quando a preservação do texto for o objetivo principal<br/>do fax e quando você não estiver preocupado em preservar as imagens<br/>copiadas do documento original.</li> </ul> |
|                                     | <ul> <li>O modo Texto é recomendado para envio de recibos, formulários em cópia<br/>carbono e documentos que contêm apenas texto ou arte de linhas finas.</li> </ul>                                    |
| Quando devo usar o modo Texto/Foto? | <ul> <li>Use o modo Texto/Foto quando você for enviar por fax um documento<br/>original que contenha uma mistura de texto e gráficos.</li> </ul>                                                        |
|                                     | <ul> <li>O modo Texto/Foto é recomendado para artigos de revistas, gráficos comer-<br/>ciais e brochuras.</li> </ul>                                                                                    |
|                                     | <ul> <li>Use o modo Texto/Fotografia quando você for enviar por fax fotografias<br/>impressas em uma impressora a laser ou tiradas de uma revista ou de um<br/>jornal.</li> </ul>                       |
| Quando devo usar o modo Fotografia? | Use o modo Fotografia ao enviar por fax fotografias originais de alta qualidade.                                                                                                    |

# Digitalização para um computador ou unidade flash

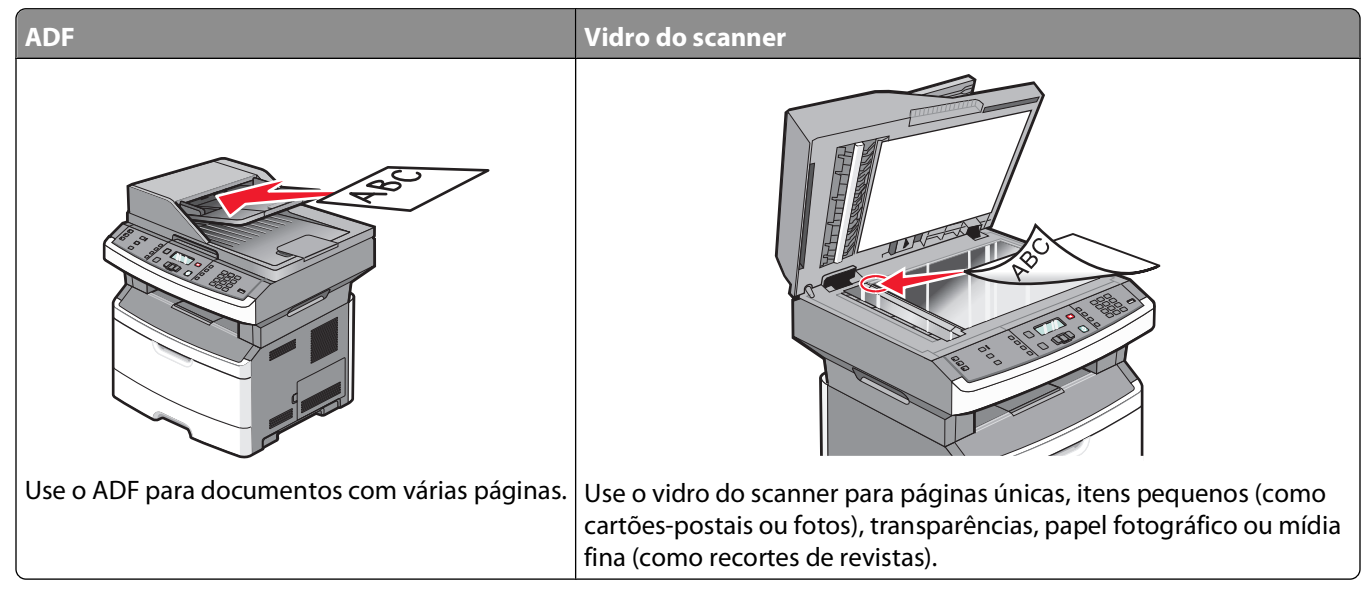

Você pode digitalizar documentos diretamente para um computador ou uma unidade flash. O computador não precisa estar diretamente conectado à impressora para que você receba imagens Digitalizadas para o PC. Você pode digitalizar o documento para o computador pela rede criando um perfil de digitalização no computador e fazendo download do perfil para a impressora.

# Digitalização para um computador

1 Digite o endereço IP da impressora no campo de endereço do navegador da Web.

**Nota:** Se você não sabe o endereço IP da impressora, imprima uma página de configuração de rede e veja o endereço IP na seção TCP/IP.

2 Clique em Digitalizar Perfil.

Nota: Para usar a função Perfil de digitalização, você deve ter Java instalado no seu computador.

- 3 Clique em Criar.
- 4 Selecione as configurações de digitalização e clique em Avançar.
- 5 Selecione um local no computador onde deseja salvar o arquivo digitalizado.
- 6 Insira o nome de um perfil.

O nome de perfil é o nome exibido na lista Perfil de digitalização do visor.

- 7 Clique em Enviar.
- 8 Digitalize o documento.

Digitalização para um computador ou unidade flash
Um número de atalho foi atribuído automaticamente quando você clicou em Enviar. Lembre este número de atalho e use-o quando estiver pronto para digitalizar seus documentos.

**a** Carregue um documento original com a face voltada para cima e a borda curta entrando primeiro no ADF ou com a face voltada para baixo no vidro do scanner.

**Nota:** Não carregue cartões-postais, fotos, itens pequenos, transparências, papel fotográfico ou mídia fina (como recortes de revistas) no ADF. Coloque esses itens no vidro do scanner.

- **b** Se você estiver carregando um documento no ADF, ajuste as guias de papel.
- c Pressione o botão Digitalização/e-mail.
- **d** Pressione o botão de seta até que **Perfis** seja exibido e pressione
- e Pressione # e digite o número de atalho do destinatário.
- **f** Pressione **O**.
- 9 Volte ao computador para exibir o arquivo.

O arquivo de saída é salvo no local especificado ou é iniciado no programa que você indicou.

# Digitalização para a unidade flash

Nota: A porta USB não está disponível nos modelos de impressora selecionados.

1 Insira uma unidade flash na porta USB frontal.

Aparece Acessar USB.

**Nota:** Quando for inserida uma unidade flash na impressora, ela só poderá digitalizar para a unidade flash ou imprimir arquivos dessa unidade.Nenhuma outra função da impressora estará disponível.

- 2 Pressione 1 no teclado.
- **3** Pressione os botões de seta até que **Digitalizar para USB** seja exibido e pressione

```
Aparece Pressione Iniciar para começar.
```

**4** Carregue um documento original com a face voltada para cima e a borda curta entrando primeiro no ADF ou com a face voltada para baixo no vidro do scanner.

**Nota:** Não carregue cartões-postais, fotos, itens pequenos, transparências, papel fotográfico ou mídia fina (como recortes de revistas) no ADF. Coloque esses itens no vidro do scanner.

- 5 Se você estiver carregando um documento no ADF, ajuste as guias de papel.
- 6 Pressione 🙋.

# Compreensão dos recursos do Scan Center

O software Scan Center permite modificar as configurações de digitalização e selecionar para onde se deve enviar o item digitalizado. As configurações de digitalização modificadas com o software Scan Center podem ser salvas e usadas para outros trabalhos de digitalização.

Os seguintes recursos estão disponíveis:

- Digitalizar e enviar imagens para seu computador
- Converter imagens digitalizadas em texto

Digitalização para um computador ou unidade flash

- Visualizar a imagem digitalizada e ajustar o brilho e o contraste
- Fazer digitalizações maiores sem perder os detalhes
- Digitalizar documentos de dois lados

# Para entender as opções de digitalizaçãode perfil

### Configuração rápida

Essa opção permite que você selecione formatos predefinidos ou personalize as configurações do trabalho de digitalização. Você pode selecionar uma destas configurações:

| Personalizado   | Foto - JPEG colorido               |
|-----------------|------------------------------------|
| Texto - PDF PB  | Foto - TIFF colorido               |
| Texto - TIFF PB | Texto/Foto - PDF em preto e branco |
|                 | Texto/Foto - PDF colorido          |

Para personalizar as configurações de digitalização do trabalho, no menu Configuração rápida, selecione **Personalizar**.Em seguida, altere as configurações de digitalização necessárias.

# Tipo de formato

Essa opção define a saída (PDF, TIFF ou JPEG) da imagem digitalizada.

- **PDF**—Cria um único arquivo com várias páginas, que pode ser visualizado com o Adobe Reader. O Adobe Reader é fornecido gratuitamente pela Adobe no endereço **www.adobe.com**.
- JPEG—Cria e anexa um arquivo separado para cada página do documento original e pode ser visualizado pela maioria dos navegadores da Web e programas gráficos.
- **TIFF**—Cria vários arquivos ou um único arquivo. Se a opção TIFF de Várias páginas estiver desativada no menu Configuração do Servidor da Web Incorporado, o TIFF salvará uma página em cada arquivo. Normalmente, o tamanho do arquivo é maior do que o de um JPEG equivalente.

### Compactação

Essa opção define o formato usado para compactar o arquivo de saída digitalizado.

## Conteúdo Padrão

Essa opção informa à impressora o tipo do documento original. Escolha entre Texto, Texto/Foto ou Fotografia. O Conteúdo Padrão afeta a qualidade e o tamanho do seu arquivo digitalizado.

Texto — Realça o texto nítido, preto e de alta resolução contra um plano de fundo branco.

**Texto/Foto** — Usado quando os documentos originais são compostos por uma mistura de texto e gráficos ou imagens.

**Foto** — Informa ao scanner que os gráficos e as imagens devem ser tratados com mais atenção. Essa configuração torna a digitalização mais demorada, mas realça a reprodução de todo o intervalo dinâmico de tons do documento original. Isso aumenta a quantidade de informações salvas.

# Cor

Essa opção informa a impressora sobre a cor dos documentos originais. Você pode selecionar cinza, preto e branco ou colorido.

# Qualidade JPEG

Essa opção ajusta o grau de compactação para os documentos JPEG digitalizados em relação ao documento original.

# Tonalidade

Essa opção ajusta o quanto os documentos digitalizados serão mais claros ou mais escuros em relação ao documento original.

# Resolução

Essa opção ajusta a qualidade da saída do arquivo. Aumentar a resolução da imagem aumentará também o tamanho do arquivo e o tempo necessário para digitalizar o documento original. A resolução da imagem pode ser reduzida para diminuir o tamanho do arquivo.

# Tamanho original

Essa opção define o tamanho dos documentos que você vai digitalizar. Quando Tamanho Original é definido como Tamanhos Mistos, é possível copiar um documento original que tenha tamanhos de papel mistos (tamanhos de página carta e ofício).

# Orientação

Essa opção informa a impressora se a orientação do documento original é Retrato ou Paisagem e, em seguida, altera as configurações de Lados e Encadernação para que elas correspondam à orientação do documento original.

# Frente e Verso

Essa opção informa à impressora se o documento original é impressora em um lado apenas ou frente e verso (impresso dos dois lados). Isso permite que o scanner saiba o que precisa ser digitalizado para inclusão no documento.

Nota: A digitalização em frente e verso não está disponível nos modelos de impressoras selecionadas.

### Imagem Avançada

Essa opção permite ajustar a Remoção do Plano de Fundo, o Contraste, os Detalhes de Sombra, a Definição e a Diminuição de Cor antes da digitalização do documento. Também permite que você digitalize borda a borda.

- **Remoção plano de fundo** Ajusta a parte branca da saída. Clique nos botões de seta para aumentar ou diminuir a porção branca.
- **Contraste**—Clique nos botões de seta para aumentar ou diminuir o contraste.
- Detalhes de Sombra—Clique nos botões de seta para aumentar ou diminuir a visibilidade do detalhes de sombra.
- Nitidez—Clique nos botões de seta para aumentar ou diminuir a nitidez.
- Digitalizar borda a borda—Selecione esta caixa de seleção para digitalizar de borda a borda.

# Para melhorar a qualidade de digitalização

| Pergunta                            | Dica                                                                                                    |
|-------------------------------------|----------------------------------------------------------------------------------------------------|
| Quando devo usar o modo Texto?      | <ul> <li>Use o modo Texto quando a preservação do texto for o objetivo principal<br/>da digitalização e quando você não estiver preocupado em preservar as<br/>imagens copiadas do documento original.</li> </ul> |
|                                     | <ul> <li>O modo Texto é recomendado para recibos, formulários em cópia carbono<br/>e documentos que contêm apenas texto ou arte de linhas finas.</li> </ul>                                                       |
| Quando devo usar o modo Texto/Foto? | <ul> <li>Use o modo Texto/Foto quando você for digitalizar um documento original<br/>que contenha uma mistura de texto e gráficos.</li> </ul>                                                                     |
|                                     | • O modo Texto/Foto é recomendado para artigos de revistas, gráficos comer-<br>ciais e brochuras.                                                                                                    |
| Quando devo usar o modo Fotografia? | Use o modo Fotografia quando você for digitalizar fotografias impressas em<br>uma impressora a laser ou tiradas de uma revista ou de um jornal.                                                                   |

# Para entender os menus da impressora

# Lista de menus

Vários menus estão disponíveis para facilitar a alteração de configurações da impressora.

Nota: Algum menus não estão disponíveis nos modelos de impressoras selecionadas.

Relatório de Ativo

| Menu Papel                                                                                                    | Relatórios                                                                                                    | Rede/Portas                                                                                                    | Configurações                                                                                                    |
|----------------------------------------------------------------------------------------------------|----------------------------------------------------------------------------------------------------|----------------------------------------------------------------------------------------------------|----------------------------------------------------------------------------------------------------|
| Menu Papel<br>Origem padrão<br>Tamanho/Tipo<br>Configurar MF<br>Textura do Papel<br>Peso do papel<br>Carregamento de papel<br>Tipos Personalizados<br>Configuração Universal<br>Tamanhos de Digitalização | <ul> <li>Relatórios</li> <li>Página de Configurações de<br/>Menu</li> <li>Estatísticas do dispositivo</li> <li>Pág. config. de rede</li> <li>Lista de Atalhos</li> <li>Registro de Trabalhos de Fax</li> <li>Log de chamadas de fax</li> <li>Atalhos de E-mail</li> <li>Atalhos de fax</li> </ul> | Rede/Portas<br>NIC Ativo<br>Menu rede<br>Menu Relatórios de Rede<br>Menu Placa de Rede<br>Menu TCP/IP<br>menu IPv6<br>menu Wireless<br>Menu AppleTalk<br>menu USB | <b>Configurações</b><br>Configurações gerais<br>Copy Settings (Configu-<br>rações de cópia)<br>Fax Settings (Configurações<br>de fax)<br>menu Unidade Flash<br>Configurações de impressão<br>Definir Data / Hora |
| Tamanhos de Digitalização<br>Padrão                                                                                                    | Lista de perfis<br>Imprimir Fontes<br>Imprimir Diretório<br>Imprimir demo                                                                                                    | menu USB                                                                                                    |                                                                                                    |

# **Menu Papel**

### Menu Origem padrão

| Item de menu    | Descrição                                                                                                    |
|-----------------|----------------------------------------------------------------------------------------------------|
| Origem padrão   | Define uma origem de papel padrão para todos os trabalhos de impressão.                                                                                                    |
| Bandeja <x></x> | Notas:                                                                                                    |
| Papel manual    | <ul> <li>No menu Papel, Configurar MF deve estar definido como Cassete para que o Alimentador MF<br/>seja exibido como uma configuração de menu.</li> </ul>                                                                                                    |
| Env. manual     | <ul> <li>Bandeja 1 (bandeja padrão) é a configuração padrão de fábrica.</li> </ul>                                                                                                    |
|                 | <ul> <li>Apenas uma origem de papel instalada será exibida como configuração de menu.</li> </ul>                                                                                                    |
|                 | <ul> <li>Uma origem de papel selecionada por um trabalho de impressão substituirá a configuração<br/>Origem padrão durante o trabalho de impressão.</li> </ul>                                                                                                    |
|                 | <ul> <li>Se o mesmo tamanho e tipo de papel estiverem em duas bandejas e as configurações de<br/>tamanho e tipo de papel forem correspondentes, as bandejas serão ligadas automaticamente.<br/>Quando uma bandeja estiver vazia, o trabalho será impresso usando a bandeja ligada.</li> </ul> |

# menu Tamanho/Tipo

| Item de menu                           | Descrição                                                                  |
|----------------------------------------|----------------------------------------------------------------------------|
| menu Origem de Seleção                 | Notas:                                                                     |
| Bandeja 1                              | <ul> <li>Estes menus permitem que você especifique o</li> </ul>            |
| Bandeja 2                              | tamanho do papel instalado na bandeja selecionada                          |
| Alimentador MF                         | ou alimentador manual.                                                     |
| Papel Manual                           | • Apenas as bandejas e os alimentadores instalados são                     |
| Env. Manual                            | listados nesse menu.                                                       |
| Definir menu Tamanho para Bandeja 1 ou | Especifica o tamanho do papel carregado em cada bandeja                    |
| Bandeja 2                              | Notas:                                                                     |
|                                        | <ul> <li>Carta é a configuração padrão do fábrica (ELIA) A4 é a</li> </ul> |
| A5                                     | configuração padrão internacional de fábrica.                              |
| A6                                     | <ul> <li>Se o mesmo tamanho e tipo de papel estiverem em</li> </ul>        |
| JIS B5                                 | duas bandejas e as configurações Tamanho do Papel                          |
| Executivo                              | e Tipo do Papel forem correspondentes, as bandejas                         |
| FOIIO                                  | serão ligadas automaticamente. Quando uma bandeja                          |
| Conto                                  | estiver vazia, o trabalho será impresso usando a                           |
| Carta<br>Oficio (Móvico)               | bandeja ligada.                                                            |
| Statement (EUA)                        | <ul> <li>O papel A6 e suportado somente na Bandeja 1.</li> </ul>           |
|                                        |                                                                            |
|                                        |                                                                            |
| Definir menu Tamanho para Papel Manual | Permite que você especifique o tamanho do papel que está                   |
| A4                                     |                                                                            |
|                                        | Nota: Carta e a configuração padrão de fábrica (EUA). A4 e                 |
| Executivo                              | a configuração paulão internacional de fabrica.                            |
|                                        |                                                                            |
| JIS BS                                 |                                                                            |
| Officio                                |                                                                            |
| Calla<br>Oficio (Móvico)               |                                                                            |
| Statement (EUA)                        |                                                                            |
|                                        |                                                                            |
|                                        |                                                                            |
| Definir menu Tamanno para Env Manual   | Especifica o tamanho do envelope que esta sendo                            |
| 0 Envelope                             | Nota: Envolono 10 é a configuração padrão do fébrico                       |
|                                        | (EUA) Envelope III é a configuração padrão internacional                   |
| Envelope                               | de fábrica.                                                                |
| Envelope C5                            |                                                                            |
|                                        |                                                                            |
| Outros envelones                       |                                                                            |

| Item de menu                        | Descrição                                                             |
|-------------------------------------|-----------------------------------------------------------------------|
| Define menu Tipo para a Bandeja 1   | Permite que você especifique o tipo de papel carregado na             |
| Papel Comum                         | Bandeja 1.                                                            |
| Cartões                             | Notas:                                                                |
| Transparência                       | Banal Comum ó a configuração padrão do fábrica para                   |
| Reciclado                           | a Bandeia 1                                                           |
| Etiquetas                           | <ul> <li>Se disponível um nome definido pelo usuário será</li> </ul>  |
| Encorpado                           | exibido em vez de Tipo Personalizado <x>.</x>                         |
| Timbrado                            | <ul> <li>Use esse item de menu para configurar a ligação</li> </ul>   |
| Pré-impresso                        | automática de bandejas.                                               |
| Papel Colorido                      |                                                                       |
| Papel Leve                          |                                                                       |
| Papel Pesado                        |                                                                       |
| Áspero/Algodão                      |                                                                       |
| Tipo Personalizado <x></x>          |                                                                       |
| Define menu Tipo para a Bandeja 2   | Permite que você especifique o tipo de papel carregado na             |
| Papel Comum                         | Bandeja 2.                                                            |
| Cartões                             | Notas:                                                                |
| Reciclado                           | • Tipo Personalizado <x> é a configuração padrão de</x>               |
| Etiquetas                           | fábrica.                                                              |
| Encorpado                           | <ul> <li>Se disponível, um nome definido pelo usuário será</li> </ul> |
| Timbrado                            | exibido em vez de Tipo Personalizado <x>.</x>                         |
| Pré-impresso                        | • Use esse item de menu para configurar a ligação                     |
| Papel Colorido                      | automática de bandejas.                                               |
| Papel Leve                          |                                                                       |
| Papel Pesado                        |                                                                       |
| Áspero/Algodão                      |                                                                       |
| Tipo Personalizado <x></x>          |                                                                       |
| Definir menu Tipo para Papel Manual | Permite que você especifique o tipo do papel que está                 |
| Papel Comum                         | sendo carregado manualmente.                                          |
| Cartões                             | Nota: Papel Comum é a configuração padrão de fábrica.                 |
| Transparência                       |                                                                       |
| Etiquetas                           |                                                                       |
| Encorpado                           |                                                                       |
| Timbrado                            |                                                                       |
| Pré-impresso                        |                                                                       |
| Papel Colorido                      |                                                                       |
| Papel Leve                          |                                                                       |
| Papel Pesado                        |                                                                       |
| Aspero/Algodão                      |                                                                       |
| Tipo Personalizado <x></x>          |                                                                       |
| Definir menu Tipo para Env Manual   | Permite que você especifique o tipo do envelope que está              |
| Envelope                            | sendo carregado manualmente.                                          |
| Tipo Personalizado <x></x>          | Nota: Envelope é a configuração padrão de fábrica.                    |

## menu Configurar MF

Esse menu está disponível nos modelos que possuem um alimentador multifunção.

| Item de menu  | Descrição                                                                                                    |
|---------------|----------------------------------------------------------------------------------------------------|
| Configurar MF | Determina quando a impressora seleciona o papel no alimentador multifunção.                                                                                      |
| Cassete       | Notas:                                                                                                    |
| Manual        | <ul> <li>Cassete é a configuração padrão de fábrica.</li> </ul>                                                                                                  |
|               | • A configuração Cassete define o alimentador multifunção como uma origem automática de papel.                                                                   |
|               | <ul> <li>Quando Manual estiver selecionado, o alimentador multifunção poderá ser usado apenas para<br/>trabalhos de impressão com alimentação manual.</li> </ul> |

#### Menu Textura do Papel

No menu Textura do Papel, os recursos Selecionar Tipo e Selecionar Textura funcionam em conjunto para permitir que vocêselecione a textura para um tipo específico de papel.

| ltem de menu              | Descrição                                                                                                    |
|---------------------------|----------------------------------------------------------------------------------------------------|
| Selecionar Tipo           | Especifica o tipo de papel                                                                                                    |
| Textura normal            |                                                                                                    |
| Textura de Cartões        |                                                                                                    |
| Textura transparência     |                                                                                                    |
| Textura p/ reciclado      |                                                                                                    |
| Textura etiqueta          |                                                                                                    |
| Textura encorpado         |                                                                                                    |
| Textura de Envelope       |                                                                                                    |
| Textura EnvelopeÁspero    |                                                                                                    |
| Textura de Timbrado       |                                                                                                    |
| Textura para pré-impresso |                                                                                                    |
| Textura Colorido          |                                                                                                    |
| Textura-leve              |                                                                                                    |
| Textura-pesado            |                                                                                                    |
| Text-áspero/algodão       |                                                                                                    |
| Textura Personalizada     |                                                                                                    |
| Selecionar Textura        | Depois que seleciona uma configuração para Selecionar Tipo, o recurso Selecionar                                                                                          |
| Suave                     | Textura lhe permite definir a textura do tipo de mídia.                                                                                                    |
| Normal                    | Notas:                                                                                                    |
| Áspero                    | <ul> <li>Normal é a configuração padrão de fábrica para a majoria dos itens</li> </ul>                                                                                    |
|                           | Ásporo ó a configuração padrão do fábrica para Encorpado                                                                                                    |
|                           | <ul> <li>Aspero e a configuração paulao de labilica para Encorpado.</li> <li>Quendo e Texturo fenero é o configuração colocionado novo Colocionov Tino. Áspero</li> </ul> |
|                           |                                                                                                    |
|                           | <ul> <li>As configurações só serão exibidas se o papel for suportado.</li> </ul>                                                                                          |

# Menu Peso do papel

No menu Peso do Papel, os recursos Selecionar Tipo e Selecionar Peso funcionam em conjunto para permitir que você selecione o peso para um tipo específico de papel.

| Item de menu              | Descrição                                                                                                    |
|---------------------------|----------------------------------------------------------------------------------------------------|
| Selecionar Tipo           | Especifica o tipo de papel                                                                                                    |
| Peso p/ comum             |                                                                                                    |
| Peso p/ cartões           |                                                                                                    |
| Peso para Transparência   |                                                                                                    |
| Peso p/ reciclado         |                                                                                                    |
| Peso p/ etiquetas         |                                                                                                    |
| Peso para Encorpado       |                                                                                                    |
| Peso para Envelope        |                                                                                                    |
| Peso para Envelope Áspero |                                                                                                    |
| Peso p/ timbrado          |                                                                                                    |
| Peso para pré-impresso    |                                                                                                    |
| Peso para Colorido        |                                                                                                    |
| Peso - leve               |                                                                                                    |
| Peso Pesado               |                                                                                                    |
| Peso-áspero/algodão       |                                                                                                    |
| Textura Personalizada     |                                                                                                    |
| Selecionar Peso           | Depois que seleciona uma configuração para Selecionar Tipo, o recurso Selecionar Peso                                                                        |
| Leve                      | lhe permite definir o peso do tipo de mídia.                                                                                                    |
| Normal                    | Notas:                                                                                                    |
| Pesado                    | <ul> <li>Normal é a configuração padrão de fábrica para a maioria dos itens.</li> </ul>                                                                      |
|                           | <ul> <li>Quando a Peso Leve é a configuração selecionada para Selecionar Tipo, Leve é a<br/>única configuração de Selecionar Peso disponível.</li> </ul>     |
|                           | <ul> <li>Quando a Peso Pesado é a configuração selecionada para Selecionar Tipo, Pesado<br/>é a única configuração de Selecionar Peso disponível.</li> </ul> |
|                           | <ul> <li>As configurações só serão exibidas se o papel for suportado.</li> </ul>                                                                             |

## menu Carregamento de Papel

| Item de menu                 | Descrição                                                           |
|------------------------------|---------------------------------------------------------------------|
| Selecionar Tipo              | Especifica o tipo de papel                                          |
| Carregando reciclado         | Nota: Após a seleção do tipo de papel, o menu Def Carreg é exibido. |
| Carreg. encorpado            |                                                                     |
| Carreg. timbrado             |                                                                     |
| Carregamento de pré-impresso |                                                                     |
| Carreg. colorido             |                                                                     |
| Carreg leve                  |                                                                     |
| Carreg pesado                |                                                                     |
| Carreg. person.              |                                                                     |

| ltem de menu   | Descrição                                                      |
|----------------|----------------------------------------------------------------|
| Def Carreg     | Especifica se a impressão frente e verso (duplex) está ativada |
| Frente e verso | Nota: Desativado é a configuração padrão de fábrica.           |
| Desligar       |                                                                |

# Menu Tipos personalizados

| ltem de menu                                                                                             | Descrição                                                                                                    |
|----------------------------------------------------------------------------------------------------|----------------------------------------------------------------------------------------------------|
| <b>Tipo personalizado <x></x></b><br>Papel                                                               | Nomeie um <b>Tipo Personalizado <x></x></b> , e esse nome definido pelo usuário é exibido em<br>lugar de <b>Tipo Personalizado <x></x></b> .                                                                                                    |
| Cartões<br>Transparency (Transparência)<br>Áspero/algodão<br>Etiquetas<br>Envelope                       | <ul> <li>Notas:</li> <li>O Nome Personalizado é limitado a 16 caracteres.</li> <li>Papel é a configuração padrão de fábrica do Tipo Personalizado.</li> <li>O tipo de mídia personalizado deve ser suportado pela bandeja selecionada ou pelo alimentador para que seja possível imprimir a partir dessa origem.</li> </ul>                                                 |
| Reciclado<br>Papel<br>Cartões<br>Transparency (Transparência)<br>Áspero/algodão<br>Etiquetas<br>Envelope | <ul> <li>Atribua um tipo de papel para o papel Reciclado carregado, e ele também será o tipo de papel Reciclado em outros menus.</li> <li>Notas: <ul> <li>Papel é a configuração padrão de fábrica.</li> <li>O tipo Reciclado deve ser suportado pela bandeja selecionada ou pelo alimentador para que seja possível imprimir a partir dessa origem.</li> </ul> </li> </ul> |

## Menu Tamanho de Digitalização Personalizada

| Item de menu                                                                                           | Descrição                                                                                                    |
|----------------------------------------------------------------------------------------------------|----------------------------------------------------------------------------------------------------|
| Tamanho <x> Personalizado de Digitalização<br/>Largura<br/>1-8,50 polegadas (25-216 mm)<br/>Altura</x> | Especifica um nome e opções personalizadas de tamanho para<br>a digitalização. Esse nome substitui um nome de Tipo<br>personalizado <x>nos menus da impressora. <x> pode<br/>ser 1 ou 2.</x></x>                                                                                                    |
| 1-14 polegadas (25-356 mm)                                                                             | Notas:                                                                                                    |
| Orientação<br>Retrato<br>Paisagem<br>2 digitalizações/lado<br>Desativado<br>Ativar                     | <ul> <li>O painel exibe "Placa ID" no lugar de "Tamanho Personalizado de Digitalização 1" a menos que você o nomeie de outra forma.</li> <li>4,65 polegadas é a configuração padrão de fábrica nos EUA para Largura. 118 milímetros é a configuração padrão de fábrica internacional para Largura 1.</li> <li>8,5 polegadas é a configuração padrão de fábrica nos EUA para Largura. 216 milímetros é a configuração padrão de fábrica internacional para Largura 2.</li> <li>6 polegadas é a configuração padrão de fábrica nos EUA para Altura 154 milímetros é a configuração padrão de fábrica nos EUA para Altura 154 milímetros é a configuração padrão de fábrica nos EUA para Altura 154 milímetros é a configuração padrão de fábrica nos EUA para Altura 154 milímetros é a configuração padrão de fábrica nos EUA para Altura 154 milímetros é a configuração padrão de fábrica nos EUA para Altura 154 milímetros é a configuração padrão de fábrica nos EUA para Altura 154 milímetros é a configuração padrão de fábrica nos EUA para Altura 154 milímetros é a configuração padrão de fábrica nos EUA para Altura 154 milímetros é a configuração padrão de fábrica nos EUA para Altura 154 milímetros é a configuração padrão de fábrica nos EUA para Altura 154 milímetros é a configuração padrão de fábrica nos EUA para Altura 154 milímetros é a configuração padrão de fábrica nos et de para Altura 154 milímetros é a configuração padrão de fábrica nos et de para Altura 154 milímetros é a configuração padrão de fábrica nos et de para Altura 154 milímetros é a configuração padrão de padrão de</li></ul> |
|                                                                                                    | <ul> <li>para Altura. 154 millimetros e a configuração padrão de<br/>fábrica internacional para Altura 1.</li> <li>14 polegadas é a configuração padrão de fábrica nos EUA<br/>para Altura. 356 milímetros é a configuração padrão de<br/>fábrica internacional para Altura 2.</li> <li>Paisagem é a configuração padrão de fábrica para Orien-<br/>tação.</li> <li>Desativado é a configuração padrão de fábrica para 2 digita-<br/>lizações por lado para Tamanho 2.</li> <li>Desativado é a configuração padrão de fábrica para 2 digita-<br/>lizações por lado para Tamanho 1.</li> </ul>                                                                                                    |

#### menu Configuração Universal

Estes itens de menu são usados para especificar a altura, a largura e a direção de alimentação do Tamanho de Papel Universal. O Tamanho de Papel Universal é um tamanho de papel definido pelo usuário. Ele está listado com as demais configurações de tamanho de papel e inclui opções semelhantes como, por exemplo, suporte à impressão em frente e verso e a impressão de várias páginas em uma folha.

| ltem de menu            | Descrição                                                                 |
|-------------------------|---------------------------------------------------------------------------|
| Unidades de Medida      | Identifica as unidades de medida.                                         |
| Polegadas<br>Milímetros | Notas:                                                                    |
|                         | <ul> <li>Polegadas é a configuração padrão de fábrica nos EUA.</li> </ul> |
|                         | Milímetros é a configuração padrão de fábrica internacional.              |

| ltem de menu                                                       | Descrição                                                                                                    |
|--------------------------------------------------------------------|----------------------------------------------------------------------------------------------------|
| <b>Largura Retrato</b><br>De 3 a 14,17 polegadas<br>De 76 a 360 mm | <ul> <li>Define a largura de retrato.</li> <li>Notas: <ul> <li>Se a largura exceder o máximo, a impressora usará a largura máxima permitida.</li> <li>8,5 polegadas é a configuração padrão de fábrica nos EUA. As polegadas podem ser aumentadas em incrementos de 0,01 polegadas.</li> </ul> </li> </ul>                                                                                                    |
|                                                                    | <ul> <li>216 mm é a configuração padrão de fábrica internacional. Milímetros podem ser<br/>aumentados em incrementos de 1 mm.</li> </ul>                                                                                                    |
| <b>Altura Retrato</b><br>De 3 a 14,17 polegadas<br>De 76 a 360 mm  | <ul> <li>Define a altura de retrato.</li> <li>Notas: <ul> <li>Se a altura exceder o máximo, a impressora usará a altura máxima permitida.</li> <li>14 polegadas é a configuração padrão de fábrica nos EUA. As polegadas podem ser aumentadas em incrementos de 0,01 polegadas.</li> <li>356 mm é a configuração padrão de fábrica internacional. Milímetros podem ser aumentados em incrementos de 1 mm.</li> </ul> </li> </ul> |
| <b>Direção de alimentação</b><br>Borda Curta<br>Borda Longa        | Especifica a direção de alimentação.<br>Notas:<br>• Borda Curta é a configuração padrão de fábrica.<br>• Borda Longa é exibido apenas se a borda mais longa for mais curta que o comprimento<br>máximo suportado pela bandeja.                                                                                                    |

# Menu Relatórios

## Menu Relatórios

Nota: Quando vocêseleciona um item de menu no menu Relatórios, o relatório indicadoéimpresso.

| Item de menu                    | Descrição                                                                                                    |
|---------------------------------|----------------------------------------------------------------------------------------------------|
| Página de Configurações de Menu | Imprime um relatório contendo informações sobre o papel carregado nas<br>bandejas, a memória instalada, a contagem total de páginas, alarmes, tempos<br>limite, o idioma do painel de controle, o endereço TCP/IP, o status dos supri-<br>mentos, o status da conexão de rede e outras informações. |
| Estatísticas do dispositivo     | Imprime um relatório contendo estatísticas da impressora, como infor-<br>mações sobre suprimentos e detalhes sobre páginas impressas.                                                                                                    |
| Pág. config. de rede            | Imprime um relatório contendo informações sobre as configurações da impressora de rede,comoo endereço TCP/IP.                                                                                                    |
|                                 | <b>Nota:</b> Esse item de menuéexibido apenas para as impressoras de rede ou para as impressoras de rede conectadas a servidores de impressão.                                                                                                    |
| Lista de Atalhos                | Imprime um relatório com informações sobre os atalhos configurados                                                                                                    |
| Registro de Trabalhos de Fax    | Imprime um relatório com informações sobre osúltimos 200 fax concluídos                                                                                                    |
| Log de chamadas de fax          | Imprime um relatório contendo informações sobre asúltimas 100 tentativas<br>de chamada, chamadas recebidas e chamadas bloqueadas                                                                                                    |

#### Para entender os menus da impressora

| Item de menu       | Descrição                                                                                                    |
|--------------------|----------------------------------------------------------------------------------------------------|
| Atalhos de E-mail  | Imprime um relatório com informações sobre os atalhos de e-mail                                                                                                    |
| Atalhos de fax     | Imprime um relatório contendo informações sobre os atalhos de fax                                                                                                    |
| Lista de perfis    | Imprime uma lista dos perfis armazenados na impressora.                                                                                                    |
| Imprimir Fontes    | Imprime um relatório de todas as fontes disponíveis para a linguagem atual-<br>mente definida na impressora.                                                                                                    |
| Imprimir Diretório | Exibe os recursos armazenados nas opções de memória flash do usuário. Esse<br>recurso é exibido somente quando existe um dispositivo flash<br>instalado/montado.                                                                   |
| Relatório de Ativo | Imprime um relatório contendo informações de ativo incluindo o número de<br>série da impressora e o nome do modelo. O relatório contém texto e códigos<br>de barra UPC que podem ser digitalizados em um banco de dados de ativos. |

# Menu Rede/Portas

### Menu NIC ativa

| Item de menu                                                         | Descrição                                                                                                    |
|----------------------------------------------------------------------|----------------------------------------------------------------------------------------------------|
| NIC ativa                                                            | Notas:                                                                                                    |
| Automático<br><lista de="" disponíveis="" placas="" rede=""></lista> | <ul> <li>Automático é a configuração padrão de fábrica.</li> <li>Esse item de menu é exibido apenas quando há uma placa de rede opcional instalada.</li> </ul> |

#### menu de Rede

| Item de menu             | Descrição                                                                                                    |
|--------------------------|----------------------------------------------------------------------------------------------------|
| PCL SmartSwitch<br>Ligar | Define se a impressora alterna automaticamente para a emulação PCL quando um trabalho de impressão exige isso, independentemente da linguagem padrão da impressora.                                                                                                    |
| Desligado                | Notas:                                                                                                    |
|                          | <ul> <li>Ligado é a configuração padrão de fábrica.</li> </ul>                                                                                                    |
|                          | <ul> <li>Quando a configuração Desligado é usada, a impressora não examina os dados<br/>recebidos.</li> </ul>                                                                                                    |
|                          | • Quando a configuração Desligado é usada, a impressora usa a emulação PostScript caso<br>a configuração PS SmartSwitch esteja definida como Ligada. Ela usa a linguagem padrão<br>da impressora especificada no menu Configuração caso a configuração PS SmartSwitch<br>esteja definida como Desligado. |

| Item de menu            | Descrição                                                                                                    |
|-------------------------|----------------------------------------------------------------------------------------------------|
| PS SmartSwitch<br>Ligar | Define se a impressora alterna automaticamente para a emulação PS quando um trabalho<br>de impressão exige isso, independentemente da linguagem padrão da impressora.                                                                                                    |
| Desligado               | Notas:                                                                                                    |
|                         | <ul> <li>Ligado é a configuração padrão de fábrica.</li> </ul>                                                                                                    |
|                         | <ul> <li>Quando a configuração Desligado é usada, a impressora não examina os dados<br/>recebidos.</li> </ul>                                                                                                    |
|                         | <ul> <li>Quando a configuração Desligado é usada, a impressora usa a emulação PCL caso a<br/>configuração PCL SmartSwitch esteja definida como Ligada. Ela usa a linguagem padrão<br/>da impressora especificada no menu Configuração caso a configuração PCL SmartS-<br/>witch esteja definida como Desligado.</li> </ul> |
| Modo NPA<br>Desligado   | Define a impressora para executar o processamento especial necessário à comunicação<br>bidirecional seguindo as convenções definidas pelo protocolo NPA.                                                                                                    |
| Automático              | Notas:                                                                                                    |
|                         | <ul> <li>Automático é a configuração padrão de fábrica</li> </ul>                                                                                                    |
|                         | <ul> <li>A alteração dessa configuração no painel de controle da impressora e a saída dos menus<br/>fazem com que a impressora seja reiniciada. A seleção de menu é atualizada.</li> </ul>                                                                                                    |
| Buffer de Rede          | Define o tamanho do buffer de entrada de rede                                                                                                    |
| Desativado              | Notas:                                                                                                    |
| Automático              | <ul> <li>Automático é a configuração padrão de fábrica.</li> </ul>                                                                                                    |
|                         | • O valor pode ser alterado em incrementos de 1 K.                                                                                                    |
|                         | <ul> <li>O tamanho máximo permitido depende da quantidade de memória da impressora, do<br/>tamanho dos demais buffers de ligação e de a opção Economia de Recursos estar ou<br/>não Ligada.</li> </ul>                                                                                                    |
|                         | <ul> <li>Para aumentar o intervalo de tamanho máximo do Buffer Paralelo, desative ou reduza<br/>o tamanho do buffer USB.</li> </ul>                                                                                                    |
|                         | <ul> <li>A alteração dessa configuração no painel de controle da impressora e a saída dos menus<br/>fazem com que a impressora seja reiniciada. A seleção de menu é atualizada.</li> </ul>                                                                                                    |
| PS Binário Mac          | Define a impressora para processar trabalhos de impressão PostScript binários do Macintosh.                                                                                                    |
| Ligar                   | Notas:                                                                                                    |
| Desligado               | <ul> <li>Automático é a configuração padrão de fábrica.</li> </ul>                                                                                                    |
| Automatico              | <ul> <li>A configuração Desligado filtra os trabalhos de impressão usando o protocolo padrão.</li> </ul>                                                                                                    |
|                         | • A configuração Ligado processa os trabalhos de impressão PostScript binários brutos.                                                                                                    |
| Configuração de Rede    | Lista todos os menus de configuração de rede, independentemente da rede de impressora                                                                                                    |
| menu Relatórios         | ativa                                                                                                    |
| menu Placa de Rede      | Nota: Algumas opções não estão disponíveis nos modelos de impressoras selecionadas.                                                                                                    |
| menu TCIP               |                                                                                                    |
| menu IPv6               |                                                                                                    |
| menu Wireless           |                                                                                                    |
| menu Apple laik         |                                                                                                    |

## menu Relatórios de Rede

Esse menu está disponível a partir do menu Rede/Portas:

#### Rede/Portas →Rede Padrão ou Rede <x> →Configuração de Rede Padrão ou Configuração de <x> Rede →Relatórios ou Relatórios de Rede

| Item de menu                    | Descrição                                                                                                    |
|---------------------------------|----------------------------------------------------------------------------------------------------|
| Imprimir Página de Configuração | Imprime um relatório contendo informações sobre a atual configuração da rede                                                             |
|                                 | <b>Nota:</b> A página configuração da impressão contém informações sobre as configurações da impressora de rede, como o endereço TCP/IP. |

#### Menu Placa de Rede

| ltem de menu                                               | Descrição                                                                                                    |
|------------------------------------------------------------|----------------------------------------------------------------------------------------------------|
| <b>Exibir Status da Placa</b><br>Conectado<br>Desconectado | Permite a você verificar se a Placa de Rede está conectada.                                                                                                    |
| Exibir Velocidade da Placa                                 | Reflete a velocidade de uma placa de rede ativa no momento.                                                                                                    |
| <b>Exibir Endereço de Rede</b><br>UAA<br>LAA               | Ambos os endereços são representados por números hexadecimais de 12 dígitos.                                                                                                    |
| <b>Tempo Limite do Trabalho</b><br>De 0 a 225 segundos     | Define o tempo, em segundos, que um trabalho de impressão na rede pode levar antes de ser cancelado.<br>Notas:                                                                                                |
|                                                            | <ul> <li>90 segundos é a configuração padrão de fábrica.</li> <li>Um valor igual a 0 desativa o tempo limite.</li> <li>Se for selecionado um valor entre 1 e 9, a configuração será salva como 10.</li> </ul> |
| <b>Página de Faixa</b><br>Ligar<br>Desligar                | Permite à impressora imprimir uma página de faixa.<br><b>Nota:</b> Desativado é a configuração padrão de fábrica.                                                                                             |

#### Menu TCP/IP

Use os itens de menu a seguir para exibir ou definir as informações sobre TCP/IP.

Nota: Esse menu só está disponível para modelos de rede ou impressoras conectadas a servidores de impressão.

| ltem de menu | Descrição                                               |
|--------------|---------------------------------------------------------|
| TCP/IP       | Especifica se é preciso ativar TCP/IP.                  |
| Ativar       | <b>Nota:</b> Ativar é a configuração padrão de fábrica. |
| Ativar       |                                                         |
| Desativado   |                                                         |

| ltem de menu              | Descrição                                                                        |
|---------------------------|----------------------------------------------------------------------------------|
| TCP/IP                    | Exibe o nome do host TCP/IP atual.                                               |
| Exibir Nome do Host       |                                                                                  |
| TCP/IP                    | Permite exibir ou alterar as informações atuais de endereço de Máscara de rede e |
| End. IP                   | Gateway TCP/IP.                                                                  |
| Máscara de rede           | Nota: Cada um requer quarto campos.                                              |
| Gateway                   |                                                                                  |
| TCP/IP                    | Permite exibir ou alterar as configurações.                                      |
| Ativar DHCP               | <b>Nota:</b> Sim é a configuração padrão de fábrica para cada um.                |
| Ative IP automático       |                                                                                  |
| Ativar FTP/TFTP           |                                                                                  |
| Ativar servidor HTTP      |                                                                                  |
| Sim                       |                                                                                  |
| Não                       |                                                                                  |
| TCP/IP                    | Permite exibir ou alterar a configuração.                                        |
| Endereço do servidor WINS | Nota: Esse é um endereço IP com 4 campos.                                        |
| TCP/IP                    | Permite exibir ou alterar as configurações.                                      |
| Ativar DDNS               | <b>Nota:</b> Sim é a configuração padrão de fábrica para os dois.                |
| Ativar mDNS               |                                                                                  |
| TCP/IP                    | Permite exibir ou alterar a configuração.                                        |
| Endereço serv. DNS        | Nota: Esse é um endereço IP com 4 campos.                                        |

#### menu IPv6

Use os itens de menu a seguir para exibir ou definir as informações sobre a versão 6 do Protocolo de Internet (IPv6).

Nota: Esse menu só está disponível para modelos de rede ou impressoras conectadas a servidores de impressão.

Esse menu está disponível a partir do menu Rede/Portas:

| Rede/Portas →Rede Padrão ou Rede <x> →Configuração Padrão de F</x> | Rede ou Configuração de Rede |
|--------------------------------------------------------------------|------------------------------|
| <x> →IPv6</x>                                                      |                              |

| Item de menu                | Descrição                                                                        |
|-----------------------------|----------------------------------------------------------------------------------|
| Ativar IPv6                 | Ativa o IPv6 na impressora.                                                      |
| Ligar                       | Nota: Ligado é a configuração padrão de fábrica.                                 |
| Desligar                    |                                                                                  |
| Configuração Automática     | Ativa o adaptador de rede para aceitar entradas de configuração de endereço IPv6 |
| Ligar                       | automáticas fornecidas por um roteador                                           |
| Desligar                    | Nota: Ligado é a configuração padrão de fábrica.                                 |
| Visualizar Nome do Host     | Permite exibir ou alterar a configuração atual                                   |
| Visualizar Endereço         | Nota: Essas configurações só podem ser alteradas no Servidor de Web Incorpado.   |
| Exibir Endereço do Roteador |                                                                                  |

| Item de menu  | Descrição                                               |
|---------------|---------------------------------------------------------|
| Ativar DHCPv6 | Ativa o DHCPv6 na impressora                            |
| Ligar         | <b>Nota:</b> Ligado é a configuração padrão de fábrica. |
| Desligar      |                                                         |

#### Menu wireless

Use os itens de menu a seguir para exibir ou definir as configurações do servidor de impressão interno wireless.

Nota: Este menu está disponível somente para modelos que podem ser conectados a uma rede wireless.

Esse menu está disponível a partir do menu Rede/Portas:

#### Rede/Portas →Rede <x> →Configuração de <x> Rede →Wireless

| Item de menu                                                                  | Descrição                                                                                                    |
|-------------------------------------------------------------------------------|----------------------------------------------------------------------------------------------------|
| <b>Modo de Rede</b><br>Infraestrutura<br>Ad-hoc                               | <ul> <li>Especifica o modo da rede</li> <li>Notas:</li> <li>O modo Infraestrutura permite que a impressora acesse uma rede através de um ponto de acesso.</li> <li>Ad hoc é a configuração padrão de fábrica. O modo Ad hoc configura a impressora para rede wireless ponto a ponto.</li> </ul> |
| Compatibilidade<br>802.11n<br>802.11b/g<br>802.11b/g/n                        | Especifica o padrão wireless para a rede wireless<br>Nota: 802.11b/g/n é a configuração padrão de fábrica.                                                                                                    |
| <b>Escolher Rede</b><br><lista de="" disponíveis="" nomes="" rede=""></lista> | Permite selecionar uma rede disponível para o uso pela impressora.<br><b>Nota:</b> Se a rede na qual você deseja entrar está protegida por uma configu-<br>ração de segurança, você terá que entrar nela do Servidor da Web Incorporada<br>ou da Utilitário de Instalação de Conexão Wireless.  |
| Exibir Qualidade do Sinal                                                     | Permite que você visualize a qualidade da conexão wireless                                                                                                    |
|                                                                               | "Desativado" indica que a rede wireless não está criptografada.                                                                                                    |

### Menu AppleTalk

| Item de menu                                                | Descrição                                                                                                    |
|-------------------------------------------------------------|----------------------------------------------------------------------------------------------------|
| Ativar                                                      | Ativa ou desativa o suporte ao AppleTalk.                                                                                              |
| Sim                                                         | <b>Nota:</b> Siméa configuração padrão de fábrica.                                                                                     |
| Não                                                         |                                                                                                    |
| Exibir nome                                                 | Exibe o nome AppleTalk atribuído.                                                                                                    |
| Exibir endereço                                             | Exibe o endereço AppleTalk atribuído.                                                                                                  |
| Definir zona                                                | Fornece uma lista das zonas AppleTalk disponíveis na rede.                                                                             |
| <lista de="" disponíveis="" na="" rede="" zonas=""></lista> | <b>Nota:</b> A configuração padrão é a zona padrão da rede. Se não houver uma zona padrão, a zona marcada com um * será a zona padrão. |

#### Para entender os menus da impressora

## Menu USB

| Item de menu                                  | Descrição                                                                                                    |  |
|-----------------------------------------------|----------------------------------------------------------------------------------------------------|--|
| PCL SmartSwitch<br>Ativar<br>Desativado       | Define se a impressora alterna automaticamente para a emulação PCL quando um trabalho de<br>impressão recebido pela porta paralela exige isso, independentemente da linguagem padrão<br>da impressora.                                                                                                    |  |
|                                               | Notas:                                                                                                    |  |
|                                               | Ativar é a configuração padrão de fábrica.                                                                                                    |  |
|                                               | Quando a configuração Desat. é usada, a impressora não examina os dados recebidos.                                                                                                    |  |
|                                               | <ul> <li>Quando a configuração Desativado é usada, a impressora usa a emulação PostScript caso<br/>a configuração PS SmartSwitch esteja definida como Ativada. Ela usa a linguagem padrão<br/>da impressora especificada no menu Configuração caso a configuração PS SmartSwitch<br/>esteja definida como Desativado.</li> </ul> |  |
| <b>PS SmartSwitch</b><br>Ativar<br>Desativado | Define se a impressora alterna automaticamente para a emulação PS quando um trabalho de<br>impressão recebido pela porta USB exige isso, independentemente da linguagem padrão da<br>impressora                                                                                                    |  |
|                                               | Notas:                                                                                                    |  |
|                                               | Ativar é a configuração padrão de fábrica.                                                                                                    |  |
|                                               | • Quando a configuração Desat. é usada, a impressora não examina os dados recebidos.                                                                                                    |  |
|                                               | <ul> <li>Quando a configuração Desativado é usada, a impressora usa a emulação PCL caso a<br/>configuração PCL SmartSwitch esteja definida como Ativada. Ela usa a linguagem padrão<br/>da impressora especificada no Menu configuração se a configuração PCL SmartSwitch<br/>estiver definida como Desat.</li> </ul>            |  |
| <b>Modo NPA</b><br>Desativado                 | Define a impressora para executar o processamento especial necessário para a comunicação bidirecional seguindo as convenções definidas pelo protocolo NPA.                                                                                                    |  |
| Automático                                    | Notas:                                                                                                    |  |
|                                               | Automático é a configuração padrão de fábrica.                                                                                                    |  |
|                                               | Alterar essa configuração causa a reinicialização da impressora.                                                                                                    |  |
| Buffer USB                                    | Define o tamanho do buffer de entrada USB.                                                                                                    |  |
| Desativado                                    | Notas:                                                                                                    |  |
| Automático                                    | Automático é a configuração padrão de fábrica.                                                                                                    |  |
|                                               | <ul> <li>A configuração Desativado desativa o buffer de trabalhos. Quaisquer trabalhos já armaze-<br/>nados em buffer no disco são impressos antes da retomada do processamento normal.</li> </ul>                                                                                                    |  |
|                                               | • O valor do tamanho do buffer USB pode ser alterado em incrementos de 1 K.                                                                                                    |  |
|                                               | <ul> <li>O tamanho máximo permitido depende da quantidade de memória da impressora, do<br/>tamanho dos demais buffers de ligação e de a opção Economia de recursos estar ou não<br/>ativada.</li> </ul>                                                                                                    |  |
|                                               | Alterar essa configuração causa a reinicialização da impressora.                                                                                                    |  |
| PS Binário Mac                                | Define a impressora para processar trabalhos de impressão PostScript binários do Macintosh.                                                                                                    |  |
| Ativar                                        | Notas:                                                                                                    |  |
| Automático                                    | Automático é a configuração padrão de fábrica.                                                                                                    |  |
|                                               | • A configuração Desativado filtra os trabalhos de impressão usando o protocolo padrão.                                                                                                    |  |
|                                               | • A configuração Ligado processa os trabalhos de impressão PostScript binários brutos.                                                                                                    |  |

#### Para entender os menus da impressora

| Item de menu        | Descrição                                                                                      |
|---------------------|------------------------------------------------------------------------------------------------|
| USB com ENA         | Define as informações de endereço de rede, máscara de rede e gateway para um servidor de       |
| Endereço ENA        | impressão externo conectado à impressora por meio de um cabo USB                               |
| Máscara de rede ENA | Nota: Esses itens de menu só estão disponíveis se a impressora estiver conectada a um servidor |
| Gateway ENA         | de impressão externo por meio da porta USB.                                                    |

# menu Settings (Configurações)

# menu Configurações Gerais

| Item de menu        | Descrição                                                        |
|---------------------|------------------------------------------------------------------|
| ldioma de Exibição  | Define o idioma do texto exibido no visor                        |
| Inglês              | Nota: Talvez nem todos os idiomas estejam disponíveis para todas |
| Francês             | as impressoras.                                                  |
| Alemão              |                                                                  |
| Italiano            |                                                                  |
| Espanhol            |                                                                  |
| Dinamarquês         |                                                                  |
| Norueguês           |                                                                  |
| Holandês            |                                                                  |
| Sueco               |                                                                  |
| Português           |                                                                  |
| Finlandês           |                                                                  |
| Russo               |                                                                  |
| Polonês             |                                                                  |
| Húngaro             |                                                                  |
| Turco               |                                                                  |
| Tcheco              |                                                                  |
| Chinês Simplificado |                                                                  |
| Chinês Tradicional  |                                                                  |
| Coreano             |                                                                  |
| Japonês             |                                                                  |

| ltem de menu                                                                          | Descrição                                                                                                    |
|---------------------------------------------------------------------------------------|----------------------------------------------------------------------------------------------------|
| Modo Econômico                                                                        | Minimiza o uso de energia, papel ou mídia especial                                                                                                    |
| Desligado                                                                             | Notas:                                                                                                    |
| Energia<br>Energia/Papel<br>Papel                                                     | <ul> <li>Desligado é a configuração padrão de fábrica. Desligado<br/>redefine a impressora para suas configurações padrão de<br/>fábrica.</li> </ul>                                                         |
|                                                                                       | <ul> <li>A configuração Energia minimiza a alimentação usada pela<br/>impressora. O desempenho pode ser afetado, mas não a<br/>qualidade.</li> </ul>                                                         |
|                                                                                       | <ul> <li>Papel minimiza a quantidade de papel e mídia especial neces-<br/>sários para um trabalho de impressão. O desempenho pode ser<br/>afetado, mas não a qualidade.</li> </ul>                           |
|                                                                                       | • Energia/Papel minimiza o uso de energia, de papel e de mídia especial.                                                                                                    |
| Modo Silencioso                                                                       | Reduz o barulho produzido pela impressora                                                                                                    |
| Desligado                                                                             | Notas:                                                                                                    |
| Ligar                                                                                 | <ul> <li>Desligado é a configuração padrão de fábrica.</li> </ul>                                                                                                    |
|                                                                                       | <ul> <li>Ligado configura a impressora para produzir o mínimo de<br/>barulho possível.</li> </ul>                                                                                                    |
| Executar Configuração Inicial                                                         | Instrui a impressora para executar o assistente de instalação                                                                                                    |
| Sim                                                                                   | Notas:                                                                                                    |
| Nao                                                                                   | <ul> <li>Sim é a configuração padrão de fábrica.</li> </ul>                                                                                                    |
|                                                                                       | <ul> <li>Após concluir o assistente de configuração selecionando-se<br/>Concluído na tela do País selecionado, a configuração padrão<br/>será Não.</li> </ul>                                                |
| <b>Tamanhos de Papel</b><br>EUA<br>Métrica                                            | Especifica as medidas padrão de fábrica da impressora. A configu-<br>ração padrão é determinada por sua seleção de país no assistente<br>de configuração inicial.                                            |
| Digitalizar para Intervalo de Portas do PC<br><intervalo de="" portas=""></intervalo> | Especifica o intervalo de portas válido para impressoras atrás de um<br>firewall de bloqueio de porta. As portas válidas estão especificadas<br>por dois conjuntos de números separados por ponto e vírgula. |
|                                                                                       | <b>Nota:</b> 9751:12000 é a configuração padrão de fábrica.                                                                                                    |
| Default Mode (Modo padrão)<br>Copiar<br>Fax                                           | Ajusta a função em que a impressora entra quando Ir, Conteúdo,<br>Tonalidade ou qualquer número for pressionado no painel de<br>controle da impressora                                                       |
|                                                                                       | Nota: Cópia é a configuração padrão de fábrica.                                                                                                    |
| Formato de Data                                                                       | Formata a data da impressora                                                                                                    |
| MM-DD-AAAA                                                                            | Nota: MM-DD-YYYY é a configuração padrão de fábrica nos EUA e                                                                                                    |
| AAAA-MM-DD                                                                            | טט-ועוויו- ז ז ז ז , a internacional.                                                                                                    |
| Formato de Hora                                                                       | Formata a hora da impressora                                                                                                    |
| 12 horas A.M./P.M.                                                                    | Nota: A configuração padrão de fábrica é 12 horas A.M                                                                                                    |
| 24 horas                                                                              |                                                                                                    |

| ltem de menu                                                                  | Descrição                                                                                                    |
|-------------------------------------------------------------------------------|----------------------------------------------------------------------------------------------------|
| <b>Alarmes</b><br>Controle de Alarme<br>Alarme do Cartucho                    | <ul> <li>Define que um alarme será emitido quando a impressora exigir intervenção do operador. As seleções disponíveis para cada tipo de alarme são:</li> <li>Desligado</li> <li>Uma vez</li> <li>Contínuo</li> <li>Notas:</li> <li>Uma vez é a configuração padrão de fábrica para o Controle de Alarme. Uma vez emite três bipes rápidos.</li> <li>Desligado significa que penhum alarme será emitido</li> </ul>                                    |
|                                                                               | <ul> <li>Contínuo repete três bipes a cada 10 segundos.</li> </ul>                                                                                                    |
| <b>Tempos limite</b><br>Economizador de Energia<br>Desativado<br>De 1 a 240   | Especifica o número de minutos de inatividade antes que alguns<br>sistemas comecem a entrar em estado de consumo mínimo de<br>energia.<br><b>Nota:</b> 30 minutos é a configuração padrão de fábrica.                                                                                                    |
| <b>Tempos limite</b><br>Tempo Limite da Tela<br>De 15 a 300                   | Define a quantidade de tempo em segundos que a impressora<br>aguarda antes de retornar o visor da impressora ao estado Pronto<br>Nota: 30 segundos é a configuração padrão de fábrica.                                                                                                    |
| <b>Tempos limite</b><br>Tempo de Espera para Imprimir<br>Desativado           | Define o tempo, em segundos, que a impressora aguarda para<br>receber uma mensagem de fim do trabalho antes de cancelar o<br>restante do trabalho de impressão.                                                                                                    |
| De 1 a 255                                                                    | Notas:                                                                                                    |
|                                                                               | <ul> <li>90 segundos é a configuração padrão de fábrica.</li> <li>Quando o cronômetro pára de contar, qualquer página parcialmente impressa que ainda estiver na impressora é impressa, e a impressora verifica se há algum novo trabalho aguardando.</li> <li>Tempo Espera para Impressão só está disponível quando é usada a emulação PCL ou PPDS. Essa configuração não tem efeito sobre trabalhos de impressão de emulação PostScript.</li> </ul> |
| <b>Tempos limite</b><br>Tempo Limite de Espera<br>Desativado<br>De 15 a 65535 | <ul> <li>Define o tempo, em segundos, que a impressora aguarda dados adicionais antes de cancelar um trabalho de impressão.</li> <li>Notas: <ul> <li>40 segundos é a configuração padrão de fábrica.</li> <li>A opção Tempo Limite só fica disponível quando a impressora usa a emulação PostScript. Essa configuração não tem efeito sobre trabalhos de impressão de emulação PCL ou PPDS.</li> </ul> </li> </ul>                                    |
| Recuperação da Impressão<br>Continuar Automático<br>Desativado                | Permite que a impressora continue a imprimir automaticamente<br>após determinadas situações de desligamento quando elas não<br>forem resolvidas dentro do período especificado.                                                                                                    |
| De 5 a 255                                                                    | Notas:                                                                                                    |
|                                                                               | <ul> <li>Desativado é a configuração padrão de fábrica.</li> <li>O intervalo vai de 5 a 255 segundos.</li> </ul>                                                                                                    |

| Item de menu                                          | Descrição                                                                                                    |
|-------------------------------------------------------|----------------------------------------------------------------------------------------------------|
| Recuperação da Impressão                              | Especifica se a impressora imprime novamente as páginas atoladas                                                                                                    |
| Recuperar Atolamento                                  | Notas:                                                                                                    |
| Ligar<br>Desligado<br>Automático                      | <ul> <li>Automático é a configuração padrão de fábrica. A impressora imprime novamente as páginas atoladas a menos que a memória necessária para manter as páginas seja solicitada para outras tarefas da impressora.</li> <li>Ligado define que impressora sempre imprime novamente as páginas atoladas.</li> </ul> |
|                                                       | <ul> <li>Desligado define que impressora jamais imprime novamente as<br/>páginas atoladas.</li> </ul>                                                                                                    |
| <b>Recuperação da Impressão</b><br>Proteção de Página | Permite que a impressora imprima com êxito uma página que não<br>tenha sido impressa                                                                                                    |
| Ligar<br>Desligado                                    | Notas:                                                                                                    |
|                                                       | <ul> <li>Desligado é a configuração padrão de fábrica. Desligado<br/>imprime uma página parcial quando não há memória suficiente<br/>para imprimir a página toda.</li> </ul>                                                                                                    |
|                                                       | <ul> <li>Ligado define a impressora para processar toda a página, de<br/>modo que a página inteira seja impressa.</li> </ul>                                                                                                    |
| Padrões de Fábrica                                    | Retorna as configurações da impressora para os padrões de fábrica.                                                                                                    |
| Não Restaurar<br>Restaurar Agora                      | Notas:                                                                                                    |
|                                                       | <ul> <li>Não Restaurar é a configuração padrão de fábrica. Não Restaurar<br/>mantém as configurações definidas pelo usuário.</li> </ul>                                                                                                    |
|                                                       | <ul> <li>Restaurar retorna todas as configurações da impressora para o<br/>padrão de fábrica, exceto as configurações do menu<br/>Rede/Portas. Todos os downloads armazenados na RAM são<br/>excluÃdos.</li> </ul>                                                                                                   |

# Menu Copy Settings (Configurações de cópia)

| Item de menu               | Descrição                                                                                                    |
|----------------------------|----------------------------------------------------------------------------------------------------|
| Conteúdo                   | Especifica o tipo de conteúdo do trabalho de cópia.                                                                                                    |
| Text (Texto)<br>Texto/Foto | Notas:                                                                                                    |
| Fotografia                 | <ul> <li>Texto realça o texto nítido, preto e de alta resolução contra um<br/>plano de fundo branco.</li> </ul>                                                                                                    |
|                            | <ul> <li>Texto/Foto é a configuração padrã de fábrica. Texto/Foto é usado<br/>quando os documentos originais são compostos por uma mistura<br/>de texto e gráficos ou imagens.</li> </ul>                                                                                                    |
|                            | <ul> <li>Fotografia informa ao scanner que os gráficos e as imagens devem<br/>ser tratados com mais atenção. Essa configuração torna a digita-<br/>lização mais demorada, mas realça a reprodução de todo o<br/>intervalo dinâmico de tons do documento original. Isso aumenta<br/>a quantidade de informações salvas.</li> </ul> |

| Item de menu                                                        | Descrição                                                                                                    |
|---------------------------------------------------------------------|----------------------------------------------------------------------------------------------------|
| Lados (Frente e Verso)<br>1 lado para 1 lado<br>1 lado para 2 lados | Especifica se um documento original tem dois lados (frente e verso)<br>ou um lado (simples) e define se a cópia deve ser frente e verso ou<br>simples.                                                                                                    |
| 2 lados para 1 lado                                                 | Notas:                                                                                                    |
| 2 lados para 2 lados                                                | <ul> <li>Lados (frente e verso) não estão disponíveis nos modelos selecio-<br/>nados.</li> </ul>                                                                                                    |
|                                                                     | <ul> <li>1 lado para 1 lado—A página original tem impressão em apenas<br/>um lado. A página copiada será impressa apenas em um lado.</li> </ul>                                                                                                    |
|                                                                     | • <b>1 lado para 2 lados</b> —A página original tem impressão em 1 lado.<br>A página copiada será impressa dos dois lados. Por exemplo, se o<br>original tiver seis folhas, a cópia terá três folhas impressas dos dois<br>lados.                                                                               |
|                                                                     | <ul> <li>2 lados para 1 lado—A página original tem impressão em ambos<br/>os lados. A página copiada será impressa apenas em um lado. Por<br/>exemplo, se o material original tiver três folhas com uma imagem<br/>de cada lado, a cópia terá seis folhas com apenas uma imagem<br/>em um dos lados.</li> </ul> |
|                                                                     | <ul> <li>2 lados para 2 lados—A página original tem impressão em<br/>ambos os lados. A cópia é uma duplicação exata do original.</li> </ul>                                                                                                    |
| Economia de Papel<br>Desativado                                     | Imprime duas ou quatro folhas de um documento original juntas, na<br>mesma página.                                                                                                    |
| 2 em 1 Retrato                                                      | Nota: Desativado é a configuração padrão de fábrica.                                                                                                    |
| 2 em 1 paisagem                                                     |                                                                                                    |
| 4 em 1 retrato                                                      |                                                                                                    |
| 4 em 1 paisagem                                                     |                                                                                                    |
| Imprimir bordas da página                                           | Especifica se uma borda é impressa ao redor da página, nas margens                                                                                                    |
| Ativar<br>Desativado                                                | <b>Nota:</b> Desativado é a configuração padrão de fábrica.                                                                                                    |
| Agrupar<br>Ativar                                                   | Mantém as páginas de um trabalho de impressão empilhadas em seqüência ao imprimir diversas cópias do trabalho.                                                                                                    |
| Desativado                                                          | Nota: Desativado é a configuração padrão de fábrica.                                                                                                    |

| Item de menu                                   | Descrição                                                             |
|------------------------------------------------|-----------------------------------------------------------------------|
| Tamanho Original                               | Especifica o tamanho de papel do documento original.                  |
| Carta                                          | Nota: Carta é a configuração padrão de fábrica (EUA). A4 é a configu- |
| Ofício                                         | ração padrão internacional de fábrica.                                |
| Executivo                                      |                                                                       |
| Ofício 2                                       |                                                                       |
| Statement                                      |                                                                       |
| Universal                                      |                                                                       |
| Cartão de identificação                        |                                                                       |
| 4 x 6 pol                                      |                                                                       |
| 3 x 5 pol                                      |                                                                       |
| Cartão de visita                               |                                                                       |
| Tamanho <x> Personalizado de Digitalização</x> |                                                                       |
| A4                                             |                                                                       |
| A5                                             |                                                                       |
| Oficio (México)                                |                                                                       |
| A6                                             |                                                                       |
| JIS B5                                         |                                                                       |
| Origem do papel                                | Especifica a origem de papel para trabalhos de cópia                  |
| Bandeja <x></x>                                | Nota: Bandeja 1 é a configuração padrão de fábrica.                   |
| Alimentador Manual                             |                                                                       |
| Separadores de transparência                   | Coloca uma folha de papel entre as transparências.                    |
| Ativar                                         | Nota: Ativar é a configuração padrão de fábrica.                      |
| Desativado                                     |                                                                       |
| Folhas separadoras                             | Coloca uma folha de papel entre páginas, cópias ou trabalhos com      |
| Nenhum                                         | base no valor selecionado                                             |
| Entre cópias                                   | Nota: Nenhuma é a configuração padrão de fábrica.                     |
| Entre trabalhos                                |                                                                       |
| Entre Páginas                                  |                                                                       |
| Origem do separador                            | Especifica uma origem de papel.                                       |
| Bandeja <x></x>                                | Nota: Bandeja 1 é a configuração padrão de fábrica.                   |
| Alimentador Manual                             |                                                                       |
| Tonalidade                                     | Especifica a tonalidade do trabalho de cópia.                         |
| De -4 a +4                                     | Nota: A configuração padrão de fábrica é 0.                           |
| Número de cópias                               | Especifica o número de cópias do trabalho de cópia.                   |
| De 1 a 999                                     | <b>Nota:</b> A configuração padrão de fábrica é 0.                    |
| Overlay                                        | Especifica o texto de overlay impresso em cada página do trabalho de  |
| Desativado                                     | cópia.                                                                |
| Confidencial                                   | Nota: Desativado é a configuração padrão de fábrica.                  |
| Copy (Copiar)                                  |                                                                       |
| Rascunho                                       |                                                                       |
| Urgente                                        |                                                                       |
| Person.                                        |                                                                       |

| ltem de menu                                           | Descrição                                                                                                    |
|--------------------------------------------------------|----------------------------------------------------------------------------------------------------|
| Permitir cópias prioritárias<br>Ativar                 | Permite a interrupção de um trabalho de impressão para copiar uma<br>página de um documento.                                       |
| Desativado                                             | Nota: Ativar é a configuração padrão de fábrica.                                                                                   |
| <b>Remoção Plano de Fundo</b><br>De -4 a +4            | Ajusta a quantidade de plano de fundo visível em uma cópia.<br><b>Nota:</b> A configuração padrão de fábrica é 0.                  |
| <b>Contraste</b><br>De 0 a 5<br>O melhor p/ o conteúdo | Especifica o contraste usado para o trabalho de cópia<br><b>Nota:</b> "O melhor p/ o conteúdo" é a configuração padrão de fábrica. |
| <b>Detalhes de Sombra</b><br>De -4 a +4                | Ajusta a quantidade de detalhes de sombra visível em uma cópia.<br><b>Nota:</b> 0 é a configuração padrão de fábrica.              |
| <b>Digitalização borda a borda</b><br>Ativar           | Especifica se o documento original será digitalizado de borda a borda antes da cópia.                                              |
| Desativado                                             | Nota: Desativado é a configuração padrão de fábrica.                                                                               |
| Nitidez                                                | Ajuste da quantidade de nitidez de uma cópia                                                                                       |
| De 1 a 5                                               | Nota: 3 é a configuração padrão de fábrica.                                                                                        |

# Configurações de fax

#### Configurações gerais do fax

| ltem de menu                       | Descrição                                                                                                |
|------------------------------------|----------------------------------------------------------------------------------------------------|
| Nome da estação                    | Especifica o nome do fax na impressora.                                                                  |
| Número da estação                  | Especifica um número associado ao fax.                                                                   |
| ID da estação                      | Especifica como o fax é identificado para os destinatários no cabeçalho de fax                           |
| Nome da estação                    |                                                                                                    |
| Número da estação                  |                                                                                                    |
| <b>Ativar fax manual</b><br>Ativar | Define a impressora para enviar fax apenas manualmente, o que requer um derivador de<br>linha e um fone. |
| Desativado                         | Notas:                                                                                                   |
|                                    | Desativado é a configuração padrão de fábrica.                                                           |
|                                    | • Use um telefone regular para atender uma chamada de fax recebida e para discar um número de fax.       |
|                                    | • Pressione <b># 0</b> no teclado numérico para ir diretamente para a função de Fax manual.              |

| ltem de menu                                                                                | Descrição                                                                                                    |
|---------------------------------------------------------------------------------------------|----------------------------------------------------------------------------------------------------|
| Uso de memória                                                                              | Define a quantidade de memória não-volátil usada para enviar um trabalho por fax.                                                                                                    |
| Apenas receber<br>Receber principalmente<br>Igual<br>Enviar principalmente<br>Apenas enviar | <ul> <li>Notas:</li> <li>"Apenas receber" especifica que toda a memória é definida para receber trabalhos de fax.</li> <li>"Receber principalmente" especifica que a maioria da memória é definida para receber trabalhos de fax.</li> <li>"Igual" é a configuração padrão de fábrica. Divide a memória entre o envio e o recebimento de trabalhos de fax em quantidades iguais.</li> <li>"Enviar principalmente" especifica que a maioria da memória é definida para enviar trabalhos de fax.</li> </ul> |
|                                                                                             | • "Apenas enviar" especifica que toda a memória é definida para enviar trabalhos de fax.                                                                                                    |
| <b>Cancelar fax</b><br>Permitir<br>Não permitir                                             | Especifica se a impressora pode cancelar trabalhos de fax.<br><b>Nota:</b> Se a opção Cancelar fax não estiver ativada, ela não será exibida. Permitir é a confi-<br>guração padrão de fábrica.                                                                                                    |
| ID do chamador<br>FSK<br>DTMF                                                               | Especifica o tipo de ID do chamador que está sendo usado<br><b>Nota:</b> Essa opção é exibida somente quando o país selecionado suporta padrões de ID do<br>chamador múltipla.                                                                                                    |

#### Configurações de envio de fax

| ltem de menu                           | Descrição                                                                                                    |
|----------------------------------------|----------------------------------------------------------------------------------------------------|
| <b>Resolução</b><br>Padrão<br>Alta     | Especifica a qualidade em pontos por polegada (dpi). Uma resolução mais<br>alta fornece maior qualidade de impressão, mas aumenta o tempo de<br>transmissão dos fax enviados. |
| Super alta                             | Nota: Padrão é a configuração padrão de fábrica.                                                                                                    |
| Tamanho Original                       | Especifica o tamanho de papel do documento que está sendo digitalizado                                                                                                    |
| Carta                                  | <b>Nota:</b> Misto de Carta/Ofício é a configuração padrão de fábrica nos EUA.                                                                                                |
| Executivo                              | A4 e a configuração padrão internacional de fabrica.                                                                                                    |
| Misto de Carta/Ofício                  |                                                                                                    |
| Ofício 2                               |                                                                                                    |
| Statement                              |                                                                                                    |
| A4                                     |                                                                                                    |
| A5                                     |                                                                                                    |
| A6                                     |                                                                                                    |
| Oficio (México)                        |                                                                                                    |
| JIS B5                                 |                                                                                                    |
| 4 x 6                                  |                                                                                                    |
| 3 x 5                                  |                                                                                                    |
| Cartão de identificação                |                                                                                                    |
| Universal                              |                                                                                                    |
| Tamanho Personalizado de Digitalização |                                                                                                    |
| Cartão de visita                       |                                                                                                    |

| Item de menu                             | Descrição                                                                                                    |
|------------------------------------------|----------------------------------------------------------------------------------------------------|
| Lados (Frente e Verso)                   | Especifica como o texto e os gráficos são orientados na página.                                                                                                    |
| Desativado<br>Borda longa<br>Borda curta | Notas:                                                                                                    |
|                                          | <ul> <li>Lados (frente e verso) não estão disponíveis nos modelos selecionados<br/>de impressora.</li> </ul>                                                                |
|                                          | <ul> <li>Desativado é a configuração padrão de fábrica.</li> </ul>                                                                                                    |
|                                          | <ul> <li>Borda longa assume a encadernação pela borda longa do papel (borda<br/>esquerda para orientação retrato e borda superior para orientação<br/>paisagem).</li> </ul> |
|                                          | <ul> <li>Borda curta assume a encadernação pela borda curta do papel (borda<br/>superior para orientação retrato e borda esquerda para orientação<br/>paisagem).</li> </ul> |
| Conteúdo                                 | Especifica o tipo de conteúdo que será digitalizado para o fax.                                                                                                    |
| Text (Texto)                             | Notas:                                                                                                    |
| Texto/Foto                               | <ul> <li>Texto é a configuração padrão de fábrica.</li> </ul>                                                                                                    |
| Fotografia                               | <ul> <li>Texto é usado quando o documento é composto principalmente de texto.</li> </ul>                                                                                    |
|                                          | <ul> <li>Texto/Foto é a configuração padrão de fábrica. Texto/Foto é usado<br/>quando os documentos são compostos principalmente por texto ou<br/>arte de linha.</li> </ul> |
|                                          | <ul> <li>Fotografia é usado quando o documento é uma fotografia de alta<br/>qualidade ou impressão de jato de tinta.</li> </ul>                                             |
| Tonalidade                               | Clareia ou escurece a saída.                                                                                                    |
| De -4 a +4                               | Nota: 0 é a configuração padrão de fábrica.                                                                                                    |
| Prefixo de discagem                      | Um campo de entrada numérica é fornecido para a inserção de números.                                                                                                    |
| Rediscagem automática<br>0 a 9           | Especifica o número de vezes que a impressora deve tentar enviar o fax para um número especificado.                                                                         |
|                                          | <b>Nota:</b> 5 é a configuração padrão de fábrica.                                                                                                    |
| Freqüência de rediscagem                 | Especifica o número de minutos entre as rediscagens.                                                                                                    |
| 1 a 200                                  | Nota: 3 minutos é a configuração padrão de fábrica.                                                                                                    |
| Usar PABX                                | Ativa a discagem cega por central telefônica sem um tom de discagem.                                                                                                    |
| Sim                                      | Nota: Não é a configuração padrão de fábrica.                                                                                                    |
| Não                                      |                                                                                                    |
| Ativar ECM                               | Ativa o Modo de correção de erros para os trabalhos de fax.                                                                                                    |
| Sim                                      | Nota: Sim é a configuração padrão de fábrica.                                                                                                    |
|                                          |                                                                                                    |
| Ativar digitalização de fax              | Permite enviar fax digitalizando-os na impressora.                                                                                                    |
| Desativado                               | <b>Nota:</b> Ativar e a configuração padrão de fabrica.                                                                                                    |
| Driver para fax                          | Permite que trabalhos de driver para fax seiam enviados pela impressora                                                                                                    |
| Sim                                      | <b>Nota:</b> Sim é a configuração padrão de fábrica.                                                                                                    |
| Não                                      |                                                                                                    |

| Item de menu                | Descrição                                                              |
|-----------------------------|------------------------------------------------------------------------|
| Modo de discagem            | Especifica o som de discagem, tom ou pulso.                            |
| Pulso                       |                                                                        |
| Velocidade máxima           | Especifica a velocidade máxima em bauds para o envio de fax.           |
| 2400                        | Nota: 33600 baud é a configuração padrão de fábrica.                   |
| 4800                        |                                                                        |
| 9600                        |                                                                        |
| 33600                       |                                                                        |
| Pomoção Plano do Eundo      | Aivete e guestidade de plane de funde visível em uma série             |
|                             | Ajusta a quantidade de plano de lundo visível em uma copia.            |
| De -4 a +4                  | Nota: 0 é a configuração padrão de fábrica.                            |
| Contraste                   | Especifica o contraste da saída.                                       |
| O melhor p/ o conteúdo      | Nota: "O melhor p/ o conteúdo" é a configuração padrão de fábrica.     |
| De 0 a 5                    |                                                                        |
| Detalhes de Sombra          | Ajusta a quantidade de detalhes de sombra visível em uma cópia.        |
| De -4 a +4                  | <b>Nota:</b> 0 é a configuração padrão de fábrica.                     |
| Digitalização borda a borda | Especifica se o documento original será digitalizado de borda a borda. |
| Ativar                      | Nota: Desativado é a configuração padrão de fábrica.                   |
| Desativado                  |                                                                        |
| Nitidez                     | Ajuste da quantidade de nitidez de um fax                              |
| l 1 a 5                     | Nota: 3 é a configuração padrão de fábrica.                            |

#### Configurações de recebimento de fax

| ltem de menu                           | Descrição                                                                                  |
|----------------------------------------|--------------------------------------------------------------------------------------------|
| Ativar recebimento de fax              | Permite que trabalhos de fax sejam recebidos pela impressora.                              |
| Ativar                                 | Nota: Ativar é a configuração padrão de fábrica.                                           |
| Desativado                             |                                                                                            |
| <b>Toques para responder</b><br>1 a 25 | Especifica o número de toques antes de atender um trabalho de fax<br>recebido.             |
|                                        | Nota: 3 é a configuração padrão de fábrica.                                                |
| Atend.auto.                            | Permite que a impressora responda a um trabalho de fax que está                            |
| Sim                                    | chegando                                                                                   |
| Não                                    | <b>Nota:</b> Sim é a configuração padrão de fábrica.                                       |
| Código de resposta manual<br>1 a 9     | Permite inserir um código no teclado numérico do telefone para<br>começar a receber um fax |
|                                        | Notas:                                                                                     |
|                                        | • Este item de menu é usado quando a impressora compartilha uma linha com um telefone.     |
|                                        | • 9 é a configuração padrão de fábrica.                                                    |

| Item de menu                                  | Descrição                                                                                                    |
|-----------------------------------------------|----------------------------------------------------------------------------------------------------|
| Auto Reduction (Redução automática)<br>Ativar | Dimensiona um trabalho de fax recebido para que ele se ajuste ao<br>tamanho do papel carregado na origem de fax designada. |
| Desativado                                    | Nota: Ativar é a configuração padrão de fábrica.                                                                           |
| Origem do papel<br>Automático                 | Especifica a origem do papel selecionada para fornecer papel à impressora para a impressão de um fax recebido.             |
| Bandeja <x><br/>Alimentador Manual</x>        | <b>Nota:</b> Automático é a configuração padrão de fábrica.                                                                |
| Lados (Frente e Verso)<br>Ativar              | Ativa a impressão frente e verso (nos dois lados do papel) para os<br>trabalhos de fax recebidos.                          |
| Desativado                                    | Nota: Desativado é a configuração padrão de fábrica.                                                                       |
| Rodapé do fax<br>Ativar                       | Imprime as informações de transmissão no final de cada página de um<br>fax recebido.                                       |
| Desativado                                    | Nota: Desativado é a configuração padrão de fábrica.                                                                       |
| Velocidade máxima                             | Especifica a velocidade máxima em bauds para o recebimento de fax.                                                         |
| 2400                                          | Nota: 33600 (baud) é a configuração padrão de fábrica.                                                                     |
| 4800                                          |                                                                                                    |
| 9600                                          |                                                                                                    |
| 14400                                         |                                                                                                    |
| 33600                                         |                                                                                                    |
| Bloquear fax sem nome                         | Ativa o bloqueio de fax recebidos de dispositivos sem um ID de estação                                                     |
| Ativar                                        | especificado.                                                                                                    |
| Desativado                                    | Nota: Desativado é a configuração padrão de fábrica.                                                                       |

#### Configurações de log de fax

| ltem de menu                                                                           | Descrição                                                                                                    |
|----------------------------------------------------------------------------------------|----------------------------------------------------------------------------------------------------|
| <b>Log de transmissão</b><br>Imprimir log<br>Não imprimir log<br>Imprimir apenas erros | Ativa a impressão de um log de transmissão após cada trabalho de fax.<br><b>Nota:</b> Imprimir log é a configuração padrão de fábrica.                    |
| <b>Log de erros de recebimento</b><br>Nunca imprimir<br>Imprimir em caso de erro       | Ativa a impressão de um log de erros de recebimento após um desses erros.<br><b>Nota:</b> Nunca imprimir é a configuração padrão de fábrica.              |
| Imprimir logs automaticamente<br>Ativar<br>Desativado                                  | Ativa a impressão automática de logs de fax.<br><b>Nota:</b> Ativar é a configuração padrão de fábrica.                                                   |
| <b>Registrar origem do papel</b><br>Bandeja <x></x>                                    | Seleciona a origem do papel usado para a impressão de logs.<br><b>Nota:</b> Bandeja 1 é a configuração padrão de fábrica.                                 |
| <b>Os logs exibem</b><br>Nome da estação remota<br>Número discado                      | Especifica se os logs impressos exibem o número discado ou o nome da estação<br><b>Nota:</b> "Nome da estação remota" é a configuração padrão de fábrica. |

| ltem de menu            | Descrição                                        |
|-------------------------|--------------------------------------------------|
| Ativar log de trabalhos | Ativa o acesso ao registro de Trabalhos de Fax   |
| Ativar                  | Nota: Ativar é a configuração padrão de fábrica. |
| Desativado              |                                                  |
| Ativar log de chamadas  | Ativa o acesso ao registro de Chamadas de Fax    |
| Ativar                  | Nota: Ativar é a configuração padrão de fábrica. |
| Desativado              |                                                  |

#### Configurações de alto-falante

| Item de menu                                                                                | Descrição                                                                                                    |
|---------------------------------------------------------------------------------------------|----------------------------------------------------------------------------------------------------|
| <b>Modo de alto-falante</b><br>Sempre desativado<br>Ativado até a conexão<br>Sempre ativado | <ul> <li>Notas:</li> <li>Sempre desativado desliga o alto-falante.</li> <li>"Ativado até a conexão" é a configuração padrão de fábrica. O alto-falante é ativado é emite um ruído até que a conexão do fax seja estabelecida.</li> <li>Compre ativado liga e alto falante.</li> </ul> |
| Speaker Volume (Volume do alto-falante)<br>Alto<br>Médio<br>Baixo                           | <ul> <li>Sempre ativado liga o alto-ralante.</li> <li>Controla a configuração de volume.</li> <li>Nota: Alto é a configuração padrão de fábrica.</li> </ul>                                                                                                    |
| <b>Volume da campainha</b><br>Ativar<br>Desativado                                          | Controla o volume da campainha do alto-falante do fax<br><b>Nota:</b> Ativar é a configuração padrão de fábrica.                                                                                                    |

#### Configurações de toques distintos

| ltem de menu | Descrição                                                    |
|--------------|--------------------------------------------------------------|
| Toque único  | Atende as chamadas com um padrão de um toque.                |
| Ativar       | Nota: Ativar é a configuração padrão de fábrica.             |
| Desativado   |                                                              |
| Toque duplo  | Atende as chamadas com um padrão de dois toques              |
| Ativar       | Nota: Ativar é a configuração padrão de fábrica.             |
| Desativado   |                                                              |
| Toque triplo | Três Toques atende às chamadas com um padrão de três toques. |
| Ativar       | Nota: Ativar é a configuração padrão de fábrica.             |
| Desativado   |                                                              |

## menu Unidade Flash

#### Menu Unidade Flash

| Item de menu               | Descrição                                                                                                    |
|----------------------------|----------------------------------------------------------------------------------------------------|
| Ativar Unidade             | Habilita ou desabilita a porta USB na parte frontal da impressora                                                 |
| Ativar                     | Notas:                                                                                                    |
| Desativar                  | <ul> <li>Algumas opções não estão disponíveis nos modelos de impressoras selecionadas.</li> </ul>                 |
|                            | <ul> <li>Ativar é a configuração padrão de fábrica.</li> </ul>                                                    |
| Atualizar código<br>Ativar | Ativa ou desativa a capacidade da impressora de atualizar seu código de firmware através de um<br>dispositivo USB |
| Desativar                  | Nota: Ativar é a configuração padrão de fábrica.                                                                  |

#### Configurações de digitalização

| ltem de menu                                        | Descrição                                                                                                    |
|-----------------------------------------------------|----------------------------------------------------------------------------------------------------|
| Formato<br>PDF (.pdf)<br>TIFF (.tif)<br>JPEG (.jpg) | Especifica o formato do arquivo.<br><b>Nota:</b> PDF é a configuração padrão de fábrica.                                                                                                    |
| Versão do PDF<br>De 1.2 a 1.6                       | Define a versão do arquivo PDF que será digitalizado para USB.<br><b>Nota:</b> 1.5 é a configuração padrão de fábrica.                                                                                                    |
| Conteúdo<br>Text (Texto)                            | Especifica o tipo de conteúdo que será digitalizado para USB.<br>Notas:                                                                                                    |
| Texto/Foto<br>Fotografia                            | <ul> <li>Texto é usado quando o documento é composto principalmente de texto.</li> <li>Texto/Foto é a configuração padrão de fÃ;brica. Texto/Foto é usado quando os documentos são compostos principalmente por texto ou arte de linha.</li> <li>Fotografia é usado quando o documento é uma fotografia de alta</li> </ul> |
| Cor                                                 | qualidade ou impressão de jato de tinta.<br>Especifica se um trabalho será digitalizado em escala de cinza ou em                                                                                                    |
| Cinza<br>Cor                                        | cores.<br><b>Nota:</b> Cinza é a configuração padrão de fábrica.                                                                                                    |
| Resolução<br>75<br>150<br>200<br>300<br>400<br>600  | Especifica quantos pontos por polegada são digitalizados.<br><b>Nota:</b> 150 dpi é a configuração padrão de fábrica.                                                                                                    |
| Tonalidade<br>De -4 a +4                            | Clareia ou escurece a saída.<br><b>Nota:</b> 0 é a configuração padrão de fábrica.                                                                                                    |

| ltem de menu                                   | Descrição                                                                                                    |
|------------------------------------------------|----------------------------------------------------------------------------------------------------|
| Orientação                                     | Especifica a orientação da imagem digitalizada.                                                                                                    |
| Retrato                                        | Nota: Retrato é a configuração padrão de fábrica.                                                                                                    |
| Paisagem                                       |                                                                                                    |
| Tamanho Original                               | Especifica o tamanho de papel do documento que está sendo digita-                                                                                                    |
| Carta                                          | lizado                                                                                                    |
| Ofício                                         | Nota: Carta é a configuração padrão de fábrica (EUA). A4 é a configu-                                                                                                    |
| Misto de Carta/Ofício                          | ração padrão internacional de fábrica.                                                                                                    |
| Executivo                                      |                                                                                                    |
| Ofício 2                                       |                                                                                                    |
| Statement                                      |                                                                                                    |
| Universal                                      |                                                                                                    |
| 4 x 6 pol                                      |                                                                                                    |
| 3 x 5 pol                                      |                                                                                                    |
| Cartão de visita                               |                                                                                                    |
| Cartão de identificação                        |                                                                                                    |
| Tamanho <x> Personalizado de Digitalização</x> |                                                                                                    |
| A4                                             |                                                                                                    |
| A5                                             |                                                                                                    |
| Oficio (México)                                |                                                                                                    |
| A6                                             |                                                                                                    |
| JIS B5                                         |                                                                                                    |
| Lados (Frente e Verso)                         | Especifica como o texto e os gráficos são orientados na página.                                                                                                    |
| Desativado                                     | Notas:                                                                                                    |
| Borda longa                                    | <ul> <li>Lados (frante e verso) não estão disponíveis em todos os modelos</li> </ul>                                                                                        |
| Borda curta                                    | de impressoras.                                                                                                    |
|                                                | <ul> <li>Desativado é a configuração padrão de fábrica.</li> </ul>                                                                                                    |
|                                                | <ul> <li>Borda longa assume a encadernação pela borda longa do papel<br/>(borda esquerda para orientação retrato e borda superior para<br/>orientação paisagem).</li> </ul> |
|                                                | <ul> <li>Borda curta assume a encadernação pela borda curta do papel<br/>(borda superior para orientação retrato e borda esquerda para<br/>orientação paisagem).</li> </ul> |
| Qualidade JPEG<br>Text (Texto)                 | Define a qualidade de uma imagem de texto, texto/foto, ou foto JPEG<br>em relação ao tamanho do arquivo e a qualidade da imagem.                                            |
| Texto/Foto                                     | Notas:                                                                                                    |
| Fotografia                                     | <ul> <li>75 é a configuração padrão de fábrica para texto e texto/foto. 50<br/>é a configuração padrão de fábrica para foto.</li> </ul>                                     |
|                                                | <ul> <li>5 reduz o tamanho do arquivo, mas a qualidade da imagem<br/>diminui.</li> </ul>                                                                                    |
|                                                | <ul> <li>90 fornece a melhor qualidade de imagem, mas o arquivo fica<br/>muito grande.</li> </ul>                                                                           |

| ltem de menu                                               | Descrição                                                                                                    |
|------------------------------------------------------------|----------------------------------------------------------------------------------------------------|
| <b>Usar TIFF de várias páginas</b><br>Ativar<br>Desativado | Fornece uma opção entre arquivos TIFF de uma ou de várias páginas.<br>Para um trabalho de digitalização para USB de várias páginas, é criado<br>um arquivo TIFF contendo todas as páginas ou vários arquivos TIFF<br>contendo cada uma das páginas do trabalho. |
|                                                            | Notas:                                                                                                    |
|                                                            | <ul> <li>Ativar é a configuração padrão de fábrica.</li> </ul>                                                                                                    |
|                                                            | • Esse item de menu se aplica a todas as funções de digitalização.                                                                                                    |
| Profundidade de bits da digitalização<br>8 bit             | Ativa o modo texto/foto para ter tamanhos de arquivos menores, usando imagens de 1 bit.                                                                                                    |
| 1 bit                                                      | Nota: 8 bits é a configuração padrão de fábrica.                                                                                                    |
| Nome do arquivo de base                                    | Limita o tamanho base do nome do arquivo para menos de 53 carac-<br>teres, porque a hora é adicionada ao final do nome do arquivo base.                                                                                                    |
|                                                            | Nota: Imagem digitalizada é a configuração padrão de fábrica.                                                                                                    |
| Remoção Plano de Fundo                                     | Ajusta a quantidade de plano de fundo visível em uma cópia.                                                                                                    |
| De -4 a +4                                                 | Nota: 0 é a configuração padrão de fábrica.                                                                                                    |
| Contraste                                                  | Especifica o contraste da saída.                                                                                                    |
| De 0 a 5<br>O melhor p/ o conteúdo                         | <b>Nota:</b> "O melhor p/ o conteúdo" é a configuração padrão de fábrica.                                                                                                    |
| Detalhes de Sombra                                         | Ajusta a quantidade de sombra visível em uma imagem digitalizada                                                                                                    |
| De -4 a +4                                                 | Nota: 0 é a configuração padrão de fábrica.                                                                                                    |
| Digitalização borda a borda                                | Especifica se o documento original será digitalizado de borda a borda.                                                                                                    |
| Ativar                                                     | Nota: Desativado é a configuração padrão de fábrica.                                                                                                    |
| Desativado                                                 |                                                                                                    |
| Nitidez                                                    | Ajusta a nitidez de uma imagem digitalizada                                                                                                    |
| De 1 a 5                                                   | Nota: 3 é a configuração padrão de fábrica.                                                                                                    |

#### Configurações de impressão

| ltem de menu           | Descrição                                                  |
|------------------------|------------------------------------------------------------|
| Cópias                 | Especifica o número de cópias que você deseja imprimir     |
| 1-999                  | Nota: 1 é a configuração padrão de fábrica.                |
| Lados (Frente e Verso) | Ativa a impressão frente e verso (nos dois lados do papel) |
| 1 lado                 | Nota: 1 lado é a configuração padrão de fábrica.           |
| 2 lados                |                                                            |

# Configurações de impressão

#### Menu Configuração

| Item de menu                                        | Descrição                                                                                                    |
|-----------------------------------------------------|----------------------------------------------------------------------------------------------------|
| Linguagem impressora                                | Define a linguagem padrão da impressora.                                                                                                    |
| Emulação PS<br>Emulação PCL                         | Notas:                                                                                                    |
|                                                     | <ul> <li>A emulação PostScript usa um interpretador PS para processar os trabalhos de<br/>impressão. A emulação PCL usa um interpretador PCL para processar os trabalhos de<br/>impressão.</li> </ul>                                                       |
|                                                     | <ul> <li>A linguagem da impressora padrão de fábrica é Emulação PCL.</li> </ul>                                                                                                    |
|                                                     | <ul> <li>A definição de uma linguagem de impressora como padrão não impede que um<br/>software envie trabalhos de impressão que usem outras linguagens.</li> </ul>                                                                                          |
| Área de Impressão                                   | Define a área de impressão lógica e física.                                                                                                    |
| Normal                                              | Notas:                                                                                                    |
| Página completa                                     | <ul> <li>Normal é a configuração padrão de fábrica. Ao tentar imprimir dados na área não-<br/>imprimível definida pela configuração Normal, a impressora corta a imagem no limite.</li> </ul>                                                               |
|                                                     | <ul> <li>A configuração Página completa permite que a imagem seja movida para a área não-<br/>imprimível definida pela configuração Normal, mas a impressora cortará a imagem no<br/>limite definido pela configuração Normal.</li> </ul>                   |
|                                                     | <ul> <li>A configuração Página Completa afeta somente as páginas impressas com o uso de<br/>um interpretador PCL 5. Essa configuração não tem efeito em páginas impressas<br/>usando interpretadores PCL XL, PPDS ou PostScript.</li> </ul>                 |
| Destino do download                                 | Define o local de armazenamento para os dados carregados.                                                                                                    |
| RAM                                                 | Notas:                                                                                                    |
| Flash                                               | <ul> <li>RAM é a configuração padrão de fábrica.</li> </ul>                                                                                                    |
|                                                     | <ul> <li>Flash só é exibido caso uma opção flash esteja instalada.</li> </ul>                                                                                                    |
|                                                     | <ul> <li>O armazenamento de downloads na RAM é temporário.</li> </ul>                                                                                                    |
| <b>Economia de Recursos</b><br>Ativar<br>Desativado | Especifica como a impressora lida com downloads temporários como, por exemplo, fontes e macros armazenadas na RAM, ao receber um trabalho que exija mais memória do que a disponível.                                                                       |
|                                                     | Notas:                                                                                                    |
|                                                     | <ul> <li>Desligado é a configuração padrão de fábrica. Desativado define que a impressora<br/>mantém os downloads até que a memória seja solicitada. Os dados carregados são<br/>excluídos para que os trabalhos de impressão sejam processados.</li> </ul> |
|                                                     | <ul> <li>A configuração Ativado mantém os downloads durante as alterações de linguagem e<br/>as redefinições da impressora. Se preciso, todos os downloads na memória da<br/>impressora são excluídos.</li> </ul>                                           |

#### menu Acabamento

Nota: Algumas opções não estão disponíveis nos modelos de impressoras selecionadas.

| Item de menu                                                     | Descrição                                                                                                    |
|------------------------------------------------------------------|----------------------------------------------------------------------------------------------------|
| Laterais<br>2 Lados                                              | Especifica se a impressão frente e verso (nos dois lados do papel) será definida como<br>padrão para todos os trabalhos de impressão                                                                                                    |
| 1 Lado                                                           | <b>Nota:</b> 1 lado é a configuração padrão de fábrica.                                                                                                    |
| <b>Encadernação Frente e Verso</b><br>Borda Longa<br>Borda Curta | Define a forma como as páginas impressas em frente e verso são encadernadas e<br>como a impressão no verso da página é orientada em relação à impressão na parte<br>da frente da página                                                                                                    |
|                                                                  | Notas:                                                                                                    |
|                                                                  | <ul> <li>Borda Longa é a configuração padrão de fábrica.</li> </ul>                                                                                                    |
|                                                                  | <ul> <li>Borda Longa especifica que a encadernação seja feita pela borda esquerda das<br/>páginas retrato e pela borda superior das páginas paisagem.</li> </ul>                                                                                                    |
|                                                                  | <ul> <li>Borda Curta especifica que a encadernação seja feita pela borda superior das<br/>páginas retrato e pela borda esquerda das páginas paisagem.</li> </ul>                                                                                                    |
| Cópias                                                           | Especifica um número padrão de cópias para cada trabalho de impressão                                                                                                    |
| De 1 a 999                                                       | <b>Nota:</b> 1 é a configuração padrão de fábrica.                                                                                                    |
| Páginas em Branco                                                | Especifica se serão inseridas páginas em branco em um trabalho de impressão                                                                                                    |
| Não Imprimir<br>Imprimir                                         | Nota: "Não imprimir" é a configuração padrão de fábrica.                                                                                                    |
| <b>Agrupar</b><br>Ligar                                          | Empilha as páginas de um trabalho de impressão em seqüência ao imprimir várias<br>cópias.                                                                                                    |
| Desligado                                                        | Notas:                                                                                                    |
|                                                                  | • Desligado é a configuração padrão de fábrica. Nenhuma página será agrupada.                                                                                                    |
|                                                                  | • A configuração Ligada empilha o trabalho de impressão em seqüência.                                                                                                    |
|                                                                  | <ul> <li>Ambas as configurações imprimem todo o trabalho o número de vezes especi-<br/>ficado pela configuração do menu Copiar.</li> </ul>                                                                                                    |
| Folhas Separadoras                                               | Especifica se folhas separadoras em branco serão inseridas.                                                                                                    |
| Nenhum                                                           | Notas:                                                                                                    |
| Entre Cópias<br>Entre Trabalhos                                  | <ul> <li>Nenhuma é a configuração padrão de fábrica.</li> </ul>                                                                                                    |
| Entre Páginas                                                    | • Entre Cópias insere uma folha em branco entre cada cópia de um trabalho de<br>impressão se Agrupamento estiver definido como Ligado. Se Agrupamento<br>estiver definido como Desligado, será inserida uma página em branco entre<br>cada conjunto de páginas impressas, por exemplo, após cada página 1, cada<br>página 2 e assim por diante. |
|                                                                  | • Entre Trabalhos insere uma folha em branco entre os trabalhos de impressão.                                                                                                    |
|                                                                  | <ul> <li>Entre Páginas insere uma folha em branco entre cada página de um trabalho<br/>de impressão. Essa configuração é útil ao imprimir transparências ou inserir<br/>páginas em branco em um documento para anotações.</li> </ul>                                                                                                    |
| Origem do Separador                                              | Especifica a origem do papel onde estão as folhas separadoras.                                                                                                    |
| Bandeja <x><br/>Alimentadores de várias páginas</x>              | <b>Nota:</b> Bandeja 1 (bandeja padrão) é a configuração padrão de fábrica.                                                                                                    |

| Item de menu                                                                                             | Descrição                                                                                                    |
|----------------------------------------------------------------------------------------------------|----------------------------------------------------------------------------------------------------|
| Nº de pág/folha<br>Desligado<br>2 pág/folha<br>4 pág/folha<br>6 pág/folha<br>9 pág/folha<br>16 pág/folha | Especifica que várias imagens de página sejam impressas em um lado de uma folha<br>de papel.<br><b>Notas:</b><br>• O número selecionado é o número de imagens de página que serão impressas<br>por lado.<br>• Desligado é a configuração padrão de fábrica.                             |
| Ordem do Nº de pág/folha<br>Horizontal<br>Horizontal Inversa<br>Vertical Inversa<br>Vertical             | Especifique como as imagens na página aparecem na página física<br><b>Nota:</b> Horizontal é a configuração padrão de fábrica.                                                                                                    |
| <b>Orientação</b><br>Automático<br>Paisagem<br>Retrato                                                   | <ul> <li>Especifica a orientação de uma folha com várias páginas</li> <li>Notas: <ul> <li>Automático é a configuração padrão de fábrica. A impressora escolhe entre retrato e paisagem.</li> <li>A Borda Longa usa Paisagem.</li> <li>A Borda Curta usa Retrato.</li> </ul> </li> </ul> |
| <b>Borda do Nº de pág/folha</b><br>Nenhum<br>Sólido                                                      | Imprime uma borda ao redor de cada imagem de página<br><b>Nota:</b> Nenhuma é a configuração padrão de fábrica.                                                                                                    |

#### Menu Qualidade

| ltem de menu                                                       | Descrição                                                                                                    |
|--------------------------------------------------------------------|----------------------------------------------------------------------------------------------------|
| Resol. Impressão                                                   | Especifica a resolução da saída da impressora                                                                                                    |
| 300 dpi                                                            | Nota: 600 ppp é a configuração padrão de fábrica. O driver padrão da impressora é 1200 IQ.                                                                                                    |
| 600 dpi                                                            |                                                                                                    |
| 1200 dpi                                                           |                                                                                                    |
| QI 1200                                                            |                                                                                                    |
| QI 2400                                                            |                                                                                                    |
| Aumento de Pixel                                                   | Aprimorar a qualidade de impressão das fontes pequenas e gráficos.                                                                                                    |
| Desativado                                                         | Notas:                                                                                                    |
| Fontes<br>Horizontalmente<br>Verticalmente<br>Em Ambas as direções | <ul> <li>Desativado é a configuração padrão de fábrica.</li> <li>As fontes aplicam esta configuração apenas para o texto.</li> <li>Horizontalmente escurece as linhas horizontais do texto e das imagens.</li> <li>Verticalmente escurece as linhas verticais do texto e das imagens.</li> </ul> |
|                                                                    | <ul> <li>Ambas as Direções escurece as linhas verticais e horizontais no texto e imagens.</li> </ul>                                                                                                    |
| Item de menu                | Descrição                                                                                                    |  |
|-----------------------------|----------------------------------------------------------------------------------------------------|--|
| Tonalidade do toner         | Clareia ou escurece a saída da impressora                                                                                                    |  |
| De 1 a 10                   | Notas:                                                                                                    |  |
|                             | • 8 é a configuração padrão de fábrica.                                                                                                    |  |
|                             | <ul> <li>A seleção de um número menor pode ajudar a economizar toner.</li> </ul>                                                                                    |  |
| Melh Linhas Finas<br>Ativar | Ativa um modo de impressão preferencial para arquivos como desenhos arquitetônicos,<br>mapas, diagramas de circuitos elétricos e fluxogramas.                       |  |
| Desativado                  | Notas:                                                                                                    |  |
|                             | <ul> <li>Desativado é a configuração padrão de fábrica.</li> </ul>                                                                                                  |  |
|                             | <ul> <li>Para definir Melh Linhas Finas usando o Servidor da Web Incorporado, digite o endereço<br/>IP da impressora de rede em uma janela de navegador.</li> </ul> |  |
| Corr. de cinza              | Ajustar o valor de cinza dos objetos impressos                                                                                                    |  |
| Automático<br>Desativado    | <b>Nota:</b> Automático é a configuração padrão de fábrica.                                                                                                    |  |
| Brilho                      | Clarear ou escurecer a saída impressa e economizar toner                                                                                                    |  |
| De -6 a +6                  | Notas:                                                                                                    |  |
|                             | • 0 é a configuração padrão de fábrica.                                                                                                    |  |
|                             | <ul> <li>Use um valor negativo para escurecer texto, imagens ou gráficos. Um valor positivo irá<br/>clareá-los e conservar o toner.</li> </ul>                      |  |
| Contraste                   | Ajustar o grau de diferença entre os níveis de cinza da impressão.                                                                                                  |  |
| De 0 a 5                    | Notas:                                                                                                    |  |
|                             | • 0 é a configuração padrão de fábrica.                                                                                                    |  |
|                             | Uma configuração mais alta evidencia uma diferença maior entre os níveis de cinza.                                                                                  |  |

### Menu utilitários

| Item de menu                 | Descrição                                                                                                    |
|------------------------------|----------------------------------------------------------------------------------------------------|
| <b>Formatar flash</b><br>Não | Formata a memória flash. Memória flash refere-se à memória adicionada pela instalação<br>de uma placa opcional de memória flash na impressora.                            |
| Sim                          | <b>Aviso—Dano Potencial:</b> Não desligue a impressora durante a desfragmentação da memória flash.                                                                        |
|                              | Notas:                                                                                                    |
|                              | <ul> <li>Uma placa opcional de memória flash deve estar instalada na impressora e funcio-<br/>nando corretamente para que esse item de menu esteja disponível.</li> </ul> |
|                              | <ul> <li>Selecionar Não cancela a solicitação de formatação.</li> </ul>                                                                                                   |
|                              | <ul> <li>Selecionar Sim exclui todos os dados armazenados na memória flash.</li> </ul>                                                                                    |

| ltem de menu               | Descrição                                                                                                    |  |
|----------------------------|----------------------------------------------------------------------------------------------------|--|
| Desfragmentar flash<br>Não | Prepara a memória flash para receber novos dados recuperando o espaço de armazena-<br>mento perdido.                                                                                                    |  |
| Sim                        | <b>Aviso—Dano Potencial:</b> Não desligue a impressora durante a desfragmentação da memória flash.                                                                                                    |  |
|                            | Notas:                                                                                                    |  |
|                            | <ul> <li>Uma placa opcional de memória flash deve estar instalada na impressora e funcio-<br/>nando corretamente para que esse item de menu esteja disponível. A placa opcional<br/>de memória flash não deve estar protegida contra Leitura/Gravação ou Gravação.</li> </ul> |  |
|                            | <ul> <li>Selecionar Não cancela a solicitação de desfragmentação.</li> </ul>                                                                                                    |  |
|                            | <ul> <li>A seleção de Sim reformata a memória flash após a transferência de todos os dados<br/>carregados para a memória regular da impressora. Quando a formatação é concluída,<br/>os dados carregados são colocados novamente na memória flash.</li> </ul>                 |  |
| Rastreamento hex           | Ajuda a isolar a origem de um problema com um trabalho de impressão                                                                                                    |  |
| Ativar                     | Notas:                                                                                                    |  |
|                            | <ul> <li>Quando Ativar estiver selecionado, todos os dados enviados para a impressora serão<br/>impressos em representação hexadecimal e de caracteres e os códigos de controle<br/>não serão executados.</li> </ul>                                                          |  |
|                            | <ul> <li>Para sair do Rastreamento hex, desligue ou redefina a impressora.</li> </ul>                                                                                                    |  |
| Estimador de cobertura     | Fornece uma estimativa de porcentagem de cobertura de ciano, magenta, amarelo e preto                                                                                                    |  |
| Desligar                   | em uma página. A estimativa é impressa em uma página separadora.                                                                                                    |  |
| Ligar                      | Nota: Desativado é a configuração padrão de fábrica.                                                                                                    |  |

#### Menu PDF

| ltem de menu       | Descrição                                                                 |
|--------------------|---------------------------------------------------------------------------|
| Ajustar para caber | Ajusta o conteúdo da página de acordo com o tamanho de papel selecionado. |
| Não                | <b>Nota:</b> Não é a configuração padrão de fábrica.                      |
| Sim                |                                                                           |
| Anotações          | Especifica se as anotações do PDF serão impressas.                        |
| Não imprimir       | Nota: Não imprimir é a configuração padrão de fábrica.                    |
| Imprimir           |                                                                           |

### menu PostScript

| ltem de menu     | Descrição                                            |
|------------------|------------------------------------------------------|
| Imprimir Erro PS | Imprime uma página contendo o erro PostScript.       |
| Ligar            | Nota: Desativado é a configuração padrão de fábrica. |
| Desligar         |                                                      |

| ltem de menu         | Descrição                                                                                                    |  |
|----------------------|----------------------------------------------------------------------------------------------------|--|
| Prioridade de Fontes | Estabelece a ordem de pesquisa de fontes                                                                                                    |  |
| Residente            | Notas:                                                                                                    |  |
| Flash/Disco          | Residente é a configuração padrão de fábrica.                                                                                                    |  |
|                      | <ul> <li>Uma placa opcional de memória flash deve estar instalada na impressora e funcionando<br/>corretamente para que esse item de menu esteja disponível.</li> </ul> |  |
|                      | • A opção de memória flash não pode ser protegida por Leitura/Escrita, Escrita ou senha.                                                                                |  |
|                      | <ul> <li>Tamanho do Buffer de Trabalho não deve ser definido como 100%.</li> </ul>                                                                                      |  |

#### menu de Emulação PCL

| ltem de menu                   | Descrição                                                                                                    |  |
|--------------------------------|----------------------------------------------------------------------------------------------------|--|
| Origem das Fontes<br>Residente | Especifica o conjunto de fontes disponíveis<br><b>Notas:</b>                                                                                   |  |
| Flash                          | <ul> <li>Residente é a configuração padrão de fábrica. Ela mostra o conjunto de<br/>fontes padrão de fábrica carregadas na RAM.</li> </ul>     |  |
| 1000                           | <ul> <li>Download só aparece caso haja fontes carregadas. Ele mostra todas as<br/>fontes carregadas na RAM.</li> </ul>                         |  |
|                                | <ul> <li>Flash só é exibido caso uma opção Flash com fontes esteja instalada.</li> </ul>                                                       |  |
|                                | <ul> <li>A opção flash deve ser formatada corretamente e não pode ser protegida<br/>contra Leitura/Gravação, Gravação ou com senha.</li> </ul> |  |
|                                | <ul> <li>Tudo mostra todas as fontes disponíveis em qualquer opção.</li> </ul>                                                                 |  |
| Nome da Fonte<br><x></x>       | Permite exibir ou alterar a configuração em uma lista para seleção.                                                                            |  |
| Conjunto de Símbolos           | Permite exibir ou alterar a configuração em uma lista para seleção.                                                                            |  |
| <x></x>                        |                                                                                                    |  |
| Configurações de Emulação PCL  | CL Altera o tamanho em pontos de fontes tipográficas escalonáveis.                                                                             |  |
| Tamanho em Pontos              | Notas:                                                                                                    |  |
| De 1,00 a 1008,00              | <ul> <li>12 é a configuração padrão de fábrica.</li> </ul>                                                                                     |  |
|                                | <ul> <li>Tamanho em Pontos se refere à altura dos caracteres da fonte. Um ponto<br/>corresponde a aproximadamente 1/72 de polegada.</li> </ul> |  |
|                                | • O tamanho em pontos pode ser aumentado ou reduzido em incrementos de 0,25 ponto.                                                             |  |
| Configurações de Emulação PCL  | Especifica o pitch das fontes monoespaçadas escalonáveis.                                                                                      |  |
| Pitch                          | Notas:                                                                                                    |  |
| De 0,08 a 100                  | <ul> <li>10 é a configuração padrão de fábrica.</li> </ul>                                                                                     |  |
|                                | <ul> <li>Pitch se refere ao número de caracteres de espaço fixo por polegada (cpp,<br/>caracteres por polegada).</li> </ul>                    |  |
|                                | • O pitch pode ser aumentado ou reduzido em incrementos de 0,01 cpp.                                                                           |  |
|                                | <ul> <li>Para fontes monoespaçadas não-escalonáveis, o pitch é exibido no visor,<br/>mas não pode ser alterado.</li> </ul>                     |  |

| ltem de menu                                                                        | Descrição                                                                                                    |
|-------------------------------------------------------------------------------------|----------------------------------------------------------------------------------------------------|
| <b>Configurações de Emulação PCL</b><br>Orientação<br>Retrato<br>Paisagem           | Especifica a orientação do texto e dos gráficos na página.<br>Notas:<br>• Retrato é a configuração padrão de fábrica.<br>• Retrato imprime o texto e os gráficos paralelamente à borda curta da página.<br>• Paisagem imprime o texto e os gráficos paralelamente à borda longa da página.                                                                                                    |
| <b>Configurações de Emulação PCL</b><br>Linhas por Página<br>De 1 a 255<br>60<br>64 | <ul> <li>Especifica o número de linhas impressas em cada página.</li> <li>Notas: <ul> <li>60 é a configuração padrão de fábrica nos EUA e 64, a internacional.</li> <li>A impressora define a quantidade de espaço entre cada linha com base nas configurações Linhas por Página, Tamanho do Papel e Orientação. Selecione o Tamanho do Papel e a Orientação desejados antes de configurar Linhas por Página.</li> </ul></li></ul> |
| <b>Configurações de Emulação PCL</b><br>Largura A4<br>198 mm<br>203 mm              | <ul> <li>Define a impressora para imprimir no papel de tamanho A4.</li> <li>Notas: <ul> <li>198 mm é a configuração padrão de fábrica.</li> <li>A configuração de 203 mm define a largura da página para permitir a impressão de oitenta caracteres com pitch 10.</li> </ul> </li> </ul>                                                                                                    |
| <b>Configurações de Emulação PCL</b><br>RC auto após AL<br>Ligar<br>Desligar        | Especifica se a impressora realiza automaticamente um retorno de carro (RC)<br>após um comando de controle de avanço de linha (AL).<br><b>Nota:</b> Desativado é a configuração padrão de fábrica.                                                                                                    |
| Configurações de Emulação PCL<br>AL auto após RC<br>Ligar<br>Desligar               | Especifica se a impressora realiza automaticamente um avanço de linha (AL)<br>após um comando de controle de retorno de carro (RC).<br><b>Nota:</b> Desativado é a configuração padrão de fábrica.                                                                                                    |

| ltem de menu                                                                                                    | Descrição                                                                                                    |
|----------------------------------------------------------------------------------------------------|----------------------------------------------------------------------------------------------------|
| Item de menu<br>Renumeração de Bandeja<br>Atribuir aliment. MF<br>Desligar<br>Nenhum<br>De 0 a 199<br>Atribuir Bandeja <x><br/>Desligar<br/>Nenhum<br/>De 0 a 199</x> | <ul> <li>Descrição</li> <li>Configura a impressora para trabalhar com software ou programas que usam atribuições de origem diferentes para bandejas, gavetas e alimentadores.</li> <li>Notas: <ul> <li>Desativado é a configuração padrão de fábrica.</li> <li>Nenhuma não é uma seleção disponível. Ela é exibida apenas quando é selecionada pelo interpretador PCL 5.</li> <li>A configuração Nenhuma ignora o comando de seleção de alimentação do papel.</li> <li>Um valor entre 0 e 199 permite a atribuição de uma configuração persona-</li> </ul> </li> </ul> |
| Atribuir Papel Manual<br>Desligar<br>Nenhum<br>De 0 a 199<br>Atribuir Envelope Manual<br>Desligar<br>Nenhum<br>De 0 a 199                                             | <ul> <li>Um valor entre 0 e 199 permite a atribuição de uma configuração persona-<br/>lizada.</li> </ul>                                                                                                    |
| <b>Renumeração de Bandeja</b><br>Ver Padrão Fábrica<br>Nenhuma                                                                                                    | Exibe a configuração padrão de fábrica atribuída a cada bandeja, gaveta ou alimentador.                                                                                                    |
| <b>Renumeração de Bandeja</b><br>Restaurar Padrões<br>Sim<br>Não                                                                                                    | Retorna todas as atribuições de bandeja, gaveta e alimentador às configurações padrão de fábrica.                                                                                                    |

#### menu Imagem

| Item de menu       | Descrição                                                                                                    |  |
|--------------------|----------------------------------------------------------------------------------------------------|--|
| Ajuste automático  | Seleciona a melhor opção de tamanho, ajuste e orientação de papel.                                                    |  |
| Ligar<br>Desligado | Notas:                                                                                                    |  |
| Desligado          | <ul> <li>Ligado é a configuração padrão de fábrica.</li> </ul>                                                        |  |
|                    | <ul> <li>A configuração Ativar substitui as configurações de ajuste e orientação para algumas<br/>imagens.</li> </ul> |  |
| Inverter           | Inverte imagens monocromáticas com dois tons.                                                                         |  |
| Ligar              | Notas:                                                                                                    |  |
| Desligado          | <ul> <li>Desligado é a configuração padrão de fábrica.</li> </ul>                                                     |  |
|                    | <ul> <li>O tamanho da fonte pode ser aumentado em incrementos de 1 ponto.</li> </ul>                                  |  |
|                    | <ul> <li>Essa configuração não se aplica a imagens GIF ou JPEG.</li> </ul>                                            |  |

| Item de menu           | Descrição                                                        |  |
|------------------------|------------------------------------------------------------------|--|
| Dimensionamento        | Ajusta a imagem de acordo com o tamanho do papel selecionado.    |  |
| Âncora sup. esquerda   | <b>Nota:</b> Mais aproximada é a configuração padrão de fábrica. |  |
| Mais aproximada        |                                                                  |  |
| Âncora central         |                                                                  |  |
| Ajustar altura/largura |                                                                  |  |
| Ajustar altura         |                                                                  |  |
| Ajustar largura        |                                                                  |  |
| Orientação             | Define a orientação da imagem.                                   |  |
| Retrato                | Nota: Retrato é a configuração padrão de fábrica.                |  |
| Paisagem               |                                                                  |  |
| Retrato invertido      |                                                                  |  |
| Paisagem invertido     |                                                                  |  |

### Definir Data e Hora

| Item de menu                                      | Descrição                                                                                                    |
|---------------------------------------------------|----------------------------------------------------------------------------------------------------|
| Exibir Data/Hora                                  | Exibe a hora no formato YYYY-MM-DD HH:MM                                                                                                    |
|                                                   | Nota: Esta é uma tela apenas de visualização.                                                                                                    |
| Definir Data / Hora                               | Instrui a impressora para executar o assistente de instalação                                                                                      |
| Sim                                               | Notas:                                                                                                    |
| Não                                               | <ul> <li>Sim é a configuração padrão de fábrica.</li> </ul>                                                                                        |
|                                                   | <ul> <li>Após concluir o assistente de configuração selecio-<br/>nando-se Concluído na tela do País selecionado, o<br/>padrão será Não.</li> </ul> |
| Fuso horário (América do Norte, Central e do Sul) | Especifica o fuso horário para o fax.                                                                                                    |
| Hawaii *                                          | <b>Nota:</b> * indica que esse valor <i>não</i> têm pré-programadas as                                                                             |
| Alaska                                            | horas de Início e Fim do Horário de Verão.                                                                                                    |
| Tijuana (PST)                                     |                                                                                                    |
| EUA/Canadá PST                                    |                                                                                                    |
| EUA/Canadá MST                                    |                                                                                                    |
| EUA/Canadá CST                                    |                                                                                                    |
| EUA/Canadá EST                                    |                                                                                                    |
| Canadá AST                                        |                                                                                                    |
| Caracas (VET)                                     |                                                                                                    |
| Terra Nova (NST)                                  |                                                                                                    |
| Brasília (BRT)                                    |                                                                                                    |

| Item de menu                                    | Descrição                                                              |
|-------------------------------------------------|------------------------------------------------------------------------|
| Fuso horário (Europa e África)                  | Especifica o fuso horário para o fax.                                  |
| Açores (AZOT)                                   | Nota: * indica que esse valor <i>não</i> têm pré-programadas as        |
| Praia (CVT) *                                   | horas de Início e Fim do Horário de Verão.                             |
| GMT (*)                                         |                                                                        |
| Dublin, Irlanda                                 |                                                                        |
| Londres (BST)                                   |                                                                        |
| Europa Ocidental                                |                                                                        |
| Europa Central                                  |                                                                        |
| Leste Europeu                                   |                                                                        |
| Cairo (EET)                                     |                                                                        |
| Pretoria (SAST) *                               |                                                                        |
| Moscou (MSK)                                    |                                                                        |
| Fuso horário (Ásia)                             | Especifica o fuso horário para o fax.                                  |
| Jerusalém (IST)                                 | <b>Nota:</b> * indica que esse valor <i>não</i> têm pré-programadas as |
| Abu Dhabi GIST)*                                | horas de Início e Fim do Horário de Verão.                             |
| Kabul (AFT) *                                   |                                                                        |
| Islamabad (PKT) *                               |                                                                        |
| Nova Delhi (IST) *                              |                                                                        |
| Cathmandu (NPT) *                               |                                                                        |
| Astana (ALMT) *                                 |                                                                        |
| Yangon (MMT) *                                  |                                                                        |
| Bangkok (ICT) *                                 |                                                                        |
| Pequim (CST) *                                  |                                                                        |
| Seul (KST) *                                    |                                                                        |
| Tóquio (JST) *                                  |                                                                        |
| Fuso horário (Austrália e a Região do Pacífico) | Especifica o fuso horário para o fax.                                  |
| Austrália WST                                   | <b>Nota:</b> * indica que esse valor <i>não</i> têm pré-programadas as |
| Austrália CST Darwin (CST) *                    | horas de Início e Fim do Horário de Verão.                             |
| Austrália EST                                   |                                                                        |
| Queensland (EST) *                              |                                                                        |
| Tasmânia (EST)                                  |                                                                        |
| Wellington (NZST)                               |                                                                        |
| Não listado                                     |                                                                        |
| Observar DST                                    | Acomoda as alterações do horário de verão.                             |
| Ligar                                           | Nota: Ativado é a configuração padrão de fábrica.                      |
| Desligado                                       |                                                                        |
| Ativar NTP                                      | Permite que o relógio da impressora seja sincronizado com              |
| Ativado                                         | o servidor Network Time Protocol (NTP)                                 |
| Desativado                                      | Nota: Ativado é a configuração padrão de fábrica.                      |

# Manutenção da impressora

# Limpeza da parte externa da impressora

1 Verifique se a impressora está desligada e desconectada da tomada.

4

**ATENÇÃO—PERIGO DE CHOQUE:** Para evitar o risco de choques elétricos, ao limpar a parte externa da impressora, desconecte o cabo de alimentação da tomada e todos os cabos da impressora antes de prosseguir.

- 2 Remova todo o papel da impressora.
- 3 Umedeça um pano limpo e sem fiapos com água.

**Aviso—Dano Potencial:** Não use limpadores domésticos ou detergentes, pois eles podem danificar o acabamento da impressora.

4 Limpe apenas a parte externa da impressora.

Aviso—Dano Potencial: Usar um pano úmido para limpar o interior pode causar danos à impressora.

5 Antes de começar um novo trabalho de impressão, verifique se todas as áreas da impressora estão secas.

# Limpando o vidro do scanner

Se você encontrar problemas, tais como listras em imagens copiadas ou digitalizadas, limpe as áreas mostradas.

- 1 Umedeça com água um pano limpo e sem fiapos ou uma toalha de papel.
- 2 Abra a tampa do scanner.

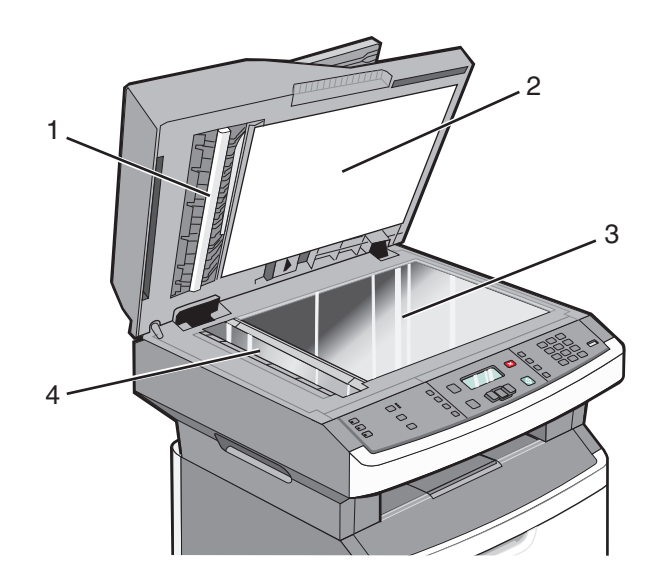

- 1 Parte inferior branca da tampa do ADF
- 2 Parte inferior branca da tampa do scanner
- **3** Vidro do scanner

- 4 Vidro do ADF
- **3** Limpe as áreas mostradas e as espere secar.
- **4** Feche a tampa do scanner.

# Limpeza do rolo do separador do ADF

Após fazer mais de 50.000 cópias usando o ADF, limpe o rolo do separador do ADF.

1 Abra atampado ADF.

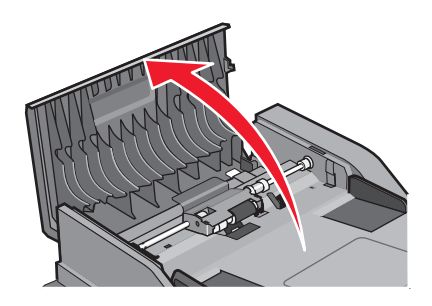

**2** Destrave o rolo separador.

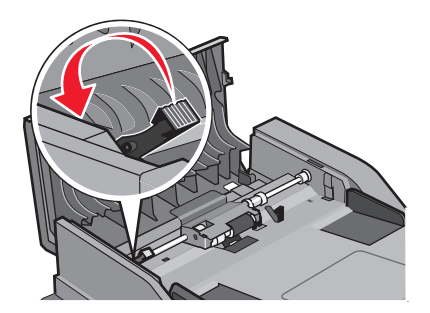

**3** Retire o rolo separador.

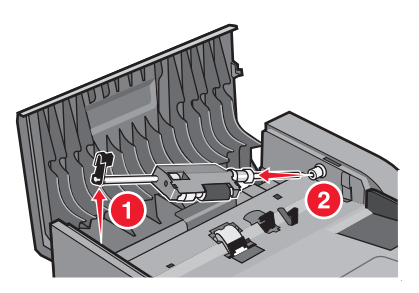

**4** Use um pano sem fiapos e umedecido emágua para limpar o rolos do separador.

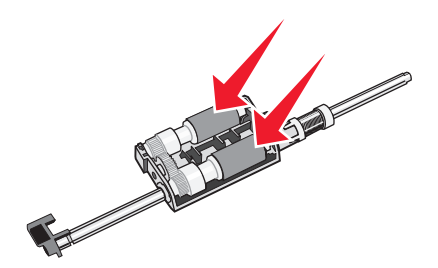

#### Manutenção da impressora 153

**5** Reinstale o rolo separador.

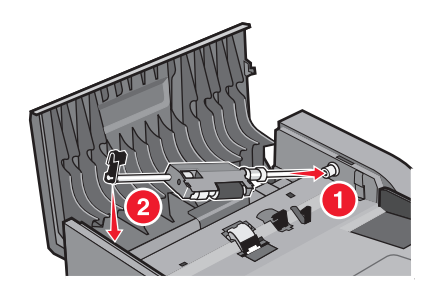

**6** Trave o rolo separador.

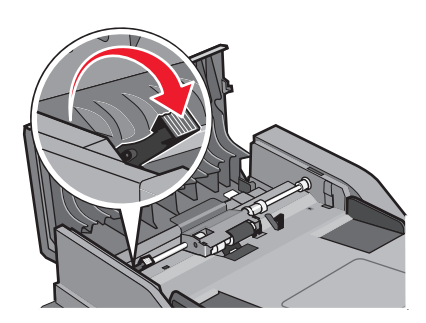

7 Feche atampado ADF.

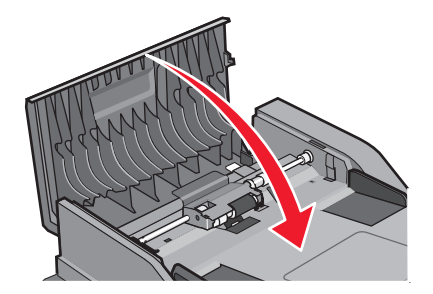

# Armazenamento de suprimentos

Escolha uma área de armazenagem limpa e arejada para os suprimentos da impressora. Armazene os suprimentos com o lado indicado para cima e em sua embalagem original até utilizá-los.

Não exponha os suprimentos a:

- Luz solar direta
- Temperaturas superiores a 35°C (95°F)
- Alta umidade (superior a 80%)
- Maresia
- Gases corrosivos
- Excesso de poeira

# Para verificar o status dos suprimentos a partir de um computador de rede

Nota: O computador deve estar conectado à mesma rede que a impressora.

1 Digite o endereço IP da impressora no campo de endereço do navegador da Web.

**Nota:** Se você não sabe o endereço IP da impressora, imprima uma página de configuração de rede e veja o endereço IP na seção TCP/IP.

2 Clique em **Status do Dispositivo**. A página com o status do dispositivo aparece, exibe um sumário dos níveis de suprimentos.

# Para mover a impressora para outro local

**Aviso—Dano Potencial:** Os danos causados à impressora por movimentação incorreta não são cobertos pela garantia.

ATENÇÃO — RISCO DE FERIMENTO: Siga estas diretrizes para evitar danos a você ou à impressora:

- Desligue a impressora pelo interruptor e desconecte o cabo de alimentação da tomada.
- Desconecte todos os fios e cabos da impressora antes de movimentá-la.
- Use os suportes para mãos localizados nas laterais para levantar a impressora.
- Tome cuidado para que seus dedos não fiquem embaixo da impressora ao abaixá-la.
- Certifique-se que existe espaço suficiente em volta da impressora, antes da instalação. Para obter mais informações, consulte "Seleção de um local para a impressora" na página 10.

A impressora e as opções podem ser transportadas com segurança para outro local se você tomar as seguintes precauções:

- Qualquer carrinho usado para mover a impressora deve suportar o seu peso e possuir uma superfície capaz de suportar a base completa da impressora.
- Mantenha a impressora na posição vertical.
- Evite movimentos bruscos.

# Transporte da impressora

Ao transportar a impressora, use a embalagem original ou ligue para o local de compra para obter um kit de realocação.

# Pedido de suprimentos

Para fazer pedidos de suprimentos nos EUA, entre em contato com a Lexmark pelo telefone 1-800-539-6275 e obtenha informações sobre os revendedores autorizados de suprimentos Lexmark em sua área. Em outros países ou regiões, visite o site da Lexmark, em **www.lexmark.com** ou entre em contato com o local onde você adquiriu a impressora.

**Aviso—Dano Potencial:** O dano causado pelo uso de um suprimento ou item de reposição não produzidos pelo fabricante desta impressora não é coberto pela garantia. Podem surgir danos à qualidade da impressão devido ao uso de suprimentos ou itens de reposição não produzidos pelo fabricante desta impressora.

**Nota:** Todas as estimativas de vida útil dos suprimentos da impressora consideram a impressão em papel comum de tamanho Carta ou A4.

### Pedido de cartuchos de toner

Quando aparecer 88 Cartucho baixo, ou quando a impressão estiver fraca:

- **1** Remova o cartucho de toner.
- 2 Agite-o firmemente de um lado para o outro e para frente e para trás várias vezes a fim de redistribuir o toner.

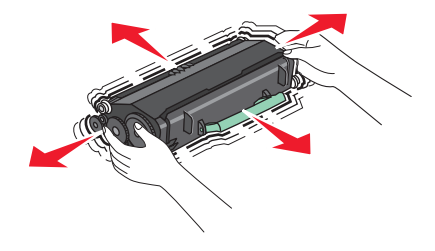

**3** Reinstale o cartucho e continue a impressão.

Nota: Repita esse procedimento várias vezes até que a impressão fique fraca e, então, troque o cartucho.

#### Número da parte e cartucho de toner recomendados

| Nome da peça                         | Cartucho regular | Cartucho do Programa de Devolução da Lexmark |
|--------------------------------------|------------------|----------------------------------------------|
| Cartucho de toner                    | X264A21G         | X264A11G                                     |
| Cartucho de toner de alto rendimento | X264H21G         | X264H11G                                     |

### Pedindo um kit fotocondutor

A impressora emite uma mensagem para lhe informar que a vida útil do kit fotocondutor está próxima do fim. Nesse momento, faça o pedido de um kit fotocondutor. Você também pode ver o status do kit fotocondutor imprimindo uma página de configuração da rede.

| Nome da peça     | Número de peça |
|------------------|----------------|
| Kit fotocondutor | E260X22G       |

### Pedido das partes de substituição do ADF

Solicite as peças de reposição do ADF se tiver problemas com a alimentação de papel duplo ou não conseguir alimentar através do Alimentador Automático de Documentos.

| Nome da peça              | Número de peça |
|---------------------------|----------------|
| Bandeja de entrada do ADF | 40X5470        |
| Almofada separada do ADF  | 40X5472        |
| rolo separador ADF        | 40X5471        |

# Troca de suprimentos

### Trocando o cartucho de toner

Quando for exibida a mensagem **88 Pouco toner** ou quando a impressão sair fraca, remova o cartucho de toner. Agite-o firmemente de um lado para o outro e para frente e para trás várias vezes a fim de redistribuir o toner, reinstaleo e continue a imprimir. Quando agitar o cartucho não melhorar mais a qualidade da impressão, troque o cartucho de toner.

**Nota:** Você pode verificar a quantidade restante aproximada do toner no cartucho imprimindo uma página de configurações de menu.

Para trocar o cartucho de toner:

**1** Abra a porta frontal pressionando o botão à esquerda da impressora e abaixe a porta.

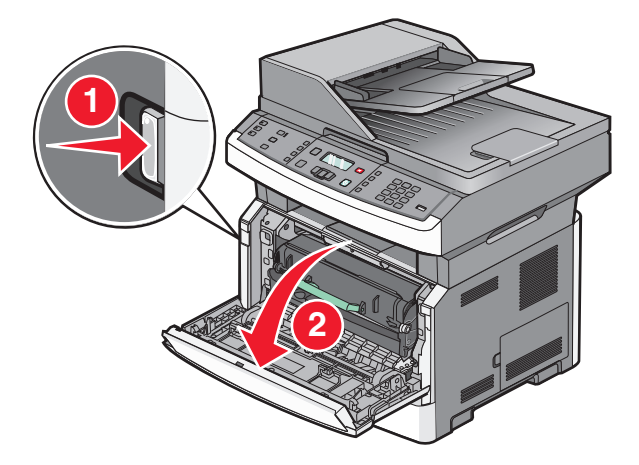

**2** Pressione o botão na base do kit fotocondutor e retire o cartucho de toner usando a alça.

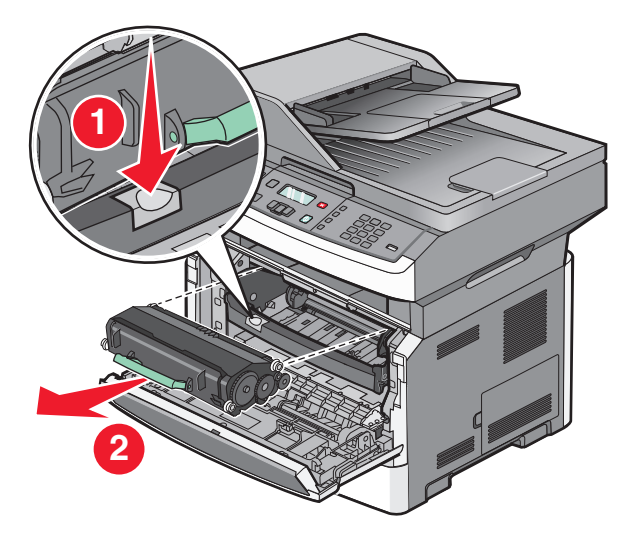

- **3** Desembale o novo cartucho de toner.
- 4 Sacuda o cartucho em todas as direções para distribuir o toner.

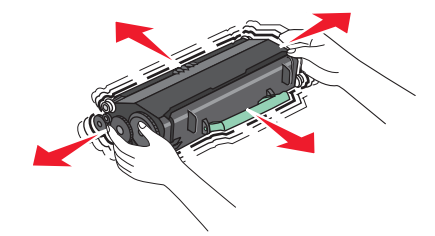

**5** Instale o novo cartucho de toner alinhando os rolos no cartucho de toner com as setas nos trilhos do kit fotocondutor. Empurre o cartucho de toner até seu limite. Quando o cartucho estiver instalado no lugar correto, você ouvirá um *clique*.

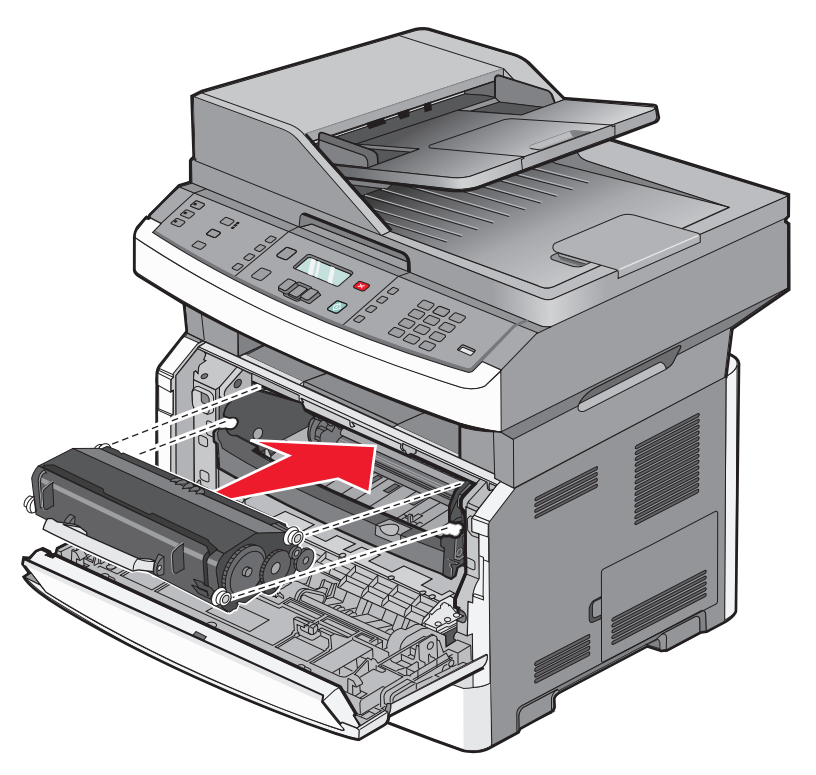

**6** Feche a porta frontal.

### Troca do kit fotocondutor

A impressora notifica automaticamente antes que o kit fotocondutor atinja a página máxima através da exibição de 84 Aviso de fim da vida útil do kit FC ou 84 Substitua o Kit FC no monitor. Você também poderá visualizar o status da impressora ao imprimir uma página de configurações do menu.

Quando as mensagens 84 Aviso de fim da vida útil do kit FC ou 84 Substitua o kit FC aparecerem pela primeira vez, faça o pedido de um novo kit fotocondutor. Enquanto a impressora continuar a funcionar corretamente após o kit fotocondutor ter atingido seu final de vida útil, a qualidade da impressão cairá significativamente.

Nota: O kit fotocondutor é um único item.

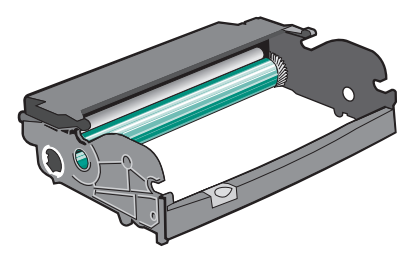

Para trocar o kit fotocondutor:

- **1** Abra a porta frontal pressionando o botão à esquerda da impressora para liberar e abaixar a porta frontal.
- **2** Remova o kit fotocondutor e o cartucho de toner da impressora puxando-os pela alça do cartucho de toner.

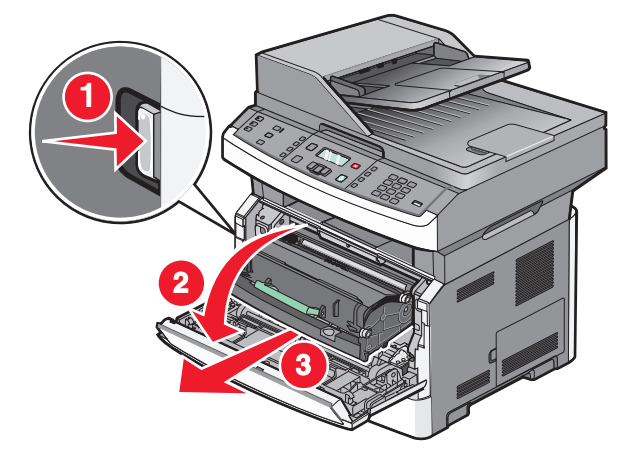

**3** Coloque a unidade sobre uma superfície plana e limpa.

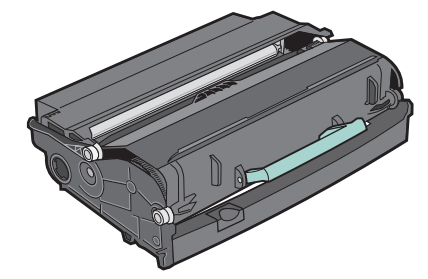

4 Pressione o botão na base do kit fotocondutor. Puxe o cartucho de toner para cima e para fora utilizando a alça.

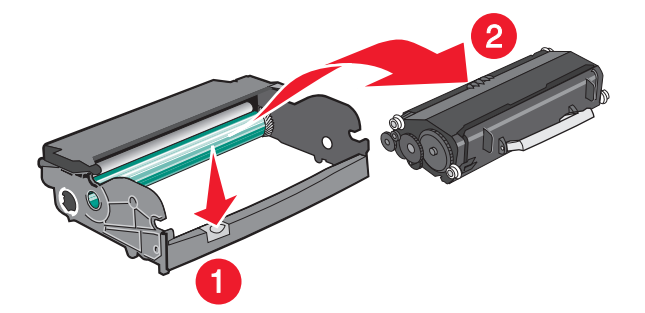

**5** Desembale o novo kit fotocondutor. Não toque no cilindro fotocondutor brilhante.

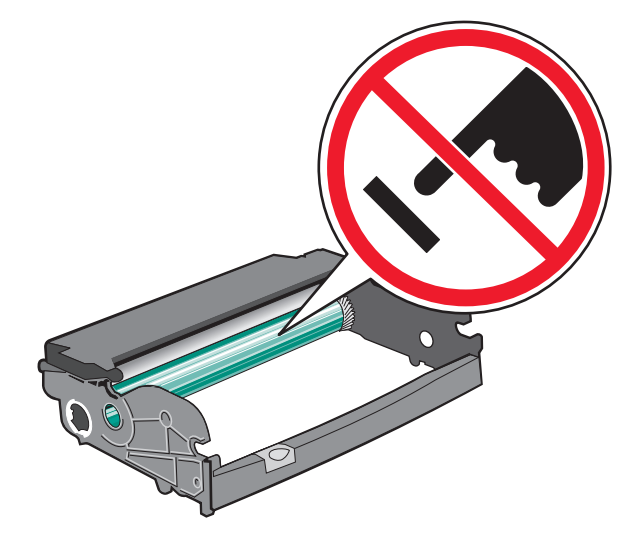

**Aviso—Dano Potencial:** Ao substituir um kit fotocondutor, não o deixe exposto à luz direta por muito tempo. A exposição prolongada à luz pode causar problemas na qualidade de impressão.

**6** Insira o cartucho de toner dentro do kit fotocondutor alinhando os rolos no cartucho de toner com os trilhos. Empurre o cartucho de toner até que você ouça um *clique*.

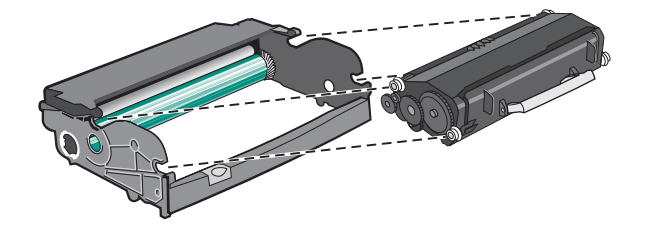

7 Instale a unidade na impressora alinhando as setas nas guias da unidade com as setas da impressora. Empurre a unidade até seu limite.

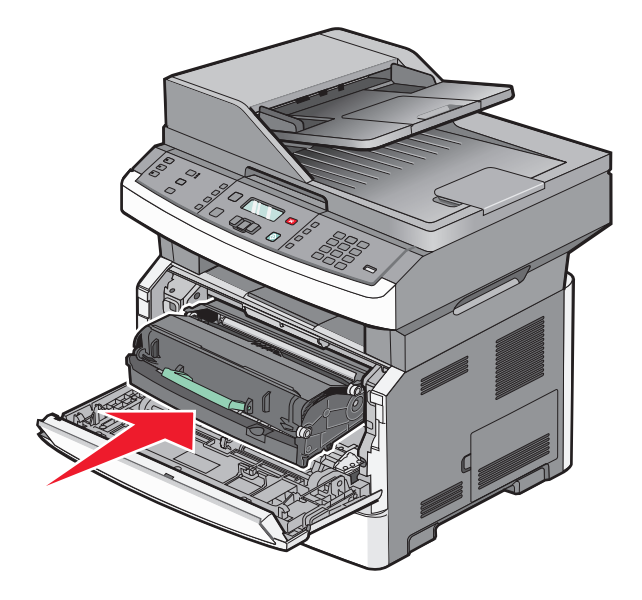

8 Após substituir o kitfotocondutor, reinicie o contador do fotocondutor. Para redefinir o contador do fotocondutor, consulte a folha de instruções fornecida com o novo kit fotocondutor.

**Aviso—Dano Potencial:** Redefinir o contador do fotocondutor sem trocar o fotocondutor pode danificar a impressora e anular a garantia.

**9** Feche a porta frontal.

# Suporte administrativo

# Como encontrar informações avançadas sobre rede e administrador

Este capítulo aborda as tarefas básicas de suporte administrativo. Para tarefas avançadas de suporte administrativo, consulte *Guia de Rede* no CD de *Software e Documentação* e o *Guia do Administrador do Servidor de Web Encorpado* no site da Lexmark em **www.lexmark.com.** 

# Restauração das configurações padrão de fábrica

- 1 No painel de controle da impressora, pressione .
- 2 Pressione o botão de seta para baixo até que Configurações seja exibido e pressione 🕖.
- **3** Pressione o botão de seta até que **Configurações Gerais** seja exibido e pressione
- 4 Pressione o botão de seta até que Padrões de Fábrica seja exibido e pressione 🕖.
- **5** Pressione o botão de seta até que **Restaurar Agora** seja exibido e pressione

Aguarde até que a mensagem Envio de Modificações apareça por um breve instante, seguida por Restaurar Padrões de Fábrica, antes que a impressora retorne a Pronto.

**Aviso—Dano Potencial:** Restaurar Agora retorna todas as configurações da impressora para os padrões de fábrica, exceto as configurações do menu Rede/Portas. Todos os dados carregados e armazenados na RAM são excluídos. Os dados carregados e armazenados na memória flash ou no disco rígido da impressora não são afetados.

# Uso do Servidor da Web Encorporado

Caso a impressora esteja instalada em uma rede, o Servidor de Web Encorpado estará disponível para várias funções, incluindo:

- Exibir o visor virtual do painel de controle da impressora
- Verificação do status dos suprimentos da impressora
- Configuração da impressora
- Definição das configurações de rede
- Exibição de relatórios

Para acessar o Servidor de Web Encorpado, digite o endereço IP da impressora no campo de endereço do navegador da Web.

#### Notas:

- Se você não sabe o endereço IP da impressora, imprima uma página de configuração de rede e veja o endereço IP na seção TCP/IP.
- Para obter mais informações, consulte *Guia de Rede* no CD de *Software e Documentação* e o *Guia do Administrador do Servidor de Web Encorpado* no site da Lexmark<sup>™</sup> em **www.lexmark.com.**

Suporte administrativo

# **Exibir relatórios**

Você poderá visualizar alguns relatórios a partir do Servidor de Web Encorpado. Esse relatórios são úteis para avaliar o status da impressora, da rede, dos logs e dos suprimentos. Para visualizar relatórios a partir de uma impressora:

1 Digite o endereço IP da impressora no campo de endereço do navegador da Web.

**Nota:** Se você não sabe o endereço IP da impressora, imprima uma página de configuração de rede e veja o endereço IP na seção TCP/IP.

2 Clique em Relatórios.

# Verificar status do dispositivo

A partir da página do status do dispositivo do Servidor de Web Encorpado, é possível visualizar as configurações da bandeja, o nível do toner no cartucho de toner, a porcentagem de vida útil restante do kit fotocondutor e a capacidade de medidas de certas partes da impressora. Para acessar o status do dispositivo:

**1** Digite o endereço IP da impressora no campo de endereço do navegador da Web.

**Nota:** Se você não sabe o endereço IP da impressora, imprima uma página de configuração de rede e veja o endereço IP na seção TCP/IP.

2 Clique na guia Status do Dispositivo.

### Restringindo a porta de acesso à impressora

É possível proteger o acesso aos menus criando senhas e escolhendo menus específicos para proteger. Sempre que um menu bloqueado for selecionado, o usuário será solicitado a digitar a senha correta.

Para proteger os menus da impressora usando o Servidor de Web Encorpado:

**1** Digite o endereço IP da impressora no campo de endereço do navegador da Web.

**Nota:** Se você não sabe o endereço IP da impressora, imprima uma página de configuração de rede e veja o endereço IP na seção TCP/IP.

- 2 Clique em Configurações.
- 3 Em Outras Configurações, clique em Segurança.
- 4 Clique em **Proteção de Página da Web por Senha**. É possível proteger o acesso aos menus Papel, Relatórios, Configurações e Rede/Portas.
- **5** Nessa tela, você pode definir uma Senha do Usuário e uma Senha Avançada. Determine a senha que acessará cada menu. Você também optar por não proteger um menu.

**Nota:** O menu Segurança é sempre protegido por senha quando há uma Senha Avançada ou uma Senha do Usuário definida. Se ambas as senhas estiverem definidas, apenas a Senha Avançada será válida para o acesso ao modo do menu Segurança.

6 Clique em Enviar para salvar as configurações.

# Para configurar alertas de e-mail

A impressora enviará um e-mail quando o suprimentos estiver quase acabando ou quando for necessário trocar, adicionar ou desatolar o papel.

Para configurar alertas de e-mail:

1 Digite o endereço IP da impressora no campo de endereço do navegador da Web.

**Nota:** Se você não sabe o endereço IP da impressora, imprima uma página de configuração de rede e veja o endereço IP na seção TCP/IP.

- 2 Clique em Configurações.
- 3 Em Outras Configurações, clique em Configuração de Alerta de E-mail.
- 4 Selecione os itens para notificação e digite no endereço de e-mail que você deseja receber alertas de e-mail.
- 5 Clique em Enviar.

Nota: Consulte o responsável pelo suporte ao sistema para configurar o servidor de e-mail.

# Configurando notificações de suprimentos

Você pode determinar a forma como gostaria de ser notificado quando acabarem os suprimentos ou eles chegarem ao final de sua vida útil.

Para configurar as notificações de suprimento usando o Servidor de Web Encorpado:

**1** Digite o endereço IP da impressora no campo de endereço do navegador da Web.

**Nota:** Se você não sabe o endereço IP da impressora, imprima uma página de configuração de rede e veja o endereço IP na seção TCP/IP.

- 2 Clique em Configurações.
- 3 Clique em Configurações de Impressão.
- 4 Clique em Notificações de Suprimento.
- **5** Na caixa suspensa de cada suprimento, selecione uma das opções de notificação. São fornecidas as explicações de cada opção.
- 6 Clique em Enviar para salvar as seleções.

# Copiando configurações de outras impressoras

Usando o Servidor de Web Encorpado, você pode copiar configurações de até outras 15 impressoras em rede. Para copiar as configurações de impressora:

1 Digite o endereço IP da impressora no campo de endereço do navegador da Web.

**Nota:** Se você não sabe o endereço IP da impressora, imprima uma página de configuração de rede e veja o endereço IP na seção TCP/IP.

- 2 Clique em Copiar config impr..
- **3** Para alterar a linguagem, selecione uma na lista suspensa e clique em **Clique aqui para enviar a linguagem**.

- 4 Clique em Configurações da Impressora.
- **5** Insira os endereços IP das impressoras de origem e de destino.

Nota: Para adicionar mais impressoras de destino, clique no botão Adicionar IP de Destino.

6 Clique em Copiar config impr.

# Limpeza de atolamentos

# Limpeza de atolamentos

### Para entender as mensagens e os locais de atolamento

Nota: Para resolver qualquer mensagem, todo papel ou mídia especial deverá ser retirado do caminho.

Abra as portas e tampas e remova as bandejas para acessar os locais de atolamento. As ilustraçõs e tabelas a seguir indicam estes locais. Consulte "Números das mensagens de atolamento e como acessar cada um deles" na página 168 para obter uma lista de números e indicadores sobre como acessar cada atolamento.

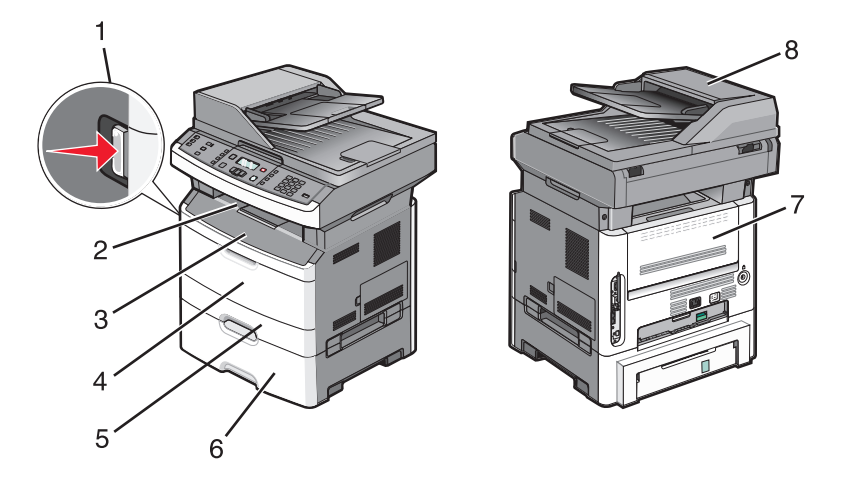

| 1 | Aperte o botão para abrir a porta frontal. Dentro estão o cartucho de toner e o kit do fotocondutor.                          |
|---|----------------------------------------------------------------------------------------------------|
| 2 | Bandeja de saída padrão                                                                                                    |
| 3 | Porta frontal                                                                                                    |
| 4 | Porta do alimentador manual ou de várias funções                                                                              |
|   | <b>Nota:</b> Alguns modelos da impressora têm um alimentador de múltiplas funções e outros modelos têm um alimentador manual. |
| 5 | Bandeja 1                                                                                                    |
| 6 | Bandeja opcional para 250 ou 550 folhas (Bandeja 2)                                                                           |
| 7 | Porta traseira                                                                                                    |
| 8 | ADF                                                                                                    |

#### Números das mensagens de atolamento e como acessar cada um deles

| Números de atolamento | Para acessar o atolamento                                                                             |
|-----------------------|----------------------------------------------------------------------------------------------------|
| 200-201               | Tente um ou mais dos seguintes procedimentos:                                                         |
|                       | Remova a bandeja 1.                                                                                   |
|                       | Abra a porta frontal e remova o kit fotocondutor:                                                     |
| 202                   | Abra a porta frontal e, em seguida, a porta traseira.                                                 |
| 231                   | Abra a porta frontal e, em seguida, a porta traseira.                                                 |
| 233                   | Remover Bandeja 1 e em seguida baixar a alavanca.                                                     |
|                       | <b>Nota:</b> Para ter outro acesso ao atolamento, abra a porta frontal e em seguida a porta traseira. |
| 234                   | Tente um ou mais dos seguintes procedimentos:                                                         |
|                       | <ul> <li>Abra a porta frontal e, em seguida, a porta traseira.</li> </ul>                             |
|                       | Remover Bandeja 1 e em seguida baixar a alavanca.                                                     |
| 235                   | Remova o atolamento de papel da bandeja de saída padrão.                                              |
| 242                   | Remova a Bandeja 2.                                                                                   |
| 251                   | Abra a porta do alimentador de várias funções.                                                        |
| 290-294               | Tente um ou mais dos seguintes procedimentos:                                                         |
|                       | <ul> <li>Abra a tampa do ADF e remova o rolo separador.</li> </ul>                                    |
|                       | Abra a tampa do scanner.                                                                              |
|                       | Remova todo o papel das bandejas.                                                                     |

### 200-201 atolamentos de papel

ATENÇÃO — SUPERFÍCIE QUENTE: O fusor e a parte interna da impressora próxima ao fusor podem estar quentes. Para reduzir o risco de ferimentos em um componente quente, espere a superfície esfriar antes de tocála.

**1** Remova totalmente a bandeja.

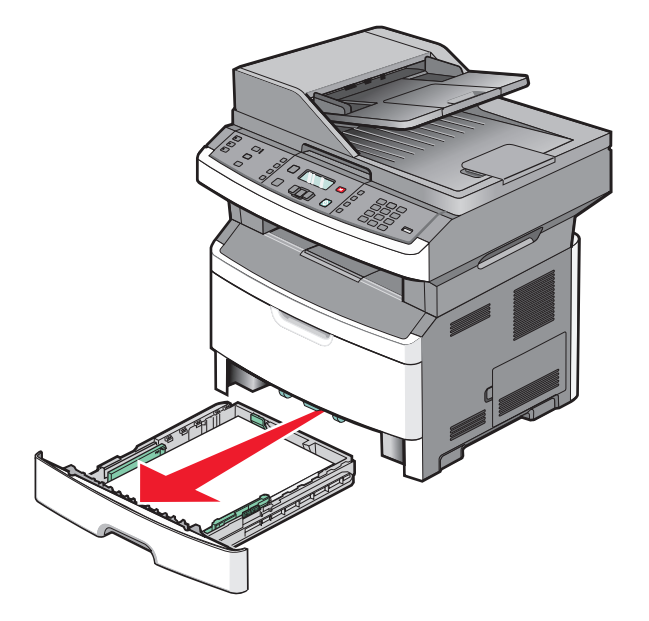

Limpeza de atolamentos **168** 

2 Remova o atolamento caso esteja aqui.

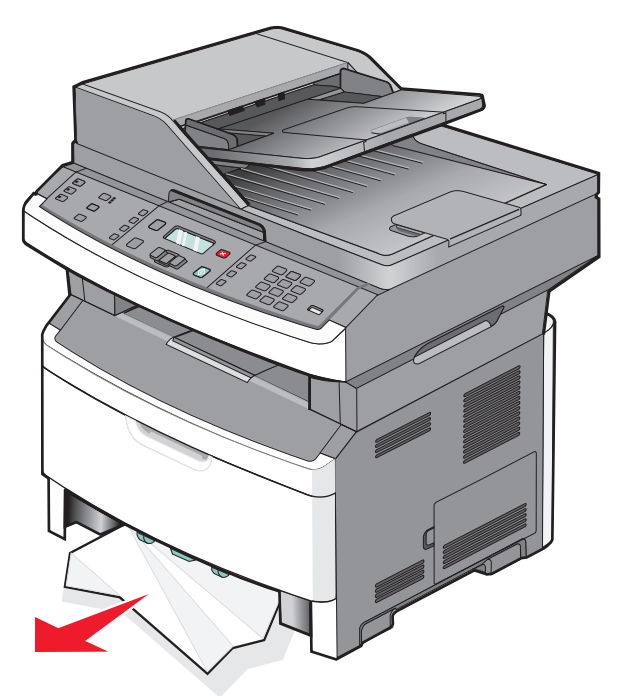

**3** Caso não encontre o atolamento, abra a porta frontal e remova o kit fotocondutor e o cartucho de toner.

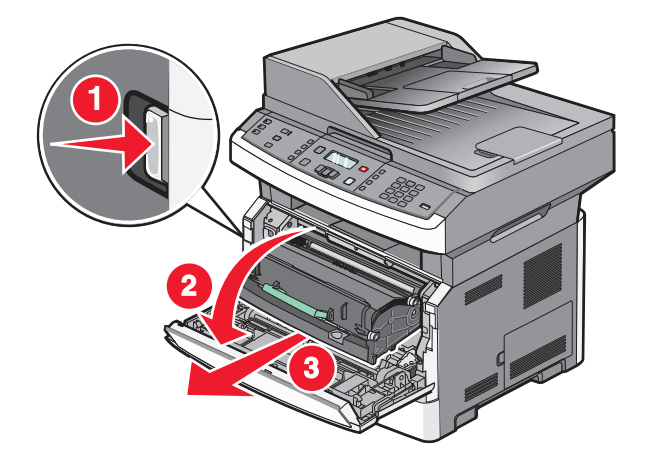

**4** Levante a aba da parte frontal da impressora e remova as folhas de papel atoladas.

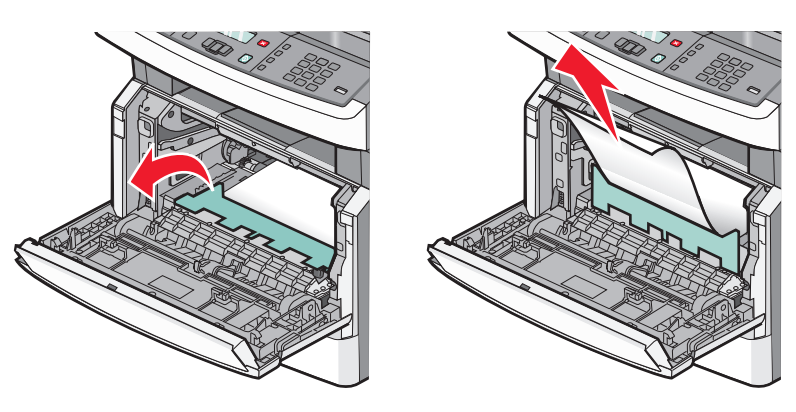

**5** Insira o kit fotocondutor ou o cartucho de toner.

# Limpeza de atolamentos **169**

- 6 Feche a porta frontal.
- **7** Pressione **()**.

### 202 atolamento de papel

ATENÇÃO — SUPERFÍCIE QUENTE: O fusor e a parte interna da impressora próxima ao fusor podem estar quentes. Para reduzir o risco de ferimentos em um componente quente, espere a superfície esfriar antes de tocála.

**1** Abra a porta frontal e retire o kit fotocondutor e o cartucho de toner.

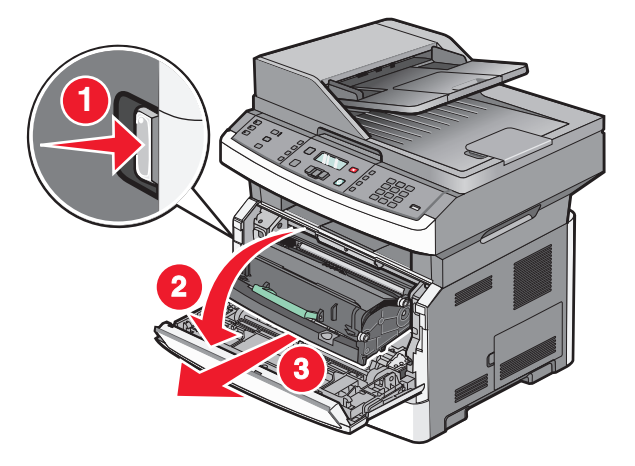

**2** Levante a aba da parte frontal da impressora e remova as folhas atoladas.

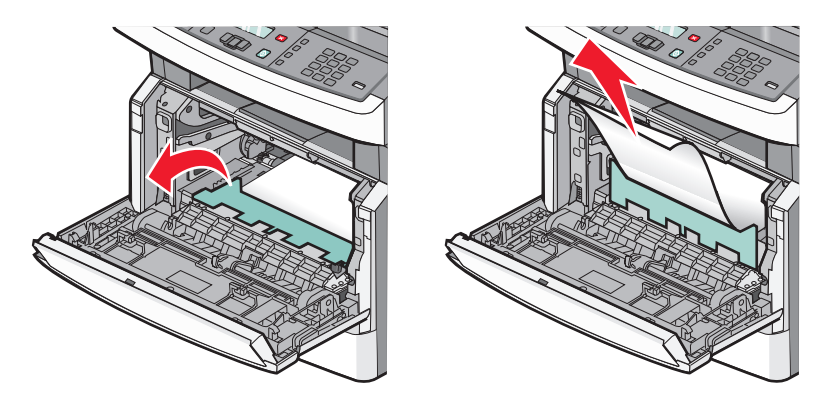

**3** Se você não enxergar as folhas atoladas, abra a porta traseira.

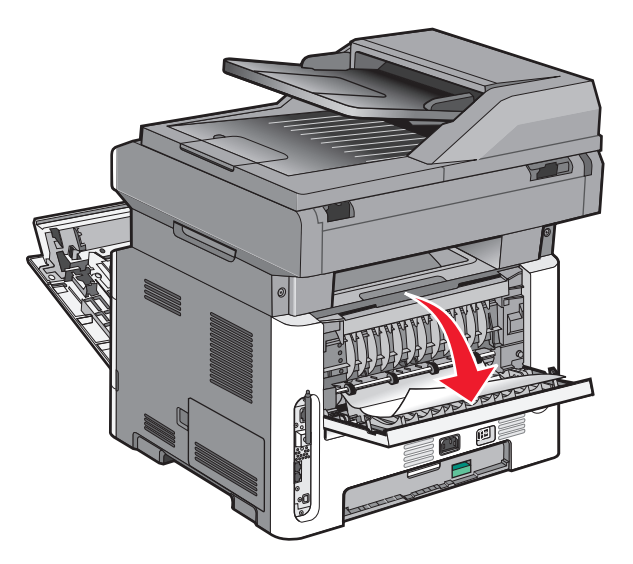

**4** Remova o atolamento.

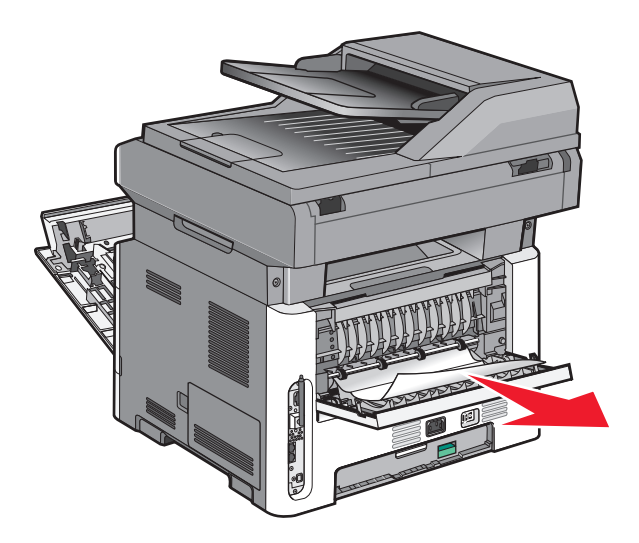

- 5 Feche a porta traseira.
- **6** Insira o kit fotocondutor ou o cartucho de toner.
- 7 Feche a porta frontal.
- 8 Pressione 🕢.

### 231 atolamento de papel

ATENÇÃO — SUPERFÍCIE QUENTE: O fusor e a parte interna da impressora próxima ao fusor podem estar quentes. Para reduzir o risco de ferimentos em um componente quente, espere a superfície esfriar antes de tocála.

1 Abra a porta frontal.

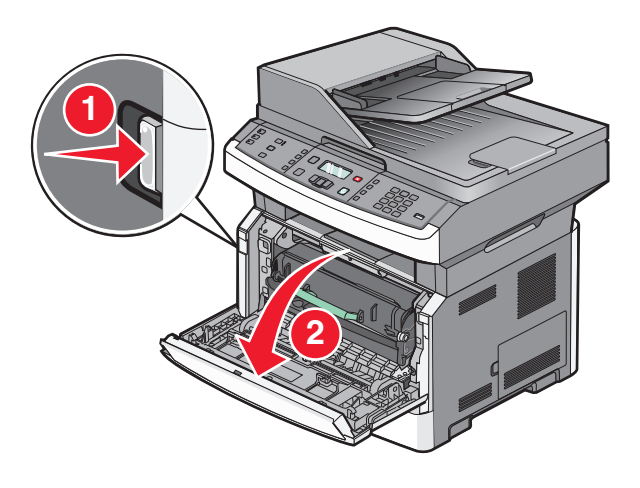

- **2** Abra a porta traseira.
- **3** Remova o atolamento.

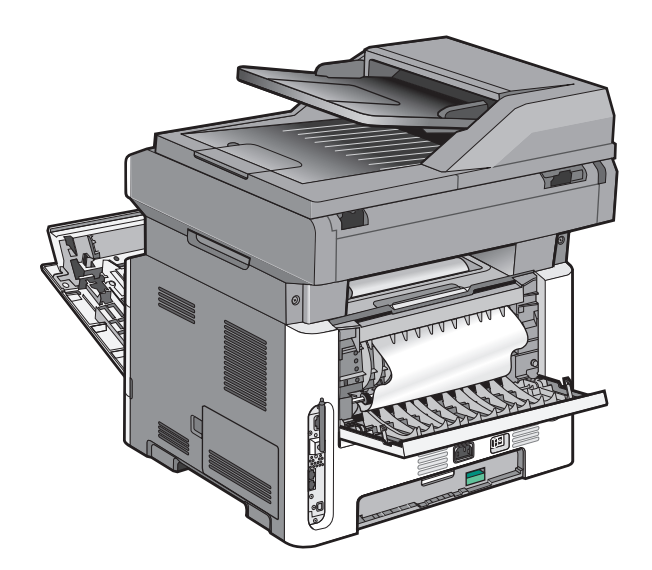

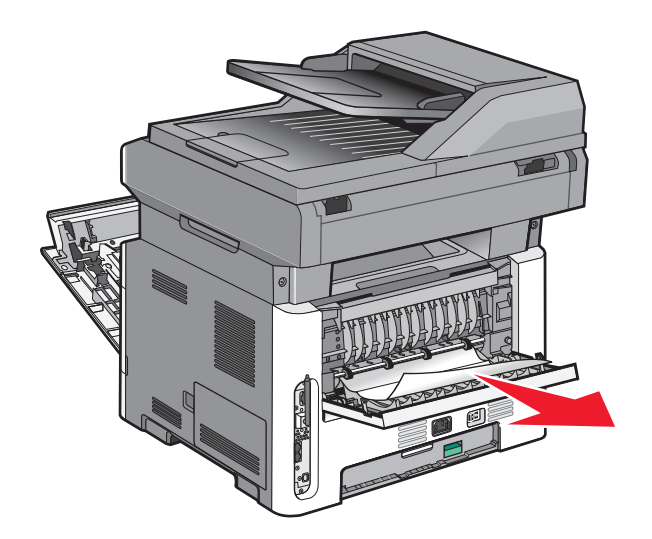

- 4 Feche a porta traseira.
- **5** Feche a porta frontal.
- 6 Pressione 🕢.

### 233 atolamento de papel

**1** Remova a bandeja da impressora.

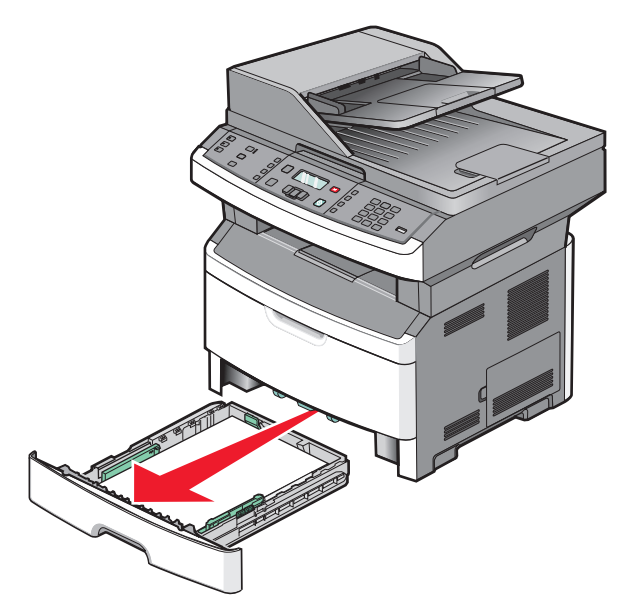

2 Localize a alavanca mostrada e depois puxe-a para baixo para soltar e remover as folhas atoladas.

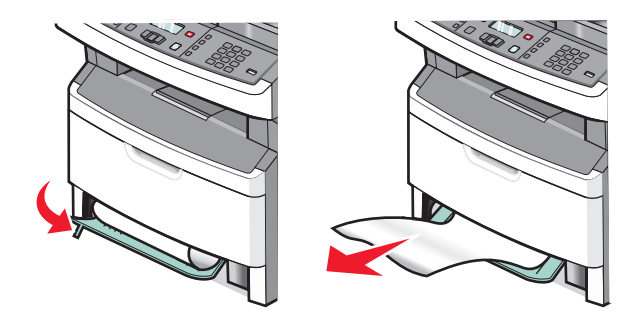

- **3** Insira a bandeja.
- **4** Pressione **(**).

Se isso não limpar o atolamento, conclua as etapas em "231 atolamento de papel" na página 172.

### 234 atolamento de papel

Um atolamento ou vários estão na área duplex da impressora. Para localizar e remover as folhas atoladas, conclua as etapas em:

- "231 atolamento de papel" na página 172
- "233 atolamento de papel" na página 173

### 235 atolamento de papel

1 Puxe com cuidado a folha atolada para fora da bandeja de saída padrão.

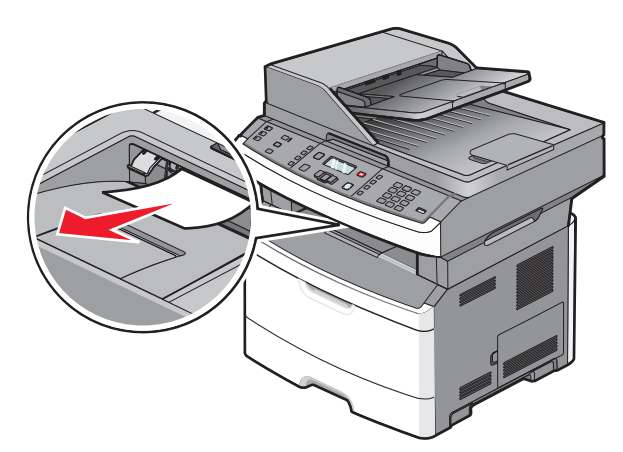

**2** Pressione 🕢.

### 242 atolamento de papel

**1** Remova a bandeja opcional antes de transportar a impressora.

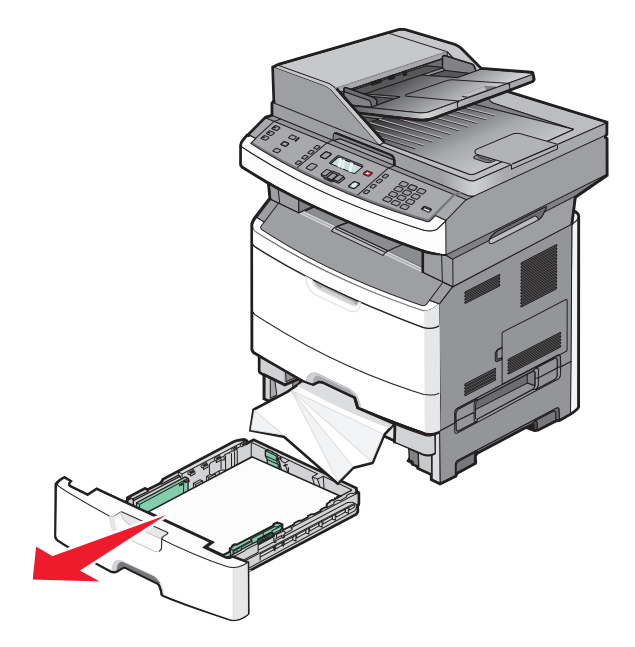

**2** Remova o atolamento.

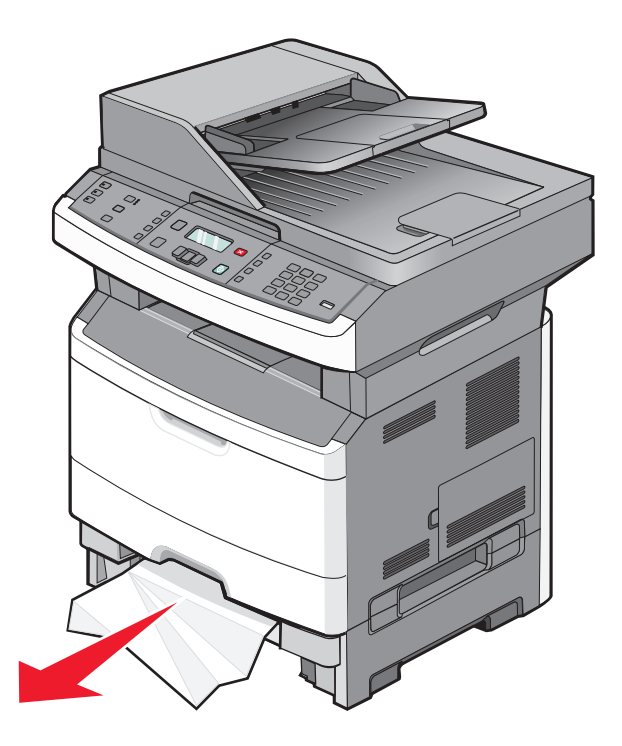

- **3** Insira a bandeja.
- 4 Pressione 🕖.

### 251 atolamento de papel

Falha na alimentação de uma folha de papel a partir do alimentador de várias funções. Caso esteja visível, puxe suavemente a folha atolada para fora.

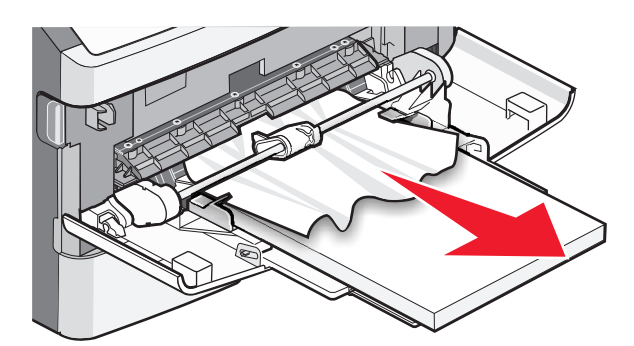

Caso a folha não esteja visível, execute estas etapas:

**1** Abrir a porta frontal e remover o kit fotocondutor e o cartucho de toner.

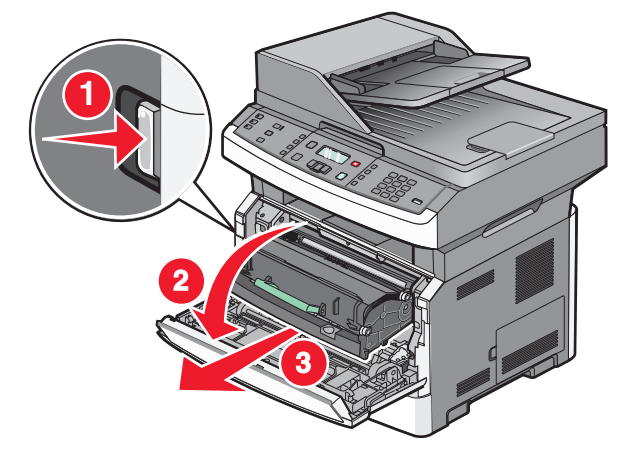

**2** Levante a aba da parte frontal da impressora e remova os atolamentos.

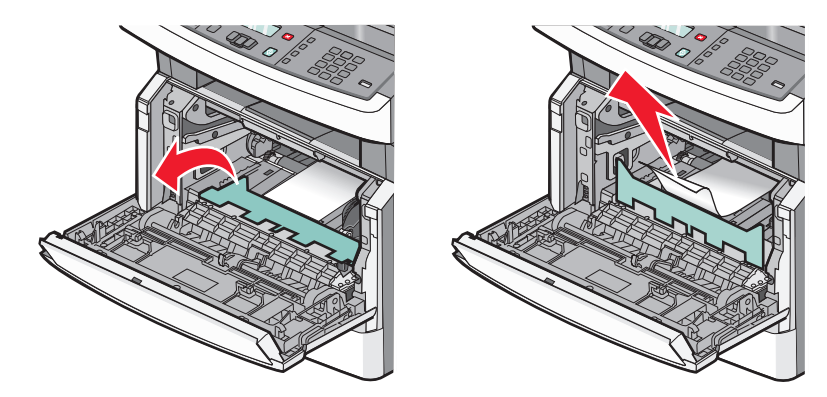

- **3** Reinsira o kit fotocondutor ou o cartucho de toner.
- **4** Feche a porta frontal.
- **5** Pressione 🕢.

### Atolamentos de papel 280 a 294

### Eliminação dos atolamentos sob a tampa do ADF

- **1** Remova todos os documentos originais do ADF.
- **2** Abra a tampa do ADF.

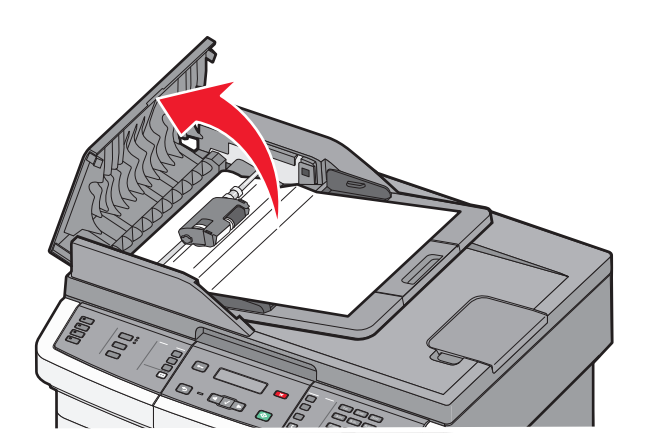

**3** Destrave o rolo separador.

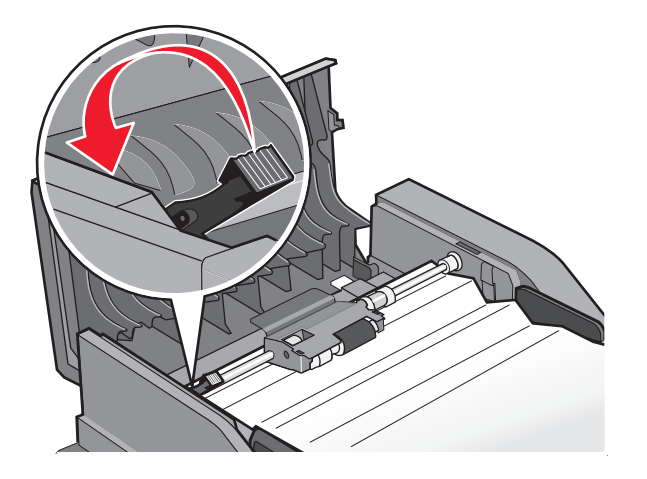

**4** Retire o rolo separador.

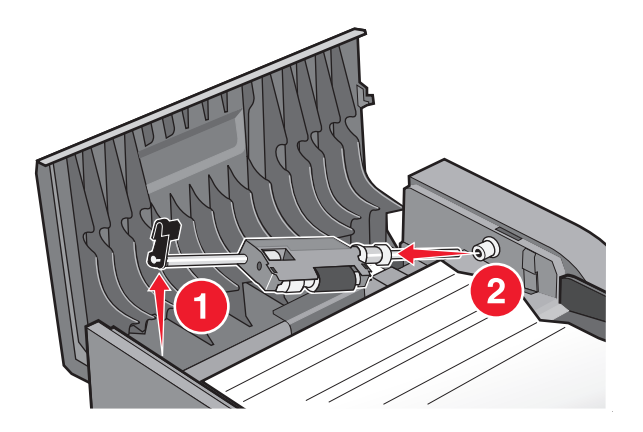

**5** Remova o papel atolado.

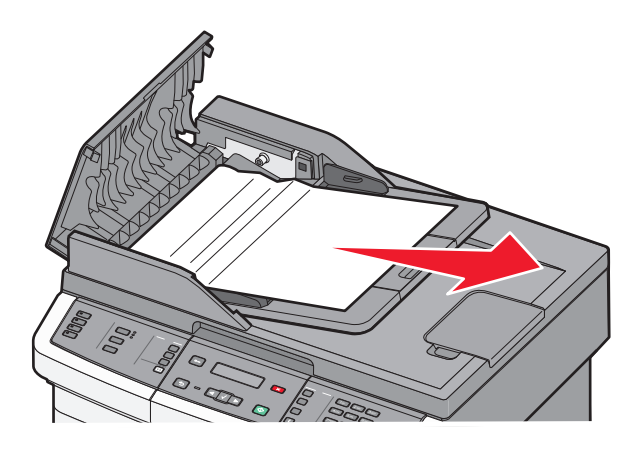

**6** Reinstale o rolo separador.

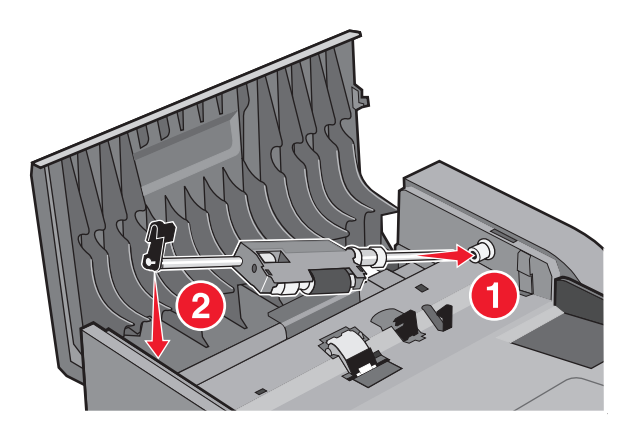

7 Trave o rolo separador.

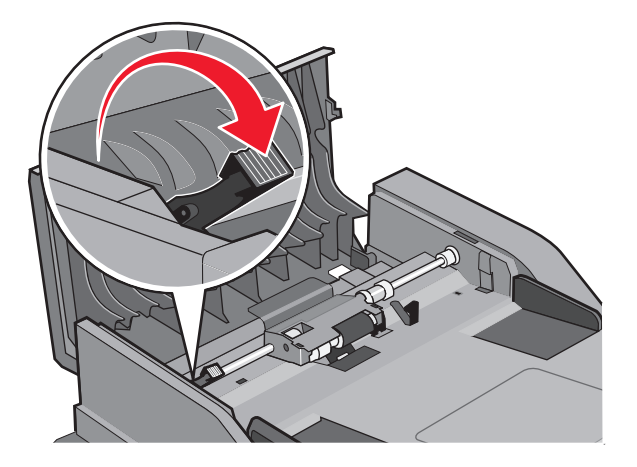

8 Feche a tampa do ADF.

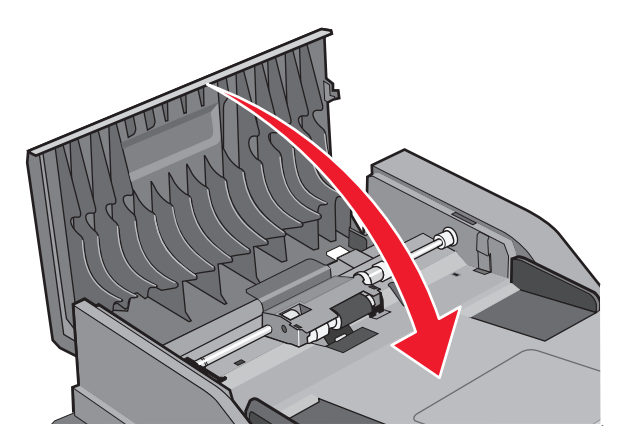

9 Pressione 🕢.

#### Eliminação dos atolamentos do ADF erguendo a tampa do scanner

**1** Abra a tampa do scanner e remova todo o papel atolado.

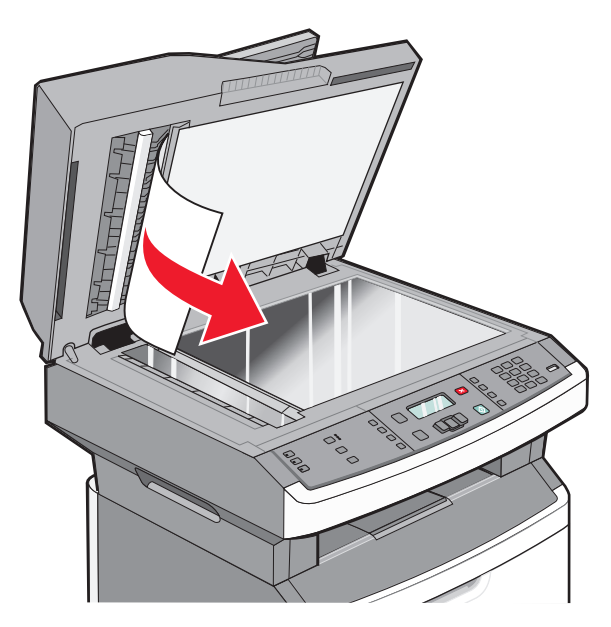

2 Pressione 🕢.

#### Eliminação dos atolamentos duplex do ADF

Se estiver fazendo uma cópia nos dois lados no ADF, e os documentos originais travarem, pode ser necessário realizar as seguintes etapas para limpar o atolamento:

**1** Remova a bandeja do ADF.

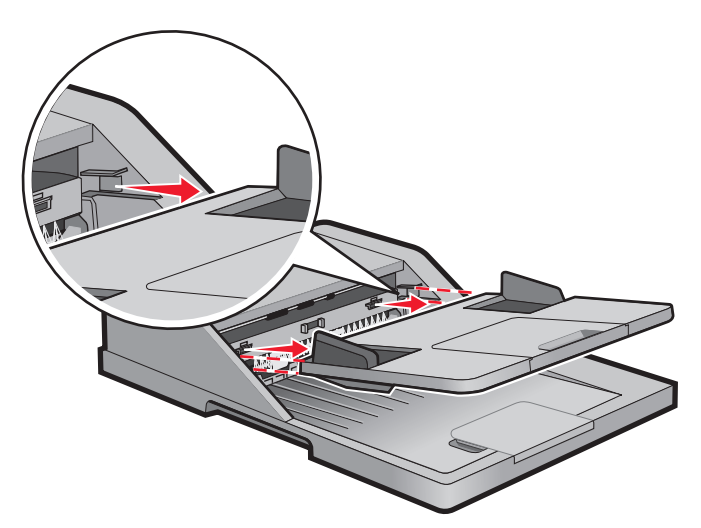
**2** Retire o papel atolado puxando a borda inferior da folha que sai do ADF.

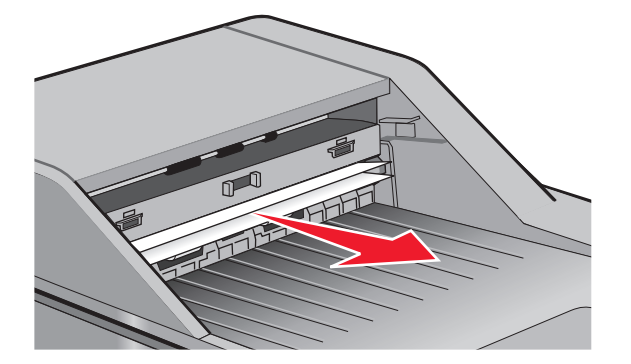

**3** Reinstale a bandeja do ADF.

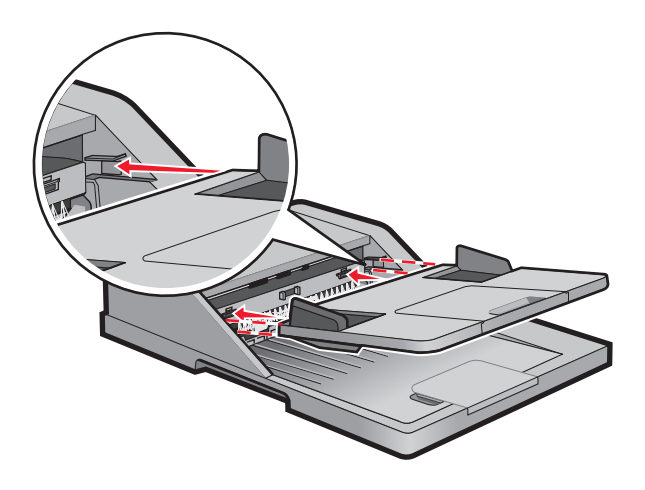

4 Pressione 🕢.

# Solução de problemas

## Solução de problemas básicos da impressora

Caso haja problemas básicos com a impressora ou ela não dê nenhuma resposta, verifique se:

- O cabo de alimentação está conectado à impressora e a uma tomada devidamente aterrada.
- A tomada não foi desativada por uma chave ou um disjuntor.
- A impressora não está conectada a um protetor de sobretensão, a um no-break ou a uma extensão.
- Outro equipamento elétrico conectado à tomada está funcionando.
- A impressora está ligada. Verifique o interruptor da impressora.
- O cabo da impressora está firmemente conectado a ela e ao computador host, ao servidor de impressão, à opção ou a outro dispositivo de rede.
- Todas as opções estão instaladas corretamente.
- As configurações do driver da impressora estão corretas.

Depois de verificar cada uma dessas possibilidades, desligue a impressora, aguarde cerca de 10 segundos e ligue-a novamente. Normalmente, isso corrige o problema.

# O visor do painel de controle está em branco ou só exibe losangos

O teste automático da impressora falhou. Desligue a impressora, aguarde cerca de 10 segundos e ligue-a novamente.

Se as mensagens **Efetuando teste automático** e **Pronto**não forem exibidas, desligue a impressora e entre em contato com o Suporte ao cliente.

## Para entender as mensagens da impressora

### Respondendo

A impressora está respondendo a uma chamada de fax. Aguarde até que a mensagem se apague.

### Chamada concluída

Uma chamada de fax foi concluída. Aguarde até que a mensagem se apague.

### Fechar porta frontal

Fechar porta frontal da impressora.

### Desfragmentando flash NÃO DESLIGUE

Aguarde até que a mensagem se apague.

Aviso—Dano Potencial: Não desligue a impressora enquanto essa mensagem estiver sendo exibida no visor.

### NÃO TOQUE Leitura de dados flash NÃO DESLIGUE

Como parte desta mensagem, um gráfico em barra aparece em uma linha do visor, indicando a porcentagem de conclusão do tempo de processamento.

Aguarde a limpeza da mensagem. A mensagem é exibida até que todo o código seja recebido e o processo esteja concluído.

**Aviso—Dano Potencial:** Caso a sua impressora esteja conectada por um cabo USB, não toque no painel de controle da impressora enquanto esta mensagem é exibida no visor. Não desligue a impressora enquanto essa mensagem estiver sendo exibida.

### Falha no fax

Houve falha no envio do fax. Aguarde até que a mensagem se apague.

### Nome da Estação de Fax não configurado

O Nome da Estação de Fax não foi digitado. Enviar e receber fax está desativado até que o fax seja configurado corretamente.

Tente um ou mais dos seguintes procedimentos:

- Pressione os botões de seta até que **Continuar** apareça e em seguida pressione 🕢 para apagar a mensagem.
- Insira o Nome da Estação de Fax, que pode ser feito no menu Configurações em Configurações Gerais de Fax ou em Configuração de Fax Analógico. Se a mensagem aparecer novamente, entre em contato com responsável pelo suporte do sistema.

### Número da Estação de Fax não configurado

O Número da Estação de Fax não foi digitado. Enviar e receber fax está desativado até que o fax seja configurado corretamente.

Tente um ou mais dos seguintes procedimentos:

- Pressione os botões de seta até que **Continuar** apareça e em seguida pressione 🕢 para apagar a mensagem.
- Complete a Configuração de Fax Analógico. Se a mensagem aparecer novamente, entre em contato com o responsável pelo suporte do sistema.

### Formatando flash NÃO DESLIGUE

Aguarde até que a mensagem se apague.

Aviso—Dano Potencial: Não desligue a impressora enquanto ela estiver formatando a memória flash.

### **Rastreamento Hex**

A impressora está no modo Rastreamento Hex.

### Código de Mecanismo Inválido

Você precisa carregar o código de mecanismo válido para a impressora.

Nota: O código de mecanismo pode ser carregado durante a exibição dessa mensagem no visor.

### Código de rede inválido

Você precisa carregar o código de impressão de rede válido para o servidor de impressão interno. O servidor de impressão interno é uma opção de hardware instalada na parte interna da impressora.

Nota: O código de rede pode ser carregado durante a exibição dessa mensagem no visor.

### Linha ocupada

Um número de fax é discado, mas a linha do fax está ocupada. Aguarde até que a mensagem se apague.

### Carregar alimentador manual com <x>

Tente um ou mais dos seguintes procedimentos:

- Carregue o papel especificado no alimentador de várias funções.
- Cancele o trabalho atual.

### Carregar <origem> com <x>

Tente um ou mais dos seguintes procedimentos:

- Carregue a bandeja de papel ou outra origem com o tipo e o tamanho de papel corretos.
- Cancele o trabalho atual.

### Memória cheia, não é possível enviar fax

A memória do fax da impressora está cheia. Pressione  $\oslash$  para limpar a mensagem e cancelar o fax.

- Reduza a resolução do fax e tente enviar o fax novamente.
- Reduza o número de páginas no fax e tente enviar o fax novamente.

### Rede/Rede <x>

A impressora está conectada à rede.

**Rede** indica que a impressora está usando a porta de rede padrão incorporada à placa do sistema da impressora. **Rede** <x> indica que há um servidor de impressão interno instalado na impressora ou que a impressora está conectada a um servidor de impressão externo.

### Nenhuma linha telefônica analógica

A linha telefônica analógica não foi detectada; o fax está desativado. Conecte a impressora a uma linha telefônica analógica.

### Sem resposta

Um número de fax é discado, mas não é estabelecida uma conexão. Aguarde até que a mensagem se apague.

### Sem tom de discagem

A impressora não tem um tom de discagem. Aguarde até que a mensagem se apague.

### Economizador de Energia

A impressora está economizando energia enquanto espera pelo próximo trabalho de impressão. Enviar trabalho de impressão para tirar a impressora do modo Economizador de Energia.

### Progr. cód. mecanismoNÃO DESLIGUE

Aguarde a limpeza da mensagem.

**Aviso—Dano Potencial:** Não desligue a impressora enquanto **Programando Código do Sistema** estiver sendo exibido no visor.

### Programando flash NÃO DESLIGUE

Aguarde até que a mensagem se apague.

**Aviso—Dano Potencial:** Não desligue a impressora enquanto **Programando flash** estiver sendo exibido no visor.

### Programando código do sistema NÃO DESLIGUE

Aguarde até que a mensagem se apague.

**Aviso—Dano Potencial:** Não desligue a impressora enquanto **Programando código do sistema** estiver sendo exibido no visor.

### Na fila para envio

O processo de digitalização de um trabalho de fax foi concluído, mas o trabalho não foi enviado ainda porque outro trabalho de fax está sendo enviado ou recebido. Aguarde até que a mensagem se apague.

### Remover material da embalagem, verificar <x>

Remova qualquer material da embalagem do local especificado.

### Remover papel da bandeja de saída padrão

Remova a pilha de papel da bandeja de saída padrão.

### Tampa do ADF do scanner aberta

A tampa do ADF está aberta. A mensagem se apaga quando a tampa é fechada.

### Tampa de Acesso ao Atolamento do Scanner Aberta

Feche a porta inferior do ADF para limpar a mensagem.

Solução de problemas 185

### O toner está baixo.

Tente um ou mais dos seguintes procedimentos:

- Troque o cartucho de toner.
- Pressione 🖉 para limpar a mensagem e continuar a impressão.

### Dispositivo USB não suportado, remova

Remover dispositivo USB não reconhecido.

### Hub USB não suportado, remova

Remover hub USB não reconhecido.

Algumas unidades flash em USB têm um hub USB incorporado, e essas unidades flash não recebem suporte.

### USB/USB <x>

A impressora está usando uma conexão de cabo USB. A porta USB é o link de comunicação ativo.

### Esperando

A impressora recebeu os dados para imprimir, mas está esperando por um comando de fim do trabalho ou de alimentação de formulários ou por dados adicionais.

- Pressione 🖉 para imprimir o conteúdo do buffer.
- Cancele o trabalho de impressão atual.

### Aguardando rediscagem

A impressora está aguardando para rediscar o número de fax. Aguarde até que a mensagem se apague.

### 31.yy Trocar cartucho de toner ausente ou danificado

O cartucho de toner especificado está ausente ou não está funcionando corretamente.

Tente um ou mais dos seguintes procedimentos:

- Remova o cartucho de toner especificado e reinstale-o.
- Remova o cartucho de toner especificado e instale um novo.

### 34 Papel curto

A configuração do tamanho do papel da impressora não coincide com o comprimento do papel que foi inserido na impressora.

Tente um ou mais dos seguintes procedimentos:

- Pressione 🖉 para apagar a mensagem e continuar a impressão.
- Pressione 😣 e, em seguida, pressione 🕢 para cancelar a impressão.
- Certifique-se de que a configuração do tamanho do papel corresponda ao tamanho do papel na bandeja.

# 35 Memória insuficiente para suportar recurso Economia de recursos

A impressora não possui memória suficiente para salvar as configurações. Para desativar a Economia de recursos e continuar a impressão, pressione 🕢 ou instale memória adicional.

# 37 Memória insuficiente para operação de Desfragmentação de memória flash

Tente um ou mais dos seguintes procedimentos:

- Exclua fontes, macros e outros dados da memória da impressora.
- Instale mais memória na impressora.

### 37 Memória insuficiente para agrupar trabalho

Tente um ou mais dos seguintes procedimentos:

- Pressione os botões de seta até que **Continuar** seja exibido e pressione 🕢 para imprimir a parte do trabalho que já está armazenada e começar a agrupar o restante do trabalho.
- Cancele o trabalho de impressão atual.

### 38 Memória cheia

Tente um ou mais dos seguintes procedimentos:

- Pressione os botões de seta até que **Continuar** apareça e em seguida pressione 🕢 para apagar a mensagem.
- Cancele o trabalho de impressão atual.

### 39 Página complexa, alguns dados podem não ter sido impressos

Tente um ou mais dos seguintes procedimentos:

- Pressione os botões de seta até que **Continuar** apareça e em seguida pressione 🕢 para apagar a mensagem.
- Cancele o trabalho de impressão atual.

### 51 Flash danificada detectada

Tente um ou mais dos seguintes procedimentos:

- Substitua a placa de memória flash danificada.
- Pressione os botões de seta até que Continuar apareça e em seguida pressione 🕢 para apagar a mensagem.

### 52 Sem espaço livre suficiente na memória flash para os recursos

Tente um ou mais dos seguintes procedimentos:

- - As fontes e macros carregados e não armazenadas previamente na memória flash serão excluídos.
- Exclua fontes, macros e outros dados armazenados na memória flash.
- Faça uma atualização para uma placa de memória flash com mais capacidade.

### 53 Flash não formatada detectada

Tente um ou mais dos seguintes procedimentos:

- Pressione os botões de seta até que Continuar apareça e em seguida pressione 🕢 para continuar a impressão.
- Formate a memória flash. Se a mensagem de erro persistir, talvez a memória flash esteja danificada e precise ser trocada.

### 54 Erro de software Rede <x>

A impressora detecta uma porta de rede instalada, porém não consegue se comunicar-se com essa porta. A impressora desativa todas as comunicações com a interface de rede associada.

Tente um ou mais dos seguintes procedimentos:

- Pressione 🕢 para limpar a mensagem e continuar a impressão.
- Desligue a energia e ligue novamente para redefinir a impressora.
- Atualize (flash) o firmware de rede na impressora ou no servidor de impressão.

### 54 Erro de software de rede padrão

Tente um ou mais dos seguintes procedimentos:

- Pressione os botões de seta até que **Continuar** apareça e em seguida pressione 🕢 para continuar a impressão.
- Desligue a impressora e ligue-a novamente para redefini-la.
- Atualize (flash) o firmware de rede na impressora ou no servidor de impressão.

### 56 Porta USB padrão desativada

Tente um ou mais dos seguintes procedimentos:

- A impressora descarta os dados recebidos pela porta USB. Pressione 🕢 para limpar a mensagem e continuar a impressão.
- Certifique-se de que o item de menu Buffer USB não esteja definido como Desativado.

### 58 Excesso de opções flash instaladas

Tente um ou mais dos seguintes procedimentos:

- Desligue a impressora e remova as opções extras de flash:
  - **1** Desligue a impressora.
  - 2 Desconecte o cabo de alimentação da tomada.
  - 3 Remova a memória flash excedente.

- 4 Conecte o cabo de alimentação a uma tomada devidamente aterrada.
- **5** Ligue a impressora novamente.
- Pressione 🖉 para apagar a mensagem e continuar a impressão.

### 58 Excesso de bandejas conectadas

- 1 Desligue a impressora.
- 2 Desconecte o cabo de alimentação da tomada.
- **3** Remova as bandejas adicionais.
- 4 Conecte o cabo de alimentação a uma tomada devidamente aterrada.
- **5** Ligue a impressora novamente.

### 84 Aviso de vida útil da unidade FC

O kit do fotocondutor está quase esgotado.

Tente um ou mais dos seguintes procedimentos:

- Troque o kit fotocondutor.
- Pressione 🕢 para limpar a mensagem e continuar a impressão.

### 84 Trocar kit FC

O kit fotocondutor está esgotado. Instale um novo kit fotocondutor.

### 88.yy Cartucho está baixo

Substitua o cartucho de toner e em seguida pressione 🕢 para limpar a mensagem e continuar a impressão.

### 200.yy Atolamento de papel

A mensagem indica onde o papel está atolado ou o número de páginas atoladas.

- 1 Parater acesso ao atolamento, tente um ou mais dos seguintes procedimentos:
  - Remova a Bandeja 1.
  - Abra a porta frontal e retire o kit fotocondutor e o cartucho de toner.
- 2 Remova o atolamento.
- **3** Troque o kit fotocondutor ou a unidade do cartucho de toner caso os remova.
- 4 Fechar qualquer porta ou bandeja.
- **5** Pressione Øpara continuar a impressão.

### 201.yy Atolamento de papel

A mensagem indica onde o papel está atolado ou o número de páginas atoladas.

- **1** Abra a porta frontal e remova o kit fotocondutor e a unidade de cartucho de toner.
- 2 Remova o atolamento.

- **3** Troque o kit fotocondutor ou o cartucho de toner.
- 4 Feche a porta frontal.
- **5** Pressione Øpara continuar a impressão.

### 202.yy Atolamento de papel

A mensagem indica onde o papel está atolado ou o número de páginas atoladas.

- 1 Abra a porta frontal.
- 2 Abra a porta traseira.
- **3** Remova o atolamento.
- 4 Fechar as duas portas.
- **5** Pressione Øpara continuar a impressão.

### 231.yy Atolamento de papel

A mensagem indica onde o papel está atolado ou o número de páginas atoladas.

- 1 Abra a porta frontal.
- 2 Abra a porta traseira
- **3** Remova o atolamento.
- 4 Fechar as duas portas.
- **5** Pressione Ø para continuar a impressão.

### 233.yy Atolamento de papel

A mensagem indica onde o papel está atolado ou o número de páginas atoladas.

- 1 Para ter acesso ao atolamento, tente um ou mais dos seguintes procedimentos:
  - Remover Bandeja 1 e em seguida baixar a alavanca.
  - Abra a porta frontal e em seguida a porta traseira.
- 2 Remova o atolamento.
- 3 Fechar qualquer porta ou bandeja.
- **4** Pressione 🕢 para continuar a impressão.

### 234.yy Atolamento de papel

A mensagem indica onde o papel está atolado ou o número de páginas atoladas.

- 1 Para ter acesso ao atolamento, tente um ou mais dos seguintes procedimentos:
  - Abra a porta frontal e em seguida a porta traseira.
  - Remover Bandeja 1 e em seguida baixar a alavanca.
- 2 Remova o atolamento.

- **3** Fechar qualquer porta ou bandeja.
- 4 Pressione 🖉 para continuar a impressão.

### 235.yy Atolamento de papel

A mensagem indica onde o papel está atolado ou o número de páginas atoladas.

- 1 Remova o atolamento de papel da bandeja de saída padrão.
- 2 Verifique se o tamanho do papel é suportado pela impressora.
- **3** Pressione Ø para continuar a impressão.

### 24x.yy Atolamento de papel

A mensagem indica onde o papel está atolado ou o número de páginas atoladas.

- **1** Para ter acesso ao atolamento, tente um ou mais dos seguintes procedimentos:
  - Remova a bandeja 1.
  - Abra a porta frontal e retire o kit fotocondutor e o cartucho de toner.
  - Remova a Bandeja 2.
- 2 Remova o atolamento.
- 3 Troque o kit fotocondutor ou o cartucho de toner caso os remova.
- 4 Fechar qualquer porta ou bandeja.
- **5** Pressione Øpara continuar a impressão.

### 251.yy Atolamento de papel

A mensagem indica onde o papel está atolado ou o número de páginas atoladas.

- 1 Remova o papel atolado do alimentador de várias funções.
- **2** Pressione Øpara continuar a impressão.

### 290–292 Atolamentos na digitalização do ADF

O scanner falhou ao alimentar uma ou mais páginas através do ADF.

1 Remova todas as páginas do ADF.

Nota: A mensagem desaparece quando as páginas são removidas do ADF.

- 2 Flexione e ventile as páginas.
- 3 Coloque as páginas no ADF.
- 4 Ajuste as guias do ADF.
- 5 No painel de controle da impressora, pressione.

### 293 Papel em falta

O scanner foi instruído a digitalizar utilizando o ADF, mas não há papel no ADF.

Nota: A mensagem desaparece quando as páginas são colocadas no ADF.

- 1 Flexione e ventile as páginas.
- 2 Coloque as páginas no ADF.
- **3** Ajuste as guias do ADF.
- 4 No painel de controle da impressora, pressione.

### 293.02 Tampa da Base de Cópia Aberta

Feche a tampa do scanner.

### 294 Atolamento do ADF

O local desse atolamento pode ser identificado como 294.04 Sensor de atolamento do duplex desativado ,294.05 Sensor de atolamento de digitalização desativado, ou 294.06 Atolamento no alimentador traseiro do ADF. Paralimpar este atolamento:

1 Remova todas as páginas do ADF.

Nota: A mensagem desaparece quando as páginas são removidas do ADF.

- 2 Flexione e ventile as páginas.
- 3 Coloque as páginas no ADF.
- 4 Ajuste as guias do ADF.
- **5** No painel de controle da impressora, pressione.

### 840.01 Scanner Desativado

Essa mensagem indica que o scanner foi desativado pelo responsável pelo suporte ao sistema.

### 840.02 Scanner Automático Desativado

Essa mensagem indica que a impressora identificou um problema com o scanner e desativou-o automaticamente.

- 1 Remova todas as páginas do ADF.
- **2** Desligue a impressora.
- 3 Aguarde 15 segundos e depois ligue a impressora.
- 4 Coloque o documento no ADF.
- **5** Pressione

**Nota:** Se desligar e depois ligar a impressora novamente não apagar a mensagem, entre em contato com o responsável de suporte do sistema.

# Solução de problemas de impressão

### Os trabalhos não são impressos

Estas são as soluções possíveis. Tente um ou mais dos seguintes procedimentos:

#### VERIFIQUE SE A IMPRESSORA ESTÁ PRONTA PARA IMPRIMIR

Verifique se **Pronto** ou **Economizador de Energia** está sendo exibido no visor antes de enviar um trabalho para impressão.

#### Verifique se a bandeja de saída padrão está cheia

Remova a pilha de papel da bandeja de saída padrão.

#### Verifique se a bandeja de papel está vazia

Carregue papel na bandeja.

#### Verifique se o software da impressora correto está instalado

- Verifique se você está usando o software da impressora correto.
- Se estiver sendo utilizada uma porta USB, certifique-se de que esteja executando o sistema operacional suportado e utilizando um software de impressora compatível.

# Certifique-se de que o servidor de impressão interno está instalado e funcionando corretamente

- Certifique-se de que o servidor de impressão interno esteja devidamente instalado e de que a impressora esteja conectada à rede. Para obter mais informações sobre a instalação de uma impressora de rede, clique em **Exibir Guia do usuário e documentação** no CD *Software e Documentação*.
- Imprima uma página de configuração de rede e verifique se o status é **Conectado**. Se o status for **Não conectado**, verifique os cabos de rede e tente imprimir novamente a página de configuração de rede. Entre em contato com o responsável pelo suporte do sistema para garantir que a rede esteja funcionando corretamente.

Cópias do software da impressora também estão disponíveis no site da Lexmark, em www.lexmark.com.

#### Verifique se você está usando um cabo de impressora recomendado.

Para obter mais informações, visite o site da Lexmark, em www.lexmark.com.

#### Verifique se os cabos da impressora estão conectados corretamente

Verifique as conexões dos cabos com a impressora e o servidor de impressão para garantir que estejam firmes.

Para obter mais informações, consulte a documentação de configuração fornecida com a impressora.

### Os PDFs com vários idiomas não são impressos

Os documentos contêm fontes não disponíveis.

- **1** Abra o documento que deseja imprimir no Adobe Acrobat.
- 2 Clique no ícone da impressora.

A caixa de diálogo de impressão é exibida.

- 3 Clique em Avançado.
- 4 Selecione Imprimir como imagem.
- 5 Clique em OK duas vezes.

### O trabalho demora mais que o esperado para imprimir

Estas são as soluções possíveis. Tente um ou mais dos seguintes procedimentos:

#### REDUZIR A COMPLEXIDADE DO TRABALHO DE IMPRESSÃO

Reduza a quantidade e o tamanho das fontes, a quantidade e a complexidade das imagens e a quantidade de páginas do trabalho.

#### Altere a configuração Proteção de página para Desat.

- 1 No painel de controle da impressora, pressione 📃.
- 2 Pressione os botões de seta até que Configurações seja exibido e pressione 🕢
- **3** Pressione o botão de seta até que **Configurações Gerais** seja exibido e pressione **()**.
- 4 Pressione o botão de seta até que Imprimir Recuperação seja exibido e pressione 🕢.
- 5 Pressione o botão de seta até que Proteção de Página seja exibido e pressione 🕢.
- 6 Pressione o botão de seta até que Desativado seja exibido e pressione 🕖.

#### ALTERAR CONFIGURAÇÕES AMBIENTAIS

Quando usar as configurações do Eco-Mode ou do Modo Silencioso, você poderá observar um curto atraso antes da primeira página ser impressa. Para alterar as configurações e obter mais informações, consulte "Usar o Eco-Mode" na página 37 ou "Reduzir o ruído da impressora." na página 40.

### O trabalho é impresso a partir da bandeja errada ou no papel errado

#### VERIFIQUE A CONFIGURAÇÃO TIPO DE PAPEL

Certifique-se de que a configuração Tipo de papel corresponda ao papel carregado na bandeja.

### **Caracteres incorretos impressos**

Certifique-se de que a impressora não esteja no modo Rastreamento hex. Se Hex pronto for exibido no visor, saia do modo Rastreamento hex para poder imprimir o trabalho. Desligue a impressora e ligue-a novamente para sair do modo Rastreamento hex.

### A ligação de bandejas não funciona

#### CARREGUE O MESMO TAMANHO E TIPO DE PAPEL NAS BANDEJAS

- 1 Carregue o mesmo tamanho e tipo de papel nas bandejas.
- **2** Mova as guias de papel para as posições corretas de acordo com o tamanho de papel carregado em cada bandeja.

#### Certifique-se de que Tamanho do Papel e Tipo de Papel sejam os mesmos para cada bandeja

- 1 Imprima uma página de configurações de menu e compare as configurações de cada bandeja.
- 2 Se necessário, ajuste as configurações no menu Tamanho/Tipo do papel.

**Nota:** Nenhuma das fontes, bandejas ou alimentadores de papel detectam o tamanho do papel automaticamente. Você deverá definir a partir do menu Tamanho/Tipo de papel no painel de controle da impressora ou no Servidor da Web Encorpado.

### Os trabalhos grandes não são agrupados

Estas são as soluções possíveis. Tente um ou mais dos seguintes procedimentos:

#### VERIFIQUE SE A OPÇÃO AGRUPAR ESTÁ LIGADA

No menu Acabamento no painel de controle da impressora ou em Propriedades de impressão, defina Agrupar como Ativar.

Nota: Definir Agrupar como Desativar no software substitui a configuração no menu Acabamento.

#### Reduza a complexidade do trabalho de impressão

Reduza a complexidade do trabalho de impressão eliminando o número e o tamanho das fontes, o número e a complexidade das imagens e o número de páginas do trabalho.

### Ocorrem quebras de página inesperadas

Aumente o valor de Tempo de Espera da Impressão:

- 1 No painel de controle da impressora, pressione 🔄.
- 2 Pressione o botão de seta para baixo até que Configurações seja exibido e pressione 🕢.
- **3** Pressione o botão de seta até que **Configurações Gerais** seja exibido e pressione
- 4 Pressione o botão de seta até que **Tempo de Espera** seja exibido e pressione 🕢.
- 5 Pressione o botão de seta até que Tempo de Espera da Impressão seja exibido e pressione 🕖.
- 6 Pressione os botões de seta até que o valor que você deseja seja exibido e pressione 🕢.

# Solução de problemas de cópia

### A copiadora não responde

Estas são as soluções possíveis. Tente um ou mais dos seguintes procedimentos:

#### VERIFICAR O VISOR PARA MENSAGENS DE ERRO

Limpe qualquer mensagem de erro.

#### VERIFIQUE A ENERGIA

Certifique-se de que a impressora esteja conectada e ligada, e de que **Pronto** esteja sendo exibido.

### A unidade do scanner não fecha

Verifique se não há obstruções:

- 1 Abra a tampa do scanner.
- **2** Remova qualquer obstrução que esteja mantendo a unidade do scanner aberta.
- **3** Feche a tampa do scanner.

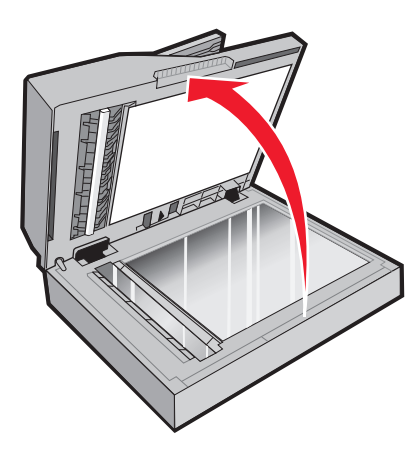

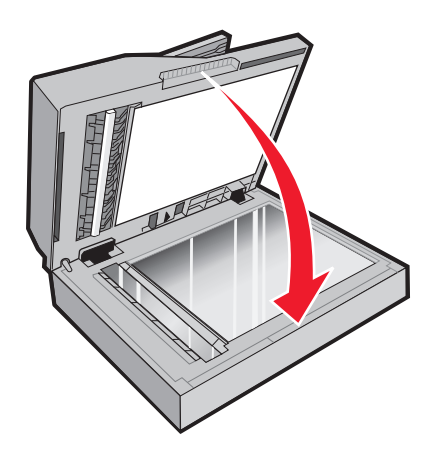

### A qualidade da cópia não é boa

Estes são alguns exemplos de baixa qualidade de cópia:

- Páginas em branco
- Padrão quadriculado
- Gráficos ou imagens distorcidas
- Caracteres ausentes
- Impressão fraca
- Impressão escura
- Linhas enviesadas
- Manchas
- Listras

- Caracteres inesperados
- Linhas brancas na impressão

Estas são as soluções possíveis. Tente um ou mais dos seguintes procedimentos:

#### VERIFICAR O VISOR PARA MENSAGENS DE ERRO

Limpe qualquer mensagem de erro.

#### **O** TONER PODE ESTAR BAIXO

Quando 88 Cartucho baixo for exibido, ou quando a impressão ficar fraca, troque o(s) cartucho(s) de toner.

#### **O** VIDRO DO SCANNER PODE ESTAR SUJO

Limpe o vidro do scanner com um pano umedecido em água, limpo e sem fiapos. Para impressoras com ADF, limpe também o vidro de digitalização do ADF. Para obter mais informações, consulte: "Limpando o vidro do scanner" na página 152

#### A cópia está muito clara ou muito escura

Ajuste a configuração de tonalidade da cópia.

#### VERIFIQUE A QUALIDADE DO DOCUMENTO ORIGINAL.

Verifique se a qualidade do documento original é satisfatória.

#### VERIFIQUE O POSICIONAMENTO DO DOCUMENTO

- Certifique-se de que o documento ou a foto esteja com a face voltada para baixo no vidro do scanner, no canto superior esquerdo.
- Carregue um documento original no ADF ou no vidro do scanner.

#### HÁ TONER INDESEJADO NO PLANO DE FUNDO

- Ajuste a Tonalidade para uma configuração mais clara.
- Altere a configuração do Plano de fundo no menu Configurações de cópia.

#### PADRÕES (MOIRÉ) APARECEM NA SAÍDA

- No painel de controle da impressora, pressione o botão **Conteúdo** até que acenda a luz perto de Texto ou Texto/Foto.
- Gire o documento original no vidro do scanner.
- No painel de controle da impressora, pressione o botão Ajustar.

#### O TEXTO PRETO ESTÁ MUITO CLARO OU DESBOTADO

Do painel de controle da impressora, pressione o botão **Conteúdo** até que a luz apareça próximo ao Texto ou Texto/Foto.

#### A SAÍDA PARECE "LAVADA" OU SUPEREXPOSTA

- Do painel de controle da impressora, pressione o botão **Conteúdo** até que a luz apareça próximo ao Texto/Foto ou Foto.
- Do painel de controle da impressora, pressione o botão **Tonalidade** e altere para uma definição mais escura.

#### A IMPRESSÃO ESTÁ ENVIESADA

#### Notas:

- Para carregar o documento original no ADF, ajuste as guias de papel do ADF, para que elas toquem nas bordas dos papeis a serem digitalizados.
- Verifique as bandejas de papel para certificar-se de que as guias tocam nas bordas do papel carregado.

### As cópias de documentos ou fotos são feitas parcialmente

Estas são as soluções possíveis. Tente um ou mais dos seguintes procedimentos:

#### VERIFIQUE O POSICIONAMENTO DO DOCUMENTO

Certifique-se de que o documento ou a foto esteja com a face voltada para baixo no vidro do scanner, no canto superior esquerdo.

#### VERIFIQUE A CONFIGURAÇÃO TAMANHO PAPEL

Certifique-se de que a configuração Tamanho papel corresponda ao papel carregado na bandeja.

### Impossível pausar um trabalho de impressão para fazer cópias

Certifique-se de que "Permitir cópias de prioridade" está definido como On no menu Configurações de Cópia.

## Solução de problemas do scanner

### Verificação de um scanner que não responde

Se o scanner não estiver respondendo, verifique se:

- A impressora está ligada.
- O cabo da impressora está firmemente conectado a ela e ao computador host, ao servidor de impressão, à opção ou a outro dispositivo de rede.
- O cabo de alimentação está conectado à impressora e a uma tomada devidamente aterrada.
- A tomada não foi desativada por uma chave ou um disjuntor.
- A impressora não está conectada a um protetor de sobretensão, a um no-break ou a uma extensão.
- Outro equipamento elétrico conectado à tomada está funcionando.

Após verificar todas essas possibilidades, desligue a impressora e ligue-a novamente. Normalmente, isso corrige o problema do scanner.

### Scan was not successful (A digitalização não foi bem-sucedida)

Estas são as soluções possíveis. Tente um ou mais dos seguintes procedimentos:

#### VERIFIQUE AS CONEXÕES DOS CABOS

Certifique-se de que o cabo de rede ou USB esteja conectado corretamente ao computador e à impressora.

#### PODE TER OCORRIDO UM ERRO NO PROGRAMA

Desligue o computador e reinicialize-o.

### A digitalização é muito demorada ou congela o computador

Estas são as soluções possíveis. Tente um ou mais dos seguintes procedimentos:

#### Outros programas de software podem estar interferindo com a digitalização

Feche todos os programas que estiverem sendo usados.

#### A definição da resolução de digitalização pode estar muito alta

Selecione uma resolução de digitalização mais baixa.

### Má qualidade da imagem digitalizada

Estas são as soluções possíveis. Tente um ou mais dos seguintes procedimentos:

#### VERIFICAR O VISOR PARA MENSAGENS DE ERRO

Limpe qualquer mensagem de erro.

#### **O** VIDRO DO SCANNER PODE ESTAR SUJO

Limpe o vidro do scanner com um pano umedecido em água, limpo e sem fiapos. Para obter mais informações, consulte "Limpando o vidro do scanner" na página 152.

#### Ajuste a resolução da digitalização

Aumente a resolução da digitalização para obter uma saída com qualidade mais alta.

#### VERIFIQUE A QUALIDADE DO DOCUMENTO ORIGINAL.

Verifique se a qualidade do documento original é satisfatória.

#### VERIFIQUE O POSICIONAMENTO DO DOCUMENTO

Certifique-se de que o documento ou a foto esteja com a face voltada para baixo no vidro do scanner, no canto superior esquerdo.

### As digitalizações de documentos ou fotos são feitas parcialmente

Estas são as soluções possíveis. Tente um ou mais dos seguintes procedimentos:

#### VERIFIQUE O POSICIONAMENTO DO DOCUMENTO

Certifique-se de que o documento ou a foto esteja com a face voltada para baixo no vidro do scanner, no canto superior esquerdo.

#### Verifique a configuração de tamanho papel

Certifique-se de que a configuração tamanho do papel corresponda ao papel carregado na bandeja.

- **1** No painel de controle, marque a configuração Tipo de Papel no menu Papel.
- 2 Antes de enviar o trabalho de impressão, especifique o tamanho correto de configuração:
  - Para usuários do Windows, especifique o tamanho a partir de Propriedades de Impressão.
  - Para usuários Macintosh, especifique o tamanho a partir da caixa de diálogo Configurar Página ou Imprimir.

### Não é possível digitalizar a partir de um computador

Estas são as soluções possíveis. Tente um ou mais dos seguintes procedimentos:

#### VERIFICAR O VISOR PARA MENSAGENS DE ERRO

Limpe qualquer mensagem de erro.

#### **VERIFIQUE A ENERGIA**

Certifique-se de que a impressora esteja conectada e ligada, e de que Pronto esteja sendo exibido.

#### VERIFIQUE AS CONEXÕES DOS CABOS

Certifique-se de que o cabo de rede ou USB esteja conectado corretamente ao computador e à impressora.

## Solução de problemas de fax

### O ID do chamador não é exibido

Entre em contato com a operadora de telecomunicações para verificar se a sua linha telefônica possui assinatura do serviço de ID de chamador.

Se a sua região tiver suporte a vários padrões de ID de chamador, talvez seja preciso alterar a configuração padrão. Há duas configurações disponíveis: FSK (padrão 1) e DTMF (padrão 2). A disponibilidade dessas configurações por meio do menu Fax depende de seu país ou sua região possuir suporte a vários padrões de ID de chamador. Entre em contato com a operadora de telecomunicações para determinar o padrão ou a configuração de comutador a ser usada.

### Não é possível enviar ou receber um fax

Estas são as soluções possíveis. Tente um ou mais dos seguintes procedimentos:

#### VERIFICAR O VISOR PARA MENSAGENS DE ERRO

Limpe qualquer mensagem de erro.

#### VERIFIQUE A ENERGIA

Certifique-se de que a impressora esteja conectada e ligada, e de que **Pronto** esteja sendo exibido.

#### VERIFIQUE AS CONEXÕES DA IMPRESSORA

Certifique-se de que as conexões de cabo dos seguintes hardwares estão seguras, se aplicável:

- Telefone
- Fone
- Secretária eletrônica

#### VERIFIQUE A TOMADA DO TELEFONE

- 1 Conecte um telefone à tomada.
- **2** Verifique se há tom de discagem.
- **3** Se não houver, conecte um telefone diferente à tomada.
- 4 Se ainda não houver, conecte um telefone diferente à tomada.
- 5 Se ouvir um tom de discagem, conecte a impressora a essa tomada.

#### Revise esta lista de verificação de serviço de telefonia digital

O fax/modem é um dispositivo analógico. Determinados dispositivos podem ser conectados à impressora para que os serviços de telefonia digital possam ser usados.

- Se você estiver usando um serviço de telefonia ISDN, conecte a impressora a uma porta de telefone analógica (uma porta de interface R) em um adaptador de terminal ISDN. Para obter mais informações e solicitar uma porta de interface R, contate seu fornecedor de ISDN.
- Se estiver usando DSL, conecte a impressora a um filtro ou roteador DSL que ofereça suporte ao uso analógico. Para obter mais informações, contate seu fornecedor de DSL.
- Se estiver usando um serviço de telefonia PBX, certifique-se de estar usando uma conexão analógica no PBX. Se não houver uma conexão, considere a instalação de uma linha telefônica analógica para a máquina de fax.

#### VERIFIQUE SE HÁ TOM DE DISCAGEM

- Faça uma ligação de teste para o número de telefone ao qual deseja enviar um fax para certificar-se de que ele esteja funcionando corretamente.
- Se a linha telefônica estiver sendo usada por outro dispositivo, aguarde até que o outro dispositivo finalize antes de enviar um fax.
- Se você estiver usando o recurso de Discagem no Gancho, aumente o volume para verificar se há um tom de discagem.

#### Desconecte temporariamente outros equipamentos

Para certificar-se de que a impressora está funcionando corretamente, conecte-a diretamente à linha telefônica. Desconecte as secretárias eletrônicas, os computadores com modem ou os splitters de linha telefônica.

#### VERIFIQUE SE HÁ ATOLAMENTOS

Limpe os atolamentos e certifique-se de que **Pronto** esteja sendo exibido.

#### DESATIVE TEMPORARIAMENTE A CHAMADA EM ESPERA

A Chamada em Espera pode atrapalhar as transmissões de fax. Desative esse recurso antes de enviar ou receber um fax. Ligue para a companhia telefônica para obter a seqüência de teclas para a desativação temporária da Chamada em Espera.

#### O serviço de Correio de Voz pode estar interferindo com a transmissão do fax

O correio de voz oferecido por sua empresa de telefonia local pode atrapalhar as transmissões de fax. Para permitir o uso do Correio de Voz e permitir que a impressora atenda as chamadas, você deve considerar a adição de uma segunda linha telefônica à impressora.

#### A memória da impressora está cheia

- 1 Disque o número do fax.
- 2 Digitalize uma página por vez do documento original.

### É possível enviar, mas não receber fax

Estas são as soluções possíveis. Tente um ou mais dos seguintes procedimentos:

#### Verifique se a bandeja de papel está vazia

Carregue papel na bandeja.

#### Verifique as configurações de atraso de contagem de toques

Atraso de Contagem de Toques define o número de vezes que a linha telefônica toca antes de a impressora responder. Se houver ramais na mesma linha da impressora ou se você assinar o serviço de Toque Distinto de uma operadora, mantenha a configuração Atraso de Toque como 4.

1 Digite o endereço IP da impressora no campo de endereço do navegador da Web.

**Nota:** Se você não sabe o endereço IP da impressora, imprima uma página de configuração de rede e veja o endereço IP na seção TCP/IP.

- 2 Clique em **Configurações**.
- 3 Clique em Configurações de Fax.
- 4 Clique em Configuração de Fax Analógico

- **5** Na caixa Toques para Responder, insira o número de vezes que deseja que o telefone toque antes de ser atendido.
- 6 Clique em Enviar.

#### **O** TONER PODE ESTAR BAIXO

88 Cartucho baixo aparece quando o toner está baixo.

### É possível receber, mas não enviar fax

Estas são as soluções possíveis. Tente um ou mais dos seguintes procedimentos:

#### Certifique-se de que a impressora esteja em modo de fax

No painel de controle da impressora, pressione o botão **Fax** para colocar a impressora no modo de fax.

#### VERIFIQUE SE O DOCUMENTO FOI CARREGADO ADEQUADAMENTE

Carregue um documento original com a face voltada para cima e a borda curta entrando primeiro no ADF ou no vidro do scanner no canto superior esquerdo.

**Nota:** Não carregue cartões-postais, fotos, itens pequenos, transparências, papel fotográfico ou mídia fina (como recortes de revistas) no ADF. Coloque esses itens no vidro do scanner.

#### CERTIFIQUE-SE DE QUE O NÚMERO DO ATALHO FOI CONFIGURADO CORRETAMENTE.

- Certifique-se de que o número do atalho tenha sido programado com o número para o qual você deseja discar.
- Como alternativa, disque o número do telefone manualmente.

### A qualidade do fax recebido é baixa

Estas são as soluções possíveis. Tente um ou mais dos seguintes procedimentos:

#### **E**NVIAR DOCUMENTO NOVAMENTE

Peça para que a pessoa que lhe enviou o fax:

- Verificar se a qualidade do documento original é satisfatória.
- Reenviar o fax. Pode ter ocorrido um problema com a qualidade da conexão da linha telefônica.
- Aumente a resolução de digitalização do fax, se possível.

#### **O** TONER PODE ESTAR BAIXO

Quando for exibida a mensagem 88 Cartucho baixo ou quando a impressão sair fraca, substitua o cartucho de toner.

#### Verifique se a velocidade de transmissão de fax não está muito alta

Diminua a velocidade de transmissão de fax recebidos:

1 Digite o endereço IP da impressora no campo de endereço do navegador da Web.

**Nota:** Se você não sabe o endereço IP da impressora, imprima uma página de configuração de rede e veja o endereço IP na seção TCP/IP.

- 2 Clique em Configurações.
- 3 Clique em Configurações de Fax.
- 4 Clique em Configuração de Fax Analógico
- 5 Na caixa Velocidade Máxima, clique em uma das opções a seguir:
  - 2400 4800 9600 14400 33600
- 6 Clique em Enviar.

## Solução de problemas de opções

# A opção não funciona corretamente ou deixa de funcionar após a instalação

Estas são as soluções possíveis. Tente um ou mais dos seguintes procedimentos:

#### **R**EDEFINA A IMPRESSORA

Desligue a impressora, aguarde cerca de 10 segundos e ligue-a novamente.

#### VERIFIQUE SE A OPÇÃO ESTÁ CONECTADA À IMPRESSORA

- 1 Desligue a impressora.
- **2** Desconecte a impressora.
- **3** Verifique a conexão entre a opção e a impressora.

#### VERIFIQUE SE A OPÇÃO ESTÁ INSTALADA

Imprima uma página de configurações de menu e veja se a opção está na lista de opções instaladas. Se a opção não estiver listada, reinstale-a.

#### VERIFIQUE SE A OPÇÃO ESTÁ SELECIONADA

No programa que está usando, selecione a opção. Os usuários do Mac OS 9 devem verificar se a impressora está configurada no Seletor.

### Gavetas

Estas são as soluções possíveis. Tente um ou mais dos seguintes procedimentos:

#### VERIFICAR SE O PAPEL FOI CARREGADO CORRETAMENTE

- 1 Remova totalmente a bandeja.
- 2 Verifique se há atolamentos de papel ou erros de alimentação.
- **3** Verifique se as guias estão alinhadas com as bordas do papel.
- 4 Insira a bandeja.

#### **R**EDEFINIR A IMPRESSORA

Desligue a impressora, aguarde cerca de 10 segundos e ligue-a novamente.

### Placa de memória flash

Certifique-se de que a placa de memória flash esteja conectada firmemente à placa do sistema da impressora.

# Solução de problemas de alimentação de papel

### O papel atola com freqüência

Estas são as soluções possíveis. Tente um ou mais dos seguintes procedimentos:

#### VERIFIQUE O PAPEL

Use papel e outras mídias especiais recomendadas. Para obter mais informações, consulte "Orientações sobre papel e mídia especial" na página 56.

#### VERIFIQUE SE NÃO HÁ PAPEL EM EXCESSO NA BANDEJA OU NO ALIMENTADOR

Certifique-se de que a pilha de papel carregada não exceda a altura máxima indicada na bandeja ou no alimentador de várias funções.

#### **VERIFICAR GUIAS**

Mova as guias da bandeja para as posições corretas de acordo com o tamanho de papel carregado.

#### **O** PAPEL ABSORVEU MUITA UMIDADE

- Carregue papel de um novo pacote.
- Armazene o papel em sua embalagem original até utilizá-lo.

# A mensagem de atolamento de papel permanece após a limpeza do atolamento

O caminho do papel não está limpo. Remova o papel atolado de todo o caminho do papel e pressione 🕖.

# A página atolada não é impressa novamente após a limpeza do atolamento

O item Recuperação de Atolamento do menu Configuração está definido como Desativado. Defina Recuperação de Atolamento como Automático ou Ativar:

- 1 Pressione 🗔.
- 2 Pressione os botões de seta até que Configurações seja exibido e pressione 🕢.
- **3** Pressione o botão de seta até que **Configurações Gerais** seja exibido e pressione
- 4 Pressione os botões de seta até que Imprimir Recuperação seja exibido e pressione 🕢.
- 5 Pressione os botões de seta até que Recuperação de Atolamento seja exibido e pressione 🕖.
- 6 Pressione o botão de seta até que Ativado ou Automático seja exibido e pressione 🕖.

## Solução de problemas de qualidade de impressão

As informações dos tópicos a seguir podem ajudá-lo a solucionar problemas de qualidade de impressão. Se estas sugestões não resolverem o problema, entre em contato com Suporte ao Cliente. Uma peça da impressora pode estar precisando de ajuste ou troca.

### Isolamento de problemas de qualidade de impressão

Para ajudar a isolar problemas de qualidade de impressão, imprima as páginas de teste de qualidade de impressão.

- **1** Desligue a impressora.
- 2 Carregue papel.
- 3 No painel de controle da impressora, mantenha 🕢 e o botão da seta para direita pressionados ao ligar a impressora.
- 4 Libere os botões quando MENU CONFIGURAÇÃO for exibido.
- 5 Pressione o botão da seta até que Impr. págs. qualidade seja exibido e pressione .
  As páginas de teste de qualidade de impressão são impressas.
- 6 Pressione o botão de seta até que Sair do menu config seja exibido e pressione 🕢.

**Redefinir a Impressora** é exibido por alguns instantes, em seguida, a mensagem **Pronto** é exibida.

### Páginas em branco

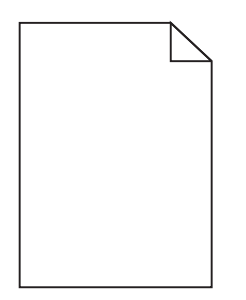

Estas são as soluções possíveis. Tente um ou mais dos seguintes procedimentos:

#### MATERIAL DE EMBALAGEM PODE ESTAR NO CARTUCHO DE TONER

Remova o cartucho de toner e tenha certeza que todos os materiais de embalagem foram devidamente removidos. Reinstale o cartucho de toner.

#### **O** TONER PODE ESTAR BAIXO

Quando88 Toner baixofor exibido, faça o pedido de um novo cartucho.

Caso o problema persista, a impressora pode estar precisando de manutenção. Para obter mais informações, entre em contato com o Suporte ao cliente.

### Os caracteres têm bordas recortadas ou não uniformes

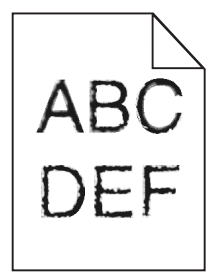

Estas são as soluções possíveis. Tente um ou mais dos seguintes procedimentos:

#### Verifique as configurações de qualidade da impressão

- Altere a configuração da Resolução de Impressão no Menu qualidade para 600 ppp, Imagem Q 1200, 1200 ppp ou Imagem Q 2400.
- Ative o recurso Melhorar Linhas Finas no menu Qualidade.

#### Certifique-se de que as fontes carregadas são suportadas

Se você estiver usando fontes carregadas, verifique se elas são suportadas pela impressora, pelo computador host e pelo programa de software.

### Imagens cortadas

Estas são as soluções possíveis. Tente um ou mais dos seguintes procedimentos:

#### **VERIFICAR GUIAS**

Mova as guias de comprimento e largura da bandeja para as posições corretas de acordo com o tamanho de papel carregado.

#### VERIFIQUE A CONFIGURAÇÃO DE TAMANHO PAPEL

Certifique-se de que a configuração tamanho do papel corresponda ao papel carregado na bandeja.

- 1 No painel de controle, marque a configuração Tipo de Papel no menu Papel.
- 2 Antes de enviar o trabalho de impressão, especifique o tamanho correto de configuração:
  - Para usuários do Windows, especifique o tamanho a partir de Propriedades de Impressão.
  - Para usuários Macintosh, especifique o tamanho a partir da caixa de diálogo Configurar Página.

### Plano de fundo cinza

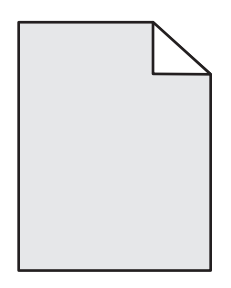

- Para usuários do Windows: Nas Propriedades de impressão, selecione outra configuração para Tonalidade do toner antes de enviar o trabalho para impressão.
- Para usuário Macintosh: nas opções de impressão, Cópias e páginas ou Menu pop-up geral, escolha Recursos de impressão e em seguida escolha as configurações necessárias a partir do menu pop-up da Tonalidade to toner.
- A partir do menu Qualidade no painel de controle da impressora, selecione uma configuração diferente de Tonalidade de Toner antes de enviar um trabalho de impressão.

### **Imagens duplas**

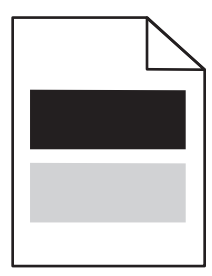

Estas são as soluções possíveis. Tente um ou mais dos seguintes procedimentos:

#### **O** KIT FOTOCONDUTOR PODE ESTAR DANIFICADO

Troque o kit fotocondutor.

#### VERIFIQUE A CONFIGURAÇÃO TIPO DE MÍDIA

- Para usuários do Windows: Em Propriedades de impressão, certifique-se de que a configuração Tipo de mídia corresponda ao papel carregado na bandeja
- Para usuários Macintosh: Em Propriedades de impressão, certifique-se de que a configuração Tipo de papel corresponda ao papel carregado na bandeja.
- No painel de controle do menu papel, certifique-se de que a configuração Tipo de papel corresponda ao papel carregado na bandeja.

### **Margens incorretas**

|     | $\geq$ |
|-----|--------|
| ABC |        |
| DEF |        |

Estas são as soluções possíveis. Tente um ou mais dos seguintes procedimentos:

#### **VERIFICAR GUIAS**

Mova as guias de comprimento e largura da bandeja para as posições corretas de acordo com o tamanho de papel carregado.

#### VERIFIQUE A CONFIGURAÇÃO TAMANHO DO PAPEL

Certifique-se de que a configuração Tamanho do papel corresponda ao papel carregado na bandeja.

#### Verifique a configuração Tamanho da página

Antes de enviar o trabalho para impressão, especifique o tamanho da página correto nas Propriedades de impressão, Diálogo de impressão ou no software.

### Papel curvado

Estas são as soluções possíveis. Tente um ou mais dos seguintes procedimentos:

#### VERIFIQUE A CONFIGURAÇÃO TIPO DE PAPEL

- Para usuários do Windows: Em Propriedades de impressão, certifique-se de que a configuração Tipo de mídia corresponda ao papel carregado na bandeja
- Para usuários Macintosh: Em Propriedades de impressão, certifique-se de que a configuração Tipo de papel corresponda ao papel carregado na bandeja.
- No painel de controle do menu papel, certifique-se de que a configuração Tipo de papel corresponda ao papel carregado na bandeja.

#### O PAPEL ABSORVEU MUITA UMIDADE.

- Carregue papel de um novo pacote.
- Armazene o papel em sua embalagem original até utilizá-lo.

### A impressão está muito escura

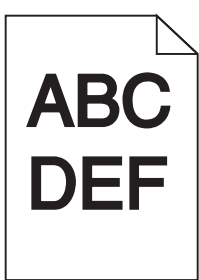

Estas são as soluções possíveis. Tente um ou mais dos seguintes procedimentos:

#### VERIFIQUE AS CONFIGURAÇÕES DE TONALIDADE, BRILHO E CONTRASTE

As configurações de Tonalidade do Toner, de Brilho ou de Contraste estão muito escuras.

- Para usuários do Windows: Altere essas configurações nas Propriedades de Impressão.
- Para usuários Macintosh:
  - 1 Escolha Arquivo > Imprimir.
  - 2 Localize a caixa suspensa abaixo das imagens de Orientação e em seguida clique no botão para baixo.
  - 3 Clique em Recursos da Impressora.
  - **4** Modifique as configurações de Tonalidade do Toner, Brilho e Contraste.
- As configurações da impressora não podem ser alteradas a partir do menu Qualidade no painel de controle da impressora.

#### **O** PAPEL ABSORVEU MUITA UMIDADE.

- Carregue papel de um novo pacote.
- Armazene o papel em sua embalagem original até utilizá-lo.

#### VERIFIQUE O PAPEL

Evite o uso de papel texturizado com acabamento áspero.

#### VERIFIQUE A CONFIGURAÇÃO TIPO DE PAPEL

- Para usuários do Windows: Em Propriedades de impressão, certifique-se de que a configuração Tipo de mídia corresponda ao papel carregado na bandeja
- Para usuários Macintosh: Em Propriedades de impressão, certifique-se de que a configuração Tipo de papel corresponda ao papel carregado na bandeja.
- No painel de controle do menu papel, certifique-se de que a configuração Tipo de papel corresponda ao papel carregado na bandeja.

#### O CARTUCHO DE TONER PODE ESTAR COM DEFEITO

Troque o cartucho de toner.

### A impressão está muito clara

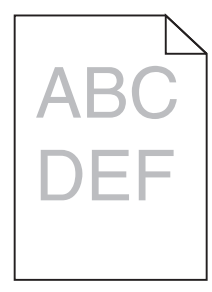

Estas são as soluções possíveis. Tente um ou mais dos seguintes procedimentos:

#### VERIFIQUE AS CONFIGURAÇÕES DE TONALIDADE, BRILHO E CONTRASTE

As configurações de Tonalidade do Toner, de Brilho ou de Contraste estão muito claras.

- Para usuários do Windows: Altere essas configurações nas Propriedades de Impressão.
- Para usuários Macintosh:
  - 1 Escolha Arquivo > Imprimir.
  - 2 Localize a caixa suspensa abaixo das imagens de Orientação e em seguida clique no botão para baixo.
  - 3 Clique em Mais Impressoras.
  - 4 Modifique as configurações de Tonalidade do Toner, Brilho e Contraste.
- As configurações da impressora não podem ser alteradas a partir do menu Qualidade no painel de controle da impressora.

#### **O** PAPEL ABSORVEU MUITA UMIDADE.

- Carregue papel de um novo pacote.
- Armazene o papel em sua embalagem original até utilizá-lo.

#### VERIFIQUE O PAPEL

Evite o uso de papel texturizado com acabamento áspero.

#### VERIFIQUE A CONFIGURAÇÃO TIPO DE PAPEL

- Para usuários do Windows: Em Propriedades de impressão, certifique-se de que a configuração Tipo de mídia corresponda ao papel carregado na bandeja
- Para usuários Macintosh: Em Propriedades de impressão, certifique-se de que a configuração Tipo de papel corresponda ao papel carregado na bandeja.
- No painel de controle do menu papel, certifique-se de que a configuração Tipo de papel corresponda ao papel carregado na bandeja.

#### **O** TONER ESTÁ BAIXO

Quando 88 Toner baixo for exibido, faça o pedido de um novo cartucho.

#### O CARTUCHO DE TONER PODE ESTAR COM DEFEITO

Troque o cartucho de toner.

### Impressão enviesada

#### VERIFIQUE AS GUIAS DE PAPEL

Mova as guias da bandeja para as posições corretas de acordo com o tamanho de papel carregado.

#### VERIFIQUE O PAPEL

Use um papel que atenda às especificações da impressora.

### Névoa do toner ou sombreamento de fundo aparece na página

Estas são as soluções possíveis. Tente um ou mais dos seguintes procedimentos:

#### O CARTUCHO DE TONER PODE ESTAR COM DEFEITO.

Troque o cartucho de toner.

#### HÁ TONER NO CAMINHO DO PAPEL.

Entre em contato com o Suporte ao Cliente.

### O toner sai facilmente do papel

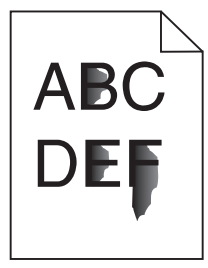

Estas são as soluções possíveis. Tente um ou mais dos seguintes procedimentos:

#### VERIFIQUE A CONFIGURAÇÃO TIPO DE PAPEL

Certifique-se de que a configuração Tipo de papel corresponda ao papel carregado na bandeja.

#### VERIFIQUE A CONFIGURAÇÃO TEXTURA DO PAPEL

Certifique-se de que a configuração Textura do papel corresponda ao papel carregado na bandeja.

### Respingos de toner

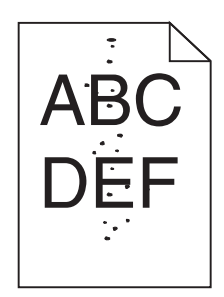

Estas são as soluções possíveis. Tente um ou mais dos seguintes procedimentos:

#### **O** CARTUCHO DE TONER PODE ESTAR COM DEFEITO.

Troque o cartucho de toner.

#### HÁ TONER NO CAMINHO DO PAPEL.

Entre em contato com o Suporte ao Cliente.

### A qualidade da impressão em transparências não é boa

#### **VERIFIQUE AS TRANSPARÊNCIAS**

Use apenas transparências recomendadas pelo fabricante da impressora.

#### VERIFIQUE A CONFIGURAÇÃO TIPO DE PAPEL

Carregue transparências e verifique se a configuração Tipo de papel está definida como Transparência.

### Linhas horizontais borradas

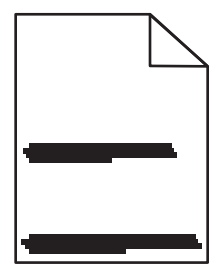

Estas são as soluções possíveis. Tente um ou mais dos seguintes procedimentos:

#### O TONER PODE SUJAR QUANDO A ALIMENTAÇÃO DE PAPEL VEM DE UMA ORIGEM ESPECÍFICA

Em Propriedades de Impressão, a caixa de diálogo de impressão, ou no painel de controle da impressora, selecione outra bandeja ou alimentador para o papel do trabalho.

#### O CARTUCHO DE TONER PODE ESTAR COM DEFEITO

Troque o cartucho de toner.

#### VERIFIQUE SE O CAMINHO DO PAPEL ESTÁ DESOBSTRUÍDO

O papel pode ficar preso entre o kit fotocondutor e o fusor. Verifique o caminho do papel próximo da área do fusor.

ATENÇÃO — SUPERFÍCIE QUENTE: A parte interna da impressora pode estar quente. Para reduzir o risco de ferimentos em um componente quente, espere a superfície esfriar antes de tocá-la.

Retire todo o papel.

#### TALVEZ HAJA EXCESSO DE TONER NO CAMINHO DO PAPEL

Entre em contato com o Suporte ao Cliente.

### Linhas verticais borradas

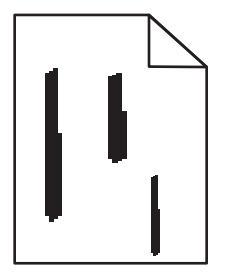

Estas são as soluções possíveis. Tente um ou mais dos seguintes procedimentos:

#### O TONER PODE SUJAR QUANDO A ALIMENTAÇÃO DE PAPEL VEM DE UMA ORIGEM ESPECÍFICA

Em Propriedades de Impressão, a caixa de diálogo de Impressão, ou no painel de controle da impressora, selecione outra bandeja ou alimentador para o papel do trabalho.

#### O CARTUCHO DE TONER ESTÁ DANIFICADO

Troque o cartucho de toner.

#### VERIFIQUE SE O CAMINHO DO PAPEL ESTÁ DESOBSTRUÍDO

O papel pode ficar preso entre o kit fotocondutor e o fusor. Verifique o caminho do papel próximo da área do fusor.

**Aviso—Dano Potencial:** Não toque a parte inferior do kit fotocondutor. Sempre use a alça do cartucho para segurá-lo.

ATENÇÃO — SUPERFÍCIE QUENTE: A parte interna da impressora pode estar quente. Para reduzir o risco de ferimentos em um componente quente, espere a superfície esfriar antes de tocá-la.

Retire todo o papel.

#### TALVEZ HAJA EXCESSO DE TONER NO CAMINHO DO PAPEL

Entre em contato com o Suporte ao Cliente.

Solução de problemas **214** 

# Linhas pretas ou brancas sólidas aparecem em transparências ou em papel

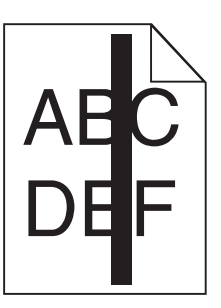

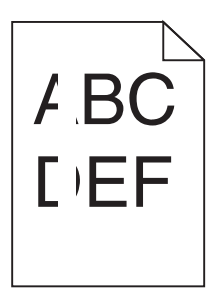

Estas são as soluções possíveis. Tente um ou mais dos seguintes procedimentos:

#### VERIFICAR SE O PADRÃO DE PREENCHIMENTO ESTÁ CORRETO

Caso o padrão de preenchimento esteja incorreto, escolha um diferente no software.

#### VERIFICAR O TIPO DE PAPEL

- Tente usar outro tipo de papel.
- Use apenas transparências recomendadas pelo fabricante da impressora.
- Verifique se a configuração Tipo de Papel corresponde ao papel carregado na bandeja ou no alimentador.
- Verifique se a configuração Textura do Papel está correta para o tipo de papel ou a mídia especial carregada na bandeja ou no alimentador.

#### AGITE O CARTUCHO DE TONER PARA DISTRIBUIR O TONER IGUALMENTE.

Remova o cartucho de toner e agite-o de um lado para o outro a fim de redistribuir o toner e prolongar a vida útil do cartucho e, em seguida, o reinstale.

#### PODE HAVER POUCO TONER NO CARTUCHO OU HAVER UM DEFEITO.

Troque o cartucho de toner por um novo.

## O Servidor da Web Encorporado não abre

Estas são as soluções possíveis. Tente um ou mais dos seguintes procedimentos:

### VERIFIQUE AS CONEXÕES DA REDE

Certifique-se de que computador e a impressora estejam ligados e conectados a mesma rede.

### VERIFIQUE AS CONFIGURAÇÕES DA REDE

Dependendo das configurações de rede, você precisará digitar https://em vez de http://antes do endereço IP da impressora para acessar o Servidor da Web Encorpado. Para obter mais informações, consulte o administrador do sistema.

> Solução de problemas 215

## Para entrar em contato com o Suporte ao cliente

Ao entrar em contato com o Suporte ao cliente, descreva o problema que você está tendo, a mensagem exibida no visor e as etapas que você já executou para tentar solucionar o problema.

Você também precisa saber o modelo e o número de série da impressora. Para obter mais informações, veja a etiqueta na tampa frontal interna da impressora. O número de série também está listado na página de configurações de menu.

Nos EUA ou no Canadá, lique para (1-800-539-6275). Para outros países/regiões, visite o site da Lexmark, em **www.lexmark.com**.
## Avisos

## Informações sobre o produto

Nome do produto:

Lexmark X264dn, Lexmark X363dn, Lexmark X364dn, Lexmark X364dw

Tipo de máquina:

7013

Modelo(s):

231, 235, 432, 436, 43W, d01, d02, gd1, gd2, dn1, dn2, gd1, gd2

## Aviso de edição

Setembro de 2009

O parágrafo a seguir não se aplica a nenhum país em que as disposições sejam inconsistentes com as leis locais: A LEXMARK INTERNATIONAL, INC.FORNECE ESTA PUBLICAÇÃO "COMO ESTÁ", SEM GARANTIA DE NENHUM TIPO, EXPRESSA OU IMPLÍCITA, INCLUINDO, MAS SEM LIMITAÇÃO, AS GARANTIAS IMPLÍCITAS DE COMERCIABILIDADE OU ADEQUAÇÃO A UMA FINALIDADE EM PARTICULAR. Alguns estados não permitem a isenção de responsabilidade de garantias expressas ou implícitas em determinadas transações; portanto, esta declaração pode não se aplicar a você.

É possível que esta publicação contenha imprecisões técnicas ou erros tipográficos. Serão feitas alterações periódicas às informações aqui contidas; essas alterações serão incorporadas em edições futuras. Alguns aperfeiçoamentos ou alterações nos produtos ou programas descritos poderão ser feitos a qualquer momento.

As referências feitas nesta publicação a produtos, programas ou serviços não implicam que o fabricante pretenda torná-los disponíveis em todos os países nos quais opera. Qualquer referência a um produto, programa ou serviço não tem a intenção de afirmar ou sugerir que apenas aquele produto, programa ou serviço possa ser usado. Qualquer produto, programa ou serviço funcionalmente equivalente que não infrinja qualquer direito de propriedade intelectual existente poderá ser usado no seu lugar. A avaliação e verificação da operação em conjunto com outros produtos, programas ou serviços, exceto aqueles expressamente designados pelo fabricante, são de responsabilidade do usuário.

Para obter suporte técnico da Lexmark, acesse support.lexmark.com.

Para obter informações sobre suprimentos e downloads, acesse www.lexmark.com.

Caso você não tenha acesso à Internet, entre em contato com a Lexmark pelo correio:

Lexmark International, Inc. Bldg 004-2/CSC 740 New Circle Road NW Lexington, KY 40550 USA

#### © 2009 Lexmark International, Inc.

Todos os direitos reservados.

## Marcas registradas

Lexmark e Lexmark com desenho de losango são marcas registradas da Lexmark International, Inc. nos Estados Unidos e/ou em outros países.

PCL® é marca registrada de indústria e comércio da Hewlett-Packard Company.

Todas as outras marcas registradas pertencem a seus respectivos proprietários.

## Níveis de emissão de ruído

As seguintes medidas foram tomadas de acordo com o código ISO 7779 e consideradas em conformidade com o código ISO 9296.

Nota: alguns modos podem não ser aplicáveis ao seu produto.

| Pressão sonora média em 1 metro, dBA |       |  |
|--------------------------------------|-------|--|
| Imprimindo                           | 53 dB |  |
| Digitalizando                        | 49 dB |  |
| Copiando                             | 53 dB |  |
| Pronta                               | N/A   |  |

Os valores estão sujeitos a alterações. Consulte www.lexmark.com para obter os valores atuais.

## Informações sobre temperatura

| Temperatura ambiental                     | De 15,6°C a 32,2°C  |
|-------------------------------------------|---------------------|
| Temperatura de transporte e armazenamento | De -40,0C° a 60,0C° |

## Diretiva de resíduos de equipamentos elétricos e eletrônicos (WEEE, Waste from Electrical and Electronic Equipment)

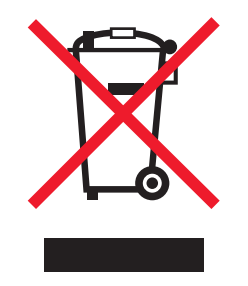

O logo da WEEE denota programas e procedimentos específicos de reciclagem de produtos eletrônicos em países da União Européia. Incentivamos a reciclagem de nossos produtos. Para obter mais informações sobre opções de reciclagem, acesse o site da Lexmark na Internet em **www.lexmark.com** para obter o número de telefone do revendedor mais próximo de você.

## Aviso de sensibilidade à estática

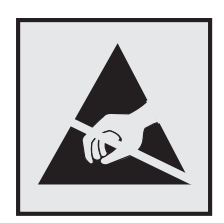

Este símbolo identifica peças sensíveis à estática. Não toque nas áreas próximas a este símbolo sem antes tocar na estrutura de metal da impressora.

## **ENERGY STAR**

Todo produto da Lexmark que apresenta o emblema ENERGY STAR no produto ou em uma tela de inicialização está certificado e em conformidade com os requisitos ENERGY STAR da Environmental Protection Agency (EPA) da forma como foi configurado quando do envio pela Lexmark.

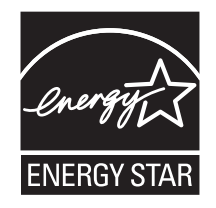

## Declaração sobre o uso de mercúrio

Este produto contém mercúrio na lâmpada (<5mg Hg). O descarte do mercúrio deve ser regulamentado por razões ambientais. Para obter informações sobre descarte e reciclagem, entre em contato com as autoridades competentes locais ou com a Electronic Industries Alliance (EIA): **www.eiae.org**.

## Aviso do laser

Esta impressora foi certificada nos EUA por estar em conformidade com os requisitos do DHHS 21 CFR, subcapítulo J, para produtos a laser de Classe I (1) e, nos demais países, foi certificada como um produto a laser de Classe I em conformidade com os requisitos da IEC 60825-1.

Os produtos a laser de Classe I não são considerados prejudiciais. A impressora contém, internamente, um laser de Classe IIIb (3b) que é um laser de arsenieto de gálio de 7 miliwatts operando no comprimento de onda de 770-795 nanômetros. O sistema do laser e a impressora foram projetados para que jamais haja acesso humano à radiação do laser acima do nível da Classe I durante a operação normal ou a manutenção pelo usuário ou sob as condições de manutenção prescritas.

## Etiqueta de aviso sobre laser

Pode haver uma etiqueta de aviso sobre laser afixada a esta impressora, como mostrado a seguir:

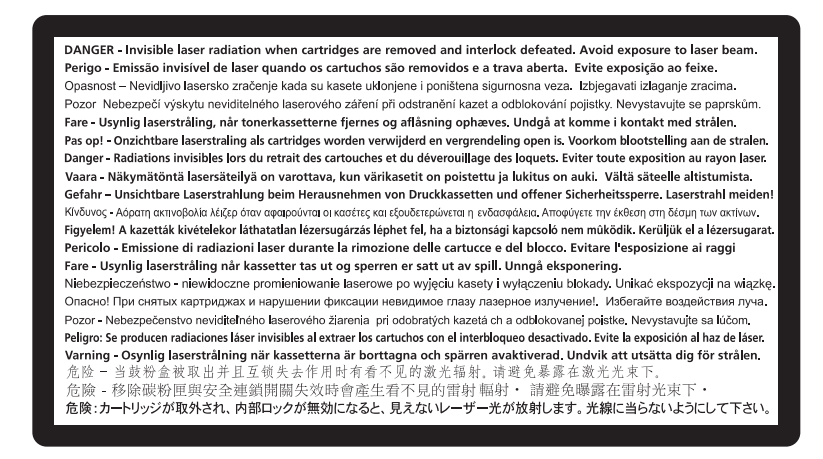

## Consumo de energia

#### Consumo de energia do produto

A tabela a seguir documenta as características de consumo de energia do produto.

Nota: alguns modos podem não ser aplicáveis ao seu produto.

| Modo                | Descrição                                                                                   | Consumo de energia (Watts) |
|---------------------|---------------------------------------------------------------------------------------------|----------------------------|
| Imprimindo          | O produto está gerando uma cópia impressa tendo como origem impulsos eletrônicos.           | 440 W, 480 W               |
| Copiando            | O produto está gerando uma cópia impressa tendo como origem documentos impressos originais. | 440 W                      |
| Digitalizando       | O produto está digitalizando documentos impressos.                                          | 29 W, 32 W                 |
| Pronta              | O produto está aguardando um trabalho de impressão.                                         | 20 W, 22 W                 |
| Economia de energia | O produto está no modo de economia de energia.                                              | 14 W, 16 W                 |
| Desativado          | O produto está conectado a uma tomada, mas a chave<br>Liga/Desliga está desligada.          | 0 W                        |

Os níveis de consumo de energia relacionados na tabela anterior representam médias registradas ao longo do tempo. Picos de energia instantâneos podem ser significativamente mais altos que a média.

Os valores estão sujeitos a alterações. Consulte www.lexmark.com para obter os valores atuais.

#### Economizador de Energia

Este produto foi projetado com um modo de economia de energia chamado Economizador de energia. O modo de economia de energia é equivalente ao modo hibernar.Ele economiza energia baixando o consumo durante longos

períodos de inatividade. O modo Economizador de energia é ativado automaticamente quando este produto não é utilizado por um período de tempo especificado, chamado de Tempo limite de economia de energia.

```
Tempo limite de economia de energia padrão de fábrica deste produto (em minutos): 30
```

Através da utilização dos menus de configuração, o Tempo limite de economia de energia pode ser modificado para valores entre 1 e 240 minutos. A definição do Tempo limite de economia de energia para um valor baixo reduz o consumo de energia, mas pode aumentar o tempo de resposta do produto. A definição do tempo limite de economia de energia como um valor muito alto mantém uma rápida resposta, mas consome mais energia.

#### Modo de inatividade

Se este produto apresentar um modo de inatividade que ainda consome uma pequena quantidade de energia, para interromper completamente o consumo de energia do produto, desconecte a fonte de alimentação da tomada elétrica.

#### Uso total de energia

Em algumas situações, é útil calcular o uso total de energia do produto. Como as indicações de consumo de energia são representadas em unidades de energia Watts, deve-se multiplicar o consumo de energia pelo tempo que o produto permanece em cada modo, para calcular o uso de energia. O uso total de energia do produto corresponde à soma do uso de energia de cada modo.

## Conformidade com as diretivas da Comunidade Européia (CE)

Este produto está em conformidade com as exigências de proteção das diretivas 2004/108/EC e 2006/95/EC do Conselho da CE sobre a aproximação e harmonização das legislações dos Estados Membros com relação à compatibilidade eletromagnética e à segurança de equipamentos eletromagnéticos projetados para uso dentro de determinados limites de tensão.

Uma declaração de conformidade com os requisitos das diretivas foi assinada pelo Diretor de Fabricação e Suporte Técnico da Lexmark International, Inc., S.A., em Boigny, França.

Este produto atende aos limites Classe B de EN 55022 e às exigências de segurança de EN 60950.

# Avisos regulamentares para equipamentos de terminal de telecomunicação

Esta seção contém informações regulamentares relativas aos produtos que contêm equipamentos de terminal de comunicação como fax.

## Aviso para usuários da União Européia

Os produtos com a marca CE estão em conformidade com os requisitos de proteção das diretivas 89/336/EEC, 2006/95/EC e 1999/5/EC do Conselho da CE sobre a aproximação e a harmonização das leis dos estados membros em relação à compatibilidade eletromagnética, à segurança de equipamentos elétricos projetados para uso dentro de determinados limites de tensão e em equipamentos de rádio e terminais de telecomunicações.

A conformidade é indicada pelo selo CE.

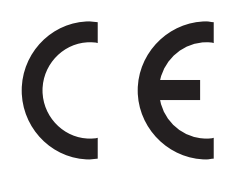

Uma declaração de conformidade com os requisitos das diretivas está disponível com o Diretor de Fabricação e Suporte Técnico da Lexmark International, S. A., Boigny, França.

Consulte a tabela no final da serão Avisos para obter mais informações sobre conformidade.

## Avisos regulamentares para produtos sem fio

Esta seção contém as seguintes informações regulamentares relativas aos produtos sem fio.

## Exposição à radiação de radiofreqüência

O aviso a seguir é aplicável se a sua impressora tiver uma placa de rede sem fio instalada: A energia de saída de radiação deste dispositivo é muito mais baixa do que os limites de exposição à radiofreqüência da FCC e outros órgãos de regulamentação. Uma separação mínima de 20 cm (8 pol) deve ser mantida entre a antena e qualquer pessoa para que esse dispositivo atenda aos requisitos da FFC e outros órgãos de regulamentação de exposição à radiofreqüência.

## Notice to users in Brazil

Este equipamento opera em carater secundario, isto e, nao tem direito a protecao contra interferencia prejudicial, mesmo de estacoes do mesmo tipo, e nao pode causar interferencia a sistemas operando em carater primario. (Res.ANATEL 282/2001).

## Industry Canada (Canada)

This device complies with Industry Canada specification RSS-210. Operation is subject to the following two conditions: (1) this device may not cause interference, and (2) this device must accept any interference, including interference that may cause undesired operation of the device.

This device has been designed to operate only with the antenna provided. Use of any other antenna is strictly prohibited per regulations of Industry Canada.

To prevent radio interference to the licensed service, this device is intended to be operated indoors and away from windows to provide maximum shielding. Equipment (or its transmit antenna) that is installed outdoors is subject to licensing.

The installer of this radio equipment must ensure that the antenna is located or pointed such that it does not emit RF fields in excess of Health Canada limits for the general population; consult Safety Code 6, obtainable from Health Canada's Web site www.hc-sc.gc.ca/rpb.

The term "IC:" before the certification/registration number only signifies that the Industry Canada technical specifications were met.

#### Industry Canada (Canada)

Cet appareil est conforme à la norme RSS-210 d'Industry Canada. Son fonctionnement est soumis aux deux conditions suivantes :

(1) cet appareil ne doit pas provoquer d'interférences et (2) il doit accepter toute interférence reçue, y compris celles risquant d'altérer son fonctionnement.

Cet appareil a été conçu pour fonctionner uniquement avec l'antenne fournie. L'utilisation de toute autre antenne est strictement interdite par la réglementation d'Industry Canada.

En application des réglementations d'Industry Canada, l'utilisation d'une antenne de gain supérieur est strictement interdite.

Pour empêcher toute interférence radio au service faisant l'objet d'une licence, cet appareil doit être utilisé à l'intérieur et loin des fenêtres afin de garantir une protection optimale.

Si le matériel (ou son antenne d'émission) est installé à l'extérieur, il doit faire l'objet d'une licence.

L'installateur de cet équipement radio doit veiller à ce que l'antenne soit implantée et dirigée de manière à n'émettre aucun champ HF dépassant les limites fixées pour l'ensemble de la population par Santé Canada. Reportez-vous au Code de sécurité 6 que vous pouvez consulter sur le site Web de Santé Canada www.hc-sc.gc.ca/rpb.

Le terme « IC » précédant le numéro de d'accréditation/inscription signifie simplement que le produit est conforme aux spécifications techniques d'Industry Canada.

## **Taiwan NCC RF notice statement**

#### NCC型式認證設備注意事項 台灣低功率射頻電機設備之使用注意事項

經型式認證合格之低功率射頻電機,非經許可,公司、商號或使用者均不得擅自變 更頻率、加大功率或變更原設計之特性及功能。

低功率射頻電機之使用不得影響飛航安全及干擾合法通信;經發現有干擾現象時, 應立即停用,並改善至無干擾時方得繼續使用。前項合法通信,指依電信規定作業 之無線電信。低功率射頻電機須忍受合法通信或工業、科學及醫療用電波輻射性電 機設備之干擾。

## Aviso para usuários da União Européia

Os produtos com a marca CE estão em conformidade com os requisitos de proteção das diretivas 89/336/EEC, 2006/95/EC e 1999/5/EC do Conselho da CE sobre a aproximação e a harmonização das leis dos estados membros em relação à compatibilidade eletromagnética, à segurança de equipamentos elétricos projetados para uso dentro de determinados limites de tensão e em equipamentos de rádio e terminais de telecomunicações.

A conformidade é indicada pelo selo CE.

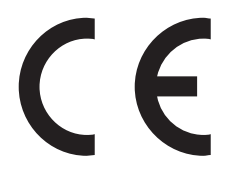

Uma declaração de conformidade com os requisitos das diretivas está disponível com o Diretor de Fabricação e Suporte Técnico da Lexmark International, S. A., Boigny, França. Consulte a tabela no final da serão Avisos para obter mais informações sobre conformidade.

Os produtos equipados com a opção LAN sem fio de 2.4 GHz estão em conformidade com os requisitos de proteção das diretivas 89/336/EEC, 2006/95/EC e 1999/5/EC do Conselho da CE sobre a aproximação e a harmonização das leis dos estados membros em relação à compatibilidade eletromagnética, à segurança de equipamentos elétricos projetados para uso dentro de determinados limites de tensão e em equipamentos de rádio e terminais de telecomunicações.

A conformidade é indicada pelo selo CE.

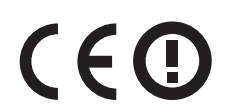

A operação é permitida em todos os países da União Européia (UE) e da European Free Trade Association (EFTA), mas restrita ao uso interno somente.

Uma declaração de conformidade com os requisitos das diretivas está disponível com o Diretor de Fabricação e Suporte Técnico da Lexmark International, S. A., Boigny, França. Consulte a tabela no final da serão Avisos para obter mais informações sobre conformidade.

| Česky    | Společnost Lexmark International, Inc. tímto prohlašuje, že výrobek tento výrobek je ve shodě se základními<br>požadavky a dalšími příslušnými ustanoveními směrnice 1999/5/ES.                                          |
|----------|----------------------------------------------------------------------------------------------------|
| Dansk    | Lexmark International, Inc. erklærer herved, at dette produkt overholder de væsentlige krav og øvrige<br>relevante krav i direktiv 1999/5/EF.                                                                            |
| Deutsch  | Hiermit erklärt Lexmark International, Inc., dass sich das Gerät dieses Gerät in Übereinstimmung mit den<br>grundlegenden Anforderungen und den übrigen einschlägigen Bestimmungen der Richtlinie 1999/5/EG<br>befindet. |
| Ελληνική | ΜΕ ΤΗΝ ΠΑΡΟΥΣΑ Η LEXMARK INTERNATIONAL, INC. ΔΗΛΩΝΕΙ ΟΤΙ ΑΥΤΟ ΤΟ ΠΡΟΪΟΝ<br>ΣΥΜΜΟΡΦΩΝΕΤΑΙ ΠΡΟΣ ΤΙΣ ΟΥΣΙΩΔΕΙΣ ΑΠΑΙΤΗΣΕΙΣ ΚΑΙ ΤΙΣ ΛΟΙΠΕΣ ΣΧΕΤΙΚΕΣ ΔΙΑΤΑΞΕΙΣ<br>ΤΗΣ ΟΔΗΓΙΑΣ 1999/5/ΕΚ.                                       |
| English  | Hereby, Lexmark International, Inc., declares that this type of equipment is in compliance with the essential requirements and other relevant provisions of Directive 1999/5/EC.                                         |
| Español  | Por medio de la presente, Lexmark International, Inc. declara que este producto cumple con los requisitos esenciales y cualesquiera otras disposiciones aplicables o exigibles de la Directiva 1999/5/CE.                |
| Eesti    | Käesolevaga kinnitab Lexmark International, Inc., et seade see toode vastab direktiivi 1999/5/EÜ põhinõuetele ja nimetatud direktiivist tulenevatele muudele asjakohastele sätetele.                                     |
| Suomi    | Lexmark International, Inc. vakuuttaa täten, että tämä tuote on direktiivin 1999/5/EY oleellisten vaatimusten<br>ja muiden sitä koskevien direktiivin ehtojen mukainen.                                                  |
| Français | Par la présente, Lexmark International, Inc. déclare que l'appareil ce produit est conforme aux exigences fondamentales et autres dispositions pertinentes de la directive 1999/5/CE.                                    |
| Magyar   | Alulírott, Lexmark International, Inc. nyilatkozom, hogy a termék megfelel a vonatkozó alapvető követel-<br>ményeknek és az 1999/5/EC irányelv egyéb előírásainak.                                                       |
| Íslenska | Hér með lýsir Lexmark International, Inc. yfir því að þessi vara er í samræmi við grunnkröfur og aðrar<br>kröfur, sem gerðar eru í tilskipun 1999/5/EC.                                                                  |
| Italiano | Con la presente Lexmark International, Inc. dichiara che questo questo prodotto è conforme ai requisiti essenziali ed alle altre disposizioni pertinenti stabilite dalla direttiva 1999/5/CE.                            |
| Latviski | Ar šo Lexmark International, Inc. deklarē, ka šis izstrādājums atbilst Direktīvas 1999/5/EK būtiskajām prasībām un citiem ar to saistītajiem noteikumiem.                                                                |
| Lietuvių | Šiuo Lexmark International, Inc. deklaruoja, kad šis produktas atitinka esminius reikalavimus ir kitas 1999/5/EB direktyvos nuostatas.                                                                                   |

| Malti      | Bil-preżenti, Lexmark International, Inc., jiddikjara li dan il-prodott huwa konformi mal-ħtiġijiet essenzjali u ma dispożizzjonijiet oħrajn relevanti li jinsabu fid-Direttiva 1999/5/KE.   |
|------------|----------------------------------------------------------------------------------------------------|
| Nederlands | Hierbij verklaart Lexmark International, Inc. dat het toestel dit product in overeenstemming is met de essen-<br>tiële eisen en de andere relevante bepalingen van richtlijn 1999/5/EG.      |
| Norsk      | Lexmark International, Inc. erklærer herved at dette produktet er i samsvar med de grunnleggende krav og<br>øvrige relevante krav i direktiv 1999/5/EF.                                      |
| Polski     | Niniejszym Lexmark International, Inc. oświadcza, że niniejszy produkt jest zgodny z zasadniczymi wymogami oraz pozostałymi stosownymi postanowieniami Dyrektywy 1999/5/EC.                  |
| Português  | A Lexmark International Inc. declara que este produto está em conformidade com os requisitos essenciais e outras disposições da Diretiva 1999/5/CE.                                          |
| Slovensky  | Lexmark International, Inc. týmto vyhlasuje, že tento produkt spĺňa základné požiadavky a všetky príslušné ustanovenia smernice 1999/5/ES.                                                   |
| Slovensko  | Lexmark International, Inc. izjavlja, da je ta izdelek v skladu z bistvenimi zahtevami in ostalimi relevantnimi določili direktive 1999/5/ES.                                                |
| Svenska    | Härmed intygar Lexmark International, Inc. att denna produkt står i överensstämmelse med de väsentliga<br>egenskapskrav och övriga relevanta bestämmelser som framgår av direktiv 1999/5/EG. |

## CONTRATOS DE LICENÇA DE SOFTWARE E GARANTIA LIMITADA DA LEXMARK

LEIA CUIDADOSAMENTE ANTES DE USAR O PRODUTO: AO USAR O PRODUTO, VOCÊ CONCORDA COM TODOS OS TERMOS E CONDIÇÕES DESTA GARANTIA LIMITADA E CONTRATOS DE LICENÇA DE SOFTWARE. CASO VOCÊ NÃO CONCORDE COM OS TERMOS DESTA GARANTIA LIMITADA E CONTRATOS DE LICENÇA DE SOFTWARE, RETORNE IMEDIATAMENTE O PRODUTO SEM USÁ-LO E SOLICITE O REEMBOLSO DA QUANTIA PAGA. CASO ESTEJA INSTALANDO ESTE SOFTWARE PARA USO DE TERCEIROS, VOCÊ DEVERÁ CONCORDAR EM INFORMAR AOS USUÁRIOS QUE A UTILIZAÇÃO DO PRODUTO INDICA A ACEITAÇÃO DESTES TERMOS.

#### CONTRATO DE LICENÇA DE DISPOSITIVO

A impressora patenteada é licenciada e projetada para trabalhar somente com os cartuchos de toner e componentes reveladores originais da Lexmark pelo ciclo de vida desta impressora. Nesta licença de patente, você concorda em: (1) usar somente cartuchos de toner e componentes reveladores originais da Lexmark com esta impressora, exceto quando determinado de outra maneira abaixo, e (2) transferir esta licença/contrato para qualquer usuário subseqüente desta impressora. Os cartuchos de toner e componentes reveladores originais da Lexmark fornecidos estão licenciados sujeitos à seguinte restrição: poderão ser usados somente uma vez. Após o seu uso inicial, você concorda em devolvê-los somente à Lexmark para reciclagem. Os cartuchos de toner da Lexmark são projetados para parar de funcionar ao utilizar uma quantidade de toner específica. Uma quantidade variável de toner permanecerá nos cartuchos quando a substituição for necessária. O(s) cartucho(s) de toner de substituição vendido (s) sem estes termos está(ão) disponível(is) no site www.lexmark.com, pode(m) ser recarregado(s) por você ou por terceiros, e é a única alternativa de cartucho que pode ser usado com a impressora licenciada.

#### CONTRATO DE LICENÇA DE SOFTWARE DA LEXMARK

Este Contrato de Licença de software ("Contrato de Licença de software") é um acordo legal entre você (seja indivíduo ou entidade) e a Lexmark International, Inc. ("Lexmark") que, na medida em que o seu produto ou Programa de Software da Lexmark não esteja sujeito de outra maneira a um Contrato de Licença de software entre você e a Lexmark ou com seus fornecedores, rege o uso de qualquer Programa de Software instalado ou fornecido pela Lexmark para

uso em conjunto com o seu produto da Lexmark. O termo "Programa de Software" inclui instruções inteligíveis por máquina, conteúdo áudio/visual (como imagens e gravações) e mídia associada, materiais impressos e documentação eletrônica, quer incorporados, distribuídos ou para uso com o produto Lexmark.

- 1 DECLARAÇÃO DE GARANTIA LIMITADA DE SOFTWARE. A Lexmark garante que a mídia (ex.: um disquete ou CD) na qual o Programa de Software (se houver) é fornecido está livre de defeitos nos materiais e na fabricação, se for submetida a uso normal durante o período de garantia. O período de garantia é de noventa (90) dias e se inicia na data de entrega do Programa de Software para o usuário final original. Esta garantia limitada se aplica somente à mídia do Programa de Software adquirido como novo na Lexmark ou de um Revendedor ou Distribuidor Autorizado Lexmark. A Lexmark só substituirá o Programa de Software se a mídia estiver em conformidade com esta garantia limitada.
- 2 ISENÇÃO E LIMITAÇÃO DE GARANTIAS. EXCETO CONFORME DETERMINADO POR ESTE CONTRATO DE LICENÇA DE SOFTWARE E NA EXTENSÃO MÁXIMA PERMITIDA PELA LEI APLICÁVEL, A LEXMARK E SEUS FORNECEDORES FORNECEM O SOFTWARE "COMO ESTÁ" E AQUI SE EXONERAM DE TODAS AS OUTRAS GARANTIAS E CONDIÇÕES, EXPLÍCITAS OU IMPLÍCITAS, INCLUSIVE – MAS NÃO SÓ – TÍTULO, NÃO-VIOLAÇÃO, ADEQUAÇÃO COMERCIAL, ADEQUAÇÃO A QUALQUER FIM ESPECÍFICO E AUSÊNCIA DE VÍRUS, TUDO EM RELAÇÃO AO PROGRAMA DE SOFTWARE. NA MEDIDA EM QUE NÃO É PERMITIDA POR LEI À LEXMARK ISENTAR QUALQUER COMPONENTE DAS GARANTIAS IMPLÍCITAS DE ADEQUAÇÃO COMERCIAL OU ADEQUAÇÃO A QUALQUER FIM ESPECÍFICO, A LEXMARK LIMITA A DURAÇÃO DESSAS GARANTIAS A UM PERÍODO DE 90 DIAS DA GARANTIA LIMITADA DE SOFTWARE EXPRESSA.

Este Contrato deve ser lido em conjunto com determinadas cláusulas legais, que podem entrar em vigor ocasionalmente, que impliquem garantias ou condições ou imponham obrigações à Lexmark que não possam ser excluídas ou modificadas. Se alguma dessas cláusulas for aplicável, até a extensão possível para a Lexmark, a Lexmark limitará doravante sua responsabilidade em relação à violação dessas cláusulas para um dos seguintes casos: fornecimento de uma cópia de substituição do Programa de Software ou o reembolso do valor pago pelo Programa de Software.

O Programa de Software inclui links da Internet para outros aplicativos de software e/ou páginas da Web hospedadas e operadas por terceiros não afiliados à Lexmark. Você reconhece e concorda que a Lexmark não é responsável de forma alguma pela hospedagem, desempenho, operação, manutenção ou conteúdo de tais aplicativos de software e/ou páginas da Web.

3 LIMITAÇÃO DE COMPENSAÇÕES. NA EXTENSÃO MÁXIMA PERMITIDA PELA LEI APLICÁVEL, TODA E QUALQUER RESPONSABILIDADE DA LEXMARK NESTE CONTRATO DE LICENÇA É EXPRESSAMENTE LIMITADA AO MAIOR VALOR PAGO PELO PROGRAMA DE SOFTWARE E CINCO DÓLARES AMERICANOS (OU O EQUIVALENTE EM MOEDA LOCAL). A ÚNICA COMPENSAÇÃO CONTRA A LEXMARK EM QUALQUER DISPUTA RELACIONADA A ESTE CONTRATO DE LICENÇA DE SOFTWARE DEVERÁ SER PARA A RECUPERAÇÃO DE UM DESSES VALORES E, MEDIANTE O PAGAMENTO, A LEXMARK DEVERÁ SER EXONERADA E LIBERADA DE TODAS AS OBRIGAÇÕES E RESPONSABILIDADES FUTURAS COM VOCÊ.

EM NENHUMA CIRCUNSTÂNCIA A LEXMARK, SEUS FORNECEDORES OU REVENDEDORES SERÃO RESPONSABILIZADOS POR QUALQUER DANO ESPECIAL, INCIDENTAL, INDIRETO, EXEMPLAR, PUNITIVO OU DANO CONSEQUENCIAL (INCLUINDO, SEM LIMITAÇÃO, PERDA DE LUCROS OU RENDIMENTO, PERDA DE ECONOMIAS, INTERRUPÇÃO DE USO OU QUALQUER PERDA, IMPRECISÃO OU DANO A DADOS OU REGISTROS, POR REIVINDICAÇÕES DE TERCEIROS, OU DANO À PROPRIEDADE REAL OU TANGÍVEL, POR PERDA DE PRIVACIDADE ORIGINÁRIA DO OU EM RELAÇÃO AO USO OU INABILIDADE DE USO DO PROGRAMA DE SOFTWARE, OU DE OUTRA MANEIRA EM CONEXÃO COM AS CLÁUSULAS DESTE CONTRATO DE LICENÇA DE SOFTWARE), INDEPENDENTE DA NATUREZA DA REIVINDICAÇÃO, INCLUINDO, MAS NÃO SE LIMITANDO, AO DESCUMPRIMENTO DA GARANTIA OU DO CONTRATO, ATO ILÍCITO (INCLUINDO NEGLIGÊNCIA OU RESPONSABILIDADE OBJETIVA), E MESMO SE A LEXMARK OU SEUS FORNECEDORES, AFILIADOS OU REVENDEDORES TENHAM SIDO AVISADOS SOBRE A POSSIBILIDADE DE TAIS DANOS, OU POR QUALQUER REIVINDICAÇÃO FEITA POR VOCÊ COM BASE EM REIVINDICAÇÃO DE TERCEIROS, EXCETO NA MEDIDA EM QUE ESTA EXCLUSÃO DE DANOS SEJA DETERMINADA COMO LEGALMENTE INVÁLIDA. AS LIMITAÇÕES SUPRACITADAS SERÃO APLICADAS MESMO SE AS GARANTIAS ACIMA FALHAREM EM SEU OBJETIVO ESSENCIAL.

- 4 LEIS ESTADUAIS DOS ESTADOS UNIDOS. Esta Garantia Limitada de software lhe concede direitos legais específicos. Pode ser que você tenha outros direitos, que variam de estado para estado. Alguns estados não permitem limitações na duração de uma garantia implícita ou a exclusão de limitação de danos incidentais e conseqüenciais, de forma que as limitações acima talvez não se apliquem ao seu caso.
- **5 CONCESSÃO DE LICENÇA**. A Lexmark concede a você os seguintes direitos, desde que você concorde em cumprir todos os termos e condições deste Contrato de Licença de software:
  - **a** Uso. Você pode usar uma (1) cópia do Programa de Software. O termo "Uso" significa armazenar, carregar, instalar, executar ou exibir o Programa de Software. Se a Lexmark tiver licenciado o Programa de Software para uso simultâneo, você precisará limitar o número de usuários autorizados ao número especificado em seu contrato com a Lexmark. Não é permitido separar os componentes do Programa de Software para que sejam usados em mais de um computador. Você concorda em não Usar o Programa de Software, seja no todo ou em parte, de qualquer forma que tenha o efeito de contornar, modificar, eliminar, obscurecer, alterar ou tirar a ênfase da aparência visual de qualquer marca comercial, nome empresarial, apresentação comercial ou aviso sobre propriedade intelectual que apareça em quaisquer telas de computador normalmente geradas pelo Programa de Software ou exibidas como resultado deste.
  - **b** Cópia. Você poderá fazer uma (1) cópia do Programa de Software apenas para fins de backup, arquivamento ou instalação, desde que a cópia contenha todos os avisos de propriedade originais do Programa de Software. Você não poderá copiar o Programa de Software para nenhuma rede pública ou distribuída.
  - **c Direitos**. A Lexmark International, Inc. e os seus fornecedores possuem os direitos autorais e são proprietários do Programa de Software, incluindo todas as fontes. A Lexmark reserva-se todos os direitos não especificamente concedidos a você neste Contrato de Licença de software.
  - **d** Freeware. Não obstante os termos e condições contidos neste Contrato de Licença de software, todo ou qualquer parte do Programa de Software que constitua software fornecido sob licença pública por terceiros ("Freeware"), é licenciado para você de acordo com os termos e condições do Contrato de Licença do software que acompanha tal Freeware, seja na forma de um contrato discreto, resumido ou termos do contrato eletrônico no momento do download ou da instalação. O uso do Freeware por sua parte deve ser regido inteiramente pelos termos e condições de tal licença.
- **6 TRANSFERÊNCIA**. Você pode transferir o Programa de Software para outro usuário final. Qualquer transferência deverá incluir todos os componentes do software, mídia, materiais impressos e este Contrato de Licença de software, e você não poderá reter cópias do Programa de Software ou seus componentes. A transferência não pode ser indireta, como uma consignação. Antes da transferência, o usuário final que estiver recebendo o Programa de Software deverá concordar com todos os termos deste Contrato de Licença de software. Mediante a transferência do Programa de Software, a sua licença será encerrada automaticamente. Você não poderá sublicenciar, alugar ou atribuir o Programa de Software, exceto conforme estabelecido neste Contrato de Licença de software.
- 7 UPGRADES. Para Usar um Programa de Software identificado como uma atualização, primeiro você deve ter a licença do Programa de Software original identificado pela Lexmark como qualificado para receber a atualização. Após fazer a atualização, você não poderá mais usar o Programa de Software original que formou a base para a qualificação de sua atualização.
- 8 LIMITAÇÃO EM RELAÇÃO À ENGENHARIA REVERSA. Você não poderá alterar, decodificar, reverter a engenharia, fazer montagem, reverter a compilação ou traduzir o Programa de Software ou assistir ou de algum outro modo facilitar para outros, exceto conforme e na medida que a lei aplicável permite com o objetivo de interoperabilidade, correção de erros e testes de segurança. Se você possuir esses direitos legalmente, notificará a Lexmark por escrito sobre qualquer engenharia, montagem ou compilação reversa. Você não poderá decodificar o Programa de Software, a menos que seja necessário para o uso legítimo do Programa de Software.
- **9 SOFTWARE ADICIONAL**. O Contrato de Licença de software aplica-se a atualizações ou suplementos para o Programa de Software original fornecido pela Lexmark, a menos que a Lexmark forneça outros termos junto com a atualização ou suplemento.

- 10 PERÍODO DE VALIDADE. Este Contrato de Licença de software permanecerá em vigor exceto se for encerrado ou rejeitado. Você pode rejeitar ou encerrar esta licença a qualquer momento destruindo todas as cópias do Programa de Software, juntamente com todas as modificações, documentação, bem como porções incluídas em qualquer formato, ou de outra maneira descrito aqui. A Lexmark pode encerrar sua licença mediante aviso se você deixar de cumprir algum dos termos deste Contrato de Licença de software. Ao ocorrer o encerramento, você concorda em destruir todas as cópias do Programa de Software juntamente com todas as modificações, documentação e porções incluídas em qualquer formato.
- 11 IMPOSTOS. Você se responsabiliza pelo pagamento de quaisquer impostos, incluindo, sem limitação, quaisquer mercadorias e serviços e impostos de propriedade pessoal resultantes deste Contrato de Licença de software ou de seu Uso do Programa de Software.
- **12** LIMITAÇÕES DE AÇÕES. Nenhuma ação, independentemente da forma, proveniente deste Contrato de Licença de software poderá ser iniciada por qualquer parte após dois anos do surgimento da causa da ação, exceto como estabelecido pela lei aplicável.
- 13 LEI APLICÁVEL. Este Contrato de Licença de software é regido pelas leis do Commonwealth de Kentucky, Estados Unidos da América. Nenhuma escolha de regras de leis em qualquer jurisdição será aplicada. A Convenção da ONU sobre Contratos de Compra e Venda Internacional de Mercadorias não será aplicada.
- 14 DIREITOS RESTRITOS DO GOVERNO DOS EUA. O Programa de Software foi desenvolvido inteiramente com recursos privados. Os direitos do governo dos Estados Unidos da América para usar o Programa de Software são regidos de acordo com os termos deste Contrato de Licença de software e conforme restrito no DFARS 252.227-7014 e nas cláusulas FAR similares (ou quaisquer cláusulas de contrato ou regulamentos de órgãos semelhantes).
- **15 CONSENTIMENTO DE USO DE DADOS**. Você concorda que a Lexmark, suas afiliadas e agentes podem coletar e usar informações fornecidas por você em relação aos serviços de suporte realizados no Programa de Software e requisitados por você. A Lexmark concorda em não usar as informações de modo que revele a sua identidade, exceto na medida em que for necessário para fornecer tais serviços.
- 16 RESTRIÇÕES DE EXPORTAÇÃO. Você não pode (a) comprar, enviar, transferir ou reexportar, direta ou indiretamente, o Programa de Software ou qualquer produto a partir daqui, em violação a quaisquer leis de exportação aplicáveis ou (b) permitir que o Programa de Software seja usado com objetivos proibidos por tais leis de exportação, incluindo, sem limitação, a proliferação de armas nucleares, químicas ou biológicas.
- 17 ACORDO DE CONTRATO ELETRÔNICO. Você e a Lexmark concordam em formar este Contrato de Licença de software eletronicamente. Isso significa que, ao clicar no botão "Eu concordo" ou "Eu aceito" nesta página ou ao usar este produto, você reconhece o seu acordo em relação aos termos e condições deste Contrato de Licença de software e que está fazendo isso com a intenção de "assinar" um contrato com a Lexmark.
- 18 CAPACIDADE E AUTORIDADE PARA FAZER UM CONTRATO. Você declara que está dentro da maioridade no local em que assinar este Contrato de Licença de software e, se aplicável, está devidamente autorizado por seu empregador ou diretor para participar deste contrato.
- **19 CONTRATO INTEGRAL**. Este Contrato de Licença de software (incluindo qualquer adendo ou emenda a este Contrato de Licença de software que esteja incluído com o Programa de Software) é o contrato integral entre você e a Lexmark em relação ao Programa de Software. Exceto conforme estabelecido aqui de forma diferente, estes termos e condições substituem todas as representações, propostas e comunicações escritas ou orais em relação ao Programa de Software ou qualquer outro assunto coberto por este Contrato de Licença de software (exceto na medida em que tais termos externos não entrem em conflito com os termos deste Contrato de Licença de software). Quando as políticas ou programas de serviços de suporte da Lexmark em relação ao uso do Programa de Software).

#### **MICROSOFT CORPORATION NOTICES**

- 1 This product may incorporate intellectual property owned by Microsoft Corporation. The terms and conditions upon which Microsoft is licensing such intellectual property may be found at http://go.microsoft.com/fwlink/?LinkId=52369.
- 2 This product is based on Microsoft Print Schema technology. You may find the terms and conditions upon which Microsoft is licensing such intellectual property at http://go.microsoft.com/fwlink/?LinkId=83288.

# Índice

## Números

200.yy Atolamento de papel 189 201.yy Atolamento de papel 189 202.yy Atolamento de papel 190 231.yy Atolamento de papel 190 233.yy Atolamento de papel 190 234.yy Atolamento de papel 190 235.yy Atolamento de papel 191 24x.yy Atolamento de papel 191 251.yy Atolamento de papel 191 290-292 Atolamentos na digitalização do ADF 191 293.02 Tampa da Base de Cópia Aberta 192 293 Papel em falta 192 294 Atolamento do ADF 192 31.yy Trocar cartucho de toner ausente ou danificado 186 34 Papel curto 186 35 Memória insuficiente para suportar o recurso Economia de Recursos 187 37 Memória insuficiente p/ agrupar trabalho 187 37 Memória insuficiente p/ operação de desfrag.de memória flash 187 38 Memória cheia 187 39 Página complexa, alguns dados podem não ter sido impressos 187 51 Flash danif. detectada 187 52 Sem espaço livre suficiente na memória flash para os recursos 188 53 Flash não formatada detectada 188 54 Erro de software de rede <x> 188 54 Erro de software de rede padrão 188 56 Porta USB padrão desativada 188 58 Excesso de opções flash instaladas 188 58 Muitas bandejas conectadas 189 840.01 Scanner Desativado 192

840.02 Scanner Automático
Desativado 192
84 Aviso de vida útil da unidade
FC 189
84 Trocar Kit FC 189
88.yy Cartucho está baixo 189

#### Α

ADF

cópia usando 71 agrupamento de cópias 77 Aquardar por rediscagem 186 ajuste do Economizador de energia usar o Servidor da Web incorporado 38 uso do painel de controle da impressora 38 alimentação de papel, solução de problemas a mensagem permanece após a limpeza do atolamento 206 a página atolada não é impressa novamente 206 alimentador manual carregamento 52 alimentador multifunção carregamento 48 ampliação de uma cópia 75 Answering (Respondendo) 182 armazenamento papel 58 suprimentos 154 atalhos, criação destino de fax 100, 101 e-mail 82 atolamentos acesso 167 compreensão das mensagens 167 para evitar 42 atolamentos, evitar papel cortado e mídia especial 57 seleção de papel e mídia especial 57 atolamentos, limpeza 202 170 231 172 233 173

234 174 235 174 242 175 251 176 De 200 a 201 168 De 290 a 294 177 atolamentos de papel para evitar 42 atolamentos de papel, limpeza 200-201 168 202 170 231 172 233 173 234 174 235 174 242 175 251 176 De 290 a 294 177 avisos 218, 219, 220, 221, 222, 223 avisos da FCC 222 avisos de emissão 218, 221, 222, 223 avisos de telecomunicações 221

## В

bandejas carregamento 43 desligamento 54 ligação 54 botões, painel de controle da impressora 16

## С

cabos Ethernet 23 fax 23 USB 23 cancelamento de um trabalho a partir do Macintosh 69 a partir do Windows 69 cancelar trabalhos de impressão a partir do painel de controle 69 capacidade de papel alimentador multifunção 53 capacidades de papel bandejas 53 carregamento alimentador manual 52

alimentador multifunção 48 bandejas 43 envelopes 52 Carregar <origem> com <x> 184 Carregar alimentador manual com <x> 184 cartões carregamento 48 dicas 68 cartucho de toner troca 157 cartuchos de toner pedido 156 reciclagem 39 catálogo de endereços, e-mail configuração 82 catálogo de endereços, fax uso 102 Chamada concluída 182 Código de Mecanismo Inválido 184 Código de Rede Inválido 184 Código Mecanismo de Programação 185 conexão da impressora a adaptadores regionais 90 computador com modem 94 secretária eletrônica 89 telefone 89 conexão de cabos 23 conexão de fax adaptadores regionais 90 computador com modem 94 conexão com um servico de **Toques Distintos 88** conexão com um serviço DSL 87 conexão com um sistema PBX ou ISDN 88 conexão da impressora a uma tomada telefônica 87 secretária eletrônica 89 telefone 89 configuração endereco TCP/IP 123 Tamanho de Papel Universal 41 tamanho do papel 41 tipo do papel 41 várias impressoras 165 configuração ambiental Economia de Energia 38 Modo Econômico 37 Modo silencioso 40

configuração de conservação Economia de Energia 38 Modo Econômico 37 Modo silencioso 40 configuração de notificação de suprimentos 165 configuração de rede com fio usando o Windows 33 Configuração Eco-Mode 37 configurações impressora 11 configurações de menu carregar várias impressoras 165 configurações verde Economia de Energia 38 Modo Econômico 37 Modo silencioso 40 configurar a impressora em uma rede com fio (Macintosh) 33 em uma rede com fio (Windows) 33 Configurar menu MF 116 contato com o Suporte ao Cliente 216 cópia adição de um overlay de mensagem 79 agrupamento de cópias 77 ajuste da qualidade 76 ampliação 75 cancelamento de um trabalho de cópia 79 colocação de folhas separadoras entre cópias 77 com o ADF 71 cópia rápida 71 de um tamanho para outro 73 em papel timbrado 73 fotos 72 nos dois lados do papel (impressão frente e verso) 75 para fazer uma cópia mais clara ou mais escura 76 para melhorar a qualidade de cópia 80 para transparências 72 Pausar um trabalho de impressão para fazer cópias 78 reducão 75 seleção de uma bandeja 74 usando o vidro do scanner 72

várias páginas em uma folha 78

#### D

data e hora configuração 96 Desfragmentação Flash 183 desligamento de bandejas 54, 55, 54 dicas cartões 68 envelopes 66 etiquetas, papel 67 papel timbrado 65 transparências 66 digitalização para uma unidade flash 109 digitalização para um computador 108 opções 110, 111 para melhorar a qualidade de digitalização 112 Dispositivo USB não suportado, remova 186 documentos, impressão a partir do Macintosh 62 a partir do Windows 62

#### Ε

Economia de Energia 185 ajuste 38 economia de suprimentos 36 e-mail aviso de atolamento de papel 165 aviso de falta de papel 165 aviso de nível baixo de suprimento 165 aviso sobre utilização de diferente tipo de papel 165 cancelamento 84 encaminhamento de fax 104 envelopes carregamento 48, 52 dicas 66 envio de e-mail configuração da função de e-mail 81 configuração do catálogo de endereços 82

criação de atalhos usando o Servidor da Web Incorporado 82 usando o catálogo de enderecos 84 usando o teclado numérico 82 uso de números de atalho 83 envio de fax alteração da resolução 103 ativação e desativação do horário de verão 97 configuração de fax 85 configuração do nome e número do fax enviado 96 criação de atalhos usando o painel de controle da impressora 101 criação de atalhos usando o Servidor da Web Incorporado 100 definição de data e hora 96 encaminhamento de fax 104 envio através do computador 98,99 envio com utilização do painel de controle da impressora 97 envio de um fax em uma hora programada 104 escolha de uma conexão de fax 86 exibição de um log de fax 105 melhorar qualidade de fax 107 tornar um fax mais claro ou mais escuro 103 usando o catálogo de endereços 102 uso de atalhos 102 envio de fax através do computador 98 Espera 186 etiquetas, papel dicas 67 etiquetas de papel carregamento 48 exibição relatórios 164 exibir, painel de controle da impressora 16

#### F

Falha no fax 183 fax cancelamento 105 impressos nos dois lados do papel 103 opções 106 Fechar porta frontal 182 fibra óptica configuração de rede 33 Formatação de Flash 183 fotos cópia 72 frente e verso fax recebido 103 trabalhos de cópia 75 trabalhos de impressão 64 função de e-mail configuração 81

#### G

Gaveta para 250 folhas instalação 22 Gaveta para 550 folhas instalação 22 Guia de Rede 163 Guia do Administrador do Servidor da Web Incorporado 163

## Η

Hub USB não suportado, remova 186

## 

impressão a partir da unidade flash 62 a partir do Macintosh 62 a partir do Windows 62 Impressão frente e verso (dois lados) 64 imprimir páginas de teste de qualidade 69 instalação do software da impressora 26,98 lista de amostras de fontes 68 lista de diretórios 68 página de configuração de rede 25 página de configurações de menu 25 impressora configurações 11 liberação mínima 10 modelo básico 11 para movimentar 155

selecionar um local 10 transporte 155 imprimir páginas de teste de qualidade impressão 69 informações, localização 9 informações de configuração rede wireless 27 informações sobre segurança 7,8 instalação opções no driver 26 rede wireless 28, 30 software da impressora 26, 98 instalação do software da impressora adição de opções 26

#### Κ

kit fotocondutor pedido 156 troca 159

#### L

lado recomendado para impressão 57 ligação de bandejas 54, 55 ligação para o Suporte ao Cliente 216 limpeza parte externa da impressora 152 Rolo do separador do ADF 153 vidro do scanner 152 Limpeza do rolo do separador do ADF 153 Linha ocupada 184 lista de amostras de fontes impressão 68 lista de diretórios impressão 68 localizar informações 9 publicações 9 Site na Web 9 luz, indicadora 16

#### Μ

Macintosh instalação da rede wireless 30 Memória cheia, não é possível enviar fax 184

mensagens da impressora 200.yy Atolamento de papel 189 201.yy Atolamento de papel 189 202.yy Atolamento de papel 190 231.yy Atolamento de papel 190 233.yy Atolamento de papel 190 234.yy Atolamento de papel 190 235.yy Atolamento de papel 191 24x.yy Atolamento de papel 191 251.yy Atolamento de papel 191 290-292 Atolamentos na digitalização do ADF 191 293.02 Tampa da Base de Cópia Aberta 192 293 Papel em falta 192 294 Atolamento do ADF 192 31.yy Trocar cartucho de toner ausente ou danificado 186 34 Papel curto 186 35 Memória insuficiente para suportar o recurso Economia de Recursos 187 37 Memória insuficiente p/ agrupar trabalho 187 37 Memória insuficiente p/ operação de desfrag.de memória flash 187 38 Memória cheia 187 39 Página complexa, alguns dados podem não ter sido impressos 187 51 Flash danif. detectada 187 52 Sem espaço livre suficiente na memória flash para os recursos 188 53 Flash não formatada detectada 188 54 Erro de software de rede <x> 188 54 Erro de software de rede padrão 188 56 Porta USB padrão desativada 188 58 Excesso de opções flash instaladas 188 58 Muitas bandejas conectadas 189 840.01 Scanner Desativado 192 840.02 Scanner Automático Desativado 192 84 Aviso de vida útil da unidade FC 189

84 Trocar Kit FC 189 88.vy Cartucho está baixo 189 Aguardar por rediscagem 186 Answering (Respondendo) 182 Carregar <origem> com <x> 184 Carregar alimentador manual com <x> 184 Chamada concluída 182 Código de Mecanismo Inválido 184 Código de Rede Inválido 184 Código Mecanismo de Programação 185 Desfragmentação Flash 183 Dispositivo USB não suportado, remova 186 Economia de Energia 185 Espera 186 Falha no fax 183 Fechar porta frontal 182 Formatação de Flash 183 Hub USB não suportado, remova 186 Linha ocupada 184 Memória cheia, não é possível enviar fax 184 Na fila para envio 185 NÃO TOQUE Leitura de dados flash NÃO DESLIGUE 183 Nenhuma linha telefônica analógica 184 Nome da Estação de Fax não configurado 183 Número da Estação de Fax não configurado 183 O toner está baixo. 186 Programando código do sistema 185 Programar flash 185 Rastreamento Hex 183 Rede 184 Rede <x> 184 Remover material da embalagem, verificar <x> 185 Remover papel da bandeja de saída padrão 185 Sem resposta 184 Sem tom de discagem 185 Tampa de acesso ao atolamento do scanner aberta 185 Tampa do ADF do Scanner Aberta 185

USB/USB <x> 186 Menu Acabamento 142 menu AppleTalk 125 Menu Carregamento de Papel 117 menu Configuração 142 Menu Configuração Universal 119 Menu Configurações de Fax 133 Menu Copy Settings (Configurações de cópia) 130 Menu de Emulação PCL 147 menu Definir data e hora 150 Menu de Rede 121 menu Imagem 149 menu IPv6 124 Menu NIC Ativo 121 Menu Origem Padrão 113 menu PDF 146 Menu Peso do Papel 117 menu Placa de Rede 123 menu PostScript 146 menu Qualidade 144 Menu Relatórios 120 menu Relatórios de Rede 123 menus Acabamento 142 AppleTalk 125 Carregamento de Papel 117 Config. 127 Configuração 142 Configuração Universal 119 Configurações de cópia 130 Configurações de Fax 133 Configurar MF 116 Definir Data e Hora 150 diagrama de 113 Emulação PCL 147 Gramatura do Papel 117 Imagem 149 IPv6 124 NIC Ativo 121 Origem Padrão 113 PDF 146 Placa de Rede 123 PostScript 146 Oualidade 144 Rede 121 Relatórios 120 Relatórios de Rede 123 Tamanho/Tipo 114 Tamanhos de Digitalização Padrão 119 TCP/IP 123

Textura do papel 116 **Tipos Personalizados** 118 Unidade Flash 139 USB 126 Utilitários 145 Wireless 125 menu Settings (Configurações) 127 menu Tamanho/Tipo 114 menu Tamanho de Digitalização Personalizada 119 menu TCP/IP 123 Menu Textura do Papel 116 menu Tipos personalizados 118 menu Unidade Flash 139 menu USB 126 menu Utilitários 145 menu Wireless 125 mídia especial lado recomendado para impressão 57 seleção 57 Modo silencioso 40 montagem e transporte ADF pedido 157

#### Ν

Na fila para envio 185 NÃO TOQUE Leitura de dados flash NÃO DESLIGUE 183 Nenhuma linha telefônica analógica 184 níveis de emissão de ruído 218 Nome da Estação de Fax não configurado 183 notificações de suprimento configuração 165 Número da Estação de Fax não configurado 183

## 0

opções fax 106 Gaveta para 250 folhas 22 Gaveta para 550 folhas 22 placa de memória flash 20 Opções de digitalização de perfil 110, 111 opções do perfil de digitalização 110 O toner está baixo. 186

#### Ρ

padrões de fábrica, restauração menus do painel de controle da impressora 163 página de configuração de rede 25 página de configurações de menu impressão 25 painel de controle, impressora 16 padrões de fábrica, restauração 163 painel de controle da impressora padrões de fábrica, restauração 163 papel armazenamento 58 características 56 carregar, alimentador multifunção 48 configuração de tamanho Universal 41 configuração do tamanho 41 configuração do tipo 41 formulários pré-impressos 57 inaceitável 57 lado recomendado para impressão 57 papel timbrado 57 reciclado 36, 58 seleção 57 Tamanho de Papel Universal 119 papel reciclado uso 58 papel timbrado carregamento 48 cópia em 73 dicas 65 para movimentar a impressora 155 parte externa da impressora limpeza 152 pausar o trabalho de impressão atual para fazer cópias 78, 198 pedido cartuchos de toner 156 montagem e transporte ADF 157 rolo separador ADF 157 placa de memória flash instalação 20 solução de problemas 205 Porta Ethernet 23 portas de fax 23

Porta USB 23 Programando código do sistema 185 Programar flash 185 publicações, localização 9

## Q

qualidade da cópia ajuste 76 melhorar 80 qualidade da impressão, ruim evitar selecionando papel e mídia especial 57 qualidade de digitalização, melhorar 112 qualidade de fax, melhorar 107 qualidade de impressão limpeza do vidro do scanner 152

## R

Rastreamento Hex 183 reciclagem 219 cartuchos de toner 39 declaração WEEE 218 Embalagem Lexmark 39 produtos da Lexmark 39 recursos Centro de digitalização 109 recursos do Scan Center 109 Rede 184 Rede <x> 184 rede com fio com Macintosh 33 **Rede Ethernet** Macintosh 33 Windows 33 rede wireless informações de configuração 27 instalação, com Macintosh 30 instalação, com Windows 28 redução de uma cópia 75 relatórios exibição 164 Remover material da embalagem, verificar <x> 185 Remover papel da bandeja de saída padrão 185 resolução, fax alteração 103 rolo separador ADF pedido 157

#### S

salvaguardar menus 164 scanner Alimentador Automático de Documentos (ADF) 15 funções 14 vidro do scanner 15 segurança proteção de menus 164 Sem resposta 184 Sem tom de discagem 185 serviço de toque distinto conexão para 88 Servidor da Web Incorporado 163 configuração de alertas de email 165 configurações administrativas 163 configurações de rede 163 copiar configurações para outras impressoras 165 não abre 215 restringir o acesso aos menus da impressora 164 Site na Web localizar 9 solução de problemas contato com o Suporte ao Cliente 216 solução de problemas básicos da impressora 182 verificação de uma impressora que não responde 182 verificação de um scanner que não responde 198 solução de problemas, cópia a copiadora não responde 196 a qualidade da cópia não é boa 196 as cópias de documentos ou fotos são feitas parcialmente 198 a unidade do scanner não fecha 196 impossível pausar um trabalho de impressão para fazer cópias 198 má qualidade da imagem digitalizada 199 solução de problemas, digitalização a digitalização é muito demorada ou congela o computador 199

a digitalização não foi bemsucedida 199 as digitalizações de documentos ou fotos são feitas parcialmente 200 a unidade do scanner não fecha 196 não é possível digitalizar a partir de um computador 200 solução de problemas, fax a qualidade do fax recebido é baixa 203 bloqueio de fax indesejados 105 é possível enviar, mas não receber fax 202 é possível receber, mas não enviar fax 203 não é possível enviar ou receber um fax 201 O ID do chamador não é exibido 200 solução de problemas, impressão a ligação de bandejas não funciona 195 caracteres incorretos impressos 194 margens incorretas 209 ocorrem quebras de página inesperadas 195 o papel atola com freqüência 205 os PDFs com vários idiomas não são impressos 194 os trabalhos grandes não são agrupados 195 os trabalhos não são impressos 193 o trabalho demora mais que o esperado 194 o trabalho é impresso a partir da bandeja errada 194 o trabalho é impresso no papel errado 194 papel curvado 209 solução de problemas, opções da impressora gavetas 205 opcão não funciona 204 placa de memória flash 205 solução de problemas, qualidade de impressão a impressão está muito clara 211

a impressão está muito escura 210 a qualidade da transparência não é boa 213 imagens cortadas 208 imagens duplas 208 impressão enviesada 212 imprimir páginas de teste de qualidade 206 listras brancas sólidas 215 listras horizontais 213 listras pretas sólidas 215 listras verticais 214 névoa do toner ou sombreamento de fundo 212 os caracteres têm bordas recortadas 207 o toner sai facilmente do papel 212 páginas em branco 207 plano de fundo cinza 208 respingos de toner 213 solução de problemas, visor o visor está em branco 182 o visor exibe apenas losangos 182 solução de problemas básicos da impressora 182 solução de problemas de alimentação de papel a mensagem permanece após a limpeza do atolamento 206 a página atolada não é impressa novamente 206 solução de problemas de cópia a copiadora não responde 196 a qualidade da cópia não é boa 196 as cópias de documentos ou fotos são feitas parcialmente 198 a unidade do scanner não fecha 196 impossível pausar um trabalho de impressão para fazer cópias 198 má qualidade da imagem digitalizada 199 solução de problemas de digitalização a digitalização é muito demorada ou congela o computador 199 a digitalização não foi bemsucedida 199

as digitalizações de documentos ou fotos são feitas parcialmente 200 a unidade do scanner não fecha 196 não é possível digitalizar a partir de um computador 200 solução de problemas de fax a qualidade do fax recebido é baixa 203 bloqueio de fax indesejados 105 é possível enviar, mas não receber fax 202 é possível receber, mas não enviar fax 203 não é possível enviar ou receber um fax 201 O ID do chamador não é exibido 200 solução de problemas de impressão a ligação de bandejas não funciona 195 caracteres incorretos impressos 194 margens incorretas 209 ocorrem quebras de página inesperadas 195 o papel atola com freqüência 205 os PDFs com vários idiomas não são impressos 194 os trabalhos grandes não são agrupados 195 os trabalhos não são impressos 193 o trabalho demora mais que o esperado 194 o trabalho é impresso a partir da bandeja errada 194 o trabalho é impresso no papel errado 194 papel curvado 209 solução de problemas de opções da impressora gavetas 205 opção não funciona 204 placa de memória flash 205 solução de problemas de qualidade de impressão a impressão está muito clara 211 a impressão está muito escura 210

a qualidade da transparência não é boa 213 imagens cortadas 208 imagens duplas 208 impressão enviesada 212 imprimir páginas de teste de qualidade 206 listras brancas sólidas 215 listras horizontais 213 listras pretas sólidas 215 listras verticais 214 névoa do toner ou sombreamento de fundo 212 os caracteres têm bordas recortadas 207 o toner sai facilmente do papel 212 páginas em branco 207 plano de fundo cinza 208 respingos de toner 213 solução de problemas do visor o visor está em branco 182 o visor exibe apenas losangos 182 status dos suprimentos, verificação 155 suprimentos armazenamento 154 economia 36 status de 155 Uso de papel reciclado 36 suprimentos, pedido cartuchos de toner 156 kit fotocondutor 156 montagem e transporte ADF 157 rolo separador ADF 157

#### Т

Tamanho de Papel Universal 119 configuração 41 tamanhos de papel suportados pela impressora 60 Tampa de acesso ao atolamento do scanner aberta 185 Tampa do ADF do Scanner Aberta 185 tipo de papel personalizado atribuição 54 Tipo Personalizado <x> alteração de nome 55 tipos de papel onde carregar 59

suportados pela impressora 59 suporte à impressão frente e verso 59 trabalho de impressão cancelamento a partir de Macintosh 69 cancelamento a partir do Windows 69 cancelamento de um trabalho de impressão a partir do painel de controle 69 transparências carregamento 48 cópia em 72 dicas 66 transporte da impressora 155 troca cartucho de toner 157 kit fotocondutor 159

#### U

unidade flash 62 USB/USB <x> 186

#### V

várias páginas em uma folha 78 verificação de uma impressora que não responde 182 verificação de um scanner que não responde 198 verificação do status do dispositivo no Servidor da Web Incorporado 164 vidro do scanner cópia usando 72 limpeza 152

#### W

Windows instalação da rede wireless 28